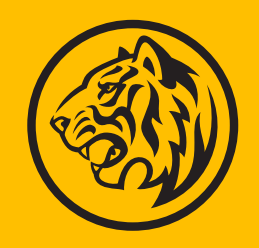

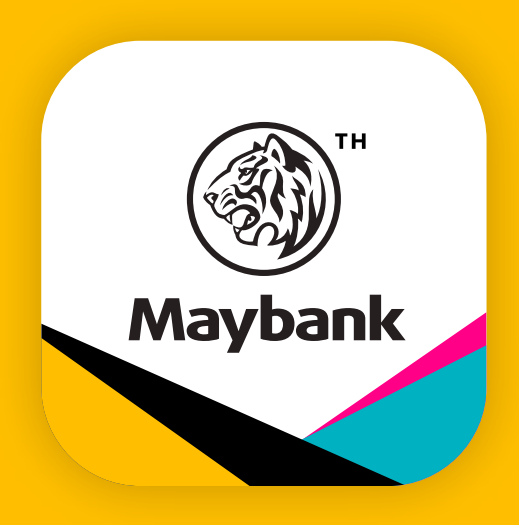

# Maybank Invest Application

Manual Update: October 1, 2024

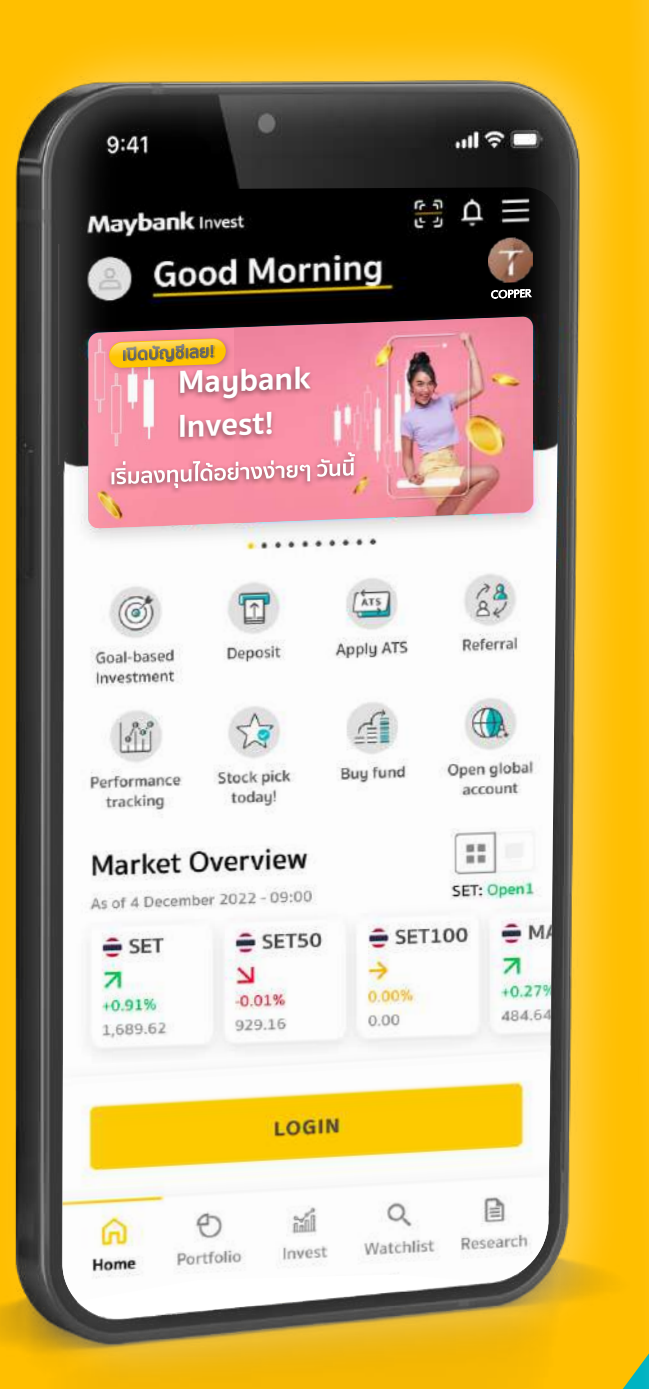

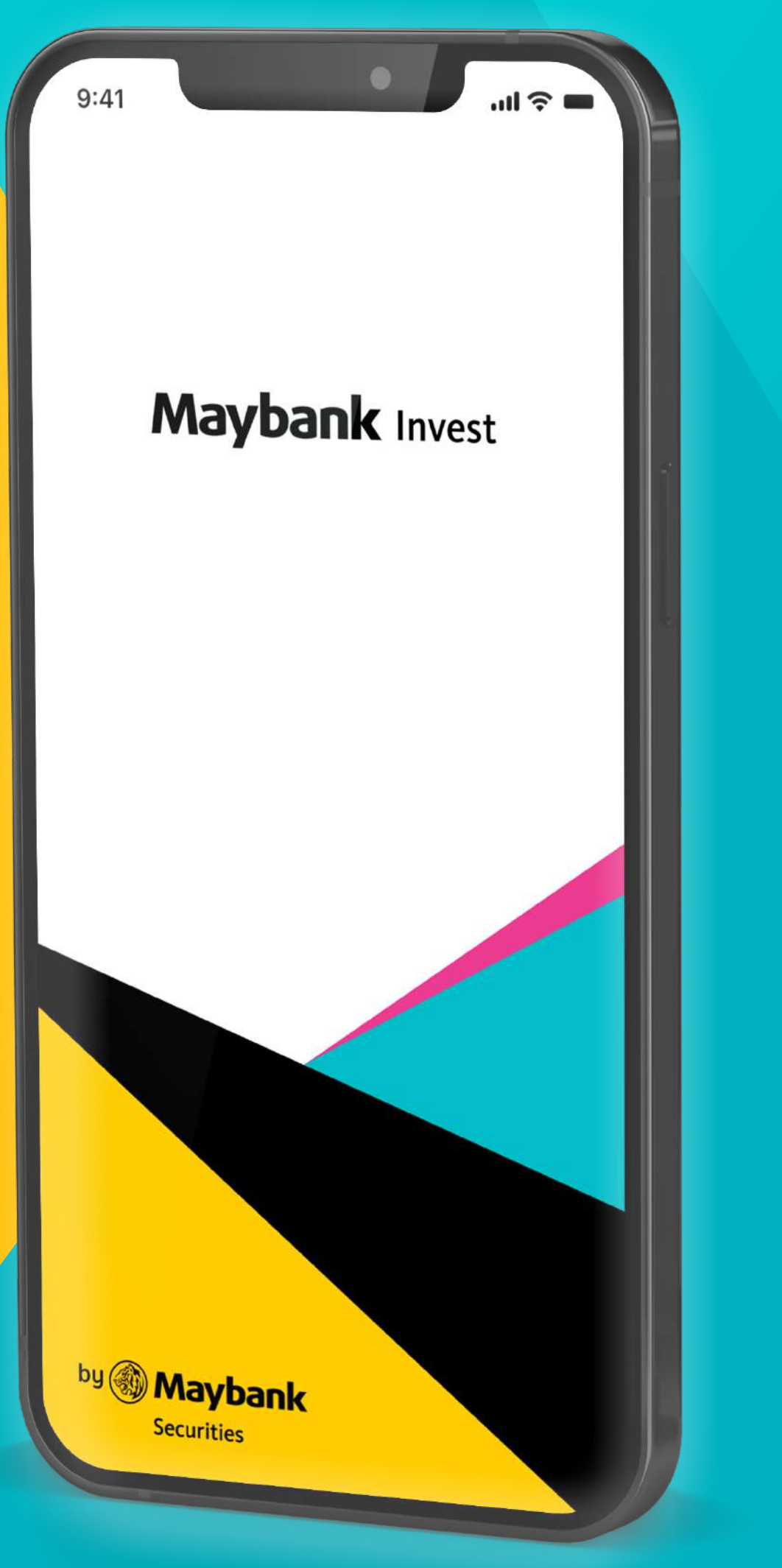

# Content

| 1. | การเข้าใช้งาน Maybank Invest                            | 03 |
|----|---------------------------------------------------------|----|
|    | 1.1 How to download                                     | 04 |
|    | 1.2 Login                                               | 05 |
|    | 1.3 Forgot password                                     | 06 |
| 2. | หน้า Home                                               | 07 |
|    | 2.1 รู้จักเมนูต่างๆ ในหน้า Home                         | 08 |
|    | 2.2 หน้า Home สำหรับนักลงทุนทั่วไป และลูกค้าเมย์แบงก์   | 09 |
|    | 2.3 Goal-based Investment                               | 10 |
| 3. | เมนูสำคัญใน Maybank Invest                              | 11 |
|    | 3.1 Portfolio ภาพรวม                                    | 12 |
|    | 3.2 Invest                                              | 24 |
|    | 3.3 Watchlist                                           | 27 |
|    | 3.4 Research                                            | 31 |
| 4. | More Options : เมนูสำหรับการตั้งค่าการใช้งานแอปพลิเคชัน | 34 |
|    | 4.1 Settings                                            | 38 |
|    | 4.2 Accounts                                            | 46 |
|    | 4.3 Add New Account                                     | 49 |
|    | 4.4 Deposit / Withdraw / Transfer / Pay                 | 50 |
|    | 4.5 Exchange Currency                                   | 58 |
|    | 4.6 Referral                                            | 61 |
|    | 4.7 More Services                                       | 62 |
| 5. | MBI Glossary                                            | 63 |

# MAYBANK INVEST โอกาสใหม่เพื่อการลงทุน จุดเริ่มต้นแห่งความมั่งคั่งยั่งยืน

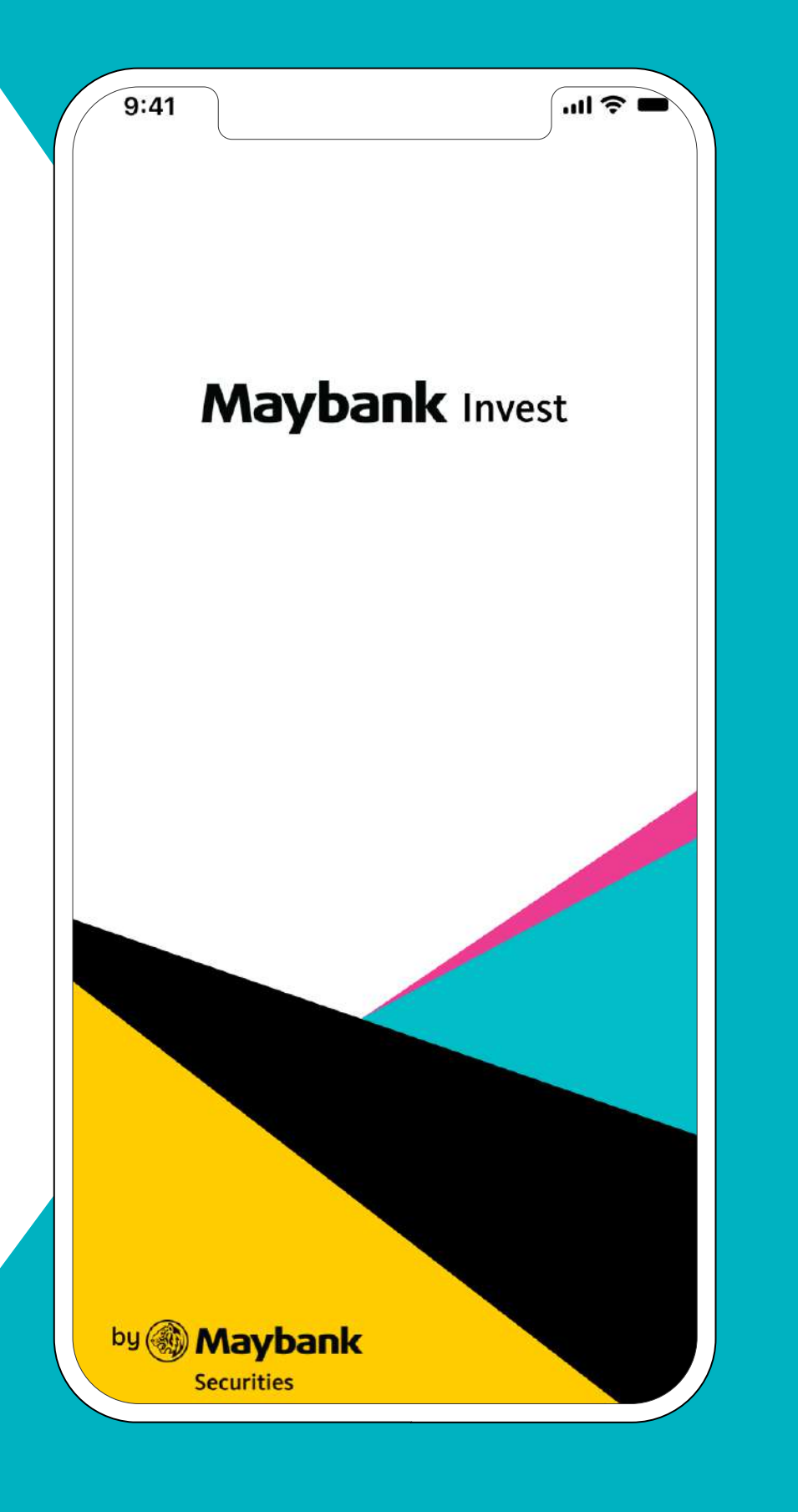

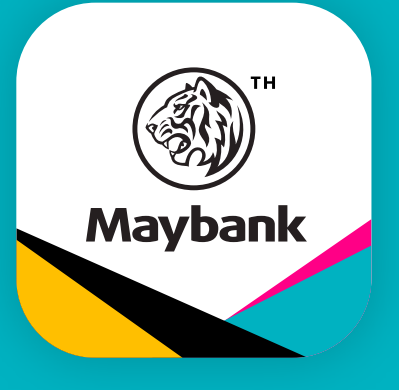

แอปพลิเคชัน ที่จะช่วยให้การลงทุนของคุณ เป็นเรื่องง่ายและเป็นไปได้ ตามเป้าหมายที่ต้องการ

#### ดาวน์โหลดได้แล้ววันนี้

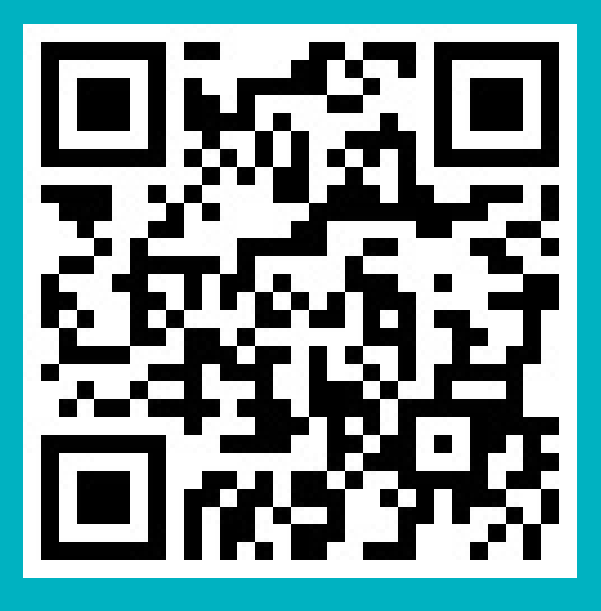

Download on the App store

Google Play

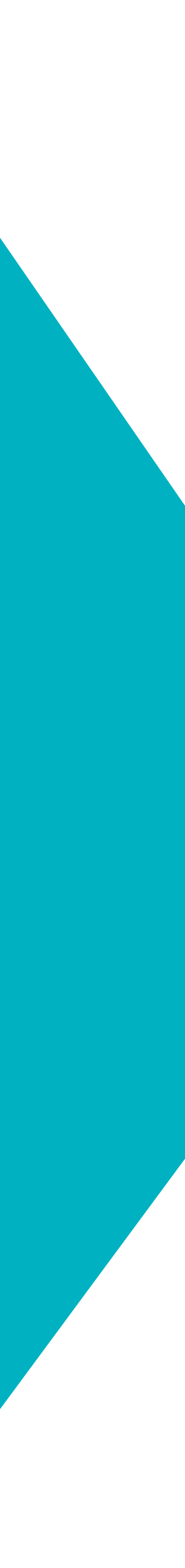

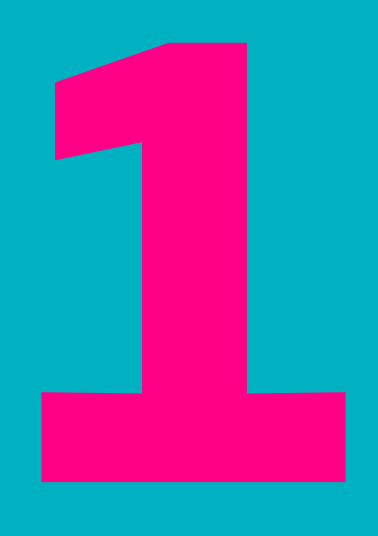

การเข้าใช้งาน MAYBANK INVEST สำหรับลูกค้าเมย์แบงก์ และนักลงทุนทั่วไป How to Download • Login Forgot Password

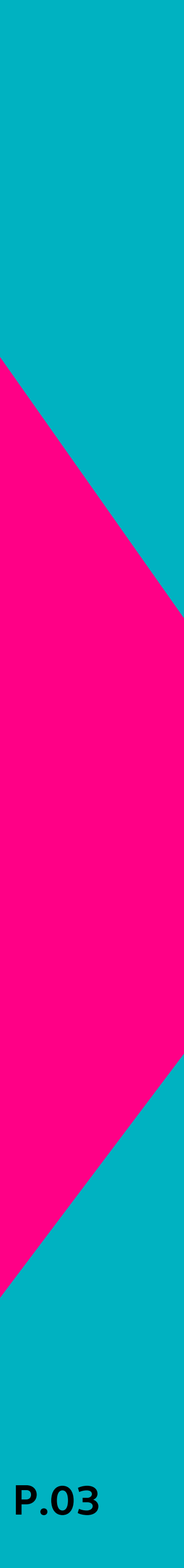

### 1. เข้าใช้งาน MAYBANK INVEST **1.1 How to Download**

สามารถค้นหาแอปพลิเคชัน Maybank Invest ได้บน App Store หรือ Play Store โดยพิมพ์ค้นหาคำว่า Maybank Invest และสามารถดาวน์โหลดแอปพลิเคชันได้เลย

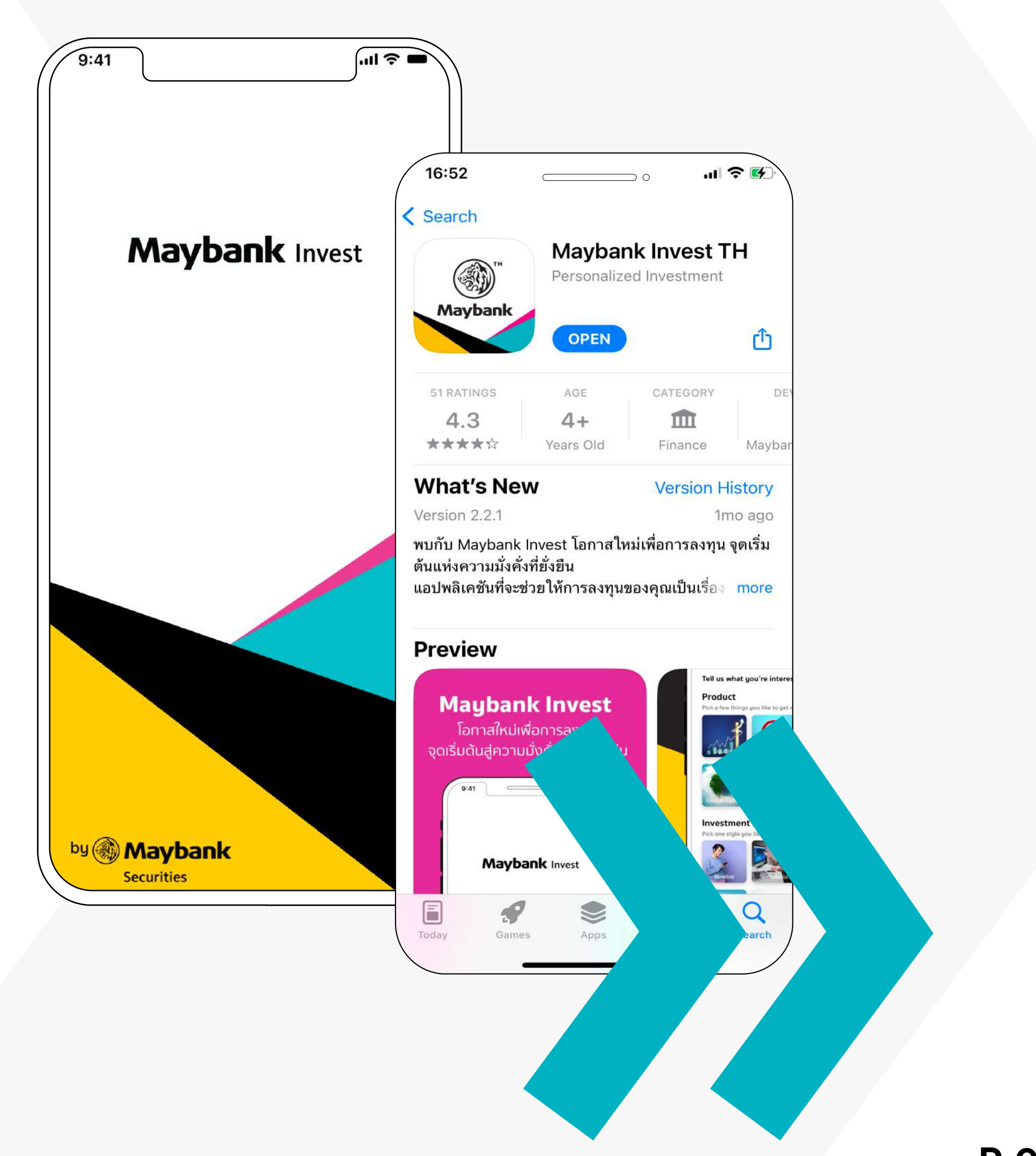

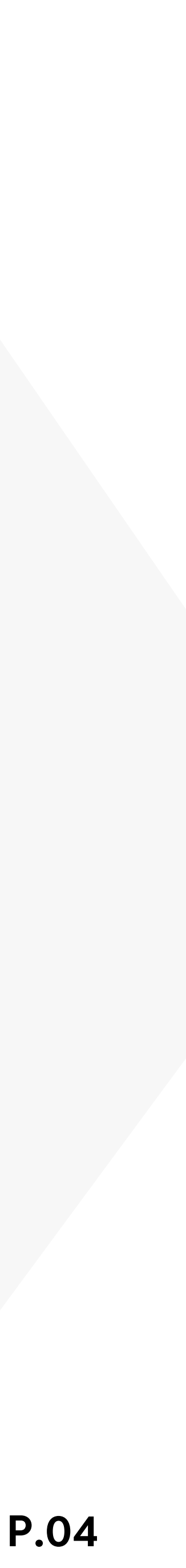

## 1. เข้าใช้งาน MAYBANK INVEST 1.2 Login

# ปุ่ม Login สำหรับล็อกอินเข้าใช้งาน

| 9:41          | ul 🍣 🔲           |  |
|---------------|------------------|--|
| ×             |                  |  |
|               |                  |  |
|               |                  |  |
| Hello!        |                  |  |
|               |                  |  |
| Username      |                  |  |
|               |                  |  |
| Password      |                  |  |
|               | Ì                |  |
| 🥝 Remember me | Forgot Password? |  |
|               |                  |  |
|               |                  |  |
| Open Accor    | unt Now!         |  |
|               |                  |  |
|               | IN               |  |
|               |                  |  |

# สำหรับลูกค้าเมย์แบงก์

สามารถใช้ Username/Password เพื่อ Login เข้าใช้แอปพลิเคชัน Maybank Invest ได้เลย Username/Password ได้จาก Welcome Kit (email) ณ วันที่บัญชีได้รับการอนุมัติ

#### **Remember Me**

ลูกค้าสามารถเลือก Remember Me เพื่อให้ระบบจดจำ Username สำหรับการเข้าใช้งานครั้งต่อไป เพื่อความสะดวกยิ่งขึ้น

<mark>สำหรับนักลงทุนทั่วไปที่ยังไม่มีบัญชีกับเมย์แบงก์</mark> สามารถกดปุ่ม Open Account Now! เพื่อทำการเปิดบัญชีได้เลย

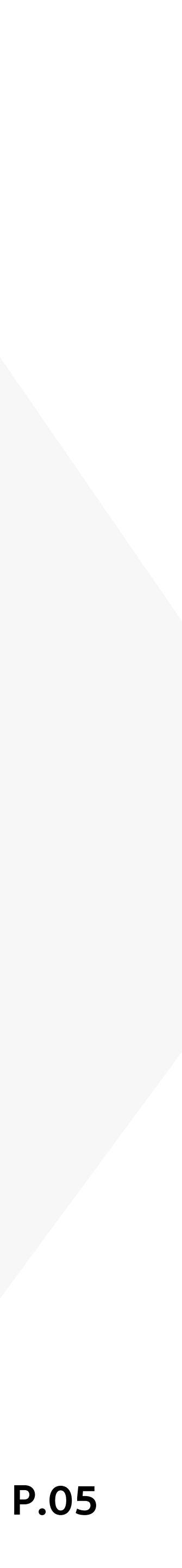

## 1. เข้าใช้งาน MAYBANK INVEST **1.3 Forgot Password**

# เมนู Forgot Password

สำหรับกรณีลืมรหัสผ่าน

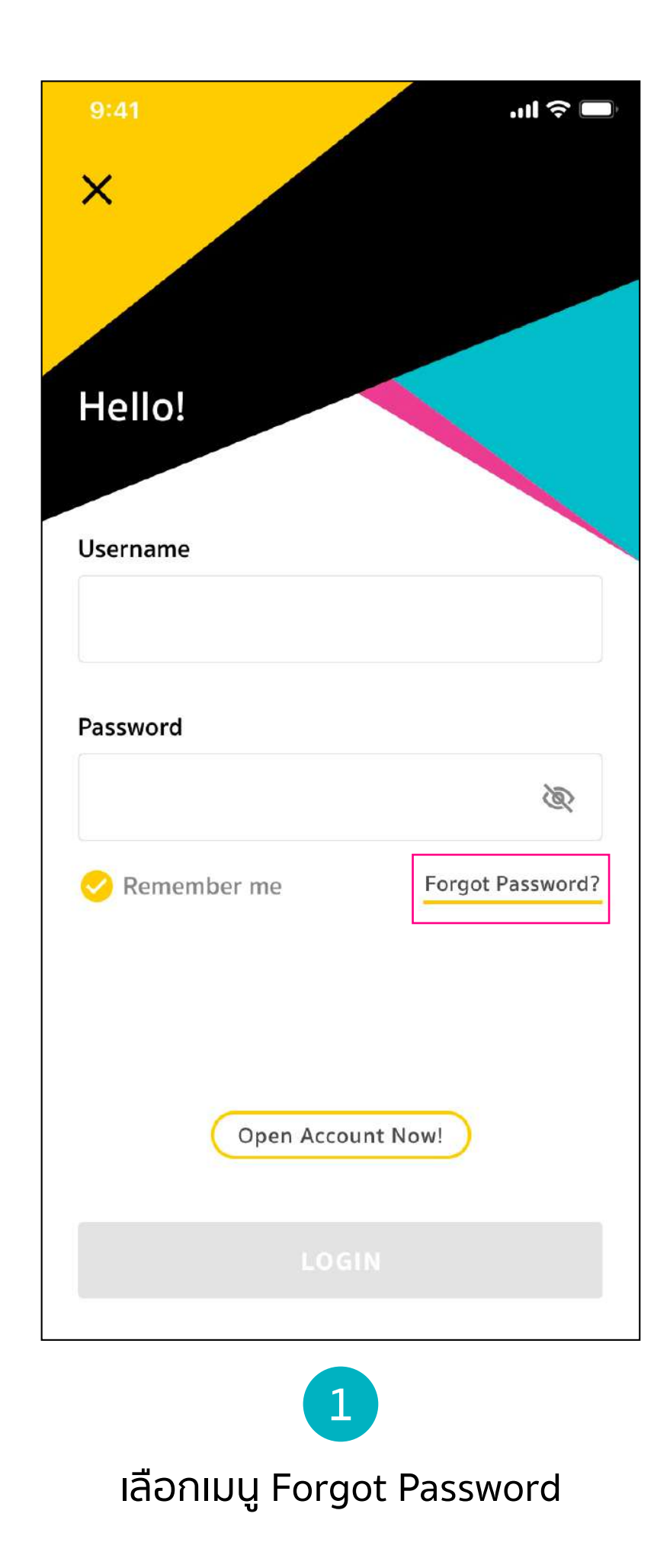

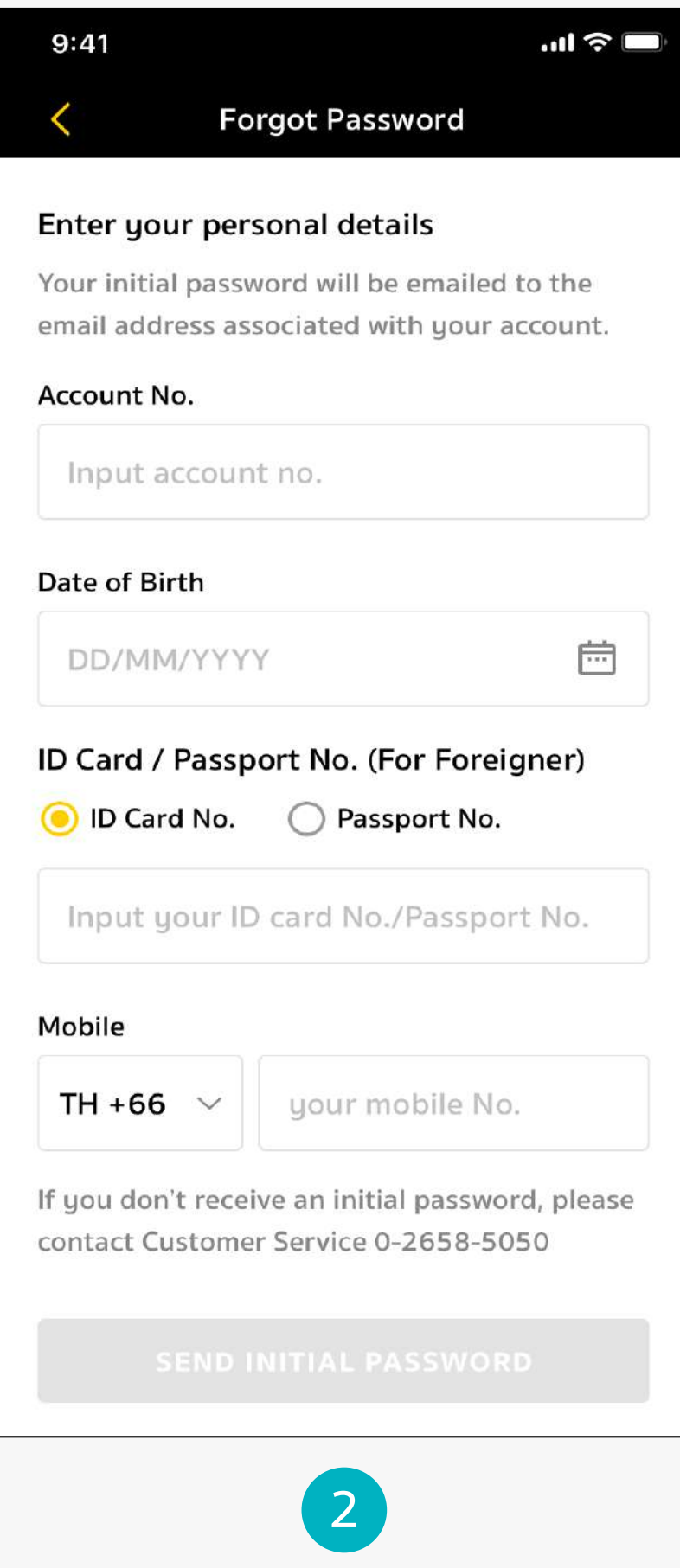

ระบบจะพาไปสู่หน้ากรอกข้อมูลส่วนตัว และจะส่งรหัสผ่านใหม่ (Initial Password) ไปยังอีเมล์ที่ท่านระบุไว้ โดยให้ท่านสามารถ นำรหัสผ่านนั้นกลับมาล็อกอินเข้าใช้งานใหม่

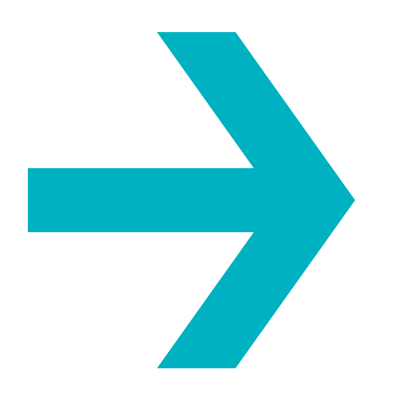

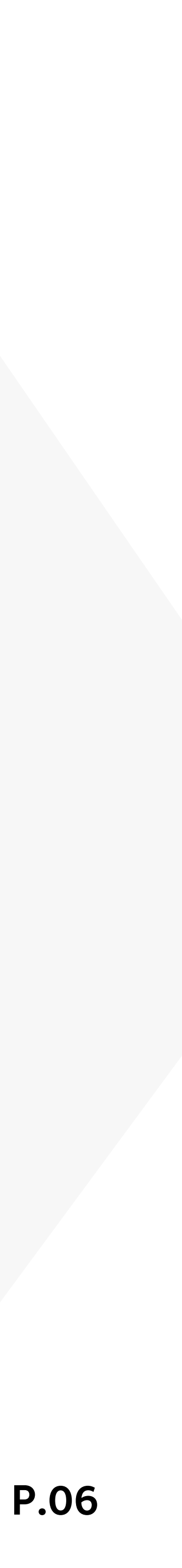

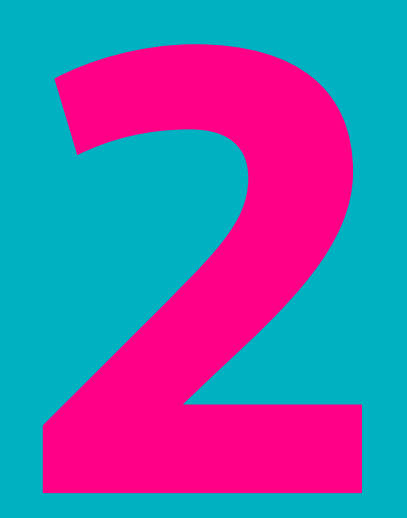

# **หน้า HOME** ໃครๆ ก็เข้าชมได้

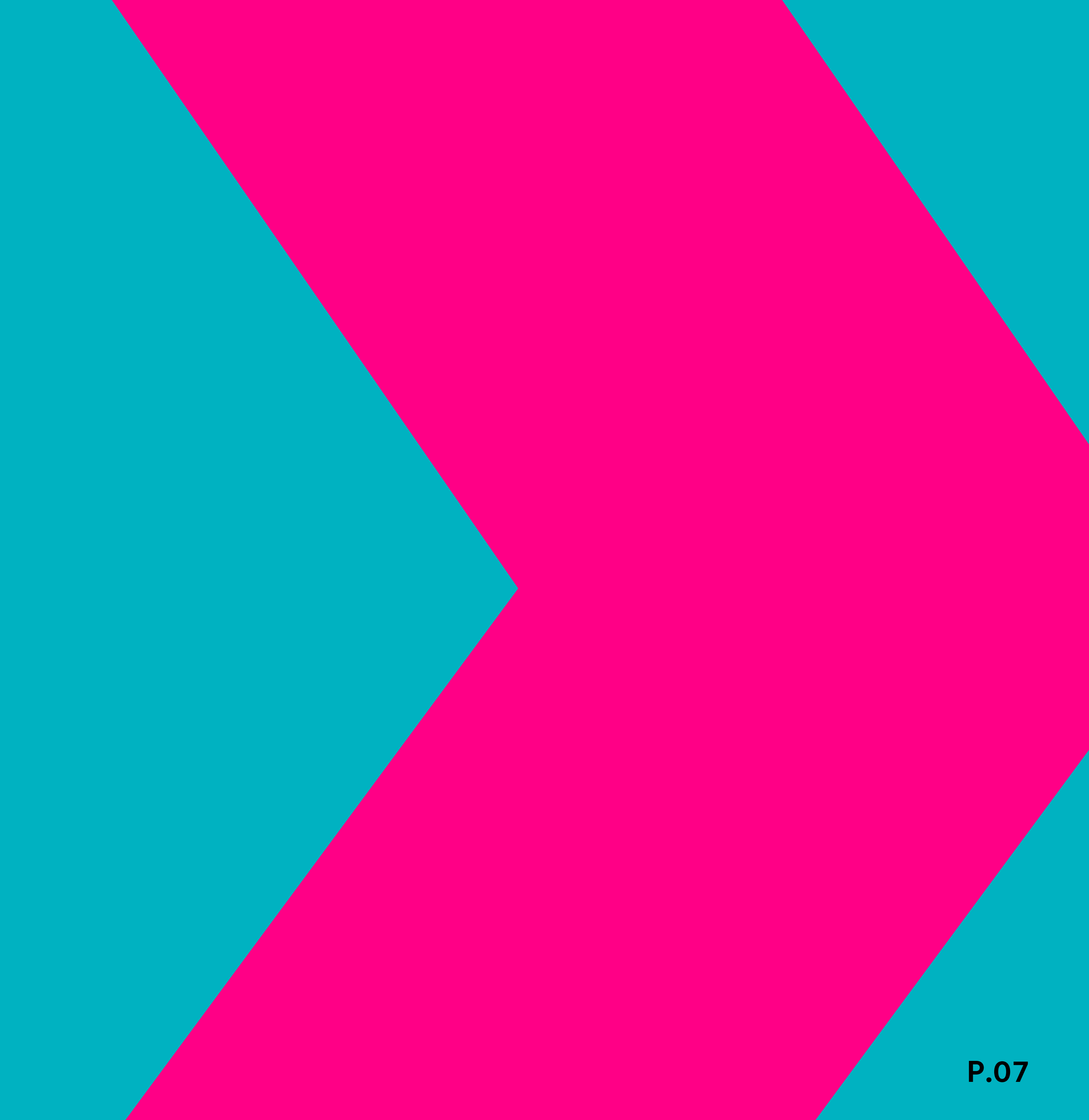

# **2. หน้า Home ใครๆ ก็เข้าชมได้** 2.1 รู้จักเมนูต่างๆ ในหน้า Home

### **Hello User**

เมย์แบงก์ขอต้อนรับลูกค้าคนสำคัญ หรือนักลงทุนที่เข้ามาเยี่ยมชม Maybank Invest

หน้า Home จะเป็นแหล่งรวบรวม ข้อมูลสำคัญ เพื่อเตรียมพร้อม ก่อนเริ่มลงทุนในแต่ละวัน

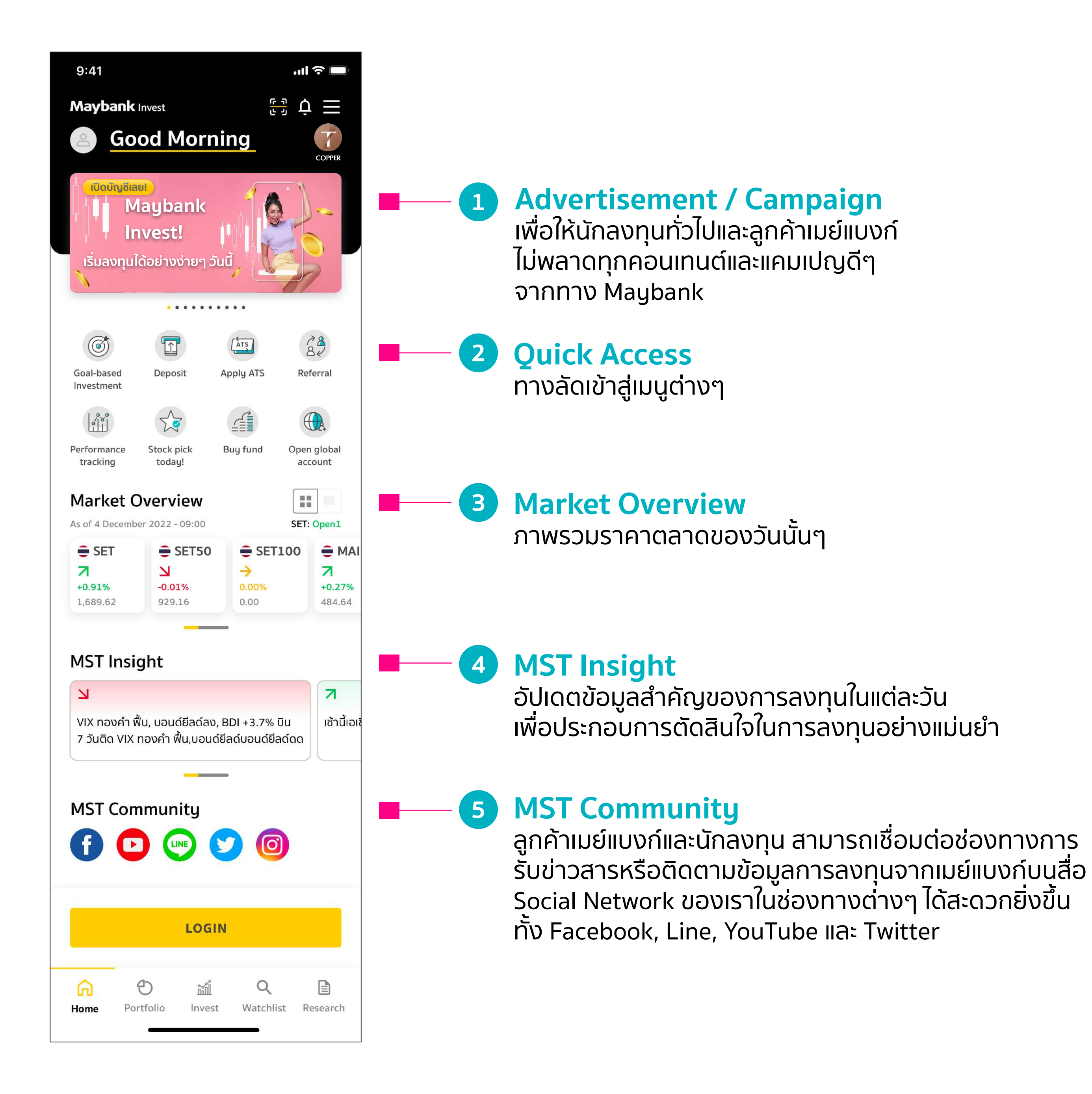

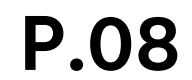

# Kน้า Home ใครๆ ก็เข้าชมได้ 2.2 สำหรับนักลงทุนทั่วไป และลูกค้าเมย์แบงก์

#### สำหรับนักลงทุนทั่วไปที่ยังไม่มีบัญชีกับเมย์แบ<mark>งก์</mark>

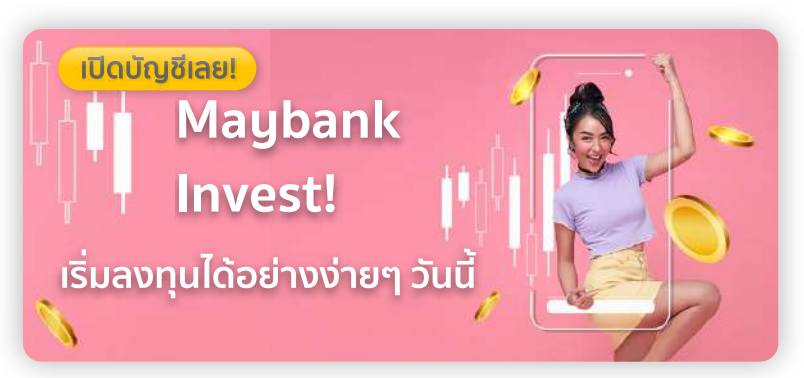

เปิดบัญชี

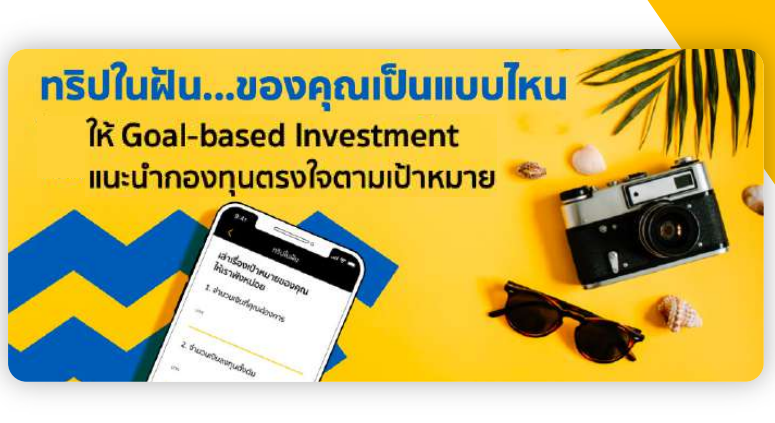

GBI สร้างเป้าหมายการลงทุน

<u>สำหรับนักลงทุนทั่วไป</u>ที่ยังไม่มีบัญชีกับเมย์แบงก์ สามารถเข้าไปเปิดบัญชีเพื่อเข้าใช้งานได้และ ทดลองสร้างเป้าหมายการลงทุน (GBI) รวมถึงไม่พลาดทุกคอนเทนต์และแคมเปญดีๆ จากทาง Maybank

| 9:41                                                      |                                           |                                | 1            |
|-----------------------------------------------------------|-------------------------------------------|--------------------------------|--------------|
| Maybank                                                   | Invest                                    |                                | ŗ, Ċ         |
| 🙆 <u>Go</u>                                               | od Mori                                   | ning                           |              |
| ่ เปิดบัญชีเล<br>                                         | ย<br>laybank<br>าvest!<br>ได้อย่างง่ายๆ : | I' J                           |              |
|                                                           | •••••                                     | • • • •                        |              |
| Goal-based                                                | Deposit                                   | Apply ATS                      | Re           |
|                                                           | S.                                        |                                | (            |
| Performance<br>tracking                                   | Stock pick<br>today!                      | Buy fund                       | Oper<br>ac   |
| Market (<br>As of 4 Decemb                                | <b>Overview</b><br>her 2022 - 09:00       |                                | SET          |
| <ul> <li>SET</li> <li>+0.91%</li> <li>1,689.62</li> </ul> | SET50 N -0.01% 929.16                     | SET → 0.00% 0.00               | 100          |
| MST Insi                                                  | ght                                       | _                              |              |
| N                                                         |                                           |                                |              |
| VIX ทองคำ มี<br>7 วันติด VIX                              | ปั้น, บอนด์ยีลด์ลง<br>ทองคำ ฟื้น,บอน      | ง, BDI +3.7%<br>ด์ยีลด์บอนด์ยี | บิน<br>ลด์ดด |
|                                                           |                                           | _                              |              |
| MST Con                                                   | nmunity                                   |                                |              |
|                                                           |                                           |                                |              |
| -                                                         |                                           |                                |              |
|                                                           | LOG                                       | IN                             |              |
| G<br>Home Po                                              | ච ක්l්<br>rtfolio Inve                    | Q<br>st Watchl                 | ist R        |
|                                                           |                                           |                                |              |

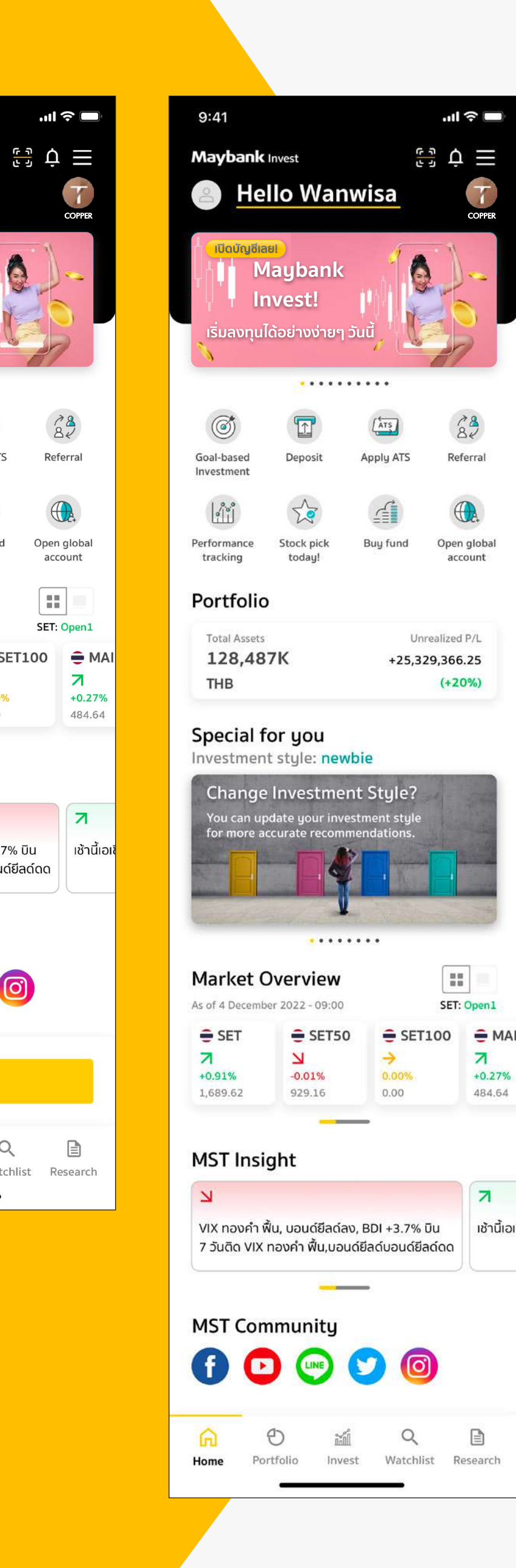

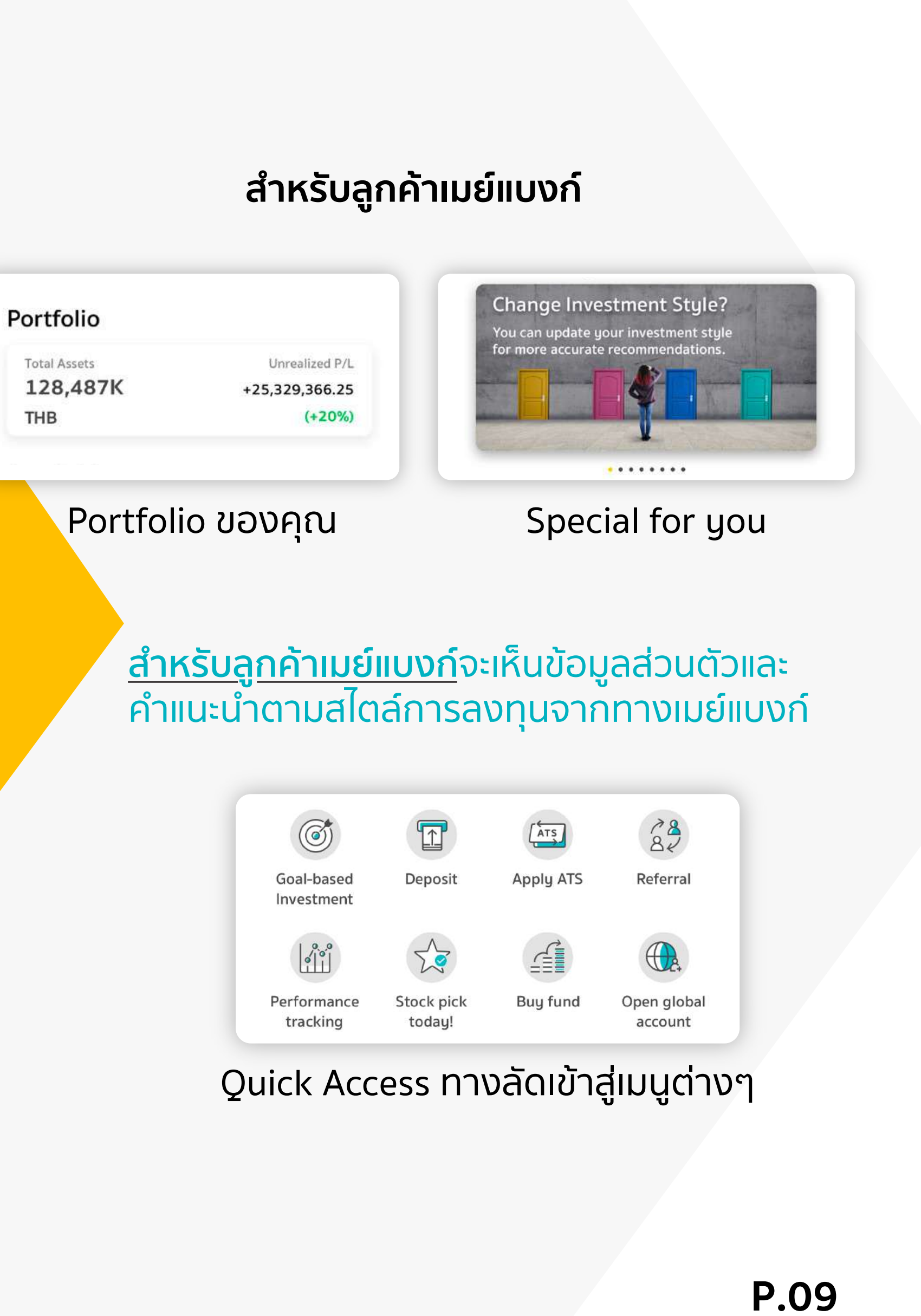

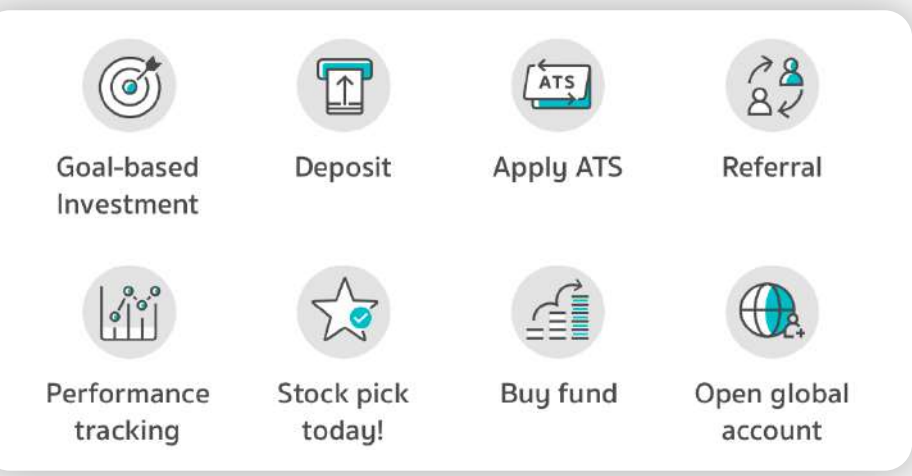

## 2. หน้า Home ใครๆ ก็เข้าชมได้ 2.3 Goal-based Investment (GBI)

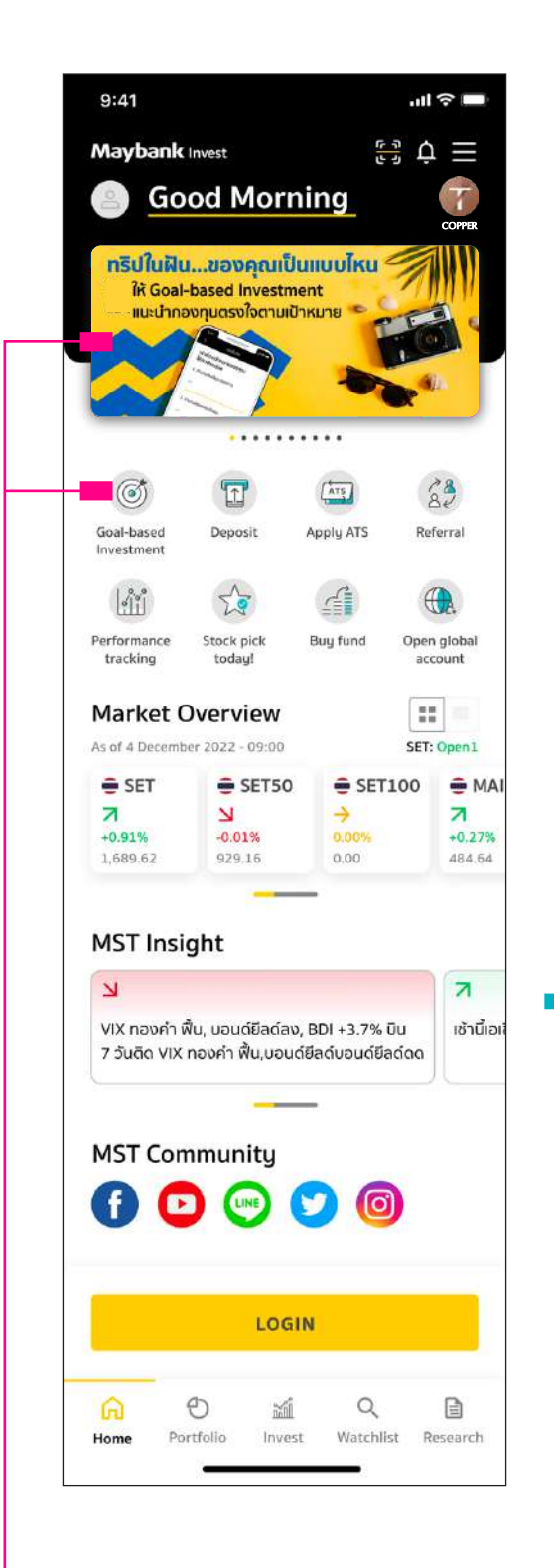

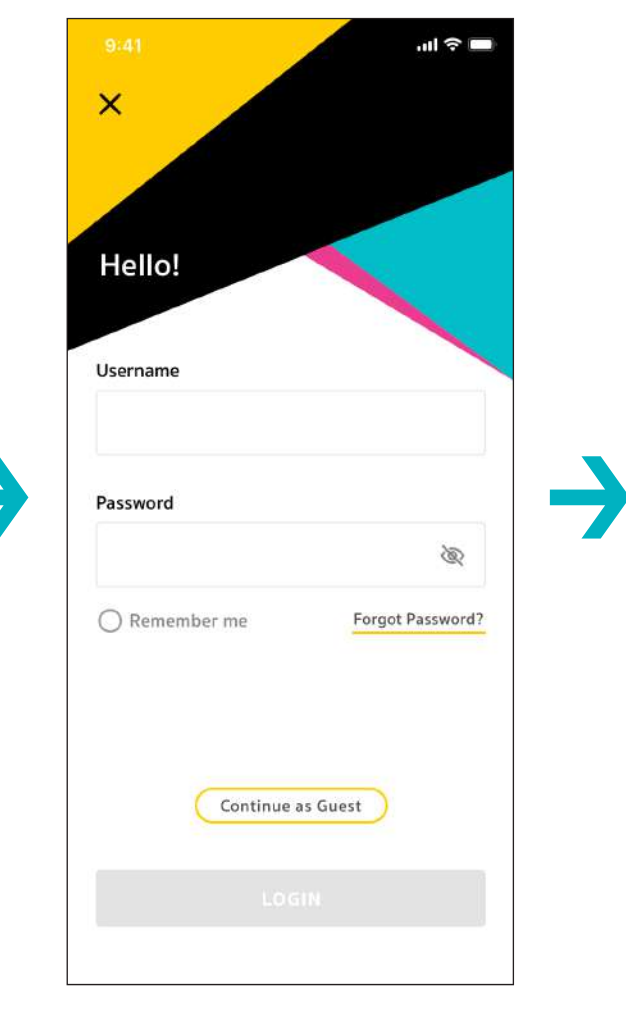

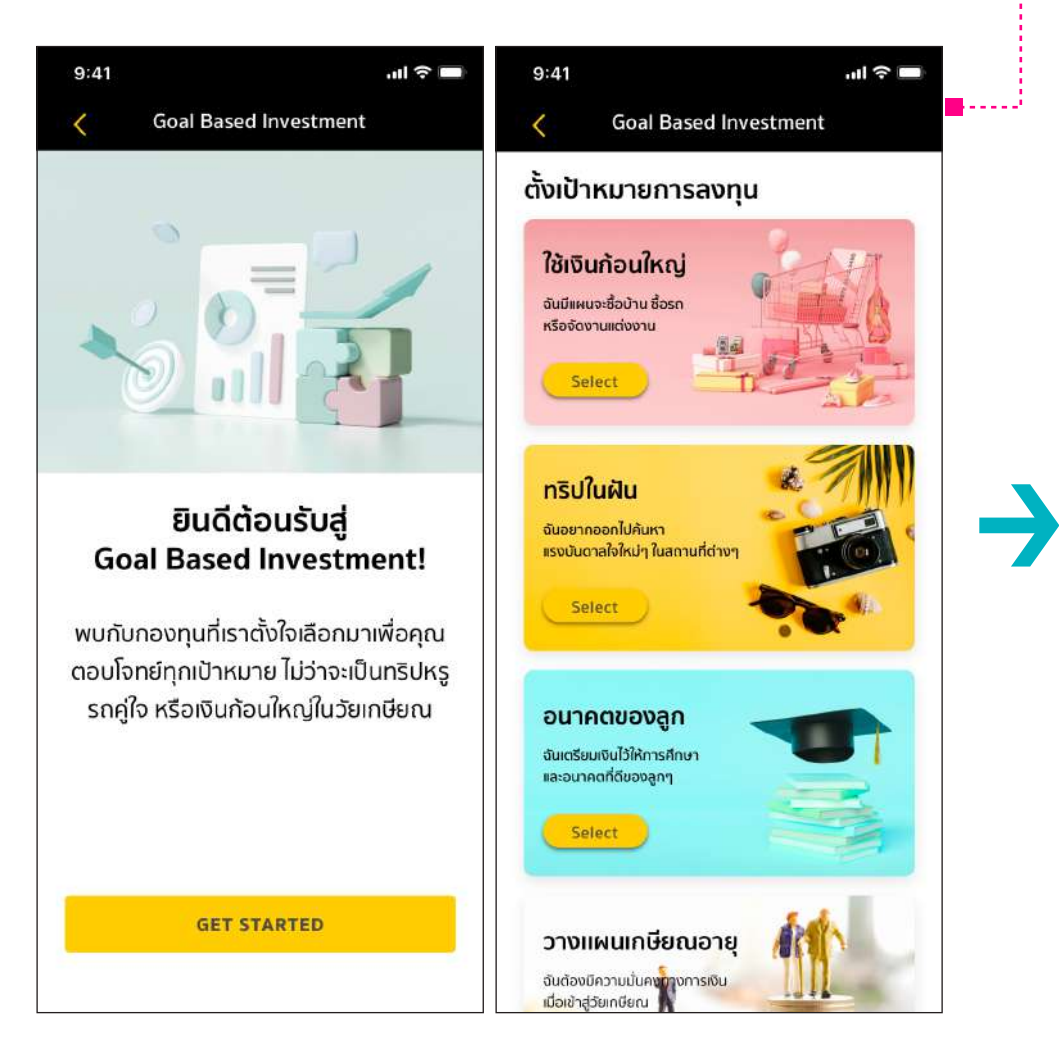

----

8 10

างแผนเกมียณอายุ

Sutzilionakan keesika dadagaankee

rðuðisov alametsustalt helesiðantu Seint

ขับประการให้เรียงรับประ และพระสินประหงรับปร

Letest .....

เริ่มต้นวางแผนตาม เป้าหมาย เพียงคลิกเมนู Goal-Based Investment (GBI) ในหน้า Home

1

สำหรับลูกค้าใหม่ เลือก <u>Continue</u> <u>as Guest</u> เพื่อทดลอง การใช้งาน GBI

2

3

กดปุ่ม Get Started เลือกเป้าหมายการลงทุนที่ต้องการ ซึ่งมีให้เลือกถึง 6 สไตล์

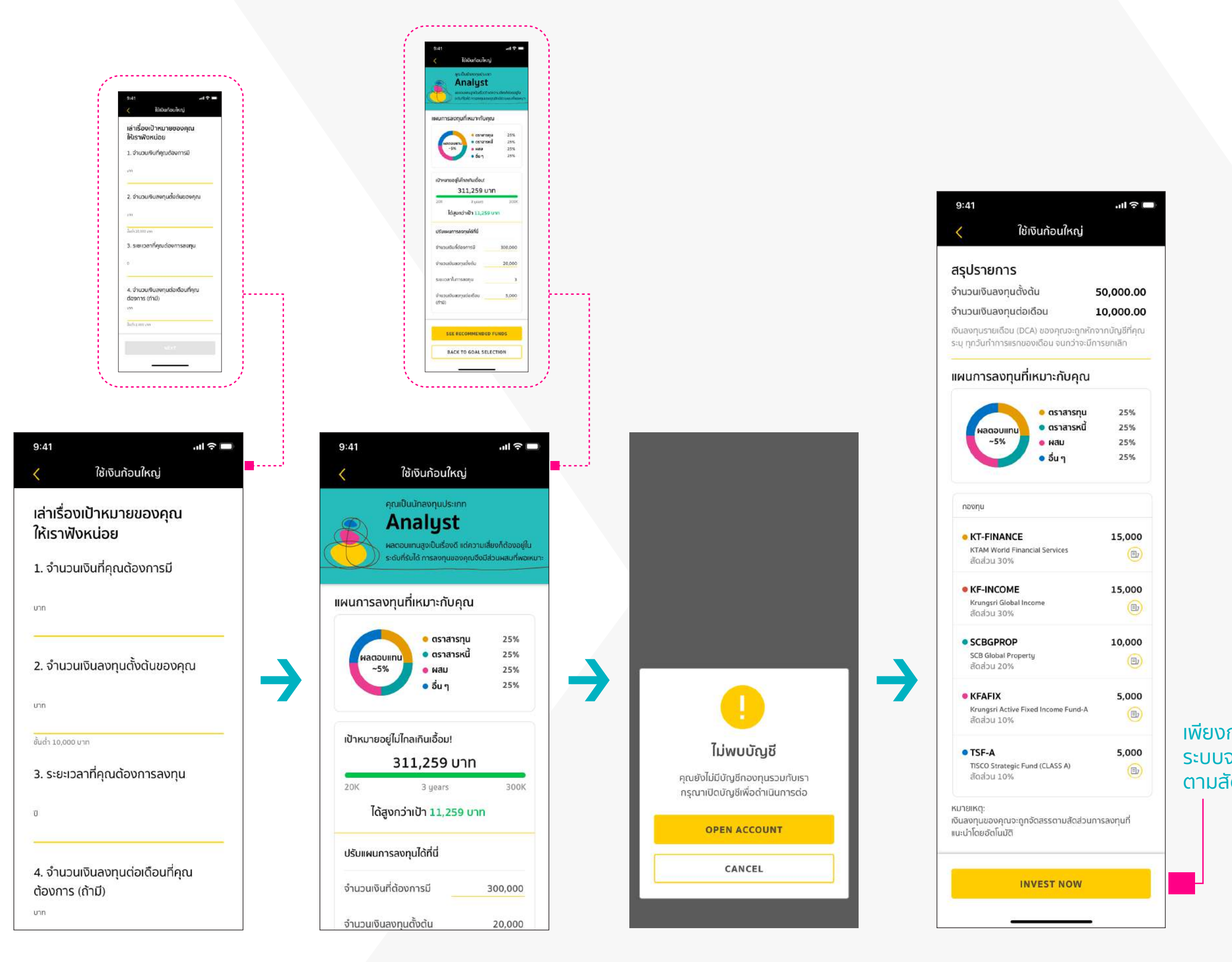

ลูกค้าเมย์แบงก์ สามารถ อ่านและเลือกดูแผนการ ลงทุนที่เหมาะสม เพื่อให้ เป้าหมายของคุณเป็นจริง ได้เร็วยิ่งขึ้น

6 กรณียังไม่มีบัญชี กับเมย์แบงก์ หาก ต้องการดูผลแนะนำ การลงทุน จะต้อง ทำการเปิดบัญชีก่อน

ระบบทำการวิเคราะห์ ตามคำตอบที่คุณให้ไว้ พร้อมแสดงผลแนะนำ แผนการลงทุนที่เหมาะสม กับคุณ

5

กำหนดเป้าหมาย การลงทุนโดยตอบ คำถามให้ครบ เพื่อให้ระบบ ประเมินผลลัพธ์ตาม สไตล์ของคุณ พร้อม เลือกระดับความเสี่ยง

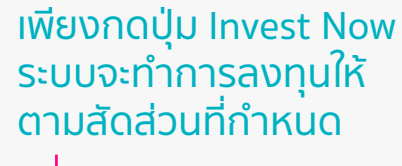

#### **P.10**

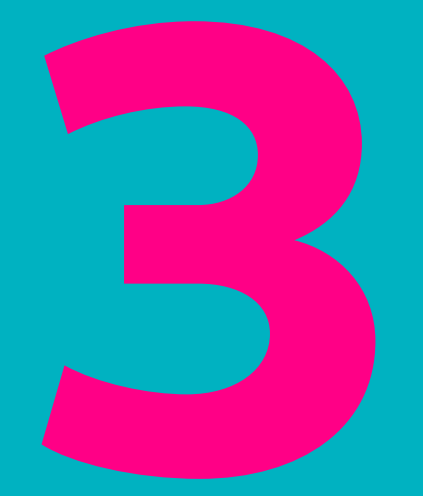

**Base States 10 States and States and St** Portfolio Invest Watchlist Research

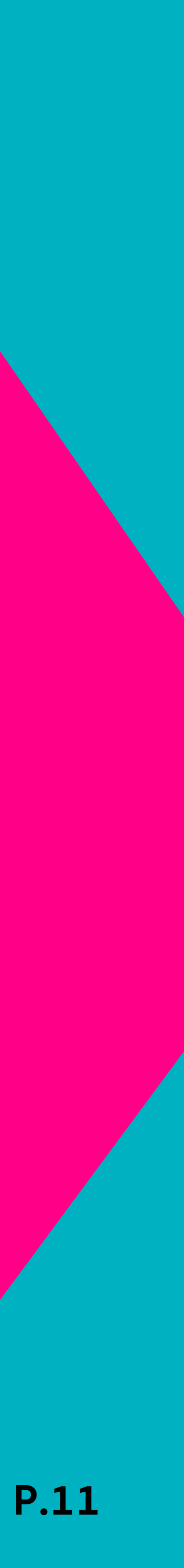

| 9:41                               | .ıl 🗢 🗖                                                                                         |
|------------------------------------|-------------------------------------------------------------------------------------------------|
| Portfolio<br>As of 4 June 2021 (1) | ∴ =<br>Unrealized P/L<br>+25,329,366.25 (+20%)                                                  |
| Total Assets<br>128,487K<br>THB    | Cash0.76%Equities12.79%Derivatives (TFEX)6.22%Mutual Funds0.41%Global Products79.44%Others0.39% |
| Total Assets                       | 128,487,174.27                                                                                  |
| Net Asset Value                    | 127,287,174.27                                                                                  |
| Assets Details<br>Cash<br>0.76%    | 2,800,000.00                                                                                    |
| Equities<br>12.79%                 | 16,200,730.00                                                                                   |
| • Derivatives (TFE)<br>6.22%       | <) 7,855,465.00                                                                                 |
| Mutual Funds<br>0.41%              | 521,988.17                                                                                      |
| Global Products<br>79.44%          | 100,608,991.10                                                                                  |
| Others<br>0.39%                    | 500,000.00                                                                                      |
| Request                            | Statement                                                                                       |
| Home Portfolio T                   | ក្នា Q 📄<br>Trade Watchlist Research                                                            |

# Portfolio All-in-one Consolidated Dashboard

แดชบอร์ดแสดงพอร์ตการลงทุนแบบภาพรวมเพื่อการบริหารบัญชี หรือสินทรัพย์ต่างๆ ได้อย่างมีประสิทธิภาพมากขึ้น

แสดงสินทรัพย์คงเหลือและภาพรวมของพอร์ตในรูปแบบ Donut Chart ท่านสามารถดูสินทรัพย์ (Total Assets) ในบัญชีที่เปิดกับเมย์แบงก์ และสัดส่วนของสินทรัพย์แต่ละประเภท แบ่งตามสีเพื่อตรวจสอบพอร์ต การลงทุนได้ง่ายและสะดวกขึ้น และสามารถปัด Donut Chart ไปทางขวา เพื่อดูมูลค่าหนี้คงเหลือของบัญชีมาร์จิ้น รวมถึงค่าซื้อค้างชำระ (Total Liabilities)

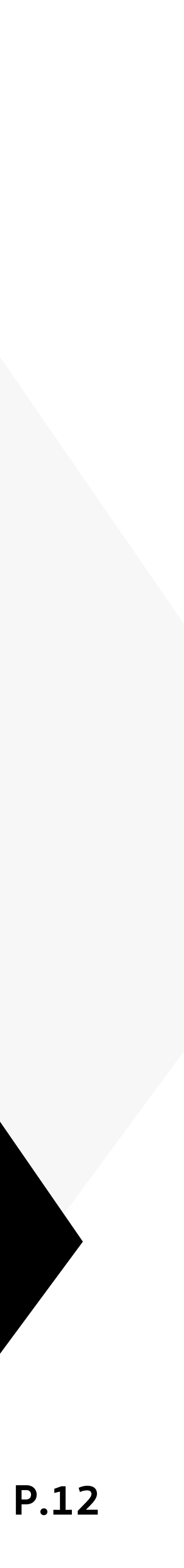

**#1 Swipe Card:** ปัดเพื่อดูภาพรวมของพอร์ตตามประเภท ท่านสามารถเลื่อนปัดซ้ายหรือขวาเพื่อดูภาพรวมของพอร์ตแบบที่ต้องก**าร** 

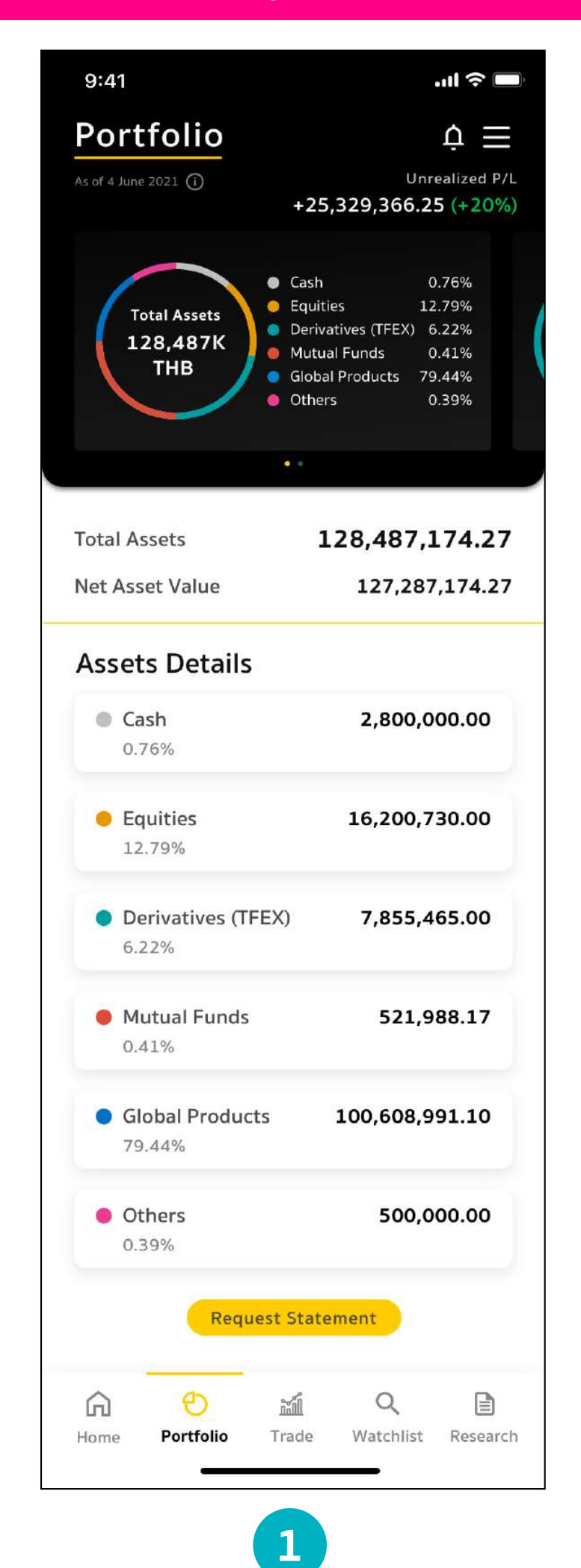

แสดงสินทรัพย์คงเหลือ

(Total Assets)

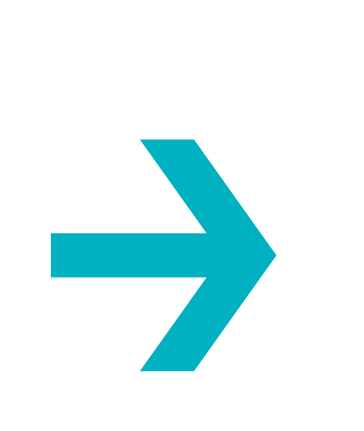

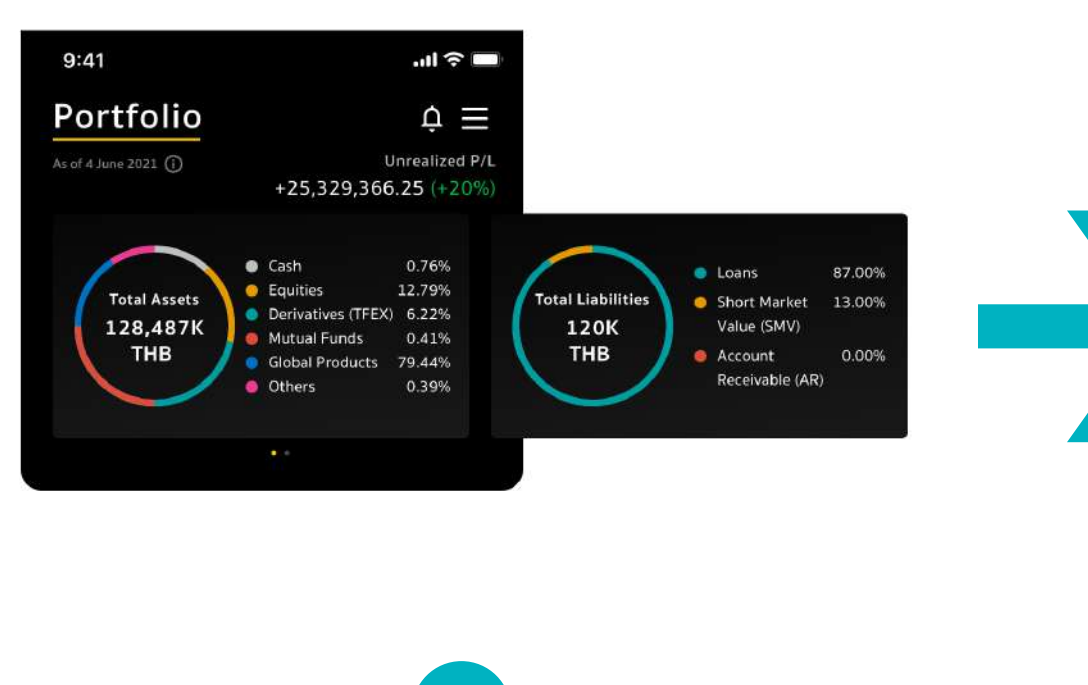

2 Swipe Card ປັດເพື່ອເລື່ອບດູ

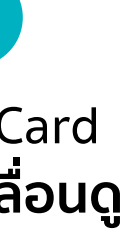

|                                                                                                    | •1                                                                                                    |                            |
|----------------------------------------------------------------------------------------------------|----------------------------------------------------------------------------------------------------|----------------------------|
| Portfolio                                                                                                    |                                                                                                    | ¢≡                         |
| As of 4 June 2021 (i)                                                                                                    | Ünres<br>+25,329,366.25                                                                                   | alized P/L<br>(+20%)       |
| %<br>%<br>%<br>%<br>%<br>%                                                                                                    | <ul> <li>Loans</li> <li>Short Market</li> <li>Value (SMV)</li> <li>Account<br/>Receivable (AR)</li> </ul> | 87.00%<br>.0.00%<br>3.00%  |
|                                                                                                    | 9 <u>9</u>                                                                                                |                            |
| Total Liabilities                                                                                                    | 120,0                                                                                                    | 00.00                      |
| Net Asset Value                                                                                                    | 127,287,                                                                                                  | 174.27                     |
|                                                                                                    |                                                                                                    |                            |
| Liabilities Detail                                                                                                    | s                                                                                                    |                            |
| Liabilities Detail <ul> <li>Loans</li> <li>87.00%</li> </ul>                                                                                                    | S<br>80,                                                                                                  | 000.00                     |
| Liabilities Detail <ul> <li>Loans</li> <li>87.00%</li> </ul> <li>Short Market Value 10.00%</li>                                                                                         | S 80,<br>e (SMV) 35,                                                                                      | 000.00<br>000.00           |
| Liabilities Detail <ul> <li>Loans</li> <li>87.00%</li> </ul> <li>Short Market Value 10.00%</li> <li>Account Receivable 3.00%</li>                                                       | S 80,9<br>e (SMV) 35,9<br>e (AR) 5,9                                                                      | 000.00<br>000.00<br>000.00 |
| Liabilities Detail <ul> <li>Loans <ul> <li>87.00%</li> </ul> </li> <li>Short Market Value <ul> <li>10.00%</li> </ul> </li> <li>Account Receivable <ul> <li>3.00%</li> </ul> </li> </ul> | S 80,<br>(SMV) 35,<br>(AR) 5,<br>Statement                                                                | 000.00                     |
| Liabilities Detail                                                                                                    | S 80,<br>e (SMV) 35,<br>e (AR) 5,<br>t Statement 5,<br>t Statement Q Watchlist                            | 000.00<br>000.00<br>000.00 |

3

แสดงมูลค่าหนี้คงเหลือและค่าซื้อค้างชำระ ของบัญชีมาร์จิ้น (Total Liabilities)

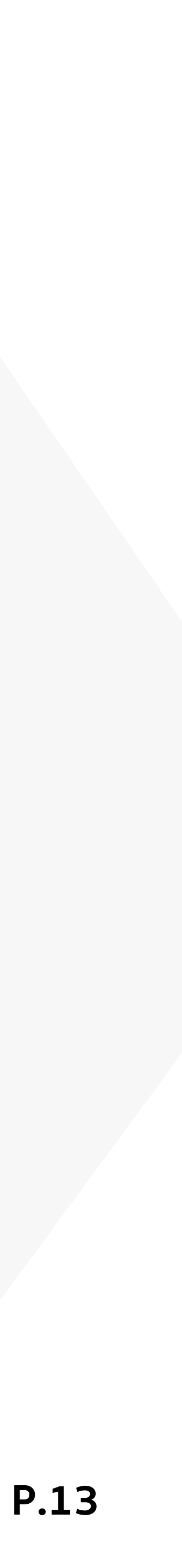

#### #2 Asset Details: แสดงรายการสินทรัพย์ของท่านที่มีกับเมย์แบงก์

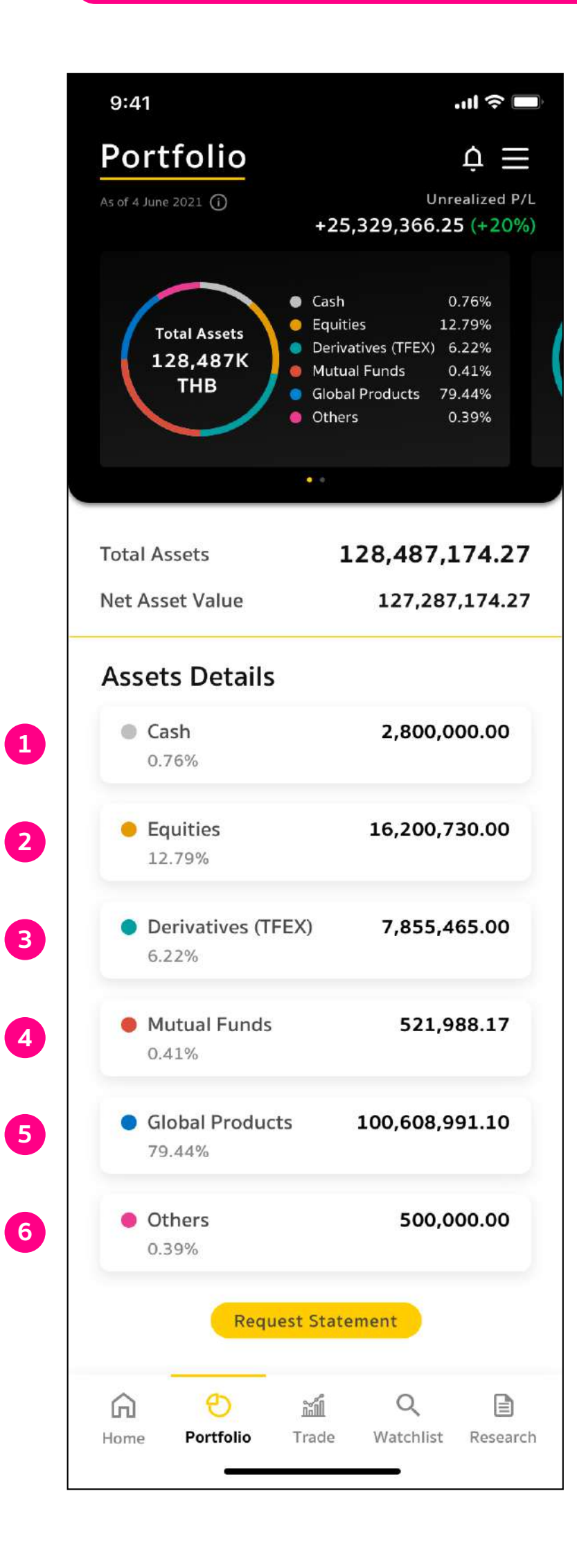

| < Cash                           |              |
|----------------------------------|--------------|
| Grand Total<br>As of 15 May 2021 | 2,800,000.00 |
| Cash Details                     |              |
| Cash Account                     | 14445559     |
| Available                        | 200,000.00   |
| Balance                          | 200,000.00   |
| Cash Balance                     | 74445559     |
| Available                        | 2,000,000.00 |
| Balance                          | 1,500,000.00 |
| Credit Account                   | 84445559     |
| Available                        | 500,000.00   |
| Balance                          | 500,000.00   |
| Mutual Funds                     | F4445559     |
| Available                        | 100,000.00   |
| Balance                          | 100,000.00   |
| Global Account                   | 24445559     |
| Total Available (THB) 🛈          | 100,000.00   |
| Total Balance (THB) ①            | 100,000.00   |

| 9:41                                    |           |          |         | .ul 😤 🗖 |
|-----------------------------------------|-----------|----------|---------|---------|
| <                                       | Equ       | ities    |         | S       |
| Grand Total                             |           |          | .All    | T       |
| Market Value                            |           |          | 16,200, | 730.00  |
| Cost Value                              |           |          | 16,149, | 219.50  |
| Unrealized P/L                          |           | +51,51   | 0.49 (+ | 0.52%)  |
| Realized P/L                            |           |          | +521,   | 988.17  |
| ls of 15 May 2021                       |           |          |         | ^       |
| Stock in you                            | r porti   | olio     | Volum   | ie 🔻    |
| Symbol                                  | Volume    | Avg      | Market  | %U.PL   |
| РТТ                                     | 900       | 38.50    | 38.50   | +12.01  |
| scc                                     | 500       | 356.00   | 436.00  | +105.00 |
| MINT                                    | 400       | 29.50    | 29.50   | -2.50   |
| BDMS                                    | 200       | 22.20    | 22.20   | +2.22   |
| CPALL                                   | 100       | 46.20    | 48.00   | +3.84   |
|                                         |           | v.       |         |         |
| Performance                             | 2         |          |         |         |
| Realized P/L                            |           |          | +521,9  | 88.17   |
| SBL                                     |           |          |         |         |
| Sen                                     | /ice is n | ot avail | able    |         |
| Allocation                              |           |          |         |         |
| 0                                       |           |          |         |         |
| by Sector                               |           |          | by Stoc | /       |
| BANK :                                  | 25%       | •        | PTT     | 45%     |
| <ul> <li>PROP</li> <li>ENERG</li> </ul> | 15%       |          | MINT    | 10%     |
| • FIN                                   | 10%       |          | BDMS    | 20%     |
| OTHERS                                  | 2.5%      |          | OTHERS  | 0%      |

| 9:41              | .11               |
|-------------------|-------------------|
| <                 | Derivatives       |
| Grand Total       | All               |
| Equity Balance    | 7,855,465         |
| Line Available    | 3,000,000         |
| Excess Equity     | -200,000          |
| Liquidation Val   | ue <b>220,000</b> |
| Total MR          | 420,000           |
| Total MM          | 300,000           |
| Call/Force Flag   |                   |
| Call/Force MR     | -200,000          |
| As of 15 May 2021 |                   |
| Derivatives in    | uour portfolio    |

|            | . <b>J</b> |        |        |     |
|------------|------------|--------|--------|-----|
| Symbol     | Side       | Volume | Avg.   | %\  |
| S50M21     | s          | 10     | 965.88 | +0  |
| S50H21P800 | S          | 150    | 2.47   | -10 |
|            |            |        |        |     |
|            |            |        |        |     |

ู่ Cash แสดงรายการสินทรัพย์ ประเภทเงินสด

2 Equities แสดงรายการสินทรัพย์ ประเภทหุ้น

Derivatives (TFEX) แสดงรายการสินทรัพย์ ประเภทอนุพันธ์

3

#### Asset Detail: รายละเอียดแต่ละบัญชี

- Cash แสดงรายการสินทรัพย์ประเภทเงินสด
- 2 Equities แสดงรายการสินทรัพย์ประเภทหุ้น
- Interview (IFEX) แสดงรายการสินทรัพย์ประเภทอนุพันธ์
- Mutual Funds แสดงรายการสินทรัพย์ประเภทกองทุน
- Global Products แสดงรายการสินทรัพย์ประเภทผลิตภัณฑ์ต่างประเทศ
- Others แสดงรายการสินทรัพย์ประเภทอื่นๆ อาทิ หุ้นกู้ หุ้นกู้ที่มีอนุพันธ์แฝง NEW

| 9:41              | al 🗢 🖿                          | 9:41                  |                      | .ul 🗢 🗖         | 9:41           | ail 🗢 🔳            | 9:41              |             | ul 🌣 🔳     | 9:41                   |         |      |
|-------------------|---------------------------------|-----------------------|----------------------|-----------------|----------------|--------------------|-------------------|-------------|------------|------------------------|---------|------|
| K Mutua           | al Funds                        | K Glo                 | obal Equities        |                 | <              | Others             | <                 | Bonds       |            | < Struct               | tured l | Note |
| Grand Total       | Tax Saving 🔻                    | Grand Total           | 0 🥠                  | All (THB)       | Bonds          | 500.000.00         | Grand Total       |             |            | Grand Total 💿          |         |      |
| Aarket Value      | 100,646.40                      | Market Value          | 100,0                | 608,991.10      | 0.39%          |                    | Market Value      |             | 500,000.00 | Notional Amount        | 300     | ,19  |
| Cost Value        | 90,000.00                       | Unrealized P/I        | +9 970 862 1         | 19 (+9 91%)     | Structured     | 300,194,444,309.00 | As of 15 May 2021 |             | ~          | (THB)                  |         |      |
| Unrealized P/L 4  | -10,646.40 (+10.40%)            |                       |                      |                 | Notes<br>2.25% |                    |                   |             |            | As of 15 November 2022 |         |      |
| As of 15 May 2021 | ^                               | AS 01 15 May 2021     |                      | ~               |                |                    | Bonds in your     | oortfolio ( | Volume 🔻   |                        |         |      |
| T. C. I. F. I.    |                                 | Stock in your p       | oortfolio            | Volume 🔻        |                |                    | Symbol            | Cost        | Market <   | SN in your portf       | folio   |      |
| Tax Saving Funds  | All                             | Symbol                | Volume               | %U.PL >         |                |                    | BJC257A           | 1.000.00    | 907.30     | Underlying(s)          | CCY     |      |
| Mutual Fund       | Market Value                    | APPL                  | 20,000               | +0.25           |                |                    |                   |             |            | кіко                   |         |      |
| K-CHANGERMF       | 32,258.06<br>+1,448.30 (+4,49%) |                       |                      |                 |                |                    | PTTC215A          | 1,000.00    | 1,034.18   |                        | HIVE    | Ι.,  |
|                   |                                 | MSFT                  | 1,500                | +0.94           |                |                    | SCS21028B         | 1,000.00    | 1,049.36   | HSBC, ICBC, BOC        | HKU     | 18   |
| KFHTECH-SSF       | 48,780.49                       | AMZN                  | 1,000                | -2.50           |                |                    |                   |             |            | ADVANC, BANPU          | тнв     | 1    |
|                   | +/31.70 (+1.50%)                | ко                    | 300                  | +2.22           |                |                    | SECCEN22107B      | 1,000.00    | 1,053.95   |                        |         |      |
| KT-CHINA-RMF      | 19,607.84                       |                       |                      |                 |                |                    | TPIPP247A         | 1,000.00    | 1,032.37   | вос                    | HKD     | 3    |
|                   | +2,584.00 (+15.00%)             | NFLX                  | 200                  | +12.84          |                |                    |                   | ~           |            |                        |         |      |
| Yearlu Investment | Summaru                         |                       | ~                    |                 |                |                    |                   |             |            | ADVANC                 | THB     | 90   |
| SSF               | >                               | Allocation            |                      |                 |                |                    |                   |             |            | ADVANC, AEON,<br>KBANK | USD     |      |
| o 2021            | 20,000.00                       | by Sector             | ы                    | y Stock         |                |                    |                   |             |            | AAPL, BABA,            | 1000    |      |
| • 2020            | 100,000.00                      |                       |                      |                 |                |                    |                   |             |            | XIAOMI                 | USD     |      |
| RMF               | >                               | BANK 251     PROP 251 | % • PTT<br>% • SCGI  | 45%<br>P 25%    |                |                    |                   |             |            | Bonus Enhanced         |         |      |
| o 2021            | 20,000.00                       | ENERG 159     FIN 109 | % 🧔 MIN<br>% 🛛 🗧 BDM | T 10%<br>IS 20% |                |                    |                   |             |            | ADVANC                 | тнв     | 1    |
| 2020              | 100,000.00                      | OTHERS 25%            | % отн                | ERS 0%          |                |                    |                   |             |            |                        |         |      |

Mutual Funds แสดงรายการสินทรัพย์ แส ประเภทกองทุน

4

Global Products แสดงรายการสินทรัพย์ ประเภทผลิตภัณฑ์ ต่างประเทศ

5

6 Others แสดงรายการสินทรัพย์ ประเภทอื่นๆ อาทิ หุ้นกู้ หุ้นกู้ที่มีอนุพันธ์แฝง

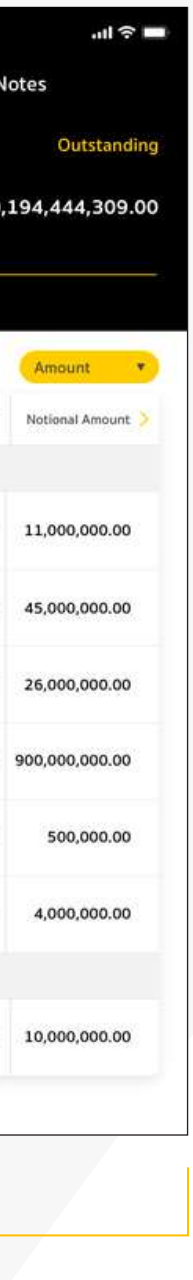

**P.14** 

#### **#2 Asset Details:** Cash แสดงรายการสินทรัพย์ประเภทเงินสด

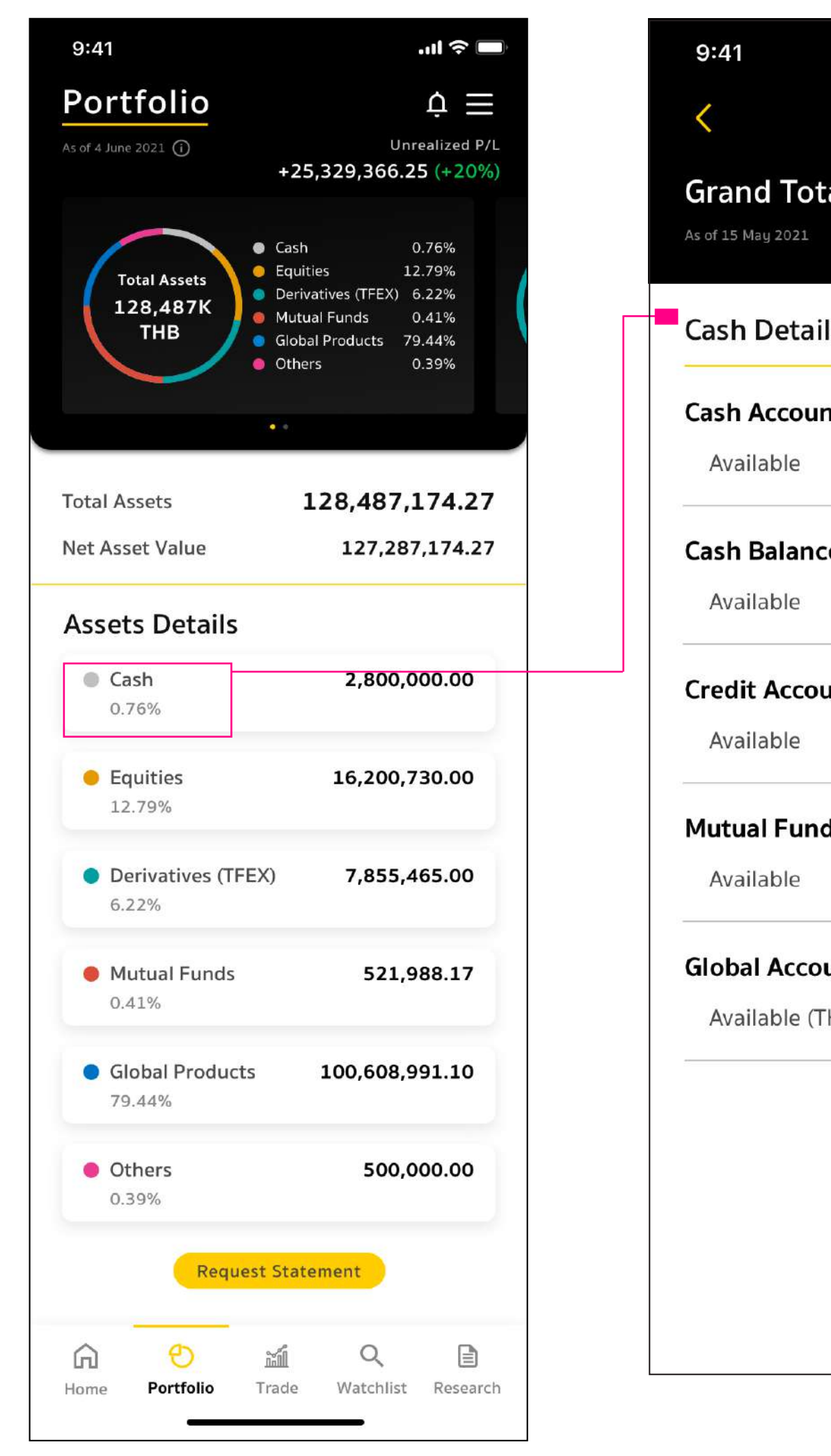

|       | ''II 🕹 🔲     |
|-------|--------------|
| Cash  |              |
| al    | 2,800,000.00 |
|       |              |
| ls    |              |
| nt    | 14445559     |
|       | 200,000.00   |
| ce    | 74445559     |
|       | 2,000,000.00 |
| unt   | 84445559     |
|       | 500,000.00   |
| ds    | F4445559     |
|       | 100,000.00   |
| unt   | 24445559     |
| НВ) 🛈 | 100,000.00   |
|       |              |
|       |              |
|       |              |
|       |              |

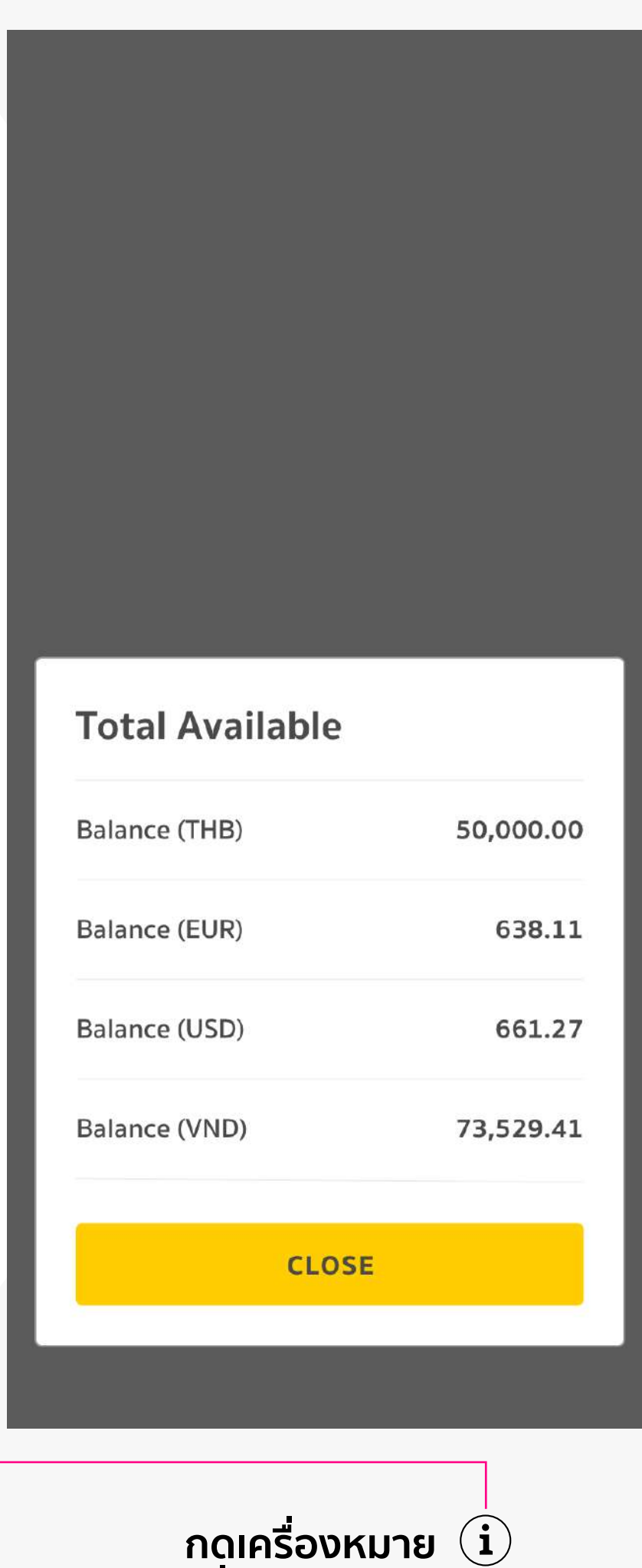

กิตเครองหมาย เพื่อแสดงข้อมูล Total Available (ยอดเงินฝากหลักประกันคงเหลือ)

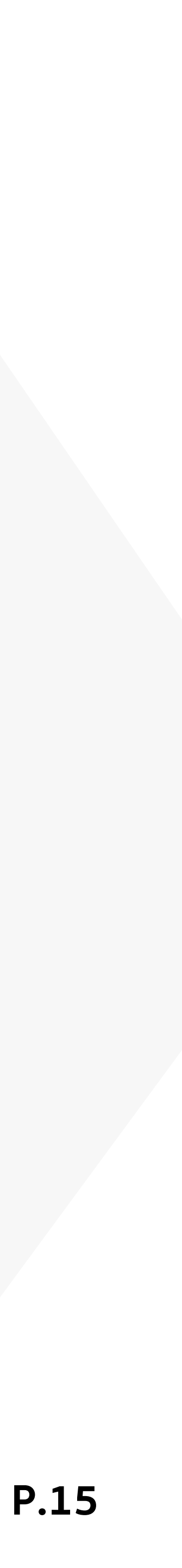

#### #2 Asset Details: Equities แสดงรายการสินทรัพย์ประเภทหุ้น

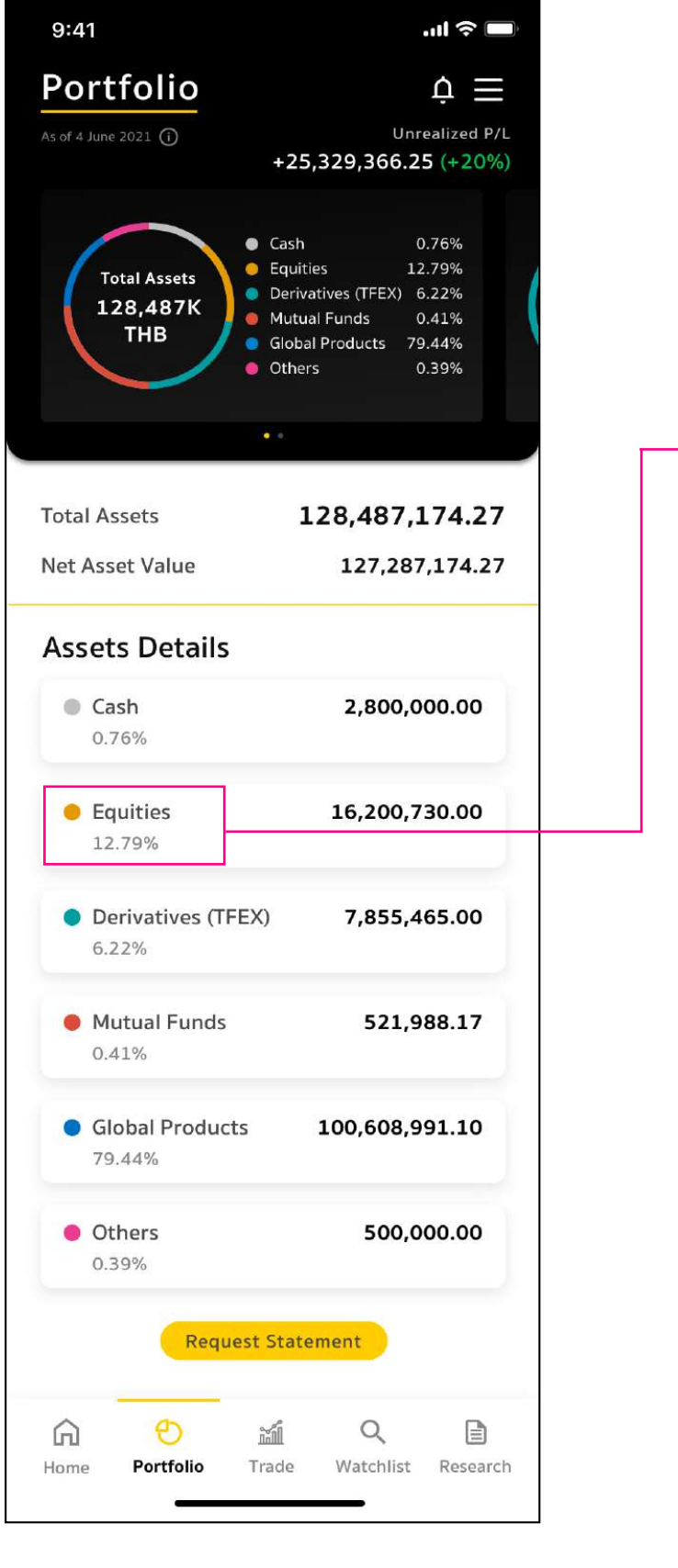

กดเลือกเมนู Equities เพื่อแสดงรายการสินทรัพย์ ประเภทหุ้นทั้งหมด

| 9:41                                                                  |                           |           |         | ''II 🕹 🔳                 |
|-----------------------------------------------------------------------|---------------------------|-----------|---------|--------------------------|
| <                                                                     | Equ                       | ities     |         | Y                        |
| irand Tota                                                            | al                        |           | All     | ¥                        |
| Market Value                                                          |                           | 1         | 6,200,  | 730.00                   |
| Cost Value                                                            |                           |           | 16,149, | 219.50                   |
| Jnrealized P                                                          | /L -                      | +51.51    | 0.49 (+ | 0.52%)                   |
| Realized P/L                                                          |                           |           | +521,   | 988.17                   |
| s of 15 May 2021                                                      |                           |           |         | ^                        |
| itock in yo                                                           | ur portf                  | olio      | Volum   | ie 🔻                     |
| Symbol                                                                | Volume                    | Avg       | Market  | %U.PL                    |
| РТТ                                                                   | 900                       | 38.50     | 38.50   | +12.01                   |
| scc                                                                   | 500                       | 356.00    | 436.00  | +105.00                  |
| MINT                                                                  | 400                       | 29.50     | 29.50   | -2.50                    |
| BDMS                                                                  | 200                       | 22.20     | 22.20   | +2.22                    |
| CPALL                                                                 | 100                       | 46.20     | 48.00   | +3.84                    |
|                                                                       |                           | /         |         |                          |
| erformanc                                                             | e                         |           |         |                          |
| Realized P/L                                                          | 2                         |           | +521,9  | 88.17                    |
| BL                                                                    |                           |           |         |                          |
|                                                                       |                           |           |         |                          |
| Se                                                                    | rvice is n                | ot availa | able    |                          |
| Se<br>Allocation                                                      | rvice is n                | ot avail  | able    | _                        |
| Se<br>Allocation                                                      | rvice is n                | ot availa | able    | k                        |
| Se<br>Allocation                                                      | rvice is n                | ot availa | by Stoc | k                        |
| Se<br>Allocation                                                      | rvice is n                | ot availa | by Stoc | k<br>45%                 |
| Se<br>Allocation<br>by Sector<br>BANK<br>PROP                         | rvice is n<br>225%<br>25% | ot availa | by Stoc | k<br>45%<br>25%          |
| Se<br>Allocation<br>by Sector<br>BANK<br>PROP<br>BENERG               | 25%<br>25%                | ot availa | by Stoc | 45%<br>25%<br>10%        |
| Se<br>Ulocation<br>by Secto<br>BANK<br>PROP<br>ENERG<br>FIN<br>OTHERS | 25%<br>25%<br>15%<br>10%  | ot availa | by Stoc | 45%<br>25%<br>10%<br>20% |

-Allocation

แสดงสัดส่วนการถือหุ้น ใน Portfolio ในรูปแบบ Sector และ Stock ทำให้ สามารถตรวจสอบได้ง่าย ว่ามีการกระจายการลงทุน อย่างไร

#### หน้าจอ แสดงข้อมูล

2

- สินทุรัพย์ของลูกค้า ต้นทุน กำไร
- หุ้นที่มีอยู่ในพอร์ต
- Performance แสดงข้อมูลเชิงลึก และผลกำไร ขาดทุน

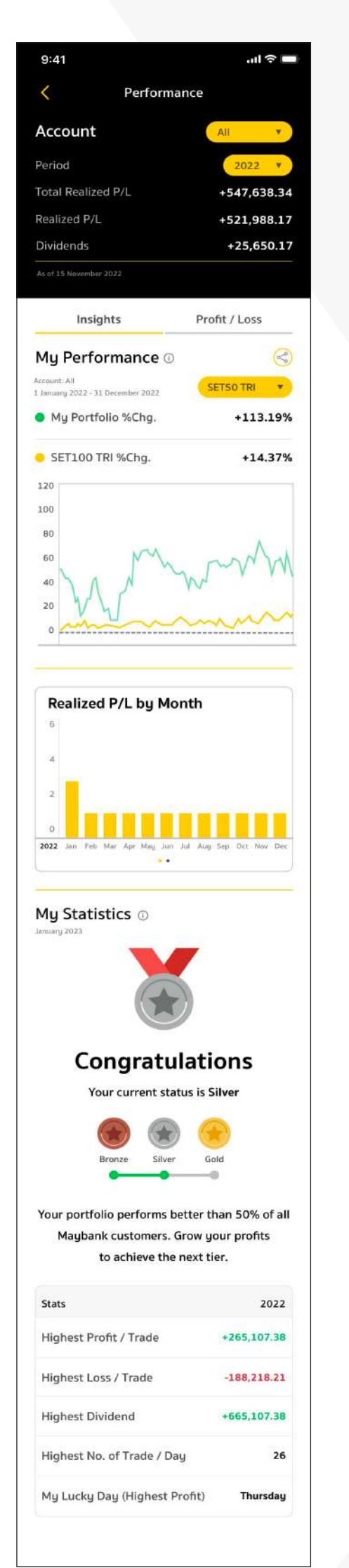

| T      |
|--------|
| ٣      |
|        |
| 2 *    |
| 638.3  |
| 988.1  |
| 650.1  |
| 55     |
|        |
| Round  |
| 000.0  |
| +10    |
| See A  |
| тнв    |
| 00.00  |
| 00.00  |
| 00.00  |
| 00.00  |
| 00.00  |
| Sec. A |
| тнв    |
| 00.00  |
| 00.00  |
| 00.00  |
| 00.00  |
| 00.00  |
| See A  |
| тнв    |
| 00.00  |
| 00.00  |
| 00.00  |
| 00.00  |
| 00.00  |
|        |
|        |

| 9:41      |                       |                      | .ıll 奈 ■ |
|-----------|-----------------------|----------------------|----------|
| <         | SBL Det               | ails                 |          |
| SBL Bor   | rowing                |                      |          |
| count N   | D.                    | 8                    | 4445559  |
|           |                       | A-Z, 0               | 9 🔻      |
| curities  | Outstanding<br>(Unit) | Short Sell<br>(Unit) | Fee      |
| ELTA      | 3,000                 | 3,000                | 278.610  |
| A         | 6,000                 | 6,000                | 88.957   |
| GCO       | 6,000                 | 6,000                | 263.132  |
| LOBAL     | 2,000                 | 2,000                | 6.901    |
| ULF       | 2,000                 | 2,000                | 11.367   |
|           | ~                     |                      |          |
| al Fee 🕕  |                       |                      | 685.00   |
| thholding | g Tax (WHT)           |                      | ÷        |
| t         |                       |                      | 47.95    |
| t Total   |                       |                      | 733.82   |

| ails              |                                                                                               |
|-------------------|-----------------------------------------------------------------------------------------------|
|                   |                                                                                               |
| SBL Le            | nding                                                                                         |
| 1                 | 4445559                                                                                       |
| Lending<br>(Unit) | Fee                                                                                           |
| 3,800             | 9.159                                                                                         |
| 1,800             | 2.842                                                                                         |
| 2,000             | 4.087                                                                                         |
| 1,600             | 3.130                                                                                         |
| 1,800             | 52.062                                                                                        |
| 7                 | 4445559                                                                                       |
| Lending<br>(Unit) | Fee                                                                                           |
| 3,800             | 9.159                                                                                         |
| 1,800             | 2.842                                                                                         |
| 2,000             | 4.087                                                                                         |
| 1,600             | 3.130                                                                                         |
| 1,800             | 52.062                                                                                        |
|                   | 71.50                                                                                         |
|                   | 10.73                                                                                         |
|                   | -<br>60.59                                                                                    |
|                   | 1<br>Lending<br>3,800<br>1,800<br>1,800<br>1,800<br>1,800<br>1,800<br>1,800<br>1,800<br>1,800 |

**SBL รายการยืม หรือ ให้ยืมหุ้น** กรณีที่ลูก<sub></sub>ค้ายังไม่ได้เปิดใช้บริการ SBL หน้าจอจ<sup>ะ</sup>ไม่แสดงผล แต่หากลูกค้ามีการ เปิดใช้บริการ หน้าจอจะแสดงร<sup>้</sup>ายการยืม และให้ยืมหุ้น รวมถึงค่าธรรมเนียมยืม - ให้ยืมหุ้น

#### หน้าจอ Performance แสดงข้อมูลสำคัญ 2 ส่วน

3

- Insight ข้อมูลเชิงลึกของพอร์ต
- Profit / Loss ผลกำไรและขาดทุน ของหุ้นรายตัวในพอร์ต

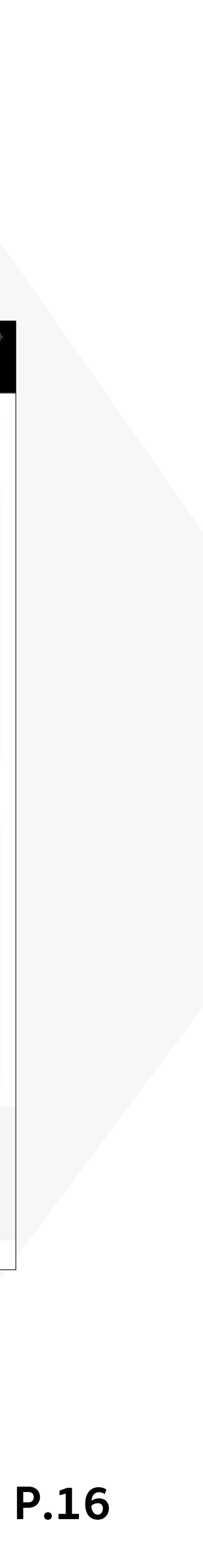

#### Performance แสดงข้อมูลเชิงลึกผ่านการเปรียบเทียบในทุกมิติ และแสดงผลกำไร ขาดทุน ของหุ้นรายตัวในพอร์ต

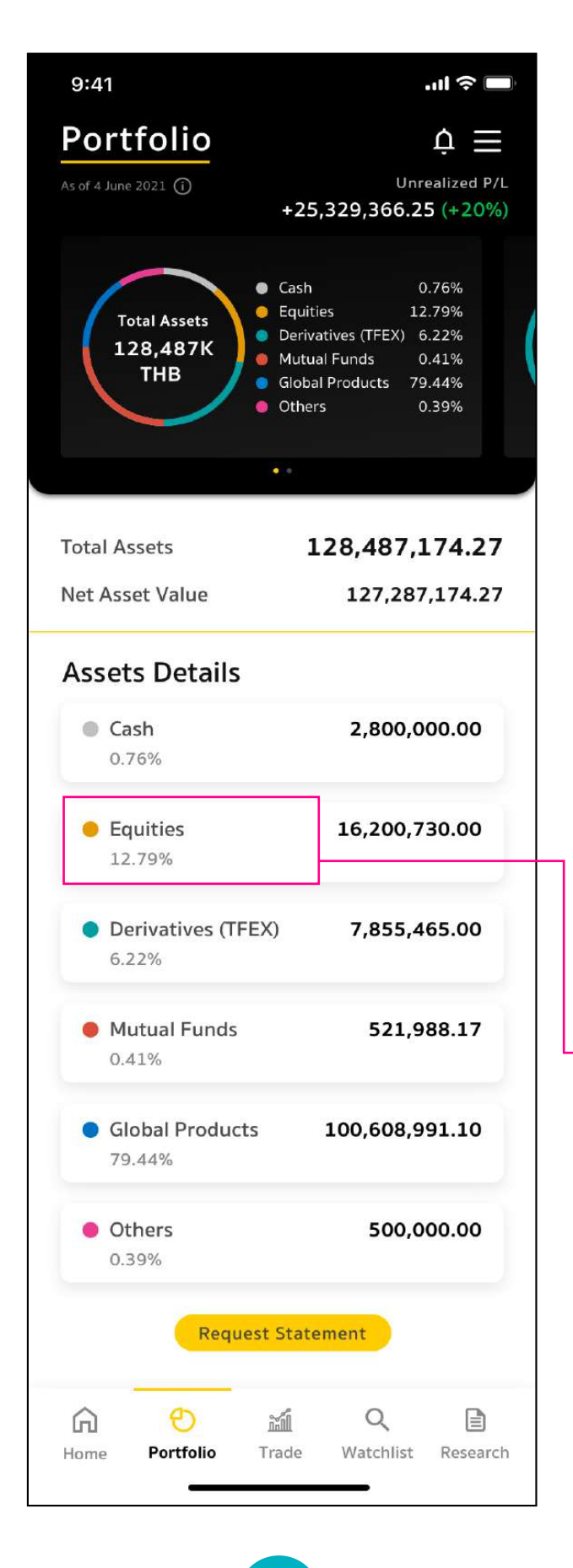

ู่<mark>1</mark> กดเลือกเมนู Equities เพื่อแสดงรายการสินทรัพย์ ประเภทหุ้นทั้งหมด

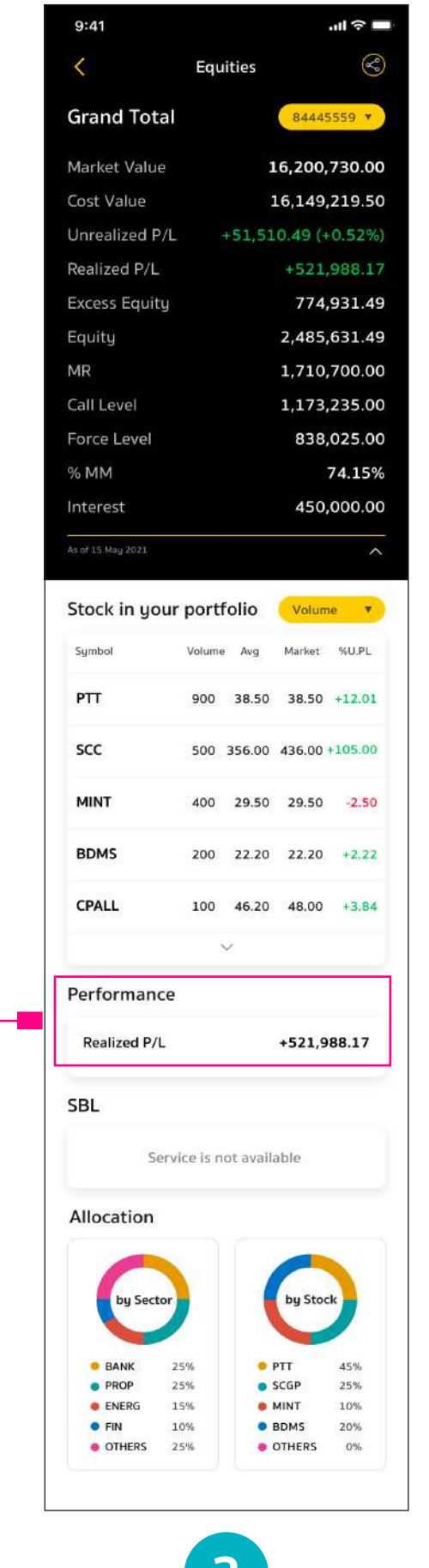

กดที่ Realized P/L เพื่อเข้าสู่เมนู Performance

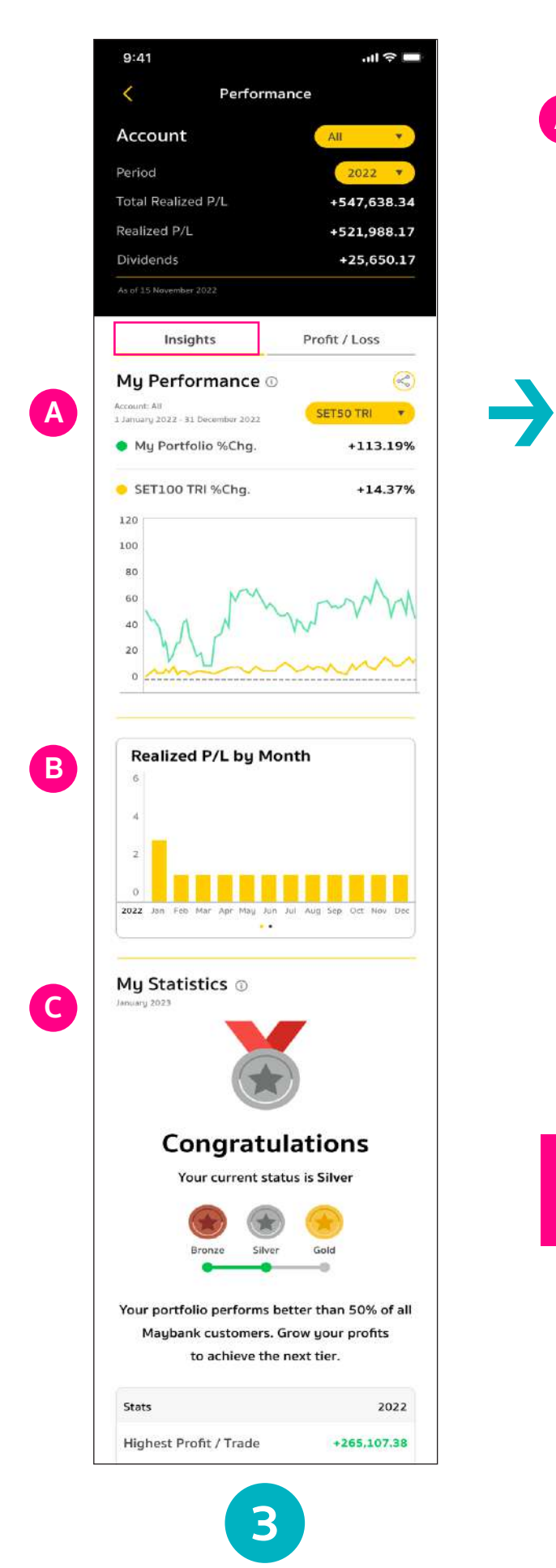

A My Accour 1 Janu N S 120 100 80 60 40 20 0

> ູ່ນັວບຸ (

ภายใต้เมนู Performance มี 2 ส่วน ส่วนแรกคือ **Insight** ให้ข้อมูลเชิงลึกของพอร์ต

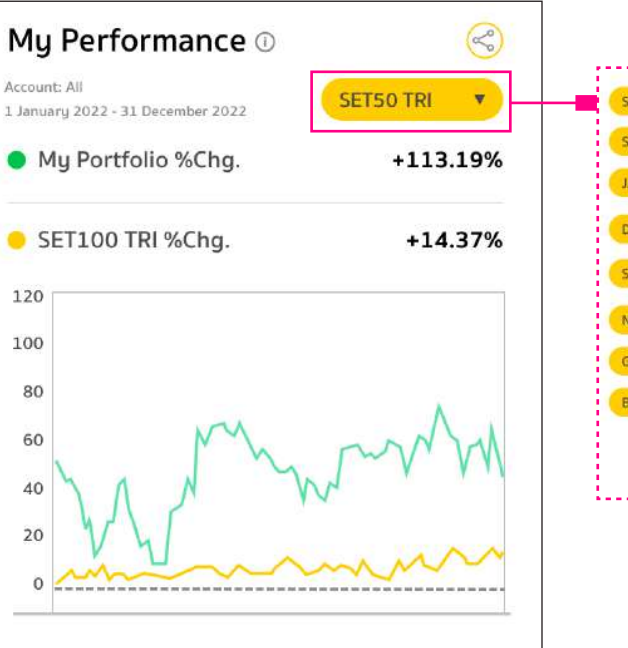

B SET TRI SET SOTRI JAI Port Dow Jones V JAI Port S&P 500 V Dow Jones Nasdaq V S&P 500 V Gold V Nasdaq Bitcoin V

My Performance

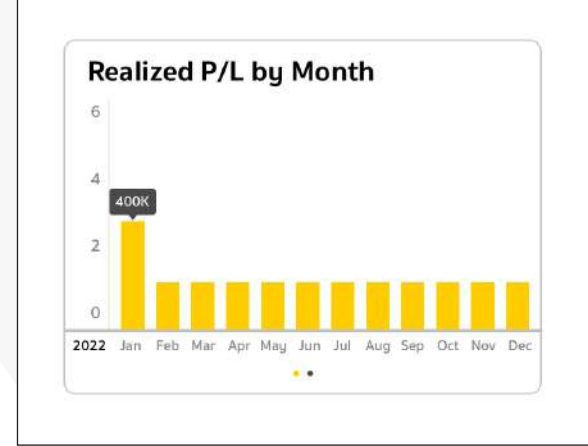

Realized P/L by Month

#### Swipe Card **ปัดเพื่อเลื่อนดู**

| Di   | ivid | len | ds  | by  | M   | ont | h   |     |     |     |     |     |
|------|------|-----|-----|-----|-----|-----|-----|-----|-----|-----|-----|-----|
| 12   |      |     |     |     |     |     |     |     |     |     |     |     |
| 10   |      |     |     | BOK |     |     |     |     |     |     |     |     |
| 8    |      |     |     | -   |     |     |     |     |     |     |     |     |
| 6    |      |     |     |     |     |     |     | -   |     |     |     |     |
| 4    |      | -   |     |     |     |     |     |     |     |     |     |     |
| 2    |      |     |     |     |     | _   |     |     |     |     |     |     |
| 0    |      |     |     |     |     |     |     |     |     | -   |     |     |
| 2022 | Jan  | Feb | Mar | Apr | May | Jun | Jul | Aug | Sep | Oct | Nov | Dec |

Dividends by Month

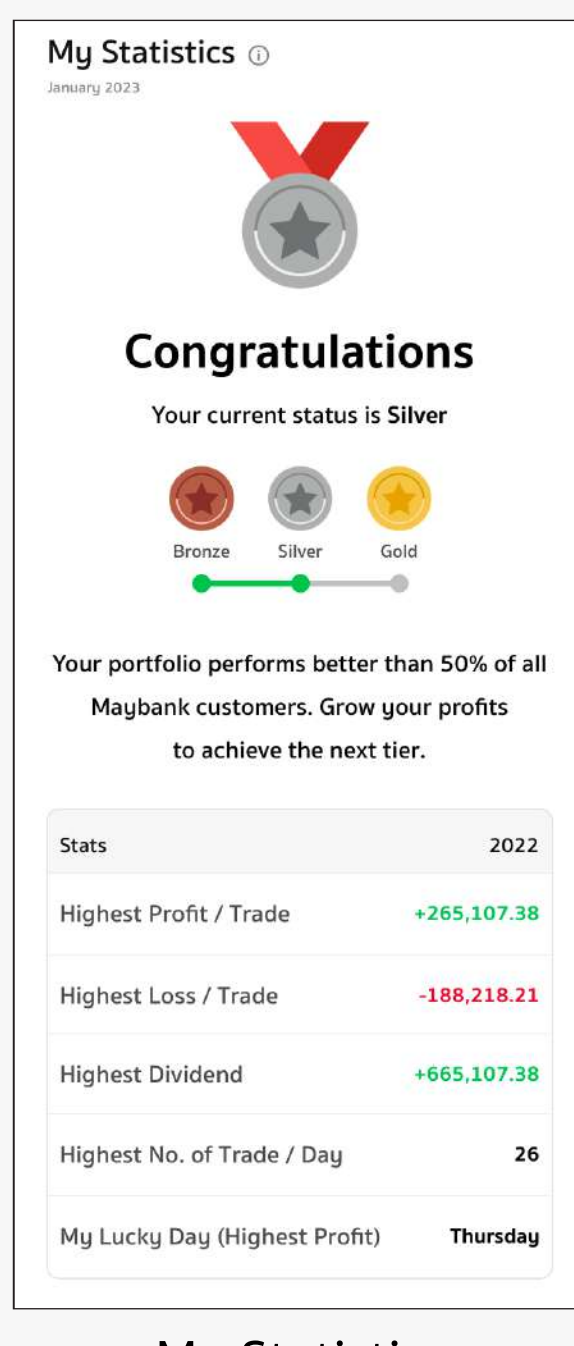

C

#### **My Statistics**

#### ข้อมูลส่วนแรก Insighs

- My Performance เปรียบเทียบผลงานพอร์ตหุ้นไทยของคุณในมิติที่หลากหลาย ไม่ว่าจะเป็น ดัชนีหุ้นในตลาดสำคัญ พอร์ตใจของเมย์แบงก์ ไปจนถึงสินทรัพย์ทางเลือก เช่น ทองคำ
- B Realized P/L by Month ดูผลกำไร ขาดทุนของพอร์ตหุ้นไทยในแต่ละเดือนปัดขวาเพื่อดูเงินปันผลที่ได้รับในแต่ละเดือน
- C My Statistics เปรียบเทียบผลงานพอร์ตของคุณ กับนักลงทุนรายอื่นๆ ในเมย์แบงก์

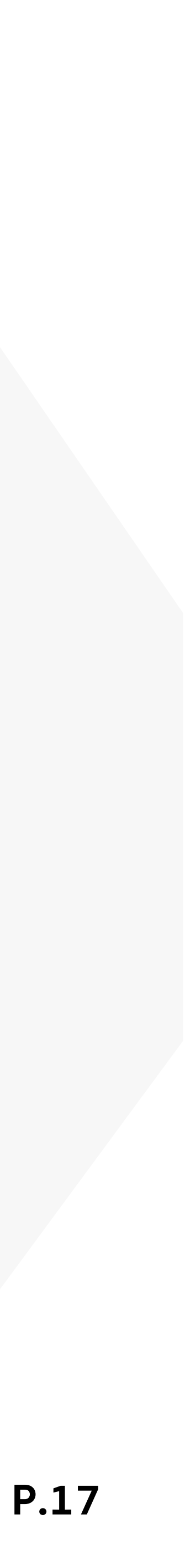

## Performance แสดงข้อมูลเชิงลึกผ่านการเปรียบเทียบในทุกมิติ และแสดงผลกำไร ขาดทุน ของหุ้นรายตัวในพอร์ต (ต่อ)

|   | 9:41                             | ■ ج اµ.                                                 |
|---|----------------------------------|---------------------------------------------------------|
|   | < Perform                        | ance                                                    |
|   | Account                          | All 🔻                                                   |
|   | Period                           | 2022 🔻                                                  |
|   | Total Realized P/L               | +547,638.34                                             |
|   | Realized P/L                     | +521,988.17                                             |
|   | Dividends                        | +25,650.17                                              |
|   | As of 15 November 2022           |                                                         |
|   | Insights                         | Profit / Loss                                           |
| A | Profit / Loss Round              |                                                         |
|   | Profit 70% 7 Round<br>+50,000.00 | <ul> <li>Loss 30% 3 Round</li> <li>-5,000.00</li> </ul> |
|   | Avg. Profit / Loss               | +30,000.00                                              |
|   | Avg. %Profit / Loss              | +10%                                                    |
| B | Top Realized Profit              | See All                                                 |
|   | All                              | тнв                                                     |
|   | #1 PTT                           | +100,000.00                                             |
|   | #2 SCC                           | +80,000.00                                              |
|   | #3 MINT                          | +60,000.00                                              |
|   | #4 BDMS                          | +10,000.00                                              |
|   | #5 CPALL                         | +10,000.00                                              |
| C | Top Realized Loss                | •<br>See All                                            |
|   | All                              | тнв                                                     |
|   | #1 AOT                           | -100,000.00                                             |
|   | #2 IRPC                          | -80,000.00                                              |
|   | #3 BH                            | -60,000.00                                              |
|   | #4 IVL                           | -10,000.00                                              |
|   | #5 KCE                           | -10,000.00                                              |
|   | ••••<br>Top Dividends            | •<br>See All                                            |
|   | All                              | тнв                                                     |
|   | #1 AOT                           | +100,000.00                                             |
|   | #2 IRPC                          | +80,000.00                                              |
|   | #3 BH                            | +60,000.00                                              |
|   | #4 IVL                           | +10,000.00                                              |
|   | #5 KCE                           | +10,000.00                                              |
|   |                                  |                                                         |

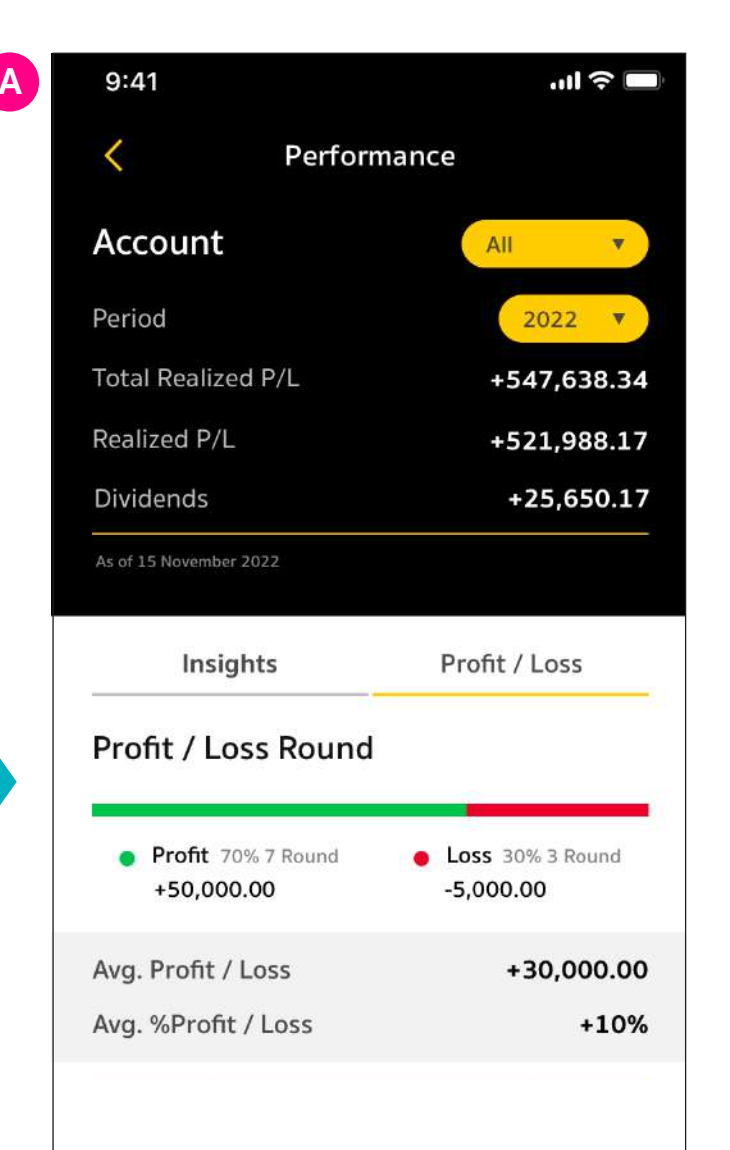

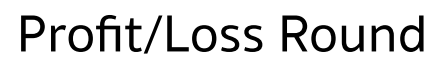

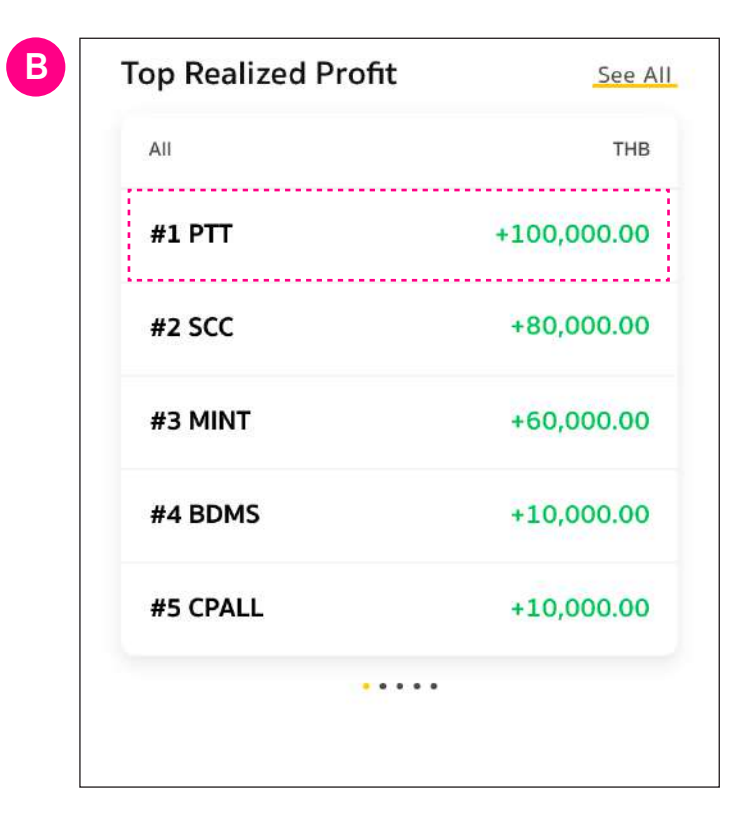

#### **Top Realized Profit**

#### ข้อมูลส่วนที่ 2 Profit / Loss

IIIสดงผลกำไรขาดทุนของทั้งพอร์ต โดยสามารถเลือกช่วงเวลาดูข้อมูลได้ B C D แสดงหุ้นที่ให้ผลกำไร ขาดทุน และปันผล สูงสุด 5 อันดับแรกของคณ ้โดยสามารถกด See All เพื่อดูหุ้นทุกตัวในพอร์ตได้

ส่วนที่ 2 ของเมนู Performance คือ **Profit / Loss** แส<sup>้</sup>ดงผลกำไร ขาดทุน ของหุ้นแต่ละตัวในพอร์ตของคุณ

| Top Realized Loss | See         |
|-------------------|-------------|
| All               | ТНВ         |
| #1 AOT            | -100,000.00 |
| #2 IRPC           | -80,000.00  |
| #3 BH             | -60,000.00  |
| #4 IVL            | -10,000.00  |
| #5 KCE            | -10,000.00  |
|                   |             |

**Top Realized Loss** 

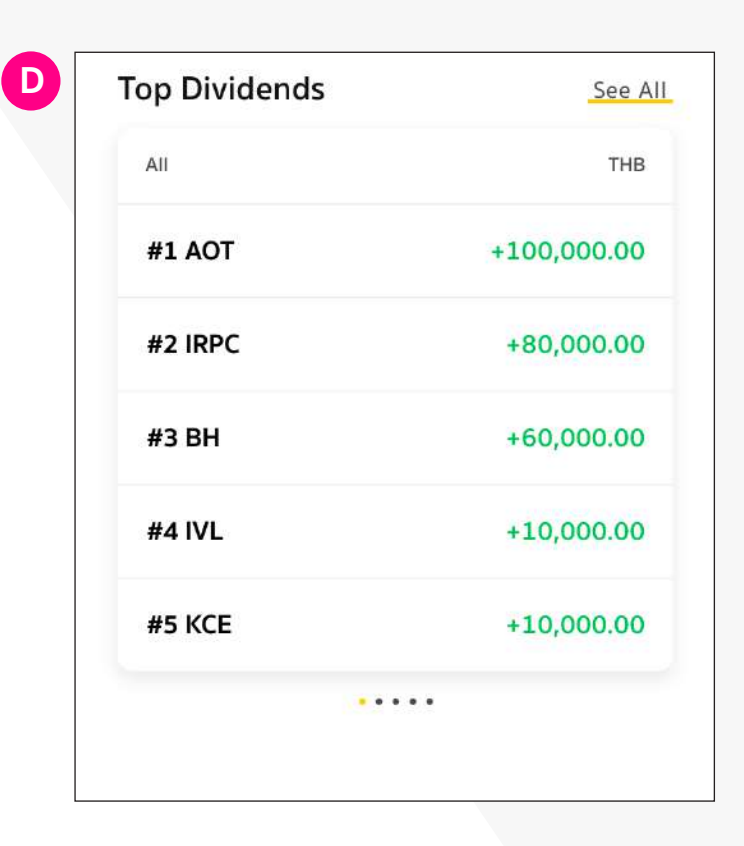

#### Top Dividends

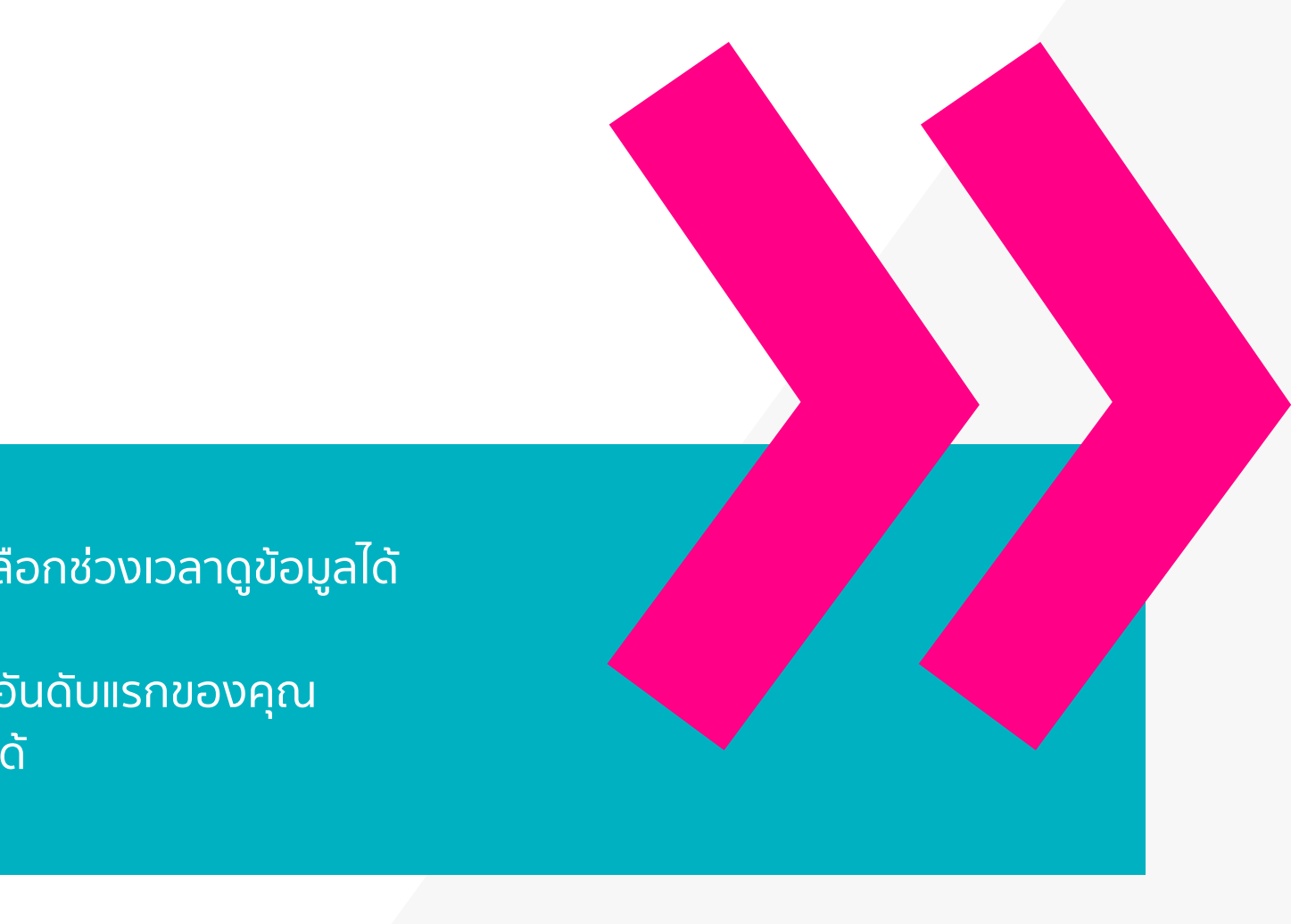

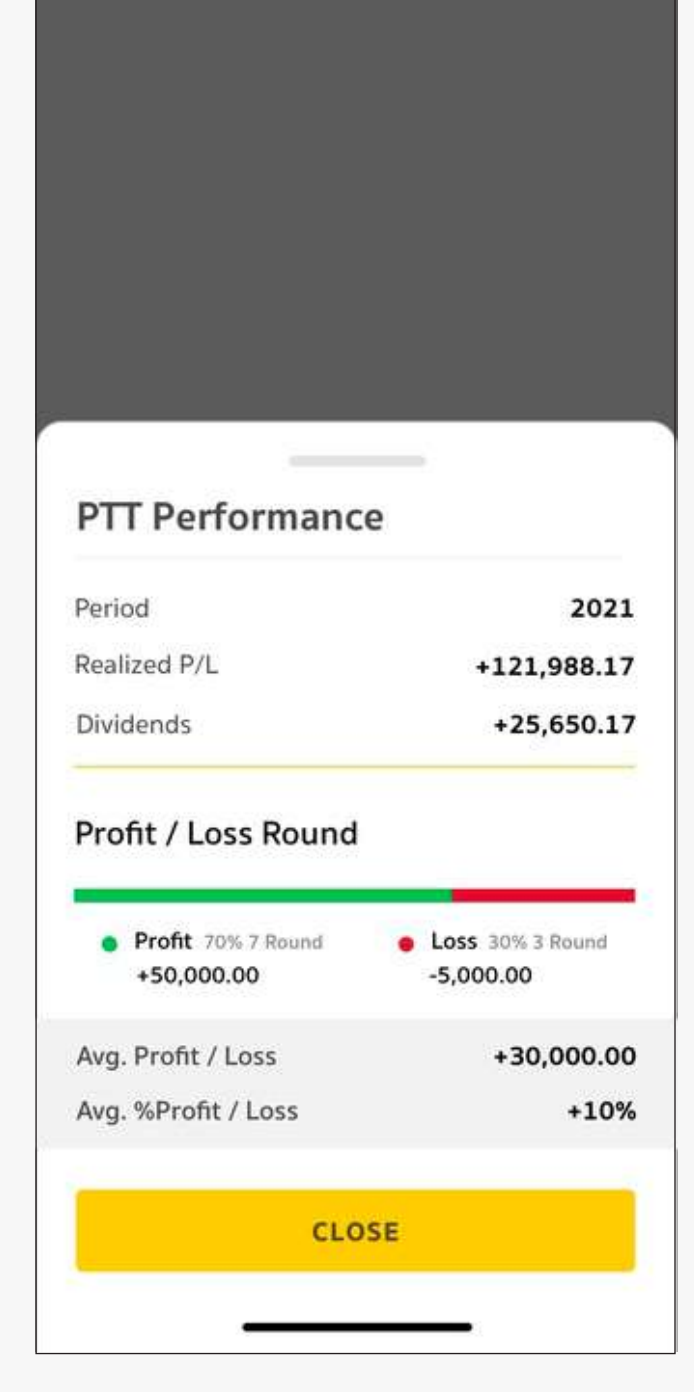

#### ึกดเพื่อดู Performance หุ้นแต่ละตัว

5 กดที่ชื่อหุ้นแต่ละตัว เพื่อดูรายละเอียดกำไร ขาดทุน และการจ่ายปันผลในช่วงเวลาที่เลื่อกได้

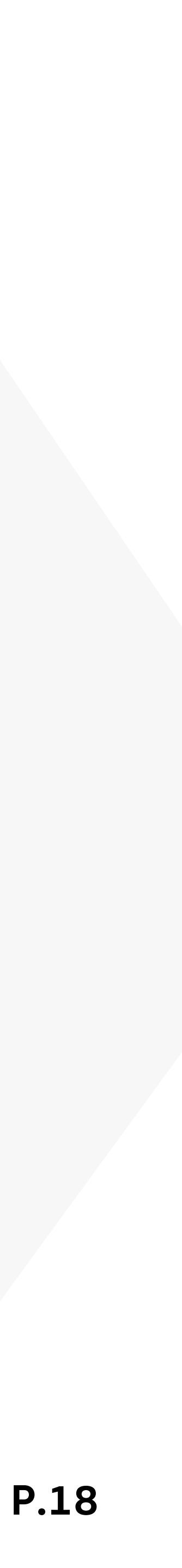

#### **#2 Asset Details:** Derivatives (TFEX) แสดงรายการสินทรัพย์ประเภทอนุพันธ์

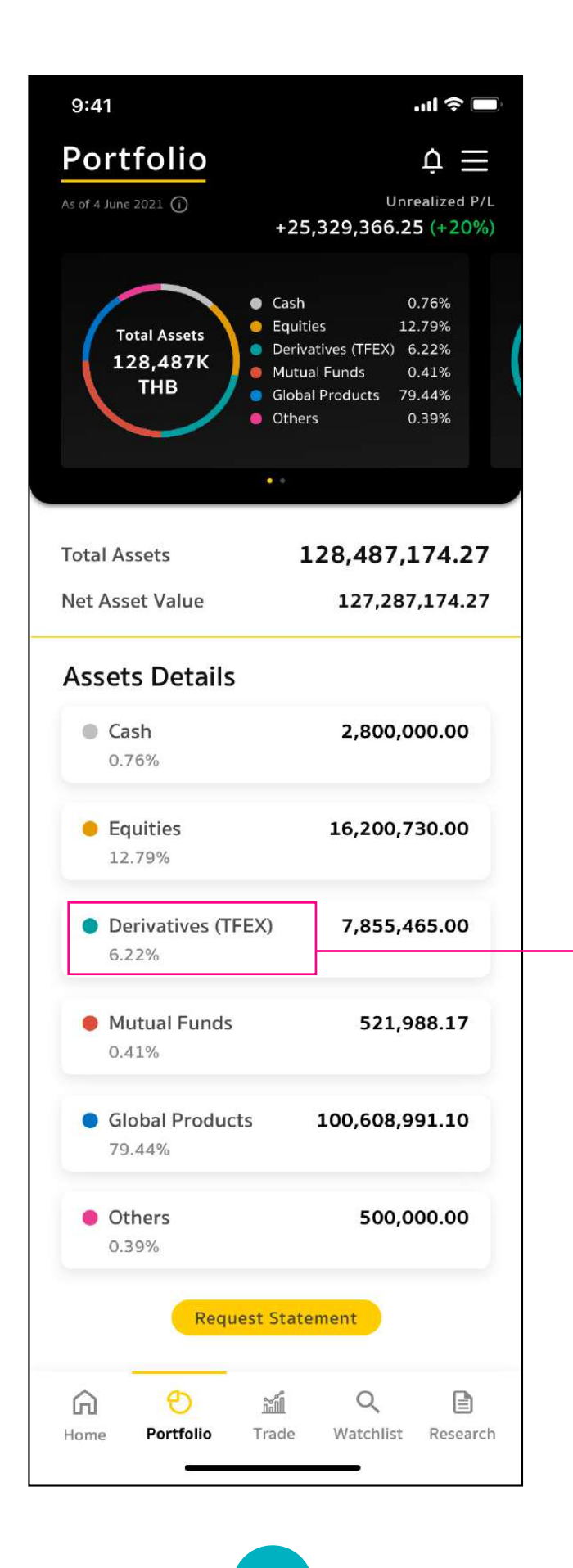

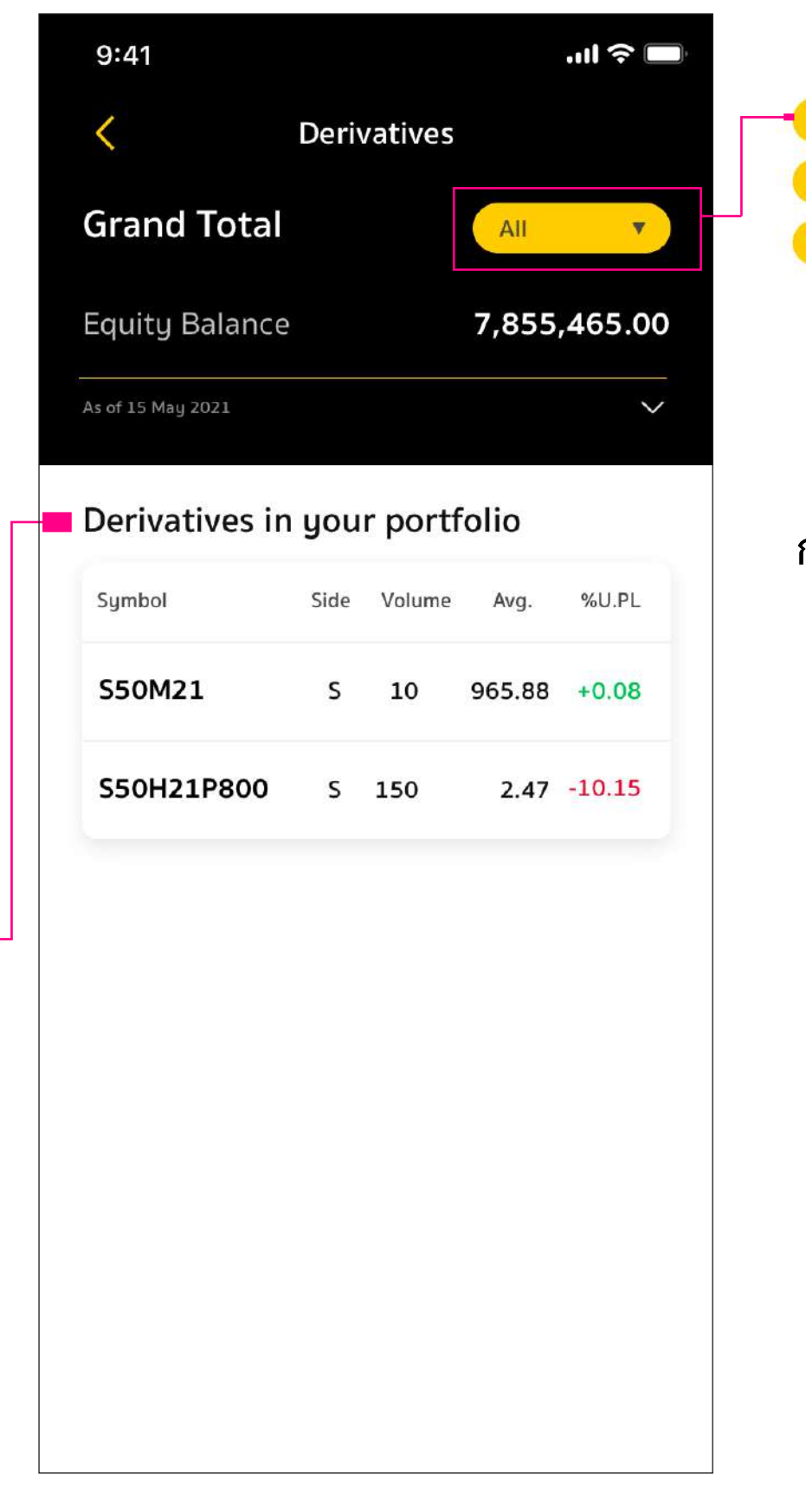

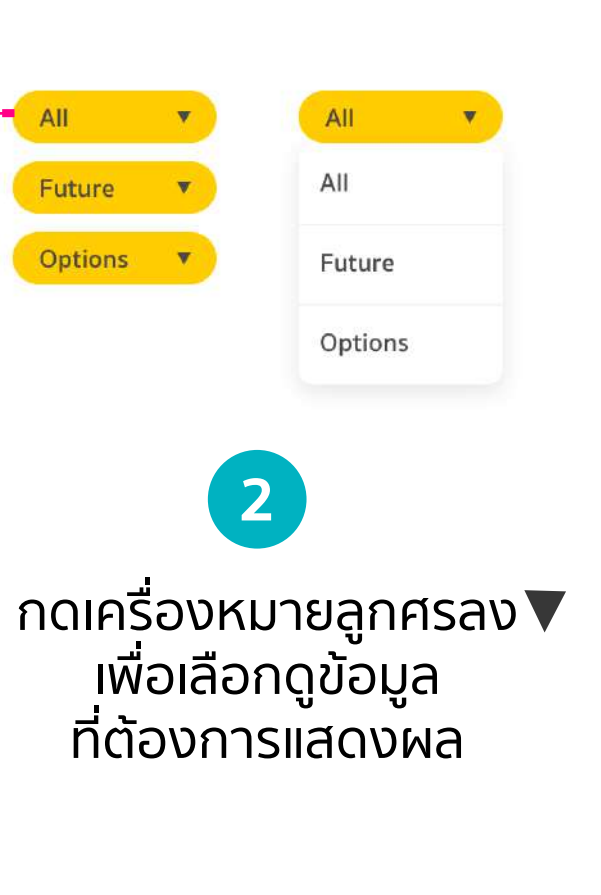

**1 กดเลือกเมนู Deriveratives (TFEX)** เพื่อแสดงรายการสินทรัพย์ประเภทอนุพันธ์

Derivatives **Grand Total** All 🔻 7,855,465.00 Equity Balance Line Available 3,000,000.00 -200,00 Excess Equity **Liquidation** Value 220,000.00 Total MR 420,000.00 Total MM 300,000.00 Call/Force Flag Ca -200,000.0 Call/Force MR Derivatives in your portfolio Side Volume Avg. %U.PL Symbol S50M21 S 10 965.88 +0.08 S S50H21P800 2.47 -10.15 150

9:41

.... 🗢 🗔

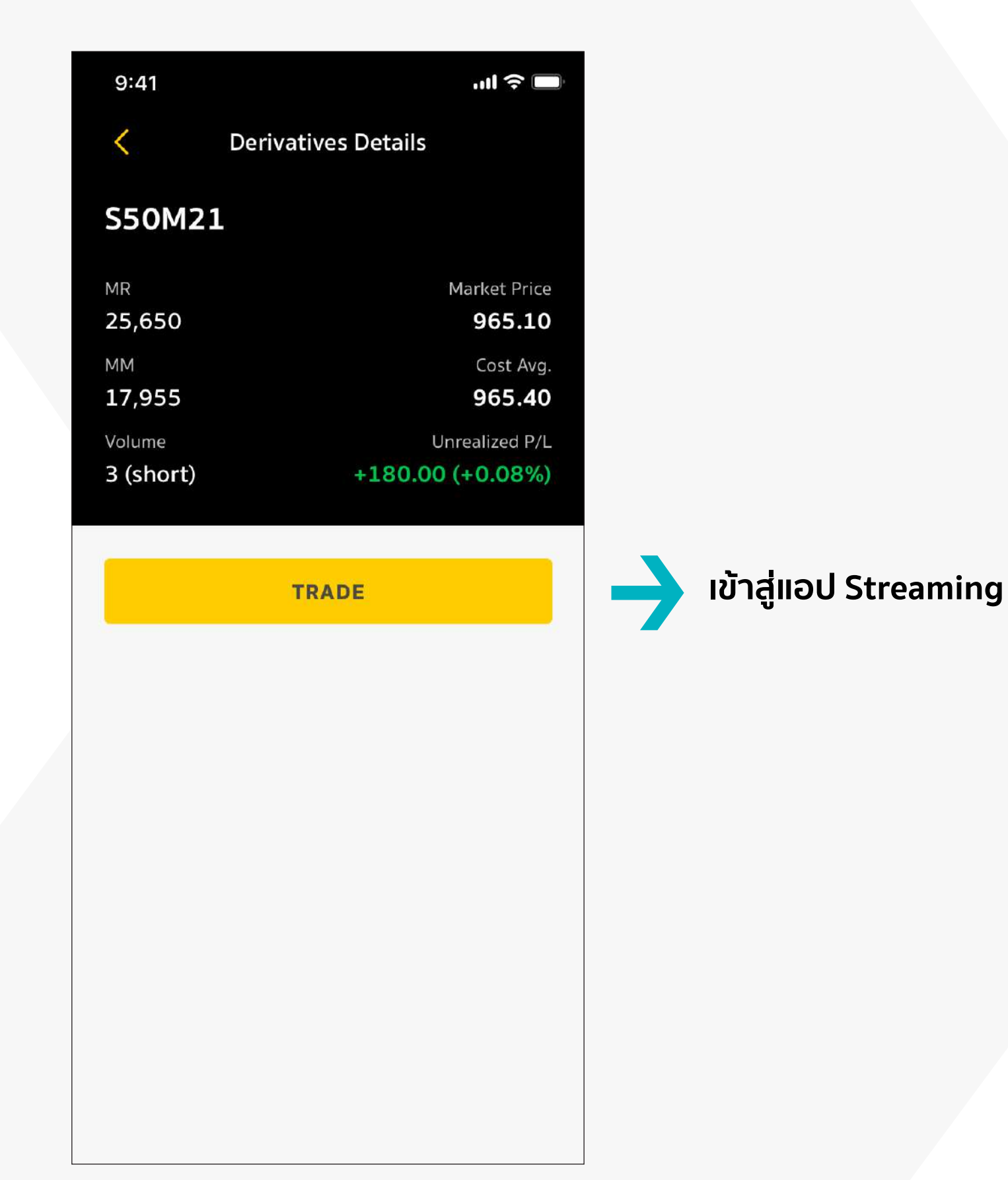

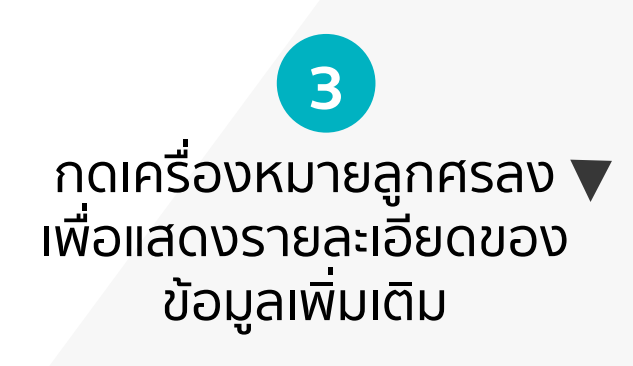

4 เลือกอนุพันธ์ที่ต้องการ ดูรายละเอียดเพิ่มเติม

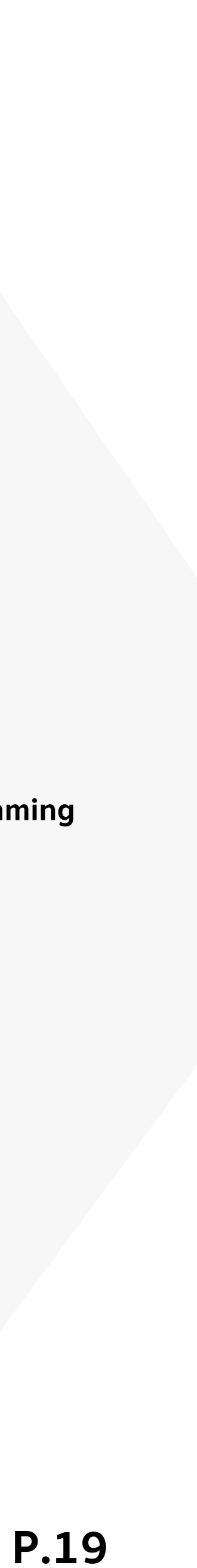

#### **#2 Asset Details:** Mutual Funds แสดงรายการสินทรัพย์ประเภทกองทุน

| 9:41                                     | 🗢 🔲                                                                                                    |
|------------------------------------------|----------------------------------------------------------------------------------------------------|
| Portfolio<br>As of 4 June 2021 ①         |                                                                                                    |
| Total Assets<br>128,487K<br>THB          | Cash 0.76%<br>Equities 12.79%<br>Derivatives (TFEX) 6.22%<br>Mutual Funds 0.41%<br>Global Products 79.44%<br>Others 0.39% |
| Total Assets                             | 128,487,174.27                                                                                                    |
| Net Asset Value                          | 127,287,174.27                                                                                                    |
| Assets Details<br>Cash<br>0.76%          | 2,800,000.00                                                                                                    |
| Equities<br>12.79%                       | 16,200,730.00                                                                                                    |
| Derivatives (TFEX)<br>6.22%              | 7,855,465.00                                                                                                    |
| • Mutual Funds<br>0.41%                  | 521,988.17                                                                                                    |
| Global Products<br>79.44%                | 100,608,991.10                                                                                                    |
| • Others<br>0.39%                        | 500,000.00                                                                                                    |
| Request S                                | itatement                                                                                                    |
| <b>合 </b> の<br>Home <b>Portfolio</b> Tra | de Watchlist Research                                                                                                    |

กดเลือกเมนู Mutual Funds เพื่อแสดงร<sup>้</sup>ายการสินทรัพย์ ประเภทกองทุน

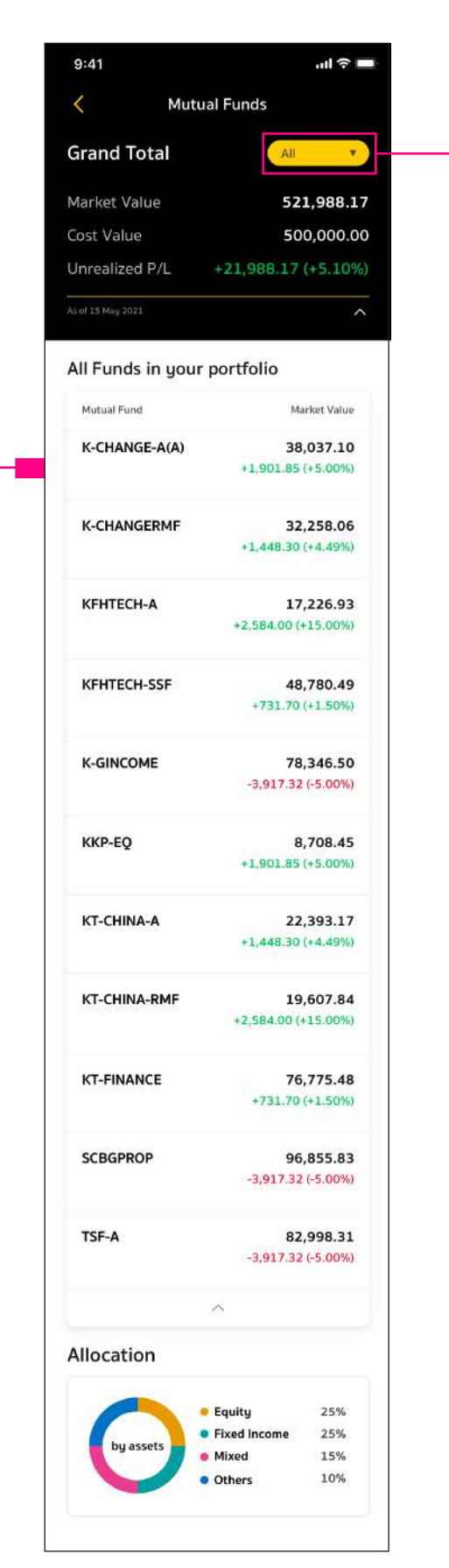

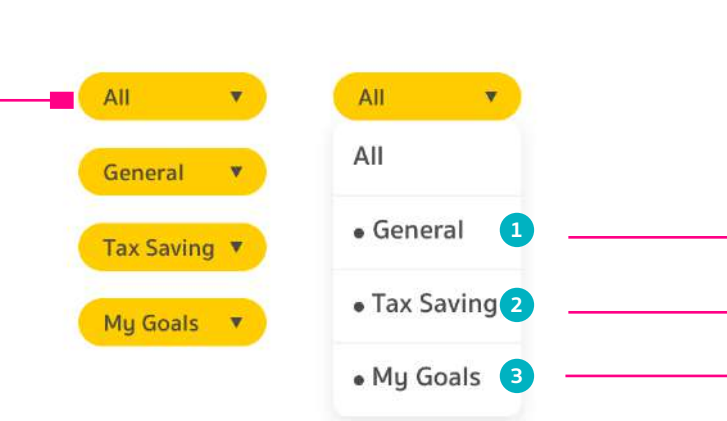

กดเครื่องหมายลูกศรลง**▼** เพื่อเลือกดูข้อมูลที่ต้องการแสดงผล

กองทุนแบ่งออกเป็น 3 ประเภท 1 General กองทุนทั่วไป 2 Tax - Saving ก่องทุนสำหรับ การลดหย่อนภาษี 3 My Goals - ROBO ADVISORY

#### 1 General แสดงรายการ

กองทุนรวมทั่วไป

#### **2** Tax-Saving

ระบบจะแสดงข้อมูล รายละเอียดกองทุ้น ที่สามารถลดหย่อนภาษีได้ รวมทั้งสรุปข้อมูลรายปี ของการซื้อกองทุนประเภท SSF และ RMF

| Grand To          | otal      | General *                              |
|-------------------|-----------|----------------------------------------|
| Market Va         | lue       | 164,712.15                             |
| As of 15 May 202: |           |                                        |
| General F         | unds      |                                        |
| Mutual Fund       | i.        | Market Value                           |
| K-CHANG           | iE-A(A)   | <b>38,037.10</b><br>+1,901.85 (+5.00%) |
| KFHTECH           | <b>⊢A</b> | 17,226.93<br>+2,584.00 (+15.00%)       |
| KT-CHIN           | A-A       | 22,393.17<br>+1,448.30 (+4.49%)        |
| KKP EQ            |           | 8,708.45<br>+1,786.65 (+1.51%)         |
| K-GINCO           | ME        | 78,346.50<br>-3,917.32 (-5.00%)        |

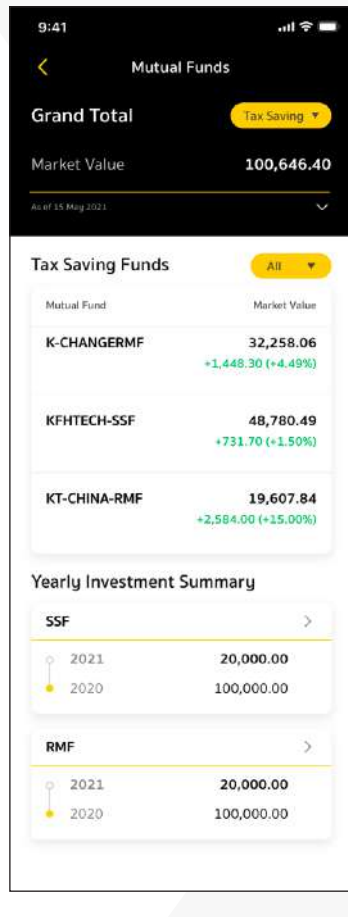

| 9:41                                                                                   |                          | II 🗢 🔳                                                  |
|----------------------------------------------------------------------------------------|--------------------------|---------------------------------------------------------|
| <                                                                                      | Fund Deta                | ils                                                     |
| K-CHAN                                                                                 | GE-RMF                   | As of 15 May 2021                                       |
| Unit                                                                                   |                          | Market Value                                            |
| 4,937.080                                                                              | 9                        | 32,258.06                                               |
| Avg. NAV                                                                               |                          | Cost Value                                              |
| 20.8625                                                                                |                          | 32,258.06                                               |
|                                                                                        |                          | Unrealized P/L                                          |
|                                                                                        | + 1,                     | 448.30 (+4.49%)                                         |
| 0.000                                                                                  |                          |                                                         |
| NAV<br>22.3416<br>Asset Allocati                                                       | on                       | Fund Fact Sheet (B)<br>Risk Level                       |
| NAV<br>22.3416<br>Asset Allocati<br>Global Equi                                        | on<br>ty                 | Fund Fact Sheet (B)<br>Risk Level<br>6<br>Return +5.00% |
| NAV<br>22.3416<br>Asset Allocati<br>Global Equi                                        |                          | Fund Fact Sheet (B)<br>Risk Level<br>6<br>Return +5.00% |
| NAV<br>22.3416<br>Asset Allocati<br>Global Equi<br>22.<br>20<br>18<br>16<br><u>YTD</u> | оп<br><b>ty</b><br>Эм БМ | Fund Fact Sheet (B)<br>Risk Level<br>6<br>Return +5.00% |

เลือกกองทุนที่ต้องการ ดูรายละเอีย่ดเพิ่มเติม เงิ้นปันผล (ถ้ามี) / หน่วยลงทุนที่พร้อมขาย (ถ้ามี)

#### **3** My Goals

เลือกเป้าหมายที่ท่าน สร้างไว้เพื่อแสดง รายละเอียดเพิ่มเติม หรือสร้างเป้าหมาย เพิ่มก็ได้

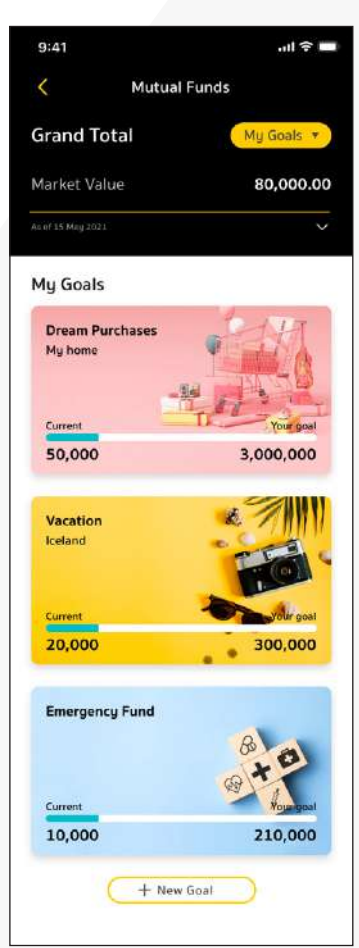

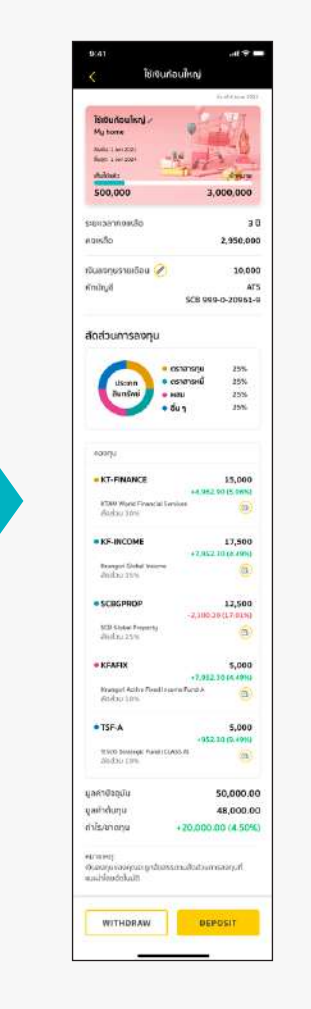

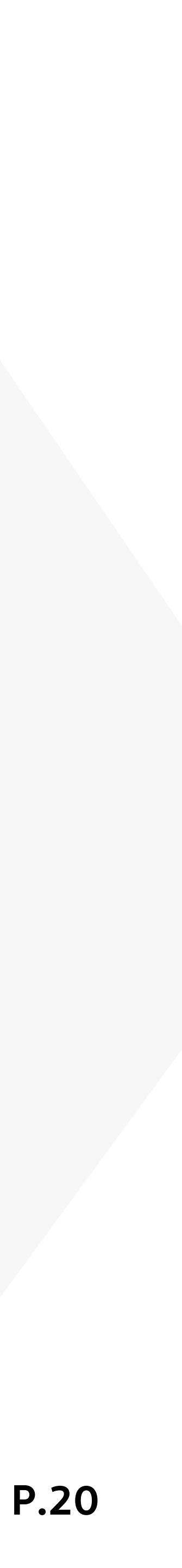

#### ้ **#2 Asset Details:** Global Products แสดงรายการสินทรัพย์ประเภทผลิตภัณฑ์ต่างประเทศ

.ııl 🗢 🔲

9:41

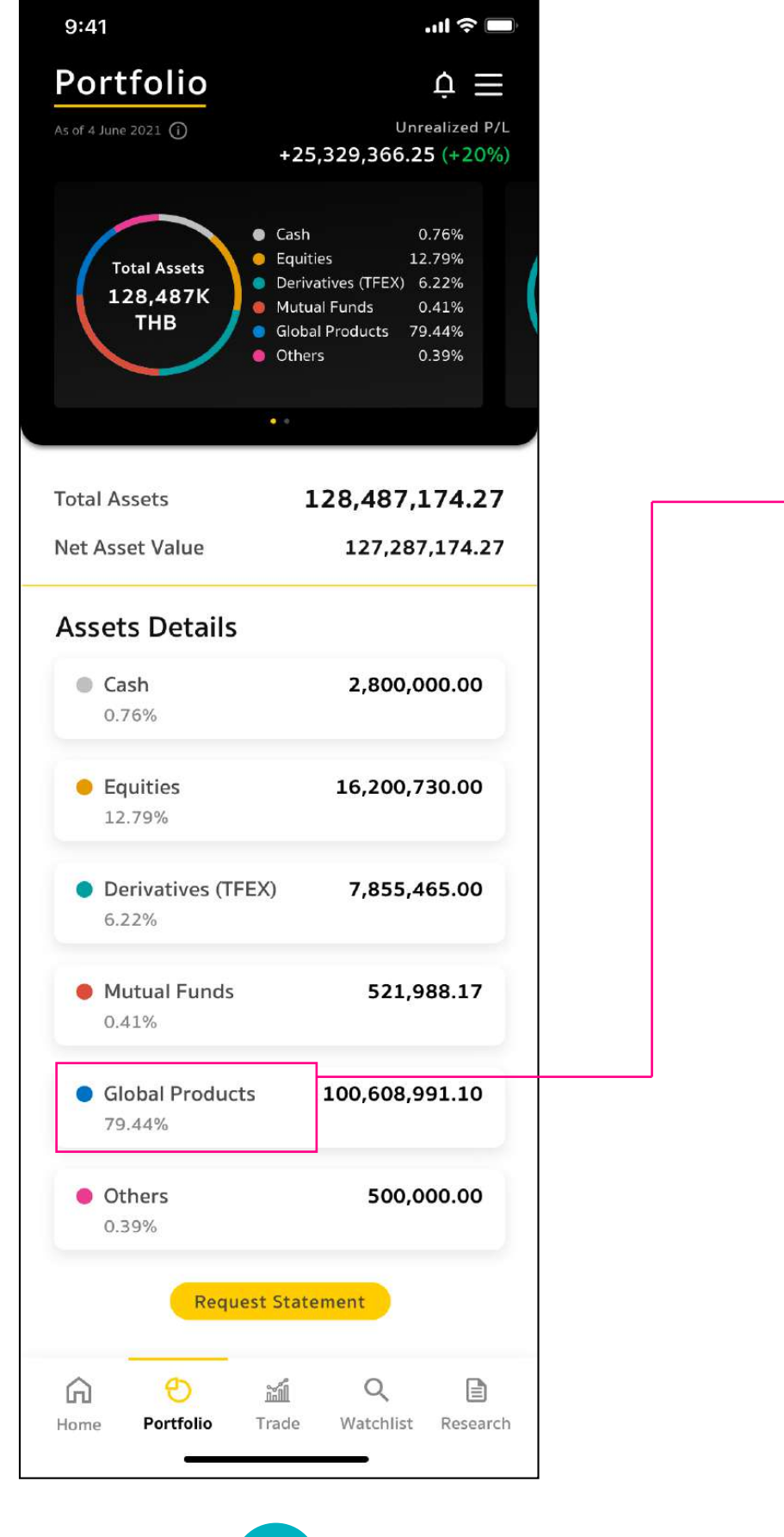

Global Equities Grand Total All (THB) 🔻 Market Value 100,608,991.10 As of 15 May 2021 Stock in your portfolio Volume 🔻 Symbol Volume %U.PL ปัดขวา APPL 20,000 +0.25 MSFT +0.94 1,500 AMZN 1,000 -2.50 ко 300 +2.22 NFLX 200 +12.84 Allocation by Stock by Sector PTT 45% BANK 25% 25% SCGP 25% PROP ENERG 15% MINT 10% 20% FIN 10% BDMS OTHERS 25% OTHERS 0%

**กดเลือกเมนู Global Products** เพื่อแสดงรายการสินทรัพย์ ประเภทผลิตภัณฑ์ต่างประเทศ

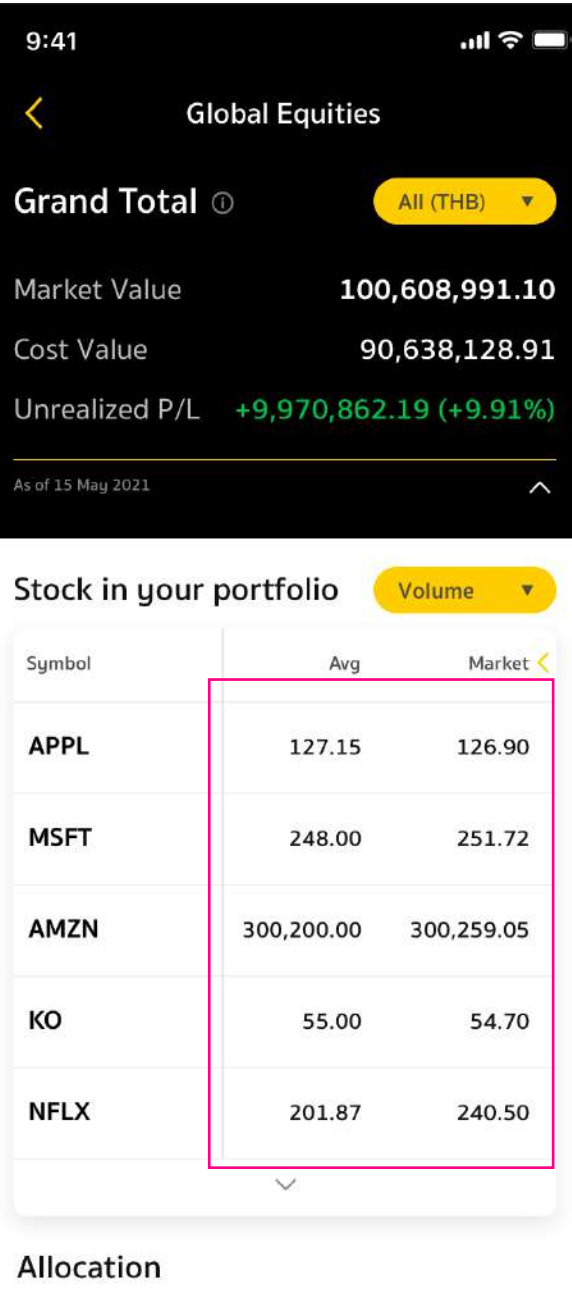

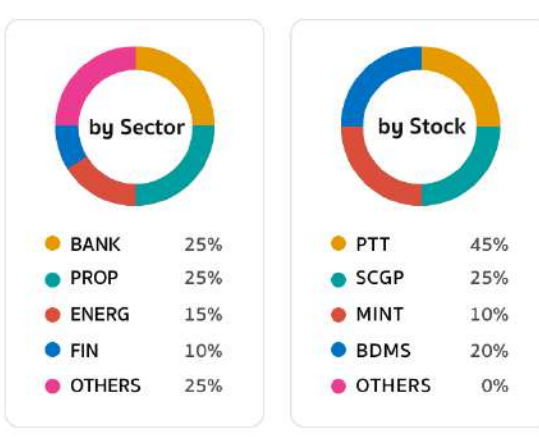

2 กดเครื่องหมายลูกศรเพื่อ แสดงรายละเอียดของข้อมูล เพิ่มเติม

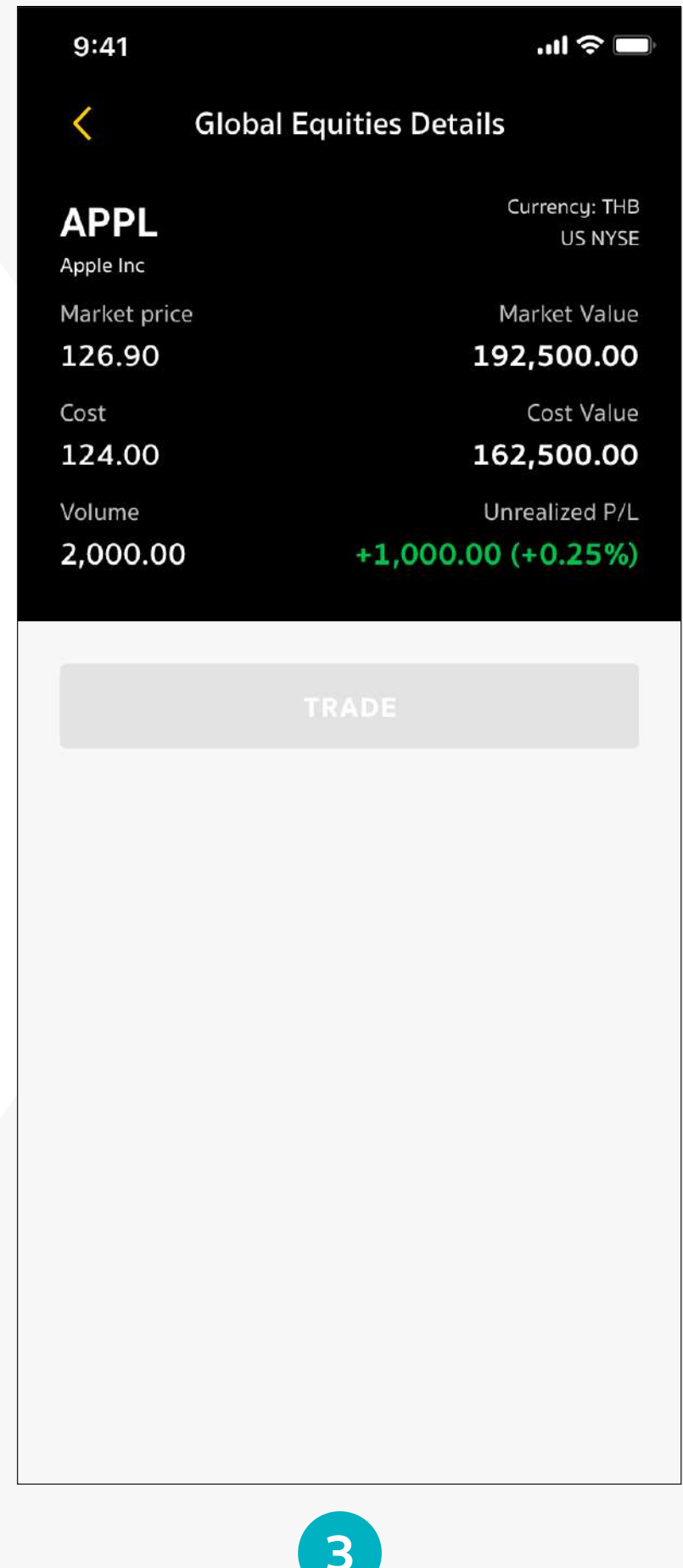

3 เลือกหุ้นที่ต้องการดูรายละเอียดเพิ่มเติม

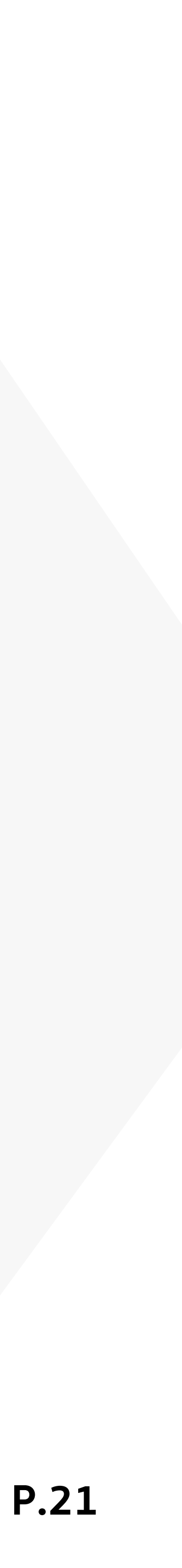

# #2 Asset Details: Others แสดงรายการสินทรัพย์ประเภทอื่นๆ อาทิ หุ้นกู้ หุ้นกู้ที่มีอนุพันธ์แฝง

...| 🗢 🗔

500,000.00

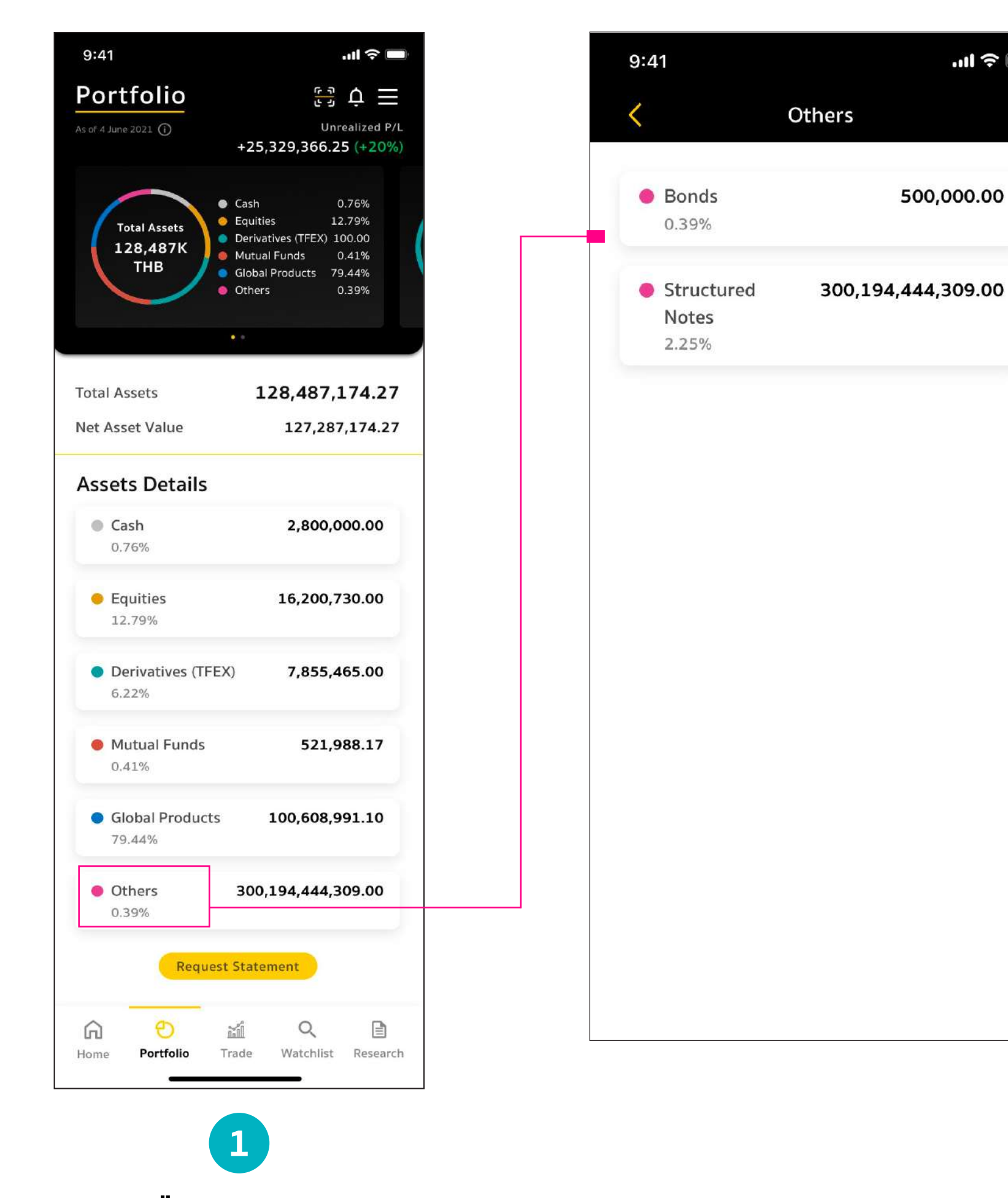

| 9:41                    |               |        |
|-------------------------|---------------|--------|
| < Stru                  | uctured N     | lotes  |
| Grand Total             | D             |        |
| Notional Amoun<br>(THB) | it <b>300</b> | ,194,4 |
| As of 15 November 2022  |               |        |
| SN in your por          | tfolio        | Am     |
| Underlying(s)           | CCY           | Noti   |
| кіко                    |               |        |
| HSBC, ICBC, BOC         | : нкр         | 11,0   |
| ADVANC, BANPU           | Ј ТНВ         | 45,0   |
| вос                     | нкр           | 26,0   |
| ADVANC                  | тнв           | 900,0  |
| ADVANC, AEON,<br>KBANK  | USD           | 5      |
| AAPL, BABA,<br>XIAOMI   | USD           | 4,0    |
| Bonus Enhanced          | Ľ,            |        |
| ADVANC                  | тнв           | 10,0   |
|                         |               |        |

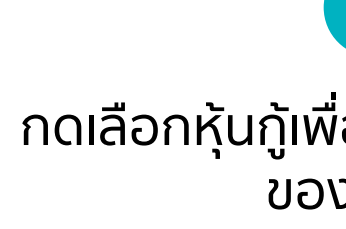

กดเลือกเมนู Others เพื่อแสดงรายการสินทรัพย์ ประเภทอื่นๆ อาทิ หุ้นกู้

| Outstanding        |                 |  |  |  |  |  |
|--------------------|-----------------|--|--|--|--|--|
| 300,194,444,309.00 |                 |  |  |  |  |  |
|                    |                 |  |  |  |  |  |
| io                 | Amount 🔻        |  |  |  |  |  |
| ССҮ                | Notional Amount |  |  |  |  |  |
|                    |                 |  |  |  |  |  |
| HKD                | 11,000,000.00   |  |  |  |  |  |
| тнв                | 45,000,000.00   |  |  |  |  |  |
| нкр                | 26,000,000.00   |  |  |  |  |  |
| тнв                | 900,000,000.00  |  |  |  |  |  |
| USD                | 500,000.00      |  |  |  |  |  |
| USD                | 4,000,000.00    |  |  |  |  |  |
|                    |                 |  |  |  |  |  |
| тнв                | 10,000,000.00   |  |  |  |  |  |
|                    |                 |  |  |  |  |  |

''II 🕹 🔳

\_

ปัดขวา

| 9:41                     | .ıl 🔶 🗖            |
|--------------------------|--------------------|
| < Struct                 | ured Notes         |
| Grand Total 🛈            | Outstanding        |
| Notional Amount<br>(THB) | 300,194,444,309.00 |
| As of 15 November 2022   |                    |
| SN in your portfo        | olio Amount 🔻      |
| Underlying(s)            | Maturity Date      |
| кіко                     |                    |
| HSBC, ICBC, BOC          | 12 Jun 2022        |
| ADVANC, BANPU            | 12 Jun 2022        |
| вос                      | 12 Jun 2022        |
| ADVANC                   | 12 Jun 2022        |
| ADVANC, AEON,<br>KBANK   | 12 Jun 2022        |
| AAPL, BABA,<br>XIAOMI    | 12 Jun 2022        |
| Bonus Enhanced           |                    |
| ADVANC                   | 12 Jun 2022        |

กดเลือกหุ้นกู้เพื่อแสดงรายละเอียด ของข้อมูล

กดเครื่องหมายลูกศรเพื่อแสดง รายละเอียดของข้อมูลเพิ่มเติม

| 9:41                                                                              | .ıll 🔶 🔲                                    |
|-----------------------------------------------------------------------------------|---------------------------------------------|
| Structured N                                                                      | Notes Details                               |
| HSBC, ICBC, BO<br>Ref ID: KKN001WERTUY008                                         | C                                           |
| Type<br>KIKO                                                                      | Status<br>Active (Knocked-in)               |
| Maturity Date 🛈<br>12 Jul 2022                                                    | Currency (CCY)<br><b>HKD</b>                |
|                                                                                   | Notional Amount (CCY)<br>11,000,000.00      |
|                                                                                   | Notional Amount (THB) ()<br>52,700,000.00   |
| Trade Date<br>10 Jan 2022                                                         | Issue Price<br>100.00%                      |
| Next Knock-out Observatio<br>10 Jun 2022                                          | n Date Knock-out Level<br>100.00%           |
| Next Knock-in Observation 10 Jun 2022                                             | Date Knock-in Level<br>85.00%               |
| Valuation Date<br>10 Jul 2022                                                     | Strike Level<br><b>100.00%</b>              |
| Spot Price (s) ①<br>5 HK (HKD 100.00)<br>3398 HK (HKD 2,000<br>3398 HK (HKD 10,00 | Yield (p.a.) ①<br>20.00%<br>).00)<br>)0.00) |
| Disclaimer:                                                                       | ment is not an investment                   |

product protected by the Deposit Protection Agency Act B.E.2551.

- The structured note investment may be redeemed in shares instead of cash and the final redemption amount may be less than the notional amount stated here. You are advised to refer to the terms and conditions stated in the relevant Prospectus, Pricing Supplement and/or notices.

- The net redemption amount and net interest amount (if any) you receive may subject to withholding tax deduction.

เลือกหุ้นกู้ หรือหุ้นกู้ที่มีอนุพันธ์แฝง ที่ต้องการดูรายละเอียดเพิ่มเติม

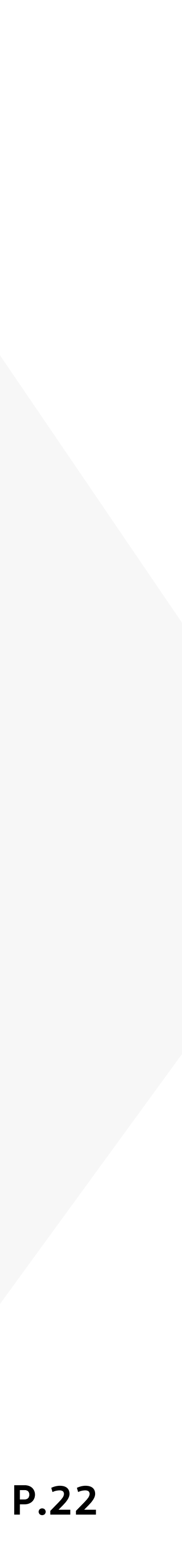

้ Share Portfolio ท่านสามารถคลิกปุ่มแชร์พอร์ตเพื่อแชร์ข้อมูลที่ต้องการไปยังสื่อ Social Media ของท่านได้

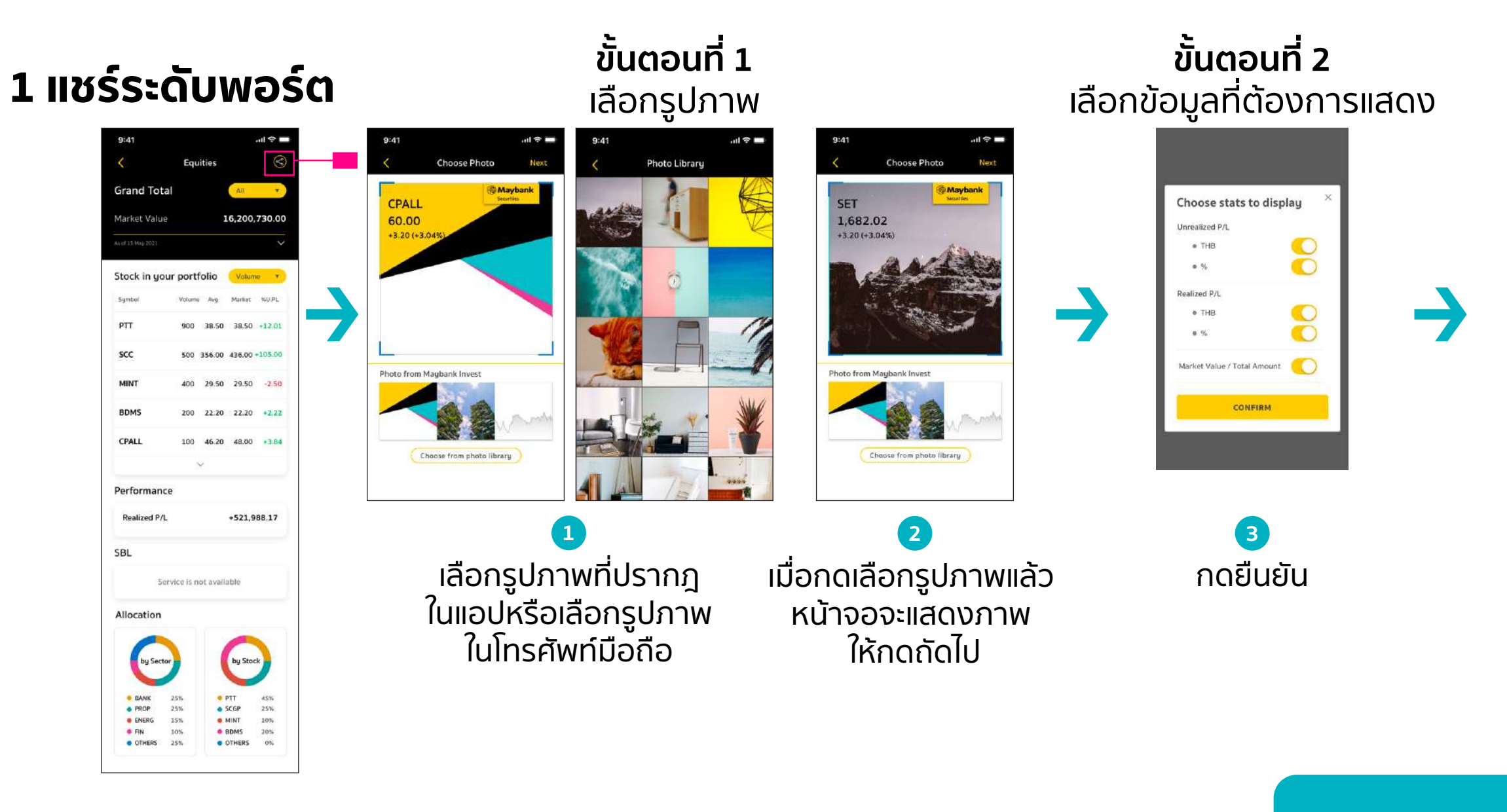

#### 2 แชร์ระดับหุ้นรายตัว

| 9:41                                   |                                                        |
|----------------------------------------|--------------------------------------------------------|
| <                                      | Equities Details                                       |
| CPALL<br>PTT PUBLIC COM                | Account : 12345678                                     |
| Market price<br>62.25<br>Cost          | Market Value<br>192,500.00<br>Cost Value               |
| 55.50<br><sup>Volume</sup><br>5,000.00 | 162,500.00<br>Unicealized P/L<br>+100,000.00 (+10.00%) |
|                                        | Realized P/L<br>+110,000.00 (+10.00%)                  |
| Performan                              | nce 2021                                               |
| Realized P/L                           | +110,000.00                                            |
| Dividends                              | -                                                      |
| Profit / Lo                            |                                                        |
| Profit 70<br>120,000                   | 0% 7 Round • Loss 30% 3 Round<br>0.00 10,000.00        |
| Calendar                               |                                                        |
| ХМ                                     | $\vee$                                                 |
| VD                                     |                                                        |

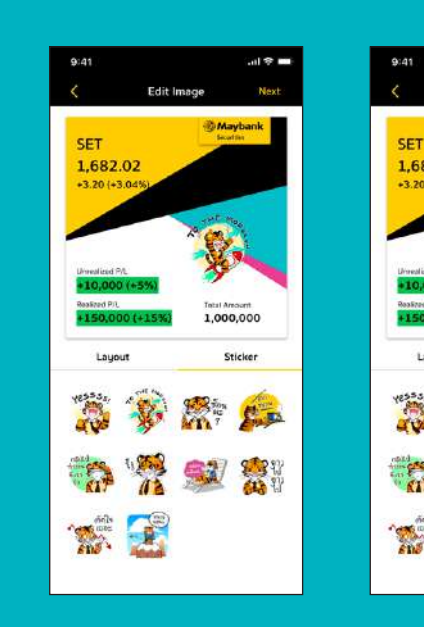

เลือก Tab Sticker

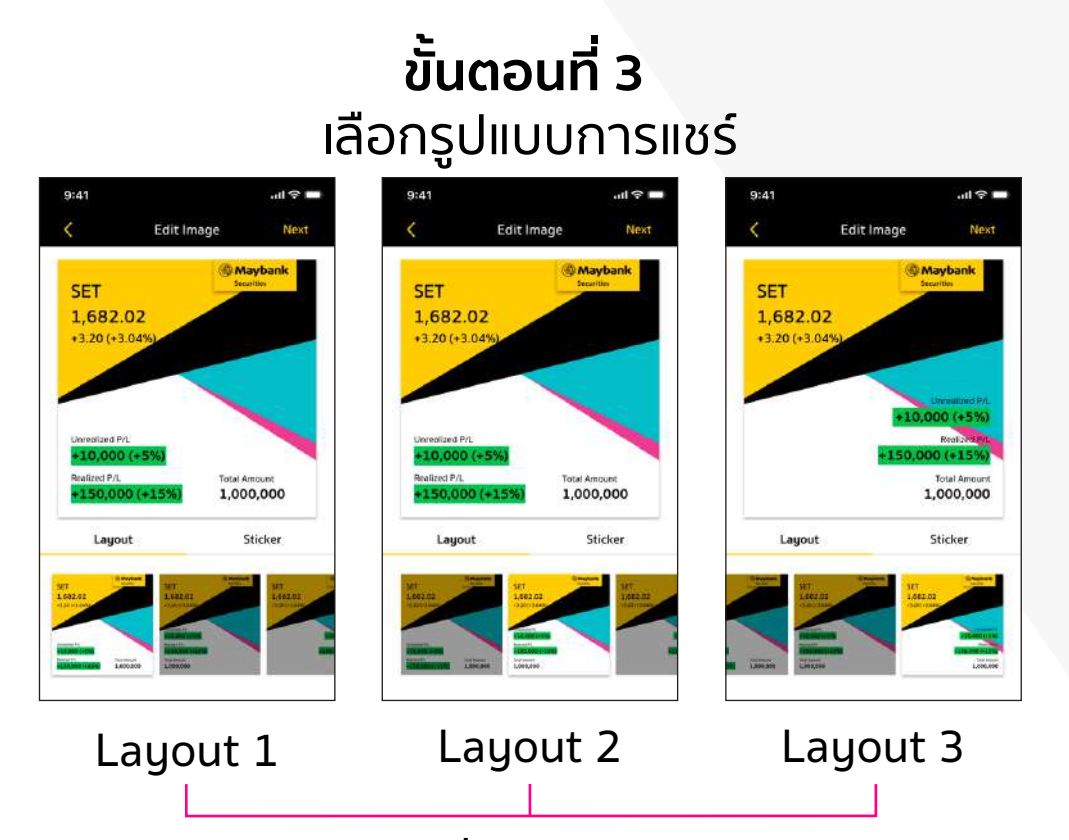

เลือก Layout ที่ต้องการได้ 3 รูปแบบ และสามารถปรับสีตัวอักษรจากดำเป็นขาวได้

#### ขั้นตอนที่ 4 เลือก Sticker ที่เข้ากับอารมณ์ของข้อมูลที่อยากแชร์

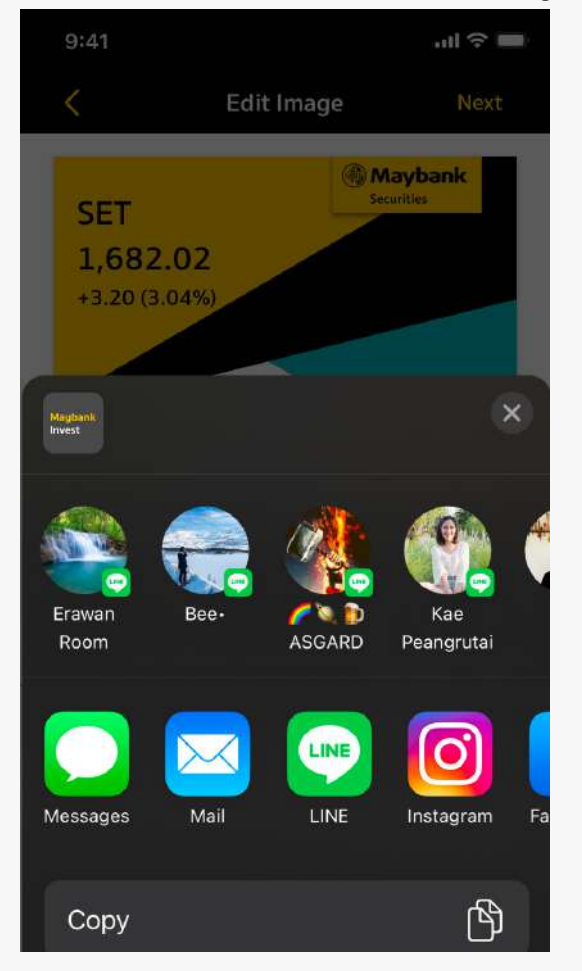

ก็จะปรากฏบน Facebook ของท่านทันที

#### **Sticker Option**

👼 🛞 🕋 🝰 👬 🧏 💓 🐉 Ante 😰 ลาก Sticker

วางไว้ในภาพ

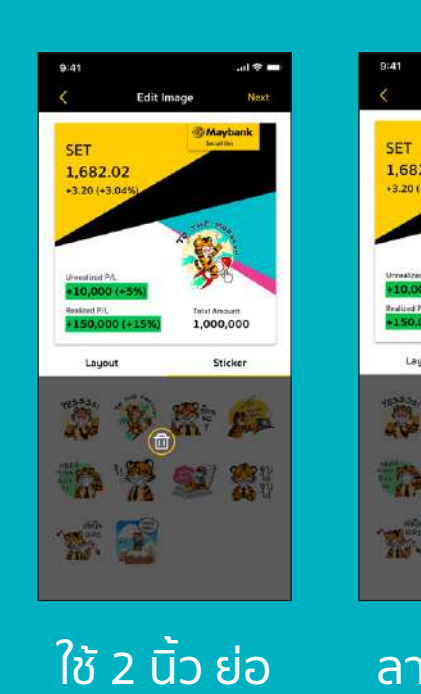

หรือขยายขนาด ถังขยะด้านล่าง แล้ว สามารถ ้ของ Sticker ได้ เพื่อเป็นการลบ เลือก Sticker

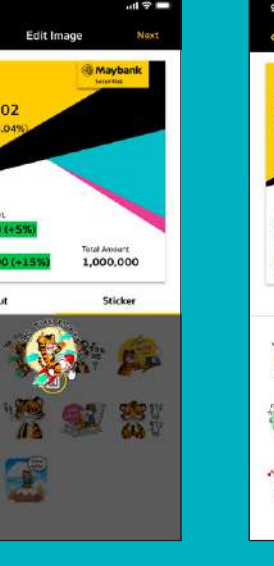

ลากมาทิ้งที่

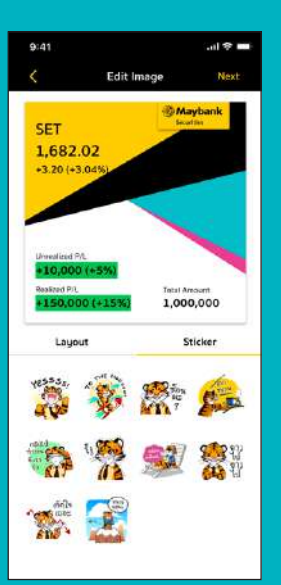

 $\rightarrow$ 

เมื่อลบ Sticker ใหม่ได้

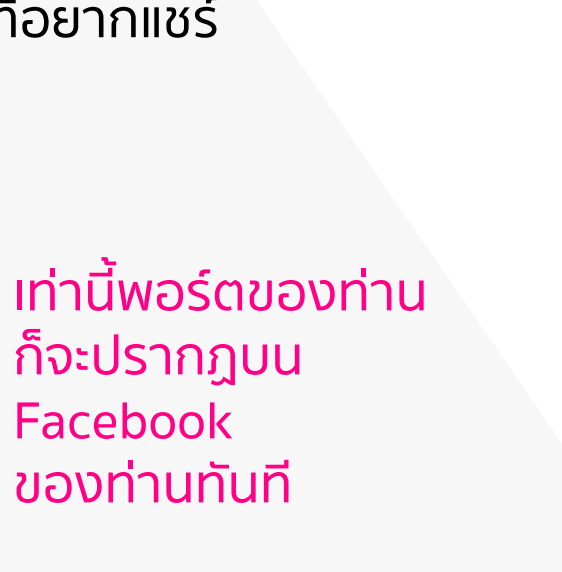

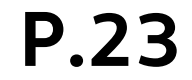

# 3. เมนูสำคัญใน Maybank Invest 3.2 Invest : ให้การลงทุนบนโปรแกรมต่างๆ ทำได้สะดวกขึ้นบนที่เดียวผ่าน Maybank Invest

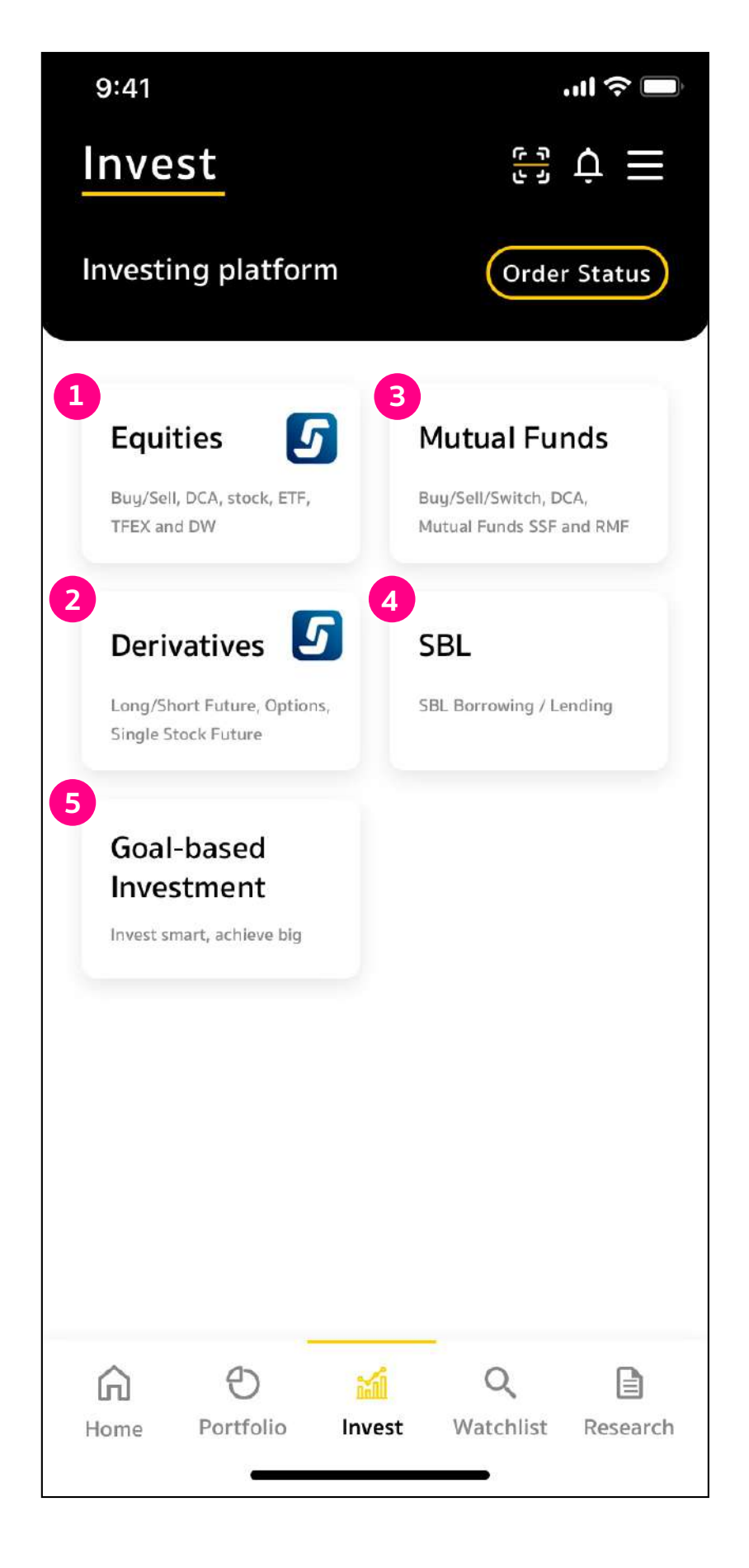

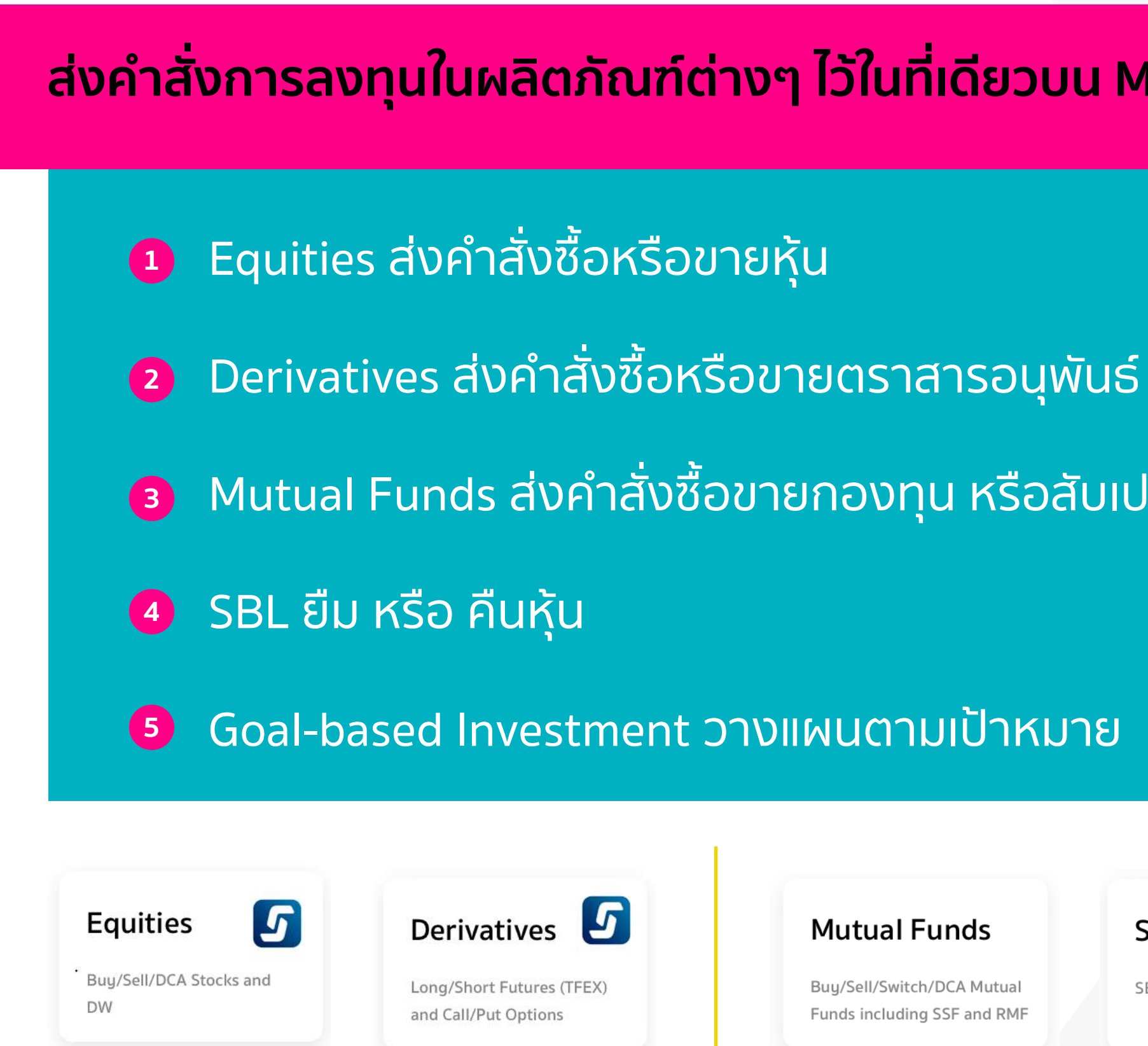

#### ทำรายการผ่านแอป Streaming

## ้ส่งคำสั่งการลงทุนในผลิตภัณฑ์ต่างๆ ไว้ในที่เดียวบน Maybank Invest

- Mutual Funds ส่งคำสั่งซื้อขายกองทุน หรือสับเปลี่ยนกองทุน

#### Mutual Funds

Buy/Sell/Switch/DCA Mutual Funds including SSF and RMF

#### SBL

SBL Borrowing / Lending

Goal-based Investment

Invest smart, achieve big

#### ทำรายการผ่านแอป Maybank Invest

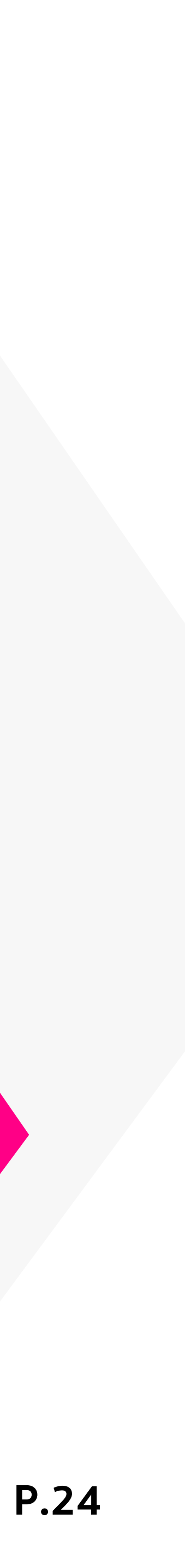

### 3. เมนูสำคัญใน Maybank Invest 3.2 Invest

#2 Fund บทวิเคราะห์ผลิตภัณฑ์กองทุนแนะนำ คัดสรรโดยทีมผู้เชี่ยวชาญ

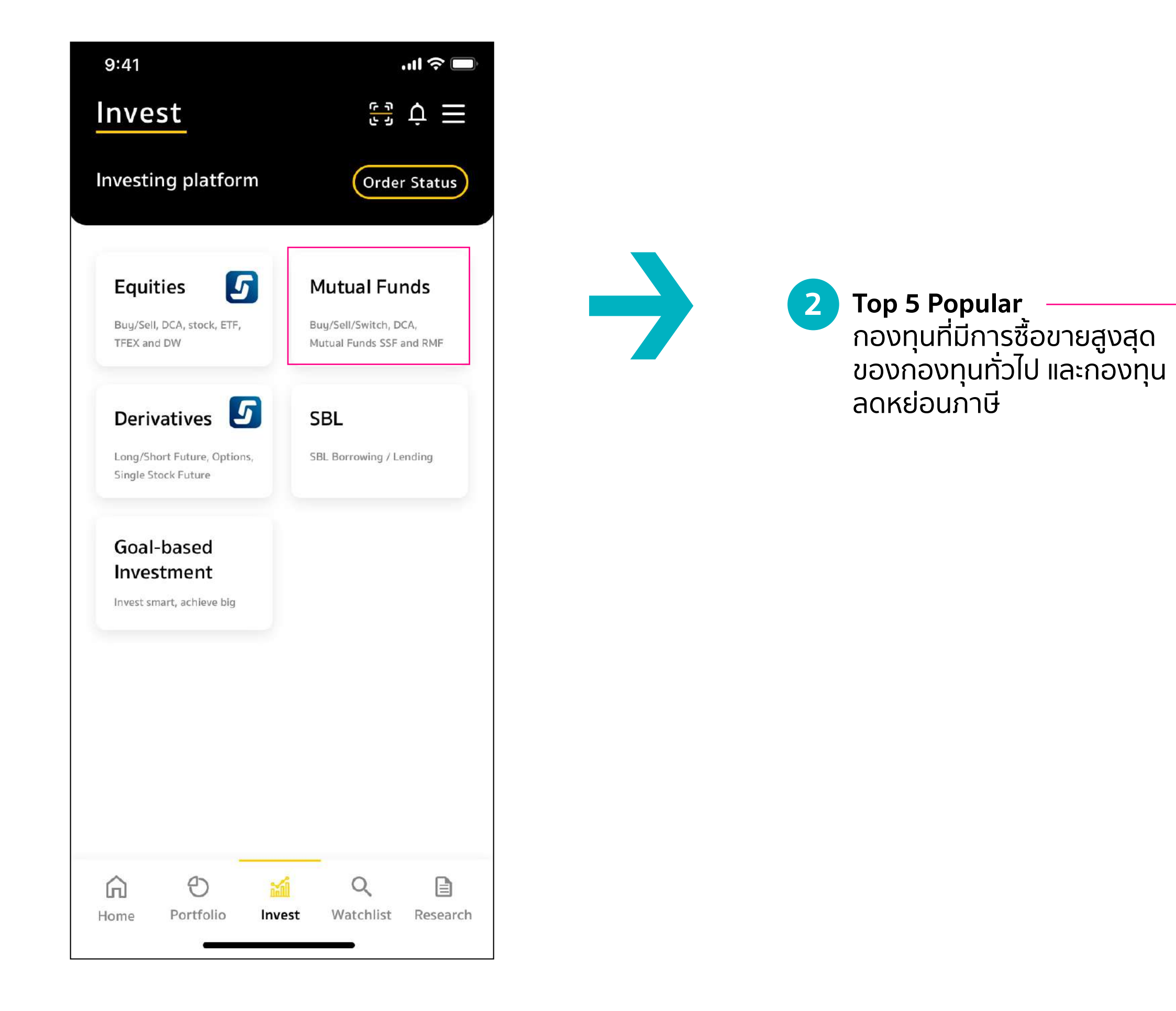

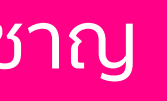

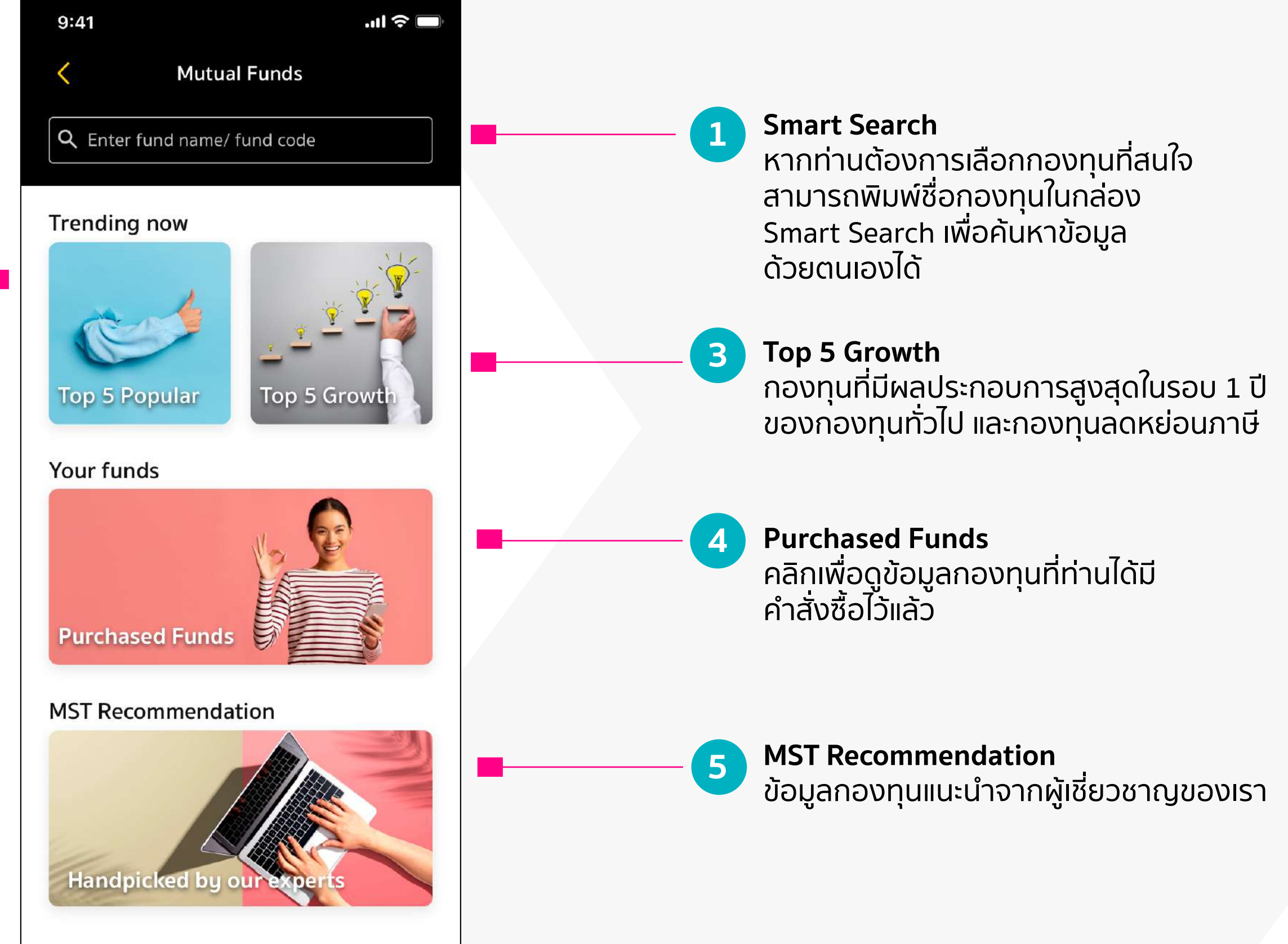

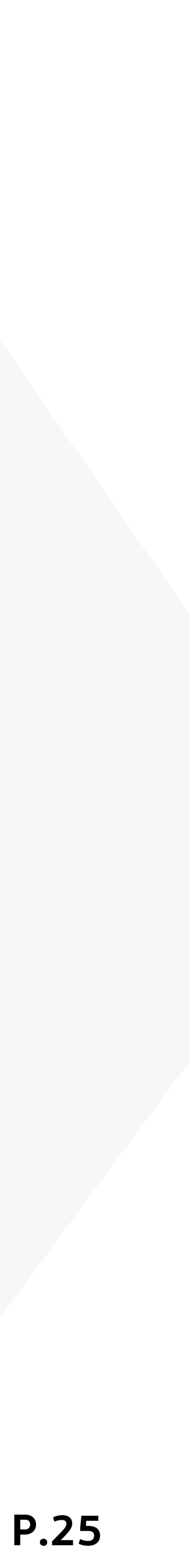

### 3. เมนูสำคัญใน Maybank Invest 3.2 Invest

# *ี้* **#2 Order Status** ท่านสามารถคลิกปุ่ม Order Status เพื่อแสดงผลคำสั่งซื้อของท่านในผลิตภัณฑ์แต่ละประเภทได้

| 9:41<br>Invest<br>Investing platform                                                                                                    | 내 종 🗩<br>단권 点 王<br>Order Status                                                                                                    | Order Status                                                                                                    |                                                                                                    | รวมรายกา<br>หากต้องก<br>รายละเอียง                                                                                                    | ารซื้อขาย<br>ารตรวจสอบ<br>ดให้กดลูกศรลง                                                                                                    |                                                                                                    |                                                                                                    |                                                                                                    |         | Mutual Fund<br>Symbol<br>Dream Purchases Goal<br>Effective Date: 19 September 2021<br>Payment by ATS<br>Cancel                                                                                                    |
|----------------------------------------------------------------------------------------------------|----------------------------------------------------------------------------------------------------|----------------------------------------------------------------------------------------------------|----------------------------------------------------------------------------------------------------|----------------------------------------------------------------------------------------------------|----------------------------------------------------------------------------------------------------|----------------------------------------------------------------------------------------------------|----------------------------------------------------------------------------------------------------|----------------------------------------------------------------------------------------------------|---------|----------------------------------------------------------------------------------------------------|
| EquitiesImage: Constant of the second second se | <section-header><section-header><section-header><section-header></section-header></section-header></section-header></section-header> | 9:41 CODAY CONCENTION OF COMPANY OF COMPANY | 9:41<br>CODAY<br>HISTORY<br>CHEDULE<br>Fund<br>SBL<br>CODAY<br>HISTORY<br>CHEDULE<br>Fund<br>SBL<br>CHEDU<br>CHEDU<br>Varme Rate<br>CADAD<br>CODAD<br>CODAD<br>CODAD<br>CODAS<br>CODAS<br>COD | 9.41<br>CORE Status<br>TODAY HISTOR CHEDULE<br>Equity Fund Derivatives SBL<br>Equity Fund Derivatives SBL<br>Equity Account No. 14445559<br>Total +30,000.00 THB<br>24 August 2021<br>Contal +20,000.00 THB<br>23 August 2021<br>Contal +30,000.00 THB<br>24 August 2021<br>Contal +30,000.00 THB<br>24 August 2021<br>Contal +30,000.00 THB<br>24 August 2021<br>Contal +20,000.00 THB<br>24 August 2021<br>Contal +20,000.00 THB<br>24 August 2021<br>Contal +20,000.00 THB<br>24 August 2021<br>Contal +30,000.00 THB<br>24 August 2021<br>Contal +30,000.00 THB<br>Contal +30,000.00 THB<br>Cont | 9.41I ♥<br>COCRE Status<br>TODAY HISTORY CHEDULE<br>Equity Fund Derivatives SBL<br>Equity Fund Derivatives SBL<br>Equity August 2021<br>Symbol Net Amount<br>PTT 10,000.00 THB<br>24 August 2021<br>Symbol Net Amount<br>PTT 10,000.00<br>CALL 10,000.00<br>CALL 10,000.00<br>CALL 10,000.00<br>CALL 10,000.00<br>CALL 10,000.00<br>Matched Buy<br>RetMa: 012389009<br>BDMS 10,000.00<br>Total +20,000.00 THB<br>23 August 2021<br>Catal 400,000.00 THB<br>10,000.00<br>CALL 10,000.00<br>CALL 10,000<br>CALL 10,0000<br>CALL 10,00000<br>CALL 10,0000<br>CALL 10,0000<br>CALL 10,0000<br>CALL 10,00000<br>CALL 10,00000<br>CALL 10,00000<br>CALL 10,00000<br>CALL 10,00000<br>CALL 10,00000<br>CALL 10,00000<br>CALL 10,00000<br>CALL 10,000000 | 9:41 CHE CONTRIBUTION OF CONTRIBUTION OF CONT | 9:41       Creates         CODAT       HISTOR       CHEDULE         TODAT       MISTOR       SEL         Equity       Fund       Derivatives       SEL         Equity       Fund       Derivatives       SEL         Equity       Fund       Derivatives       SEL         Derivatives (FFEX)       24 argust 2021       Date Armound       Date Armound         SofM21       10,000.00       Matched       LONG         Yargust 2021       Symbol       Matched       LONG         SofM21       10,000.00       Matched       LONG         Yargust 2021       Matched       LONG       Matched       LONG         Yargust 2021       Symbol       Matched       LONG       Matched       LONG         Yargust 2021       Symbol       Matched       LONG       Matched       LONG         Yargust 2021       Symbol       Matched       LONG       Matched       LONG         Yargust 2021       Symbol       Matched       LONG       Matched       LONG         Yargust 2021       Symbol       Matched       LONG       Matched       LONG         Yargust 2021       Symbol       Matched       LONG | 9:41 CIERCIAN CONTRACTION OF CONTRACTION OF CONTRAC | 9:41    | Dream Purchases Goal         Next Effective Date: 1 October 202:         Payment by ATS         Cancel DCA         Dream Purchases Goal         Effective Date: 19 October 2021         Cancel         KF-INCOME         Effective Date: 19 September 2021         Payment by Fund Account         Cancel         KFSDIV         Next Effective Date: 19 September 2021         Payment by Fund Account         Cancel DCA         ABAG         Effective Date: 19 September 2021         Cancel         ABJO         Effective Date: 19 September 2021         Cancel         ONE-DISC-RA |
| Home Portfolio Inv                                                                                                    | vest Watchlist Research                                                                                                    | Order S<br>แสดงสถานะก<br>ของบัญชีกองเ                                                                                                    | ู่<br>Status: Today<br>าารซื้อขายของวันนี้<br>ทุน และการยืม-คืนหุ้เ                                                                                                    | J                                                                                                    | งสถานะการซื้อขาย                                                                                                    | ย้อนหลังบัญชีหุ้น / อ                                                                                                    | <b>:us: History</b><br>นุพันธ์ / กองทุน / Sl                                                                                                    | 3L / หุ้นกู้ที่มีอนุพันธ์                                                                                                    | แฝง กำเ | Effective Date: 19 September 2021<br>ONE-UGG-RA<br>Cancel<br>3<br>Order Status: รี<br>รันดการซื้อขายกล                                                                                                    |

tus: Schedule ายกองทุนล่วงหน้า

9:41

TODAY

Order Status

HISTORY

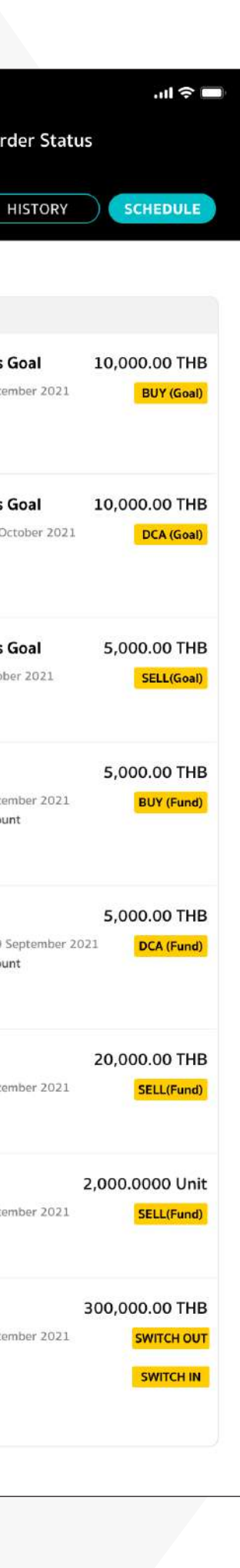

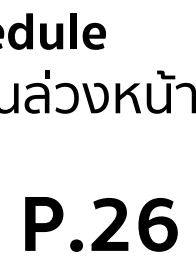

# 3. เมนูสำคัญใน Maybank Invest 3.3 Watchlist ติดตามพอร์ตใจ หรือค้นหากองทุนหุ้นเด่นที่เราคัดสรรมาให้แล้ว

# พิเศษ! ให้ลูกค้าสามารถติดตามผลิตภัณฑ์เด่นๆ ได้มากมายผ่านเมนูดังนี้

- Recommend แนะนำพอร์ต JAI
- Favorite ตั้งหุ้นหรืออนุพันธ์ที่สนใจได้ถึง 5 กลุ่ม
- เลือกดูหุ้นตามประเภท
  - Thai ดูข้อมูลหุ้นไทย
  - Fund ดูข้อมูลกองทุนที่ MST เปิดขาย
  - US ดูข้อมูลหุ้นอเมริกา ตลาด NYSE, NASDAQ, ARCA
  - HK ดูข้อมูลหุ้นตลาดฮ่องกง

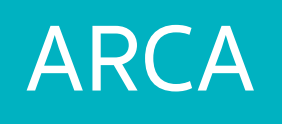

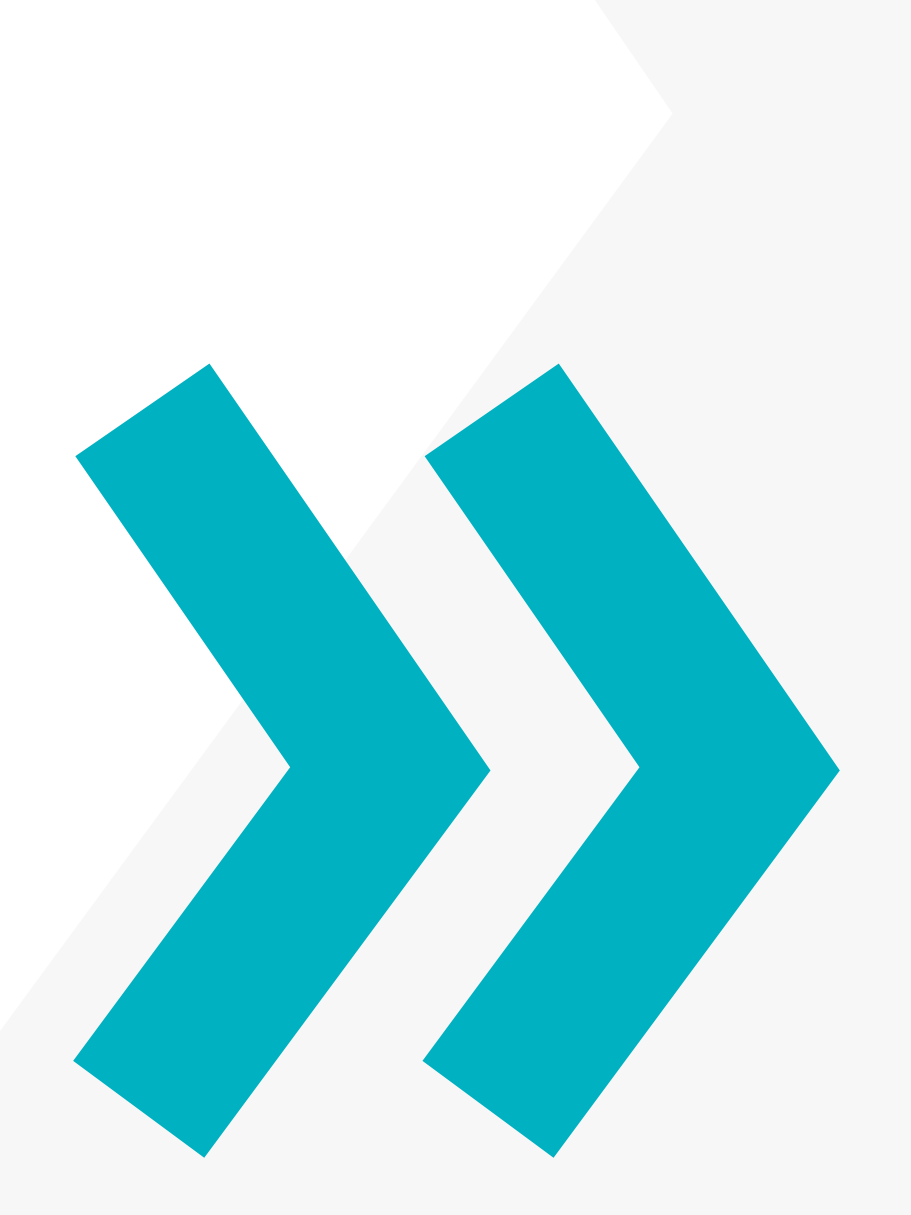

| 9:41                                                |               |                   |                | ·''I \$ |     |  |  |
|-----------------------------------------------------|---------------|-------------------|----------------|---------|-----|--|--|
| Watch                                               | list          |                   |                | ¢≡      |     |  |  |
| Q Search                                            | n symbol      | or name           |                |         |     |  |  |
| RECOMM                                              |               | FAVORITE          | Т              |         | FUN |  |  |
| lai Port                                            |               |                   |                |         |     |  |  |
| Symbol                                              | Allocation    | Avg.Price         | Market         | %U.PL   | ſ   |  |  |
| СНG                                                 | 10%           | 4.19              | 4.19           | +0.72%  | 3   |  |  |
| KCE Buy                                             | 10%           | 0.00              | 0.00           | +0.97%  |     |  |  |
| РМ                                                  | 10%           | 14.39             | 14.39          | +0.44%  |     |  |  |
| scc                                                 | 10%           | 422.37            | 422.37         | +0.72%  |     |  |  |
| SIS Sell                                            | 10%           | 38.84             | 38.84          | -0.72%  |     |  |  |
| SPGG                                                | 10%           | 18.92             | 18.92          | +0.44%  |     |  |  |
| τυ                                                  | 10%           | 17.97             | 17.97          | +0.72%  |     |  |  |
| WICE                                                | 10%           | 10.27             | 10.27          | -0.72%  |     |  |  |
| Avg. Un                                             | realized      | P/L               | +1             | 5.00%   |     |  |  |
| Cash Al                                             | location      |                   |                | 20%     |     |  |  |
| Cumulative Return +80.86%<br>As of 4 September 2017 |               |                   |                |         |     |  |  |
|                                                     |               | $\sim$            |                |         |     |  |  |
| Disclaim                                            | ner 🗸         |                   |                |         |     |  |  |
| G<br>Home Po                                        | Ð<br>ortfolio | ំរ៉ាំរាំ<br>Trade | Q<br>Watchlist | Researc | :h  |  |  |

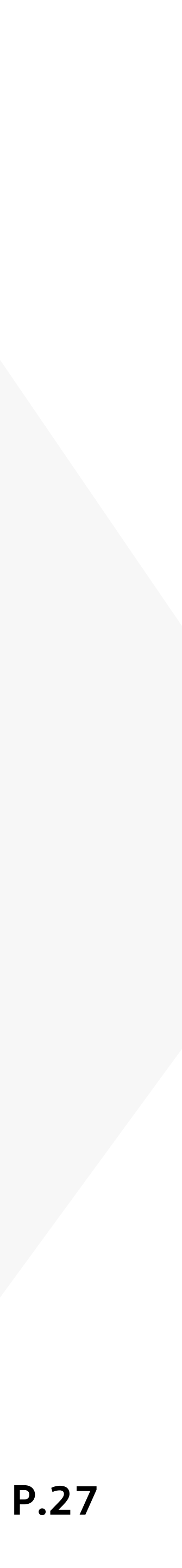

## 3. เมนูสำคัญใน Maybank Invest **3.3 Watchlist ภาพรวม**

| 9:41                  |                         |                 |                | 泠 🔲      |    |  |  |  |
|-----------------------|-------------------------|-----------------|----------------|----------|----|--|--|--|
| Watch                 | list                    |                 |                | ¢≡       |    |  |  |  |
| Q Search              | Q Search symbol or name |                 |                |          |    |  |  |  |
| RECOMME               |                         | FAVORITE        | ) (Tł          | IAI FL   | ЛИ |  |  |  |
| Jai Port              |                         |                 |                |          |    |  |  |  |
| Symbol                | Allocation              | Avg.Price       | Market         | %U.PL    |    |  |  |  |
| снб                   | 10%                     | 4.19            | 4.19           | +0.72%   |    |  |  |  |
| KCE Buy               | 10%                     | 0.00            | 0.00           | +0.97%   |    |  |  |  |
| РМ                    | 10%                     | 14.39           | 14.39          | +0.44%   |    |  |  |  |
| scc                   | 10%                     | 422.37          | 422.37         | +0.72%   |    |  |  |  |
| SIS Sell              | 10%                     | 38.84           | 38.84          | -0.72%   |    |  |  |  |
| SPGG                  | 10%                     | 18.92           | 18.92          | +0.44%   |    |  |  |  |
| τυ                    | 10%                     | 17.97           | 17.97          | +0.72%   |    |  |  |  |
| WICE                  | 10%                     | 10.27           | 10.27          | -0.72%   |    |  |  |  |
| Avg. Un               | realized                | P/L             | +1             | 5.00%    |    |  |  |  |
| Cash All              | ocation                 |                 |                | 20%      |    |  |  |  |
| Cumul<br>As of 4 Sept | ative R                 | eturn           | +80            | .86%     |    |  |  |  |
| Disclaim              | er 🗸                    | ~               |                |          |    |  |  |  |
| <b>A</b><br>Home Po   | Ortfolio                | ិ៍ដាំ៍<br>Trade | Q<br>Watchlist | Research |    |  |  |  |

กดเลือกแต่ละแถบเมนู เพื่อแสดงรายละเอียด ของข้อมูล

| Natc          | hlist         |           |        | φΞ     |
|---------------|---------------|-----------|--------|--------|
| <b>Q</b> Sear | ch symbol     | or name   |        |        |
| RECOM         | MEND          | FAVORITE  |        |        |
| ai Por        | t             |           |        |        |
| Symbol        | Allocation    | Avg.Price | Market | %U.PI  |
| CHG           | 10%           | 4.19      | 4.19   | +0.72% |
| KCE 💷         | 10%           | 0.00      | 0.00   | +0.97% |
| РМ            | 10%           | 14.39     | 14.39  | +0.44% |
| scc           | 10%           | 422.37    | 422.37 | +0.72% |
| SIS Sell      | 10%           | 38.84     | 38.84  | -0.72% |
| SPGG          | 10%           | 18.92     | 18.92  | +0.44% |
| ти            | 10%           | 17.97     | 17.97  | +0.72% |
| WICE          | 10%           | 10.27     | 10.27  | -0.72% |
| Avg. U        | nrealized     | P/L       | +1     | 5.00%  |
| Cash A        | llocation     |           |        | 20%    |
| Cumu          | ulative F     | leturn    | +80    | .86%   |
| 212 01 4 20   | assention 201 | ~         |        |        |
| Disclai       | mer 🗸         |           |        |        |

| 9:41                  |                           |              | .ul 🗢 🗖     | ]  |
|-----------------------|---------------------------|--------------|-------------|----|
| Watchlist             |                           |              | ¢≡          |    |
| <b>Q</b> Search symbo | l or name                 |              |             |    |
| RECOMMEND             | FAVORIT                   |              |             | UN |
| Favorite 1 🔻          |                           |              | Ø           |    |
| Favorite 1            | Last                      | Change       | %Change     |    |
| Favorite 2            | 35.25                     | +0.25        | +0.72%      |    |
| Favorite 3            | 16.00                     | +4.00        | +0.97%      |    |
| Favorite 4            | 10.00                     | 14.00        |             |    |
| Favorite 5            | 57.50                     | +0.25        | +0.44%      |    |
| BDMS                  | 21.50                     | +0.25        | +0.72%      |    |
| MINT                  | 29.50                     | -0.25        | -0.72%      |    |
| (+/                   | Add watch                 | list         |             |    |
| A                     |                           |              | -           |    |
| Home Portfolio        | <mark>کتا</mark><br>Trade | Q<br>Watchli | st Research | 8  |
|                       |                           | _            |             |    |

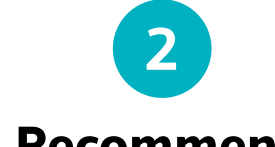

Recommend แนะนำหุ้นเด่น Jai Port: พอร์ตหุ้นเด่นคัดสรร โดยทีมผู้เชี่ยวชาญ ของเมย์แบงก์

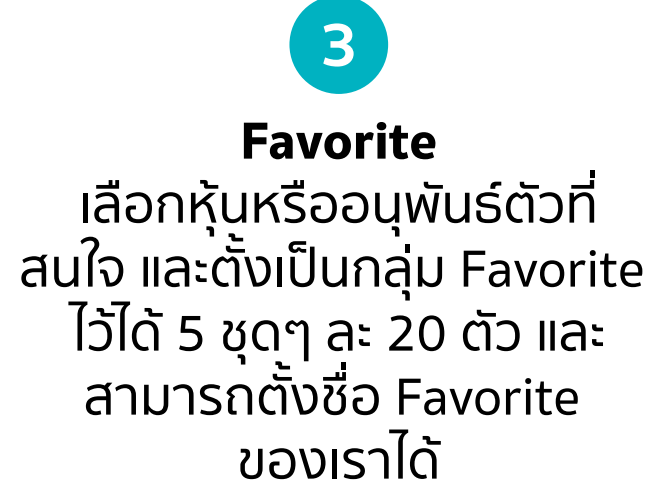

9:41

9.80

MATI

7.75

9.80

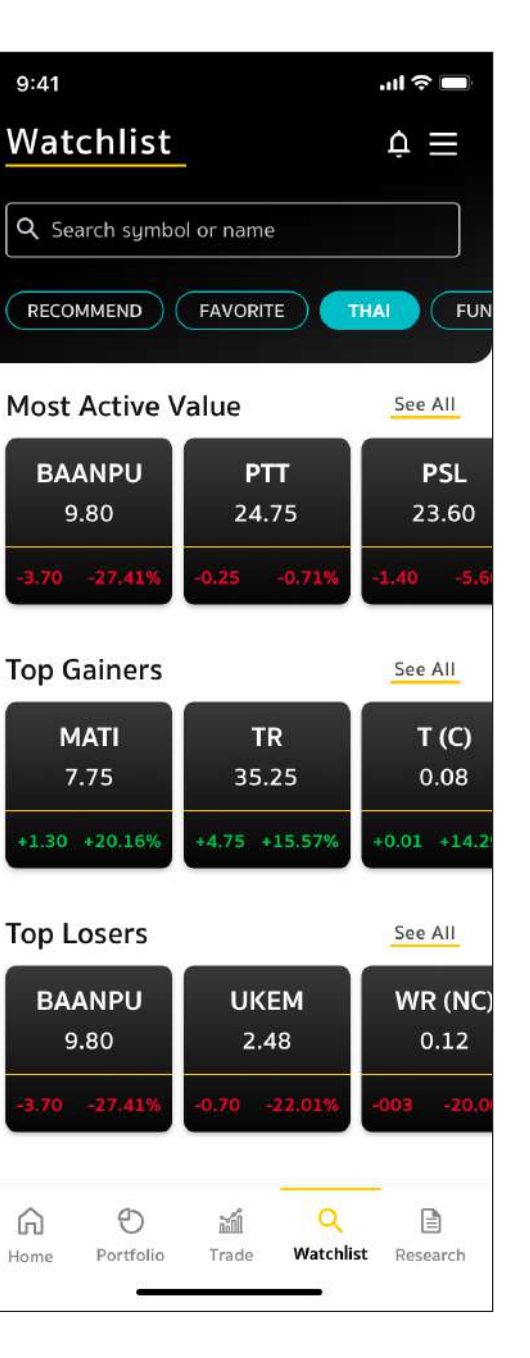

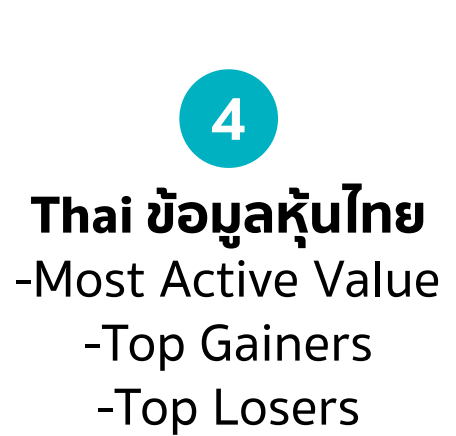

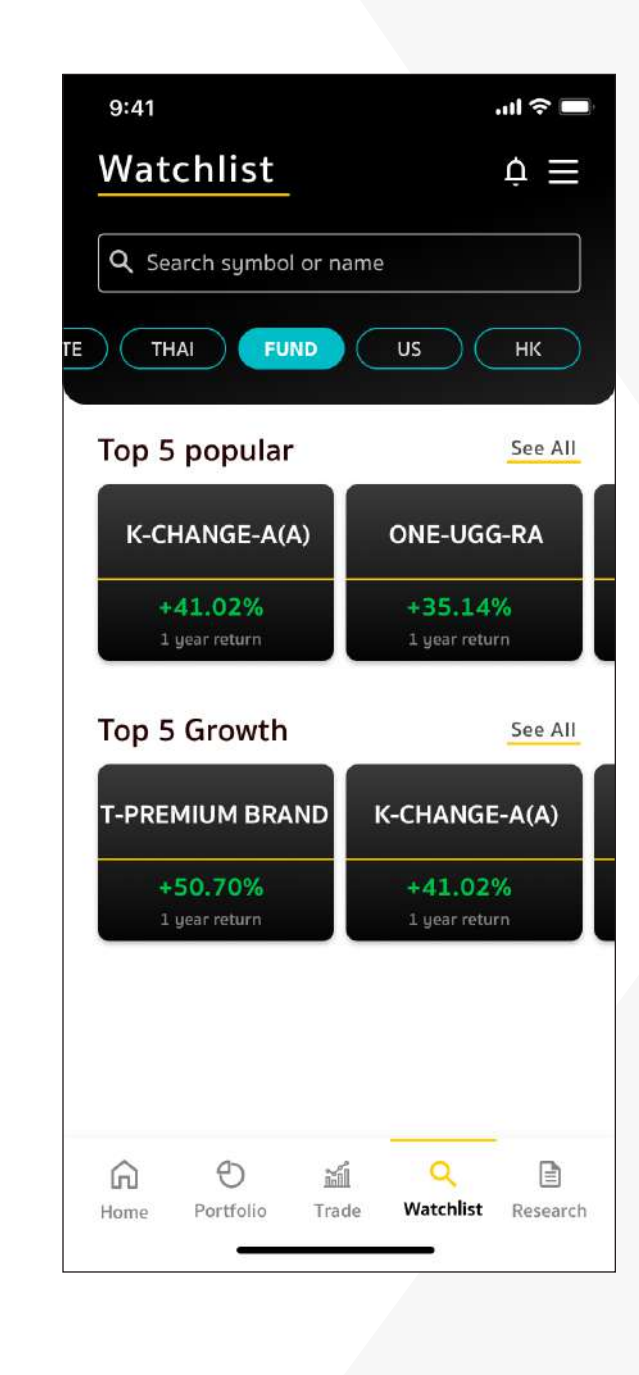

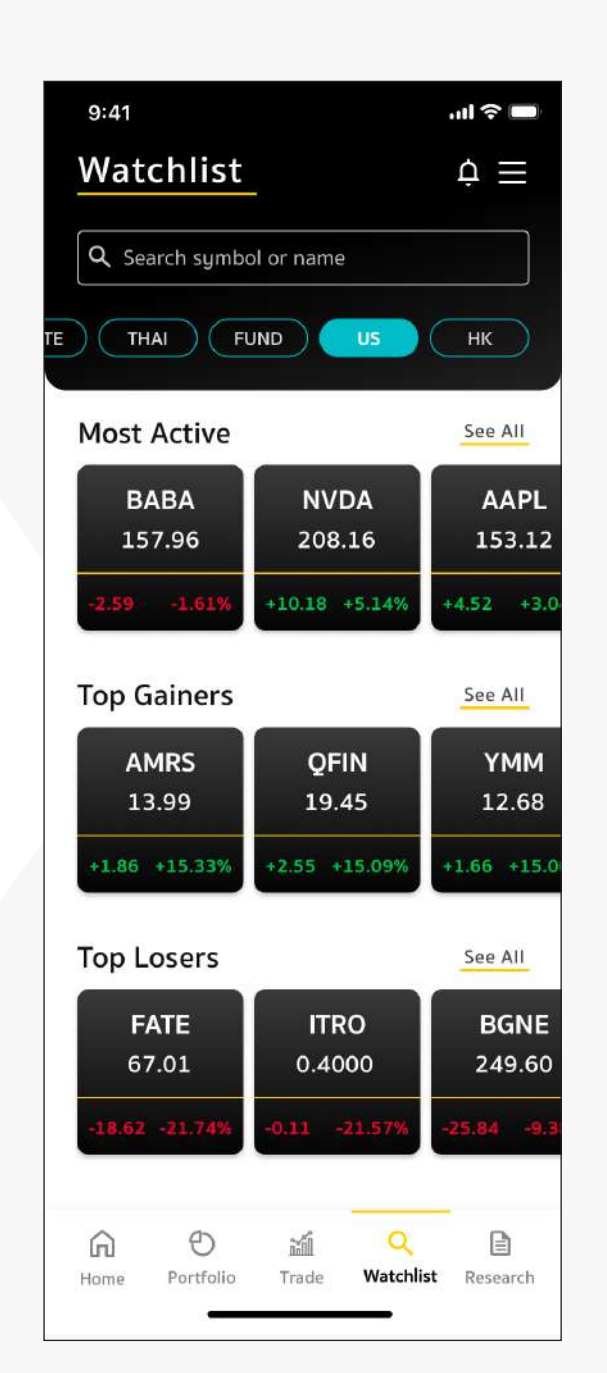

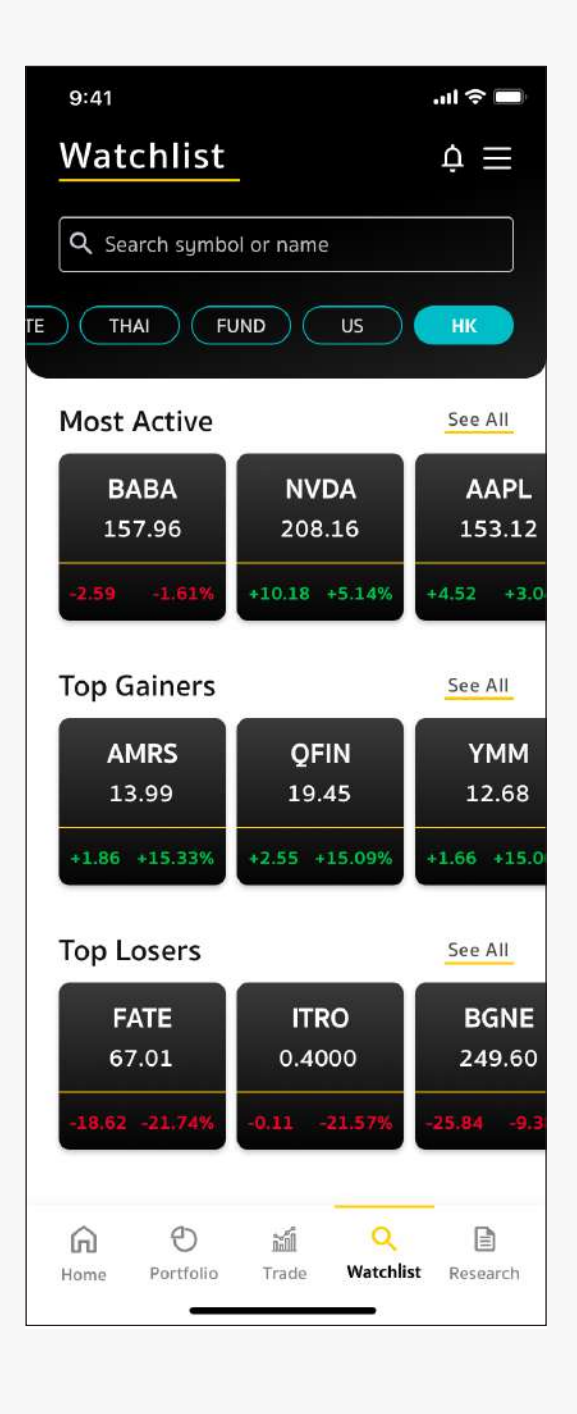

Fund ข้อมูลกองทุน -Top 5 Popular -Top 5 Growth

6 US ข้อมูลหุ้นอเมริกา -Most Active Value -Top Gainers -Top Losers

HK ข้อมูลหุ้นฮ่องกง -Most Active Value -Top Gainers -Top Losers

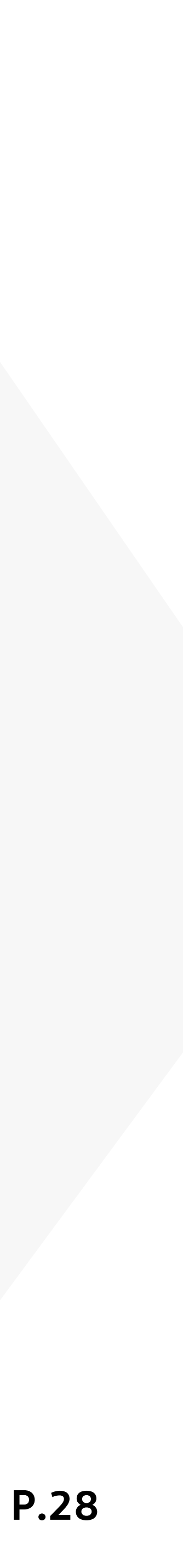

### 3. เมนูสำคัญใน Maybank Invest **3.3 Watchlist**

## **#1 Recommend** แนะนำผลิตภัณฑ์ที่น่าจับตาในตลาด ณ ช่วงเวลานั้น

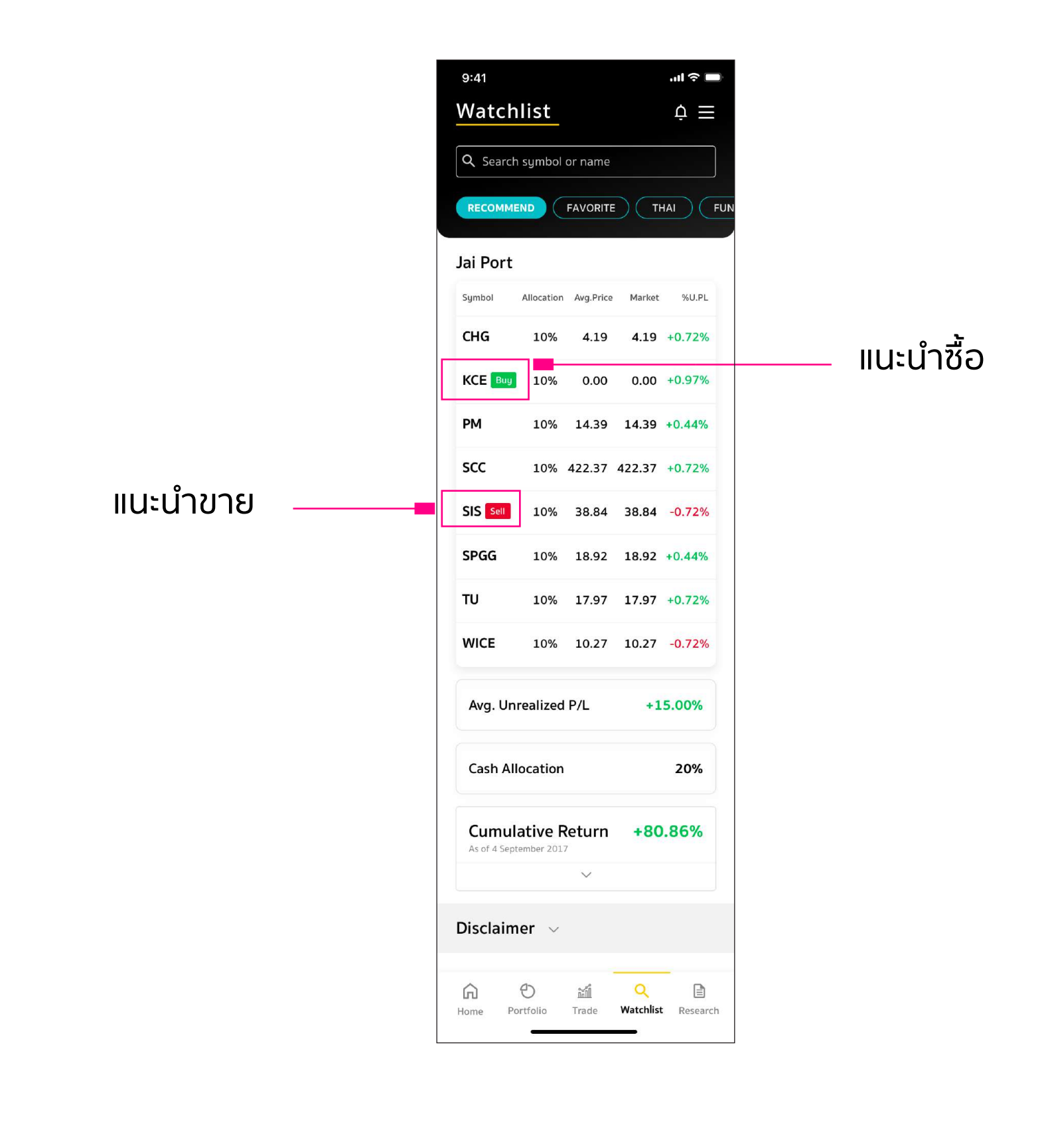

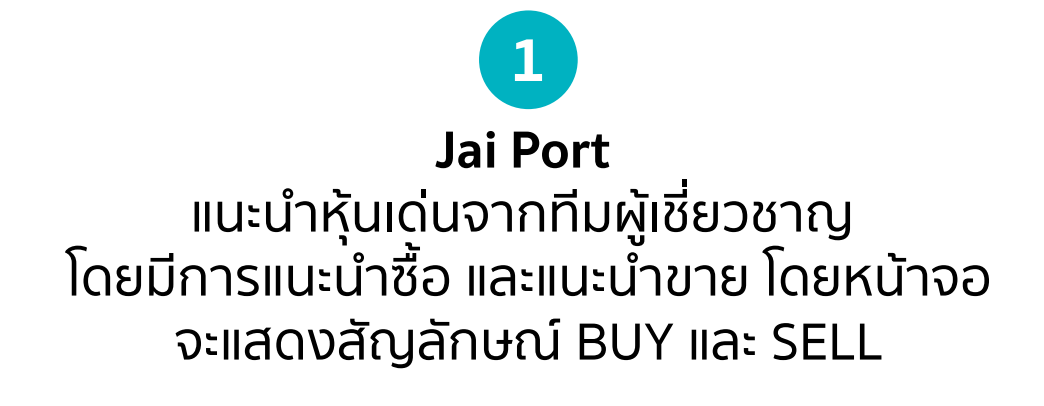

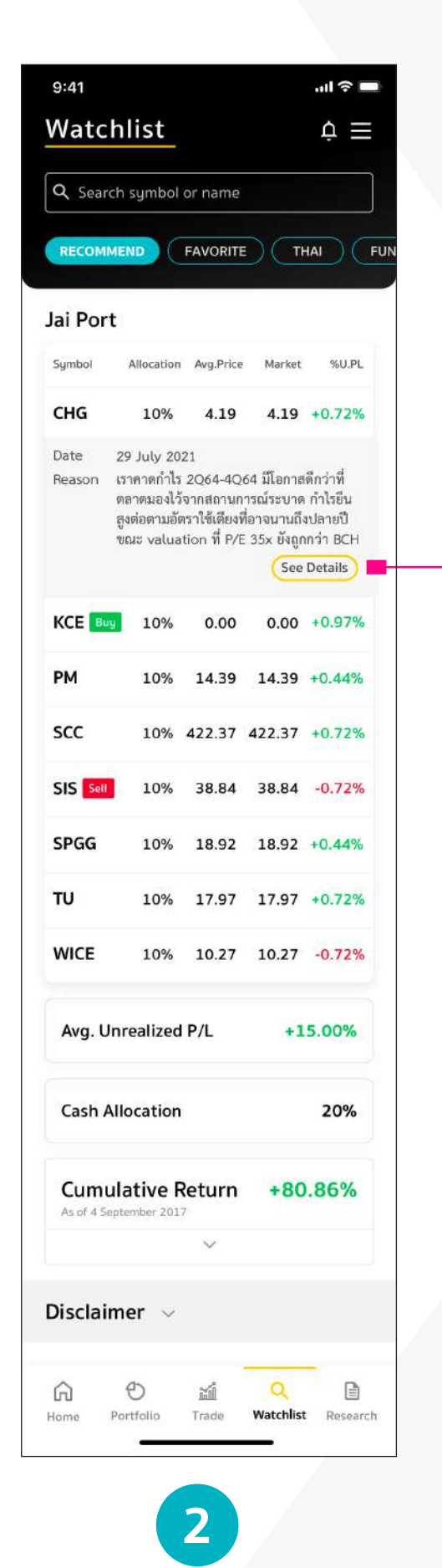

กดเพื่อแสดงรายละเอียดและเหตุผล สำหรับการแนะนำซื้อ

สามารถกด See Detail เพื่อดูรายละเอียดของหุ้นตัวนั้นๆ ข้อมูลบริษัท ข่าวสาร และทำการส่งคำสั่งซื้อขายได้

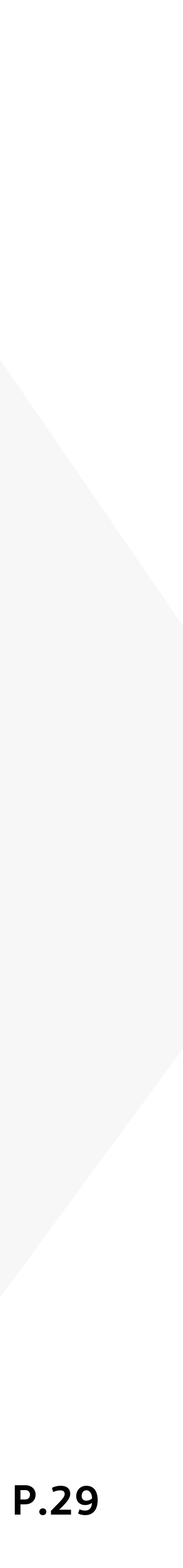

## 3. เมนูสำคัญใน Maybank Invest **3.3 Watchlist**

# **#2 FAVORITE** เมนูพิเศษที่ทำให้ลูกค้าสามารถตั้งกลุ่มผลิตภัณฑ์ที่สนใจได้ถึง <u>5 กลุ่</u>ม

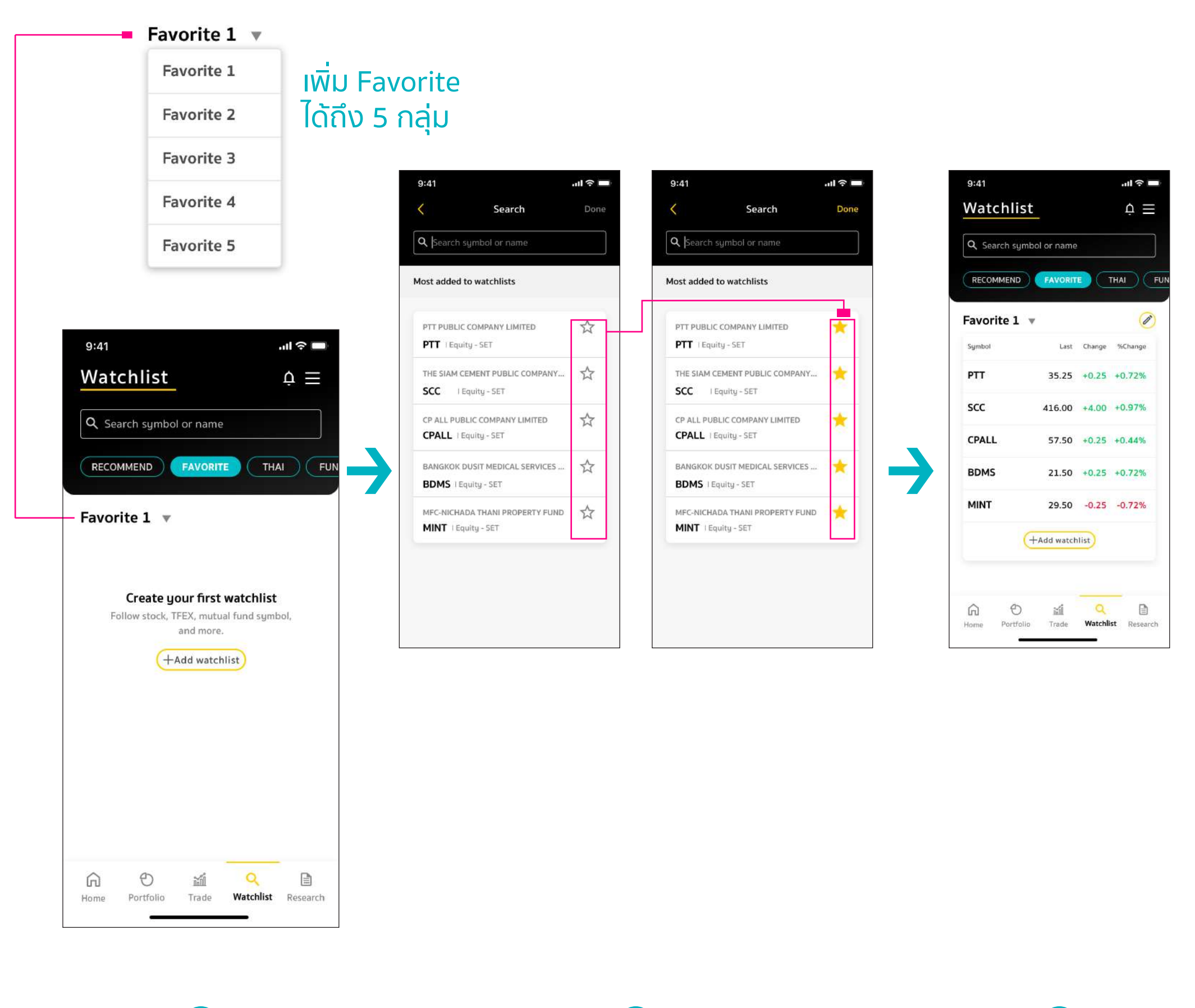

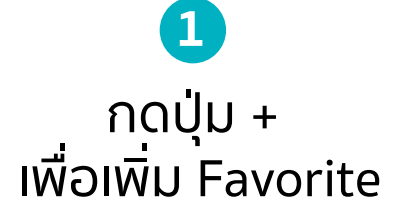

2 กดดาวให้เป็นสีเหลือง เพื่อเพิ่ม Favorite

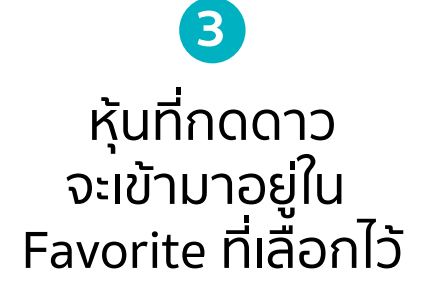

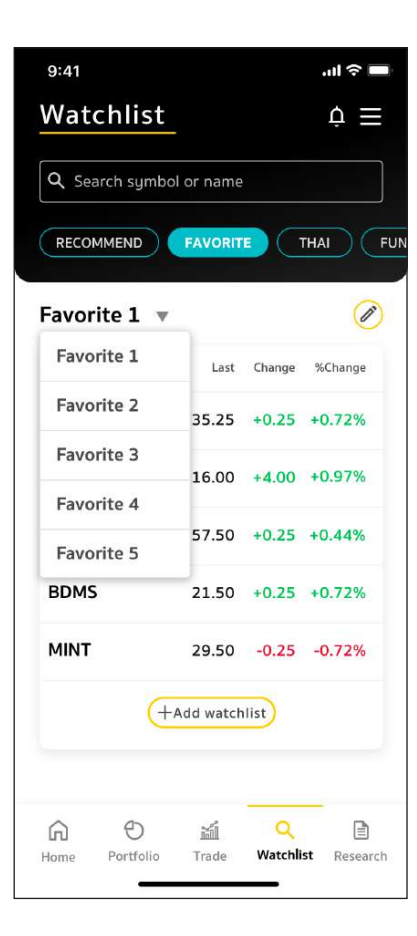

| Watchlist      |               |           | Ó.     |
|----------------|---------------|-----------|--------|
| Matterinist    |               |           | ÷      |
| Q Search symb  | ol or name    |           |        |
| RECOMMEND      | FAVORIT       | <b>D</b>  | HAI    |
| Favorite 1 🔹   | r             |           | (      |
| Symbol         | Last          | Change    | %Chang |
| РТТ            | 35.25         | +0.25     | +0.72% |
| scc            | 416.00        | +4.00     | +0.97% |
| CPALL          | 57.50         | +0.25     | +0.44% |
| BDMS           | 21.50         | +0.25     | +0.72% |
| MINT           | 29.50         | -0.25     | -0.72% |
| AOT            | 57.50         | -4.00     | -2.97% |
| TISCO          | 89.00         | +0.25     | +0.44% |
| BBL            | 100.00        | -0.50     | -1.25% |
| KBANK          | 122.00        | -0.25     | -0.72% |
| IRPC           | 48.00         | 0.00      | 0.00%  |
| S5001C2109/    | <b>A</b> 0.07 | +0.01     | +0.129 |
| ONE-UGG-RA     | 40.5842       | +0.80     | +1.73% |
| K-CHANGE-A     | 24.7839       | +0.25     | +0.44% |
| K-VIETNAM      | 14.8700       | -0.50     | -1.25% |
| KT-ENERGY      | 7.3673        | -0.25     | -0.72% |
| KT-OIL         | 3.4939        | -4.00     | -2.97% |
| APPLE          | 126.90        | +0.25     | +0.44% |
| MICROSOFT      | 251.72        | +0.25     | +0.72% |
| AMAZON         | 3,259.05      | -0.20     | -2.50% |
| NETFLIX        | 240.50        | +8.25 +   | 12.849 |
| ش 9            | ᆀ             | Q         | -      |
| lome Portfolio | Trade         | Watch Lis | t Rese |

| 9:4 | 1      |              |      |         |     |   |          | (?<br>    |
|-----|--------|--------------|------|---------|-----|---|----------|-----------|
| <   |        |              | Ec   | lit lis | t   |   | S        | ave       |
| м   | y list | 1            |      |         |     |   | (        | 8         |
| G   | PT     | characi<br>T | ters |         |     |   | 3        | =         |
| •   | sc     | c            |      |         |     |   |          | =         |
| •   | CPALL  |              |      |         |     |   | $\equiv$ |           |
| C   | BD     | MS           |      |         |     |   | Ę        | E         |
| ¢   | мі     | ΝТ           |      |         |     |   | -        | =         |
|     |        |              |      |         |     |   | D        | one       |
| QV  | VE     | E F          | 2    | ۲ľ      | γl  | J |          | P         |
| A   | S      | D            | F    | G       | Н   | J | К        | L         |
| ↔   | Z      | х            | С    | V       | в   | Ν | М        | $\otimes$ |
| 123 | #      | 4            |      | sp      | ace |   |          | Go        |

| My list     Save       My list     Image: Save       PTT     Image: Save       SCC     Image: Save       CPALL     Image: Save       BDMS     Image: Save       MINT     Image: Save       TISCO     Image: Save       AOT     Image: Save                                          | < Edit list           | Save      |
|----------------------------------------------------------------------------------------------------|-----------------------|-----------|
| My list     Image: Second state       PTT     Image: Second state       SCC     Image: Second state       CPALL     Image: Second state       BDMS     Image: Second state       MINT     Image: Second state       TISCO     Image: Second state       AOT     Image: Second state |                       |           |
| Maximum 12 characters<br>PTT =<br>SCC =<br>CPALL =<br>BDMS =<br>MINT =<br>TISCO =<br>AOT =                                                                                                    | My list               | $\otimes$ |
| <ul> <li>PTT =</li> <li>SCC =</li> <li>CPALL =</li> <li>BDMS =</li> <li>MINT =</li> <li>TISCO =</li> <li>AOT =</li> </ul>                                                                                                    | faximum 12 characters |           |
| <ul> <li>scc</li> <li>CPALL</li> <li>BDMS</li> <li>MINT</li> <li>TISCO</li> <li>AOT</li> </ul>                                                                                                    | 😑 РТТ                 | $\equiv$  |
| <ul> <li>CPALL</li> <li>BDMS</li> <li>MINT</li> <li>TISCO</li> <li>AOT</li> </ul>                                                                                                    | 😑 scc                 | $\equiv$  |
| ● BDMS       □         ● MINT       □         ● TISCO       □         ● AOT       □                                                                                                    | CPALL                 | $\equiv$  |
| <ul> <li>MINT</li> <li>TISCO</li> <li>AOT</li> </ul>                                                                                                    | BDMS                  | $\equiv$  |
| <ul> <li>тіsco ≡</li> <li>Аот ≡</li> </ul>                                                                                                    |                       | $\equiv$  |
| е аот 🚍                                                                                                    | 😑 TISCO               | $\equiv$  |
|                                                                                                    | 🖨 AOT                 | $\equiv$  |
|                                                                                                    |                       |           |
|                                                                                                    |                       |           |

| 9:41  |                 |           |
|-------|-----------------|-----------|
| <     |                 | Edit list |
| My    | list            |           |
| Maxim | im 12 character | 15        |
| тт    |                 |           |
| •     | SCC             |           |
| •     | CPALL           |           |
| •     | BDMS            |           |
| •     | MINT            |           |
| •     | TISCO           |           |
| •     | AOT             |           |
|       |                 |           |

(4) กด Dropdown เพื่อสามารถเลือก Favorite ได้ 1-5

5 Favorite ໄດ້ 20 ຕັວ

รองรับการเพิ่มหุ้นใน เลือกที่กล่องชื่อ สามารถ กดค้างเพื่อเลื่อนสลับ สไลด์ไปทางซ้ายจะมี ICON แก้ไขชื่อได้ กด Save

 $(\mathbf{6})$ 

ตำแหน่งได้

8 รูปถังขยะ ให้ทำการลบได้

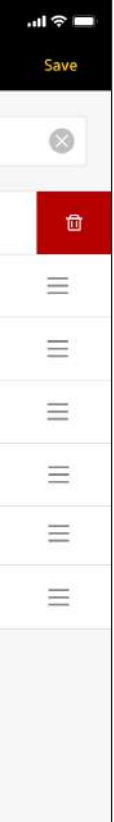

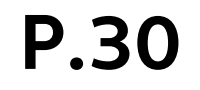

## 3. เมนูสำคัญใน Maybank Invest 3.4 Research

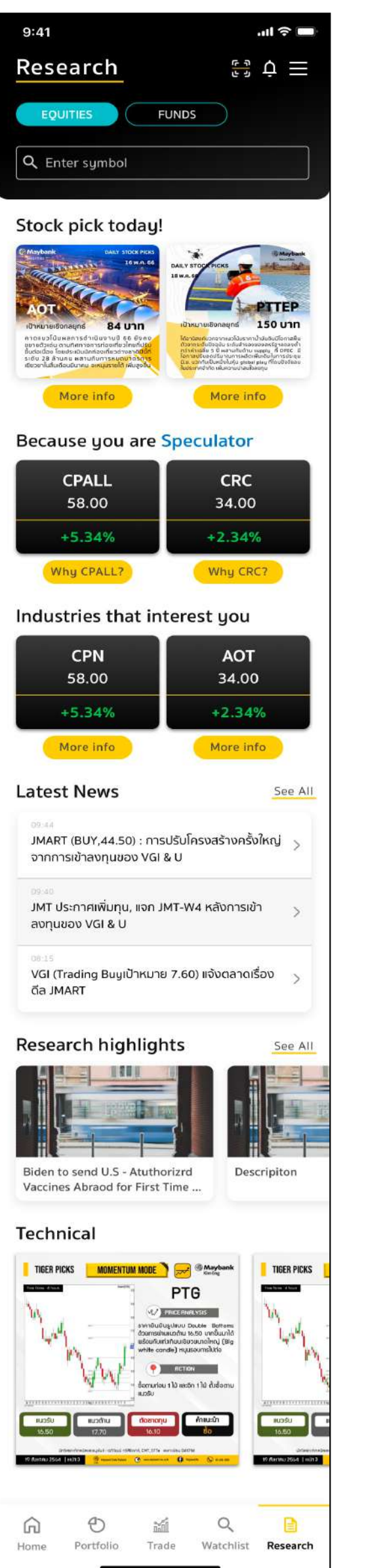

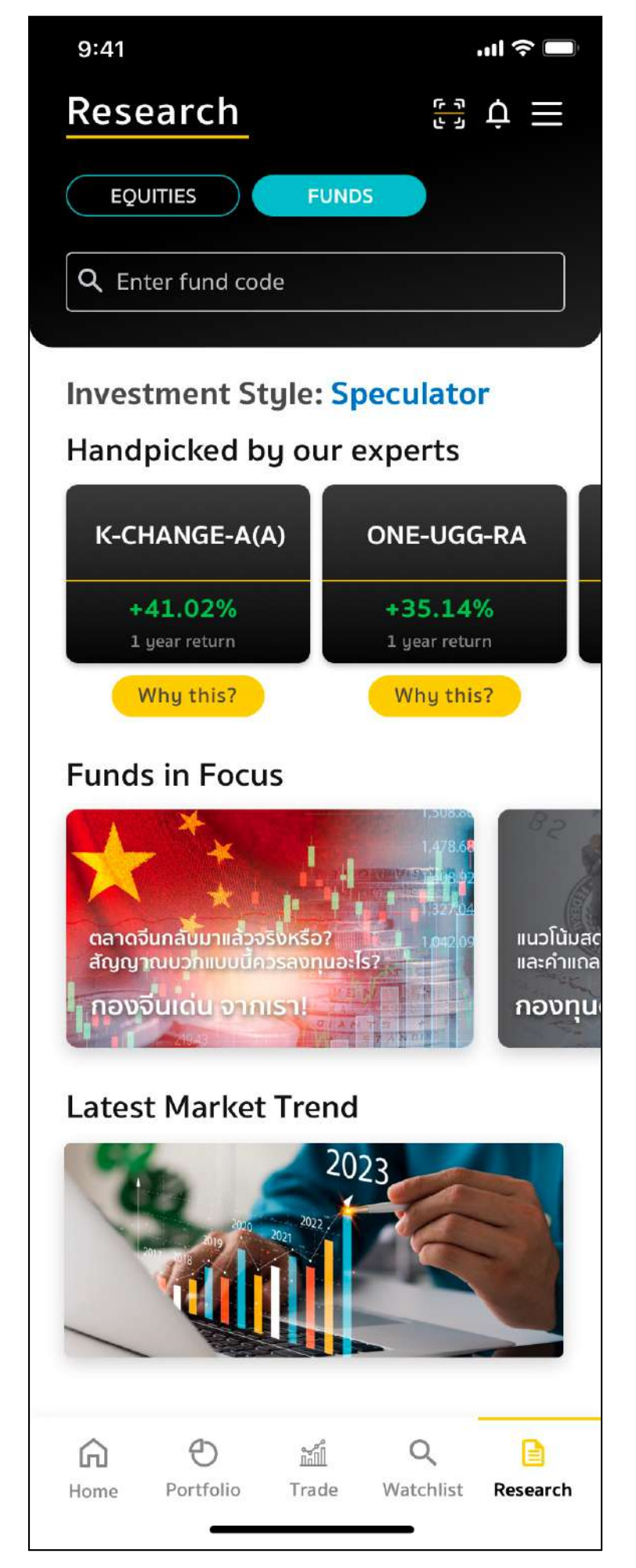

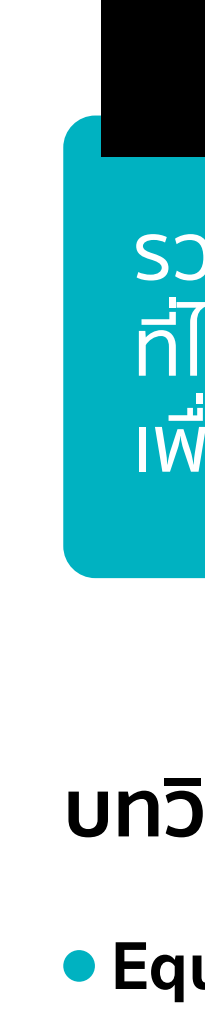

Funds

#### Research

รวมคำแนะนำ บทวิเคราะห์ ทั้งในและต่างประเทศจากฝ่ายวิจัยเมย์แบงก์ ้ที่ได้รับรางวัลการันตีหลายปีช้อน พร้อมคัดบทวิเคราะห์แบบพิเศษ เพื่อให้ตรงกับสไตล์การลงทุน

# บทวิเคราะห์พร้อมคำแนะนำพิเศษทั้งหุ้นและกองทุน

#### Equities

- Stock pick today! : หุ้นเด่นวันนี้!
- Because you are Speculator : เลือกให้เฉพาะคุณ Speculator (สไตล์การลงทุนที่ลูกค้าเลือก)
- Industries that interest you : เลือกหุ้นตามกลุ่มความสนใจ
- Lastest News : อัปเดตข่าวสารให้ทันต่อเหตุการณ์
- Research highlights
- Technical

- Handpicked by our experts : กองทุนที่ถูกคัดสรรโดยฝ่ายวิจัยตามสไตล์การลงทุนของคุณ
- Funds in Focus : กองทุนน่าสนใจ
- Latest Market Trend : อัปเดตเทรนด์ตลาด

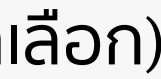

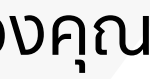

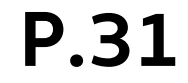

## 3. เมนูสำคัญใน Maybank Invest 3.4 Research

#1 Equities บทวิเคราะห์ผลิตภัณฑ์หุ้น และเมนูต่างๆ ให้ลูกค้าสามารถเลือกหุ้นแนะนำอินเทรนด์ พร้อมเหตุผลประกอบการตัดสินใจจากผู้เชี่ยวชาญด้านการลงทุน

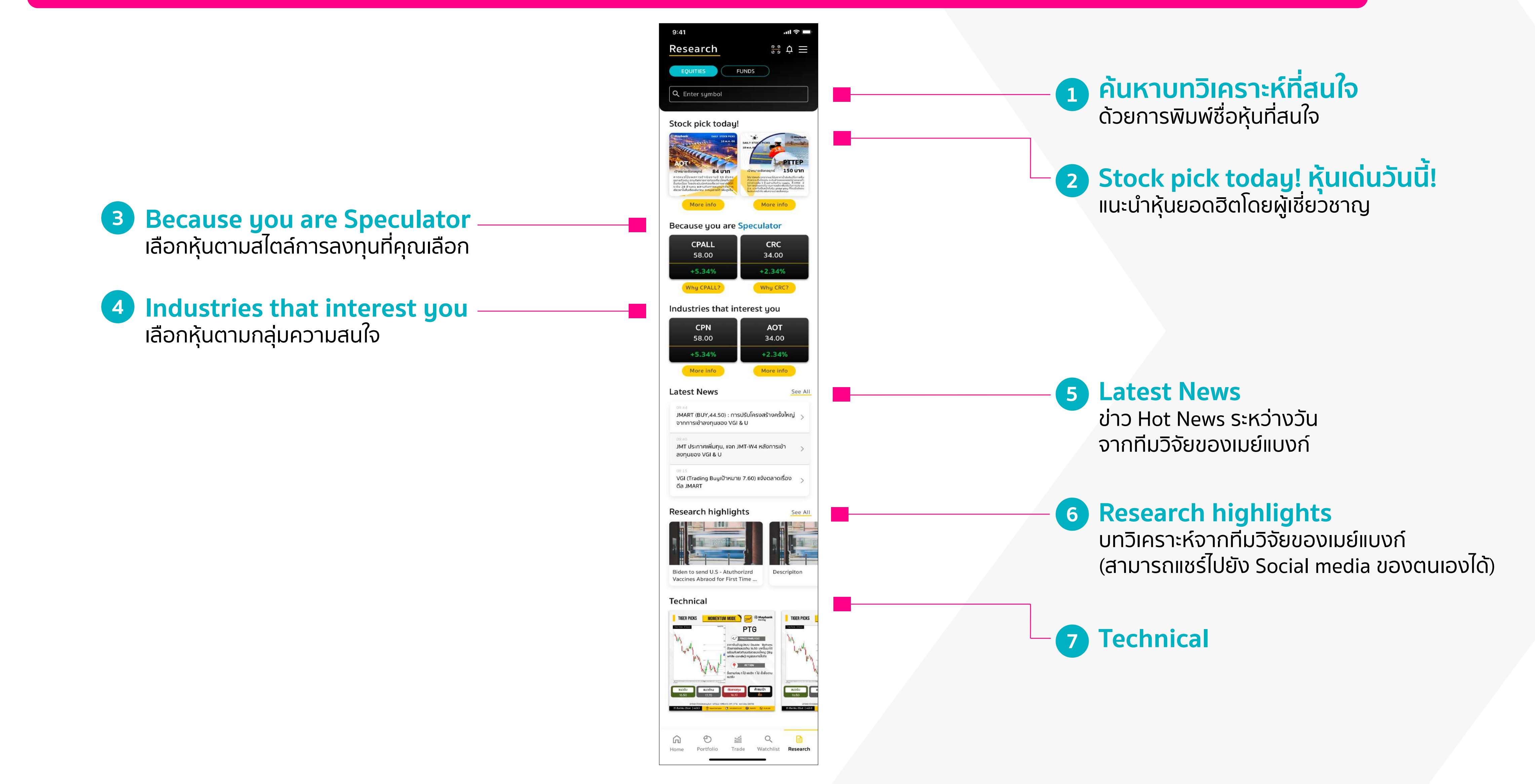

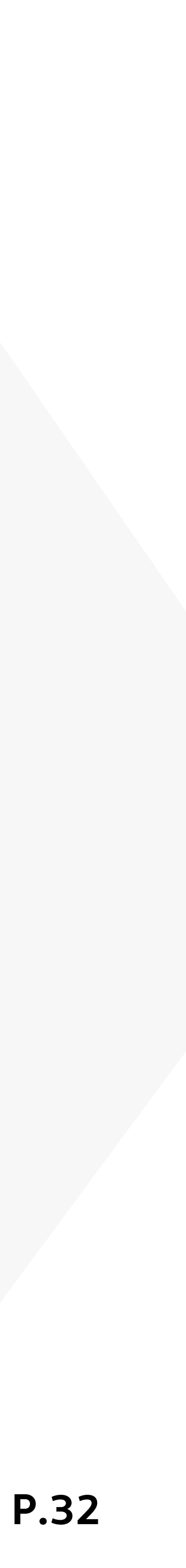

## 3. เมนูสำคัญใน Maybank Invest 3.4 Research

#2 Fund บทวิเคราะห์ผลิตภัณฑ์กองทุนแนะนำ คัดสรรโดยทีมผู้เชี่ยวชาญ

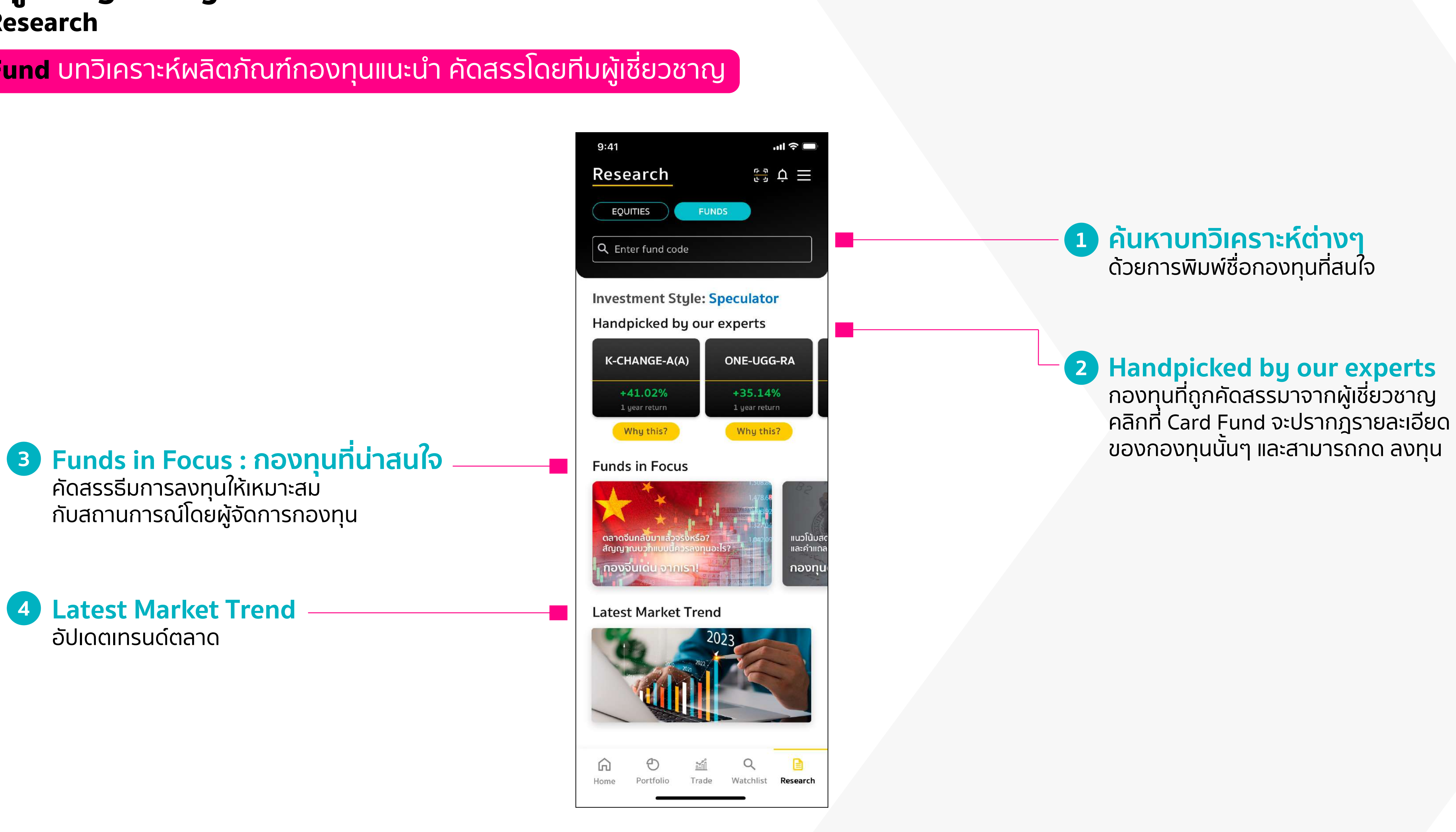

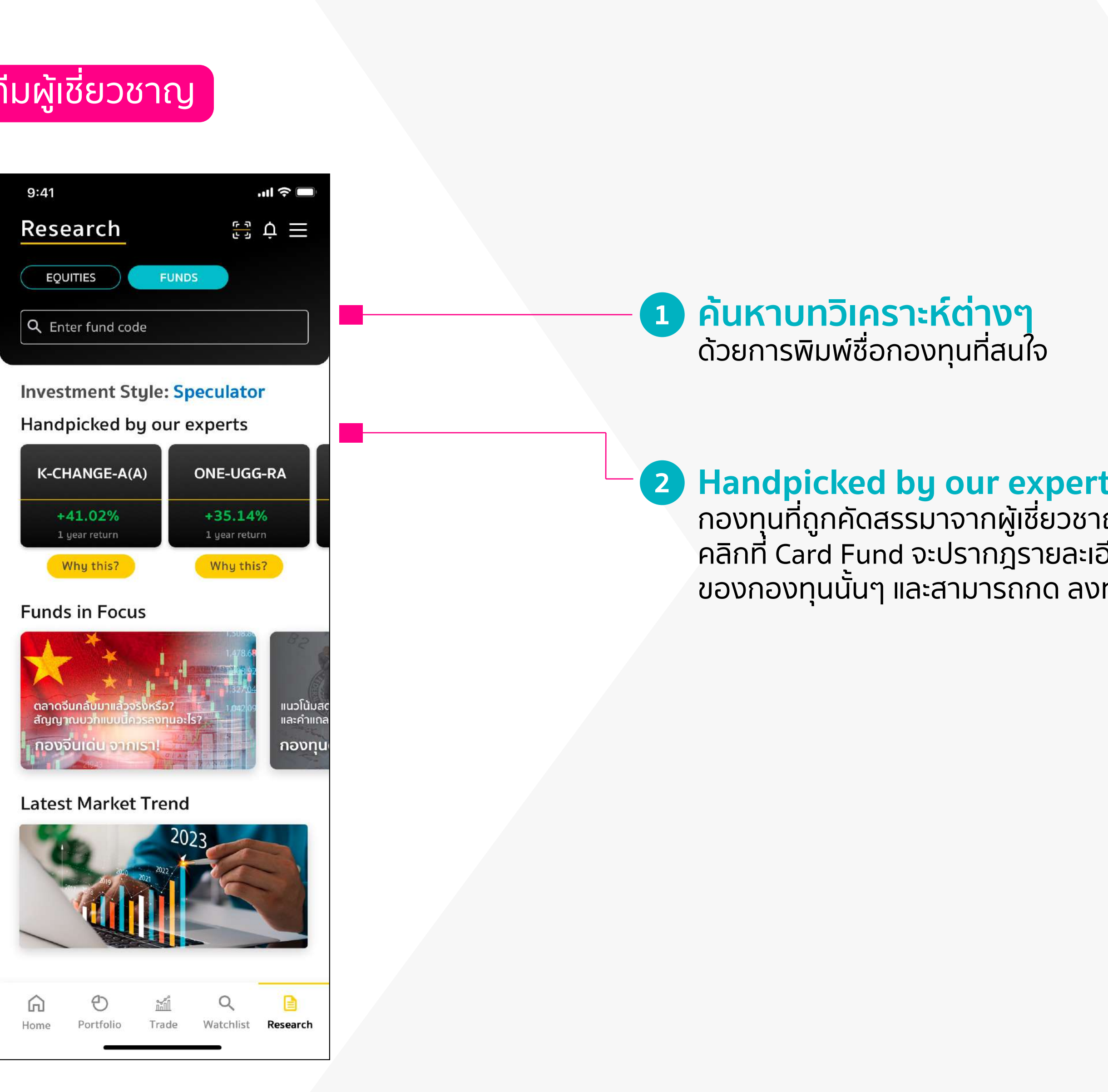

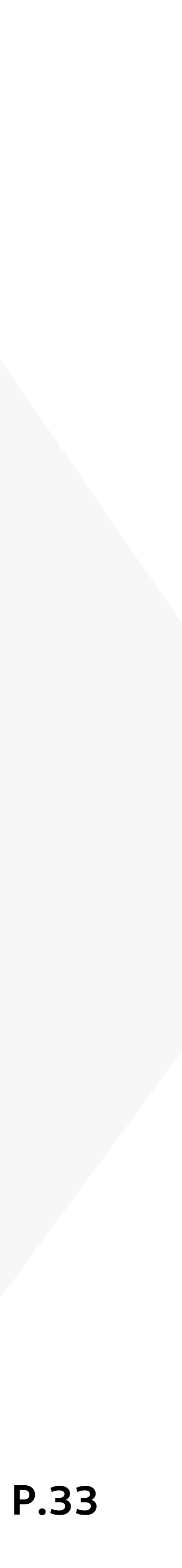

# More Options เมนูสำหรับการตั้งค่าการใช้งานแอปพลิเคชัน และรวบรวมธุรกรรมต่างๆ ที่ทำได้ด้วยตนเอง

# • Settings

- Tiger Club Tier
- Personal Information
- App Settings
- Notifications

# Accounts

- My Accounts
- Credit Limits
- Stock Transfer between Own Accounts
- Download Statement

# Add New Account

# Deposit / Withdraw / Transfer / Pay

- Deposit QR
- Deposit ATS
- Withdraw
- Transfer between Own Account
- ATS Payment
- Payment

# Exchange Currency

# Referral

# More Services

- Help and Support
- Chat with us
- Application Guide
- Legal & Privacy

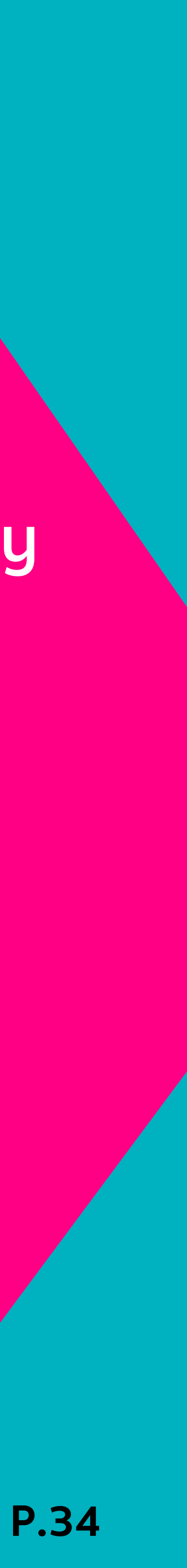

# More Options เมนูสำหรับการตั้งค่าการใช้งานแอปพลิเคชัน และรวบรวมธุรกรรมต่างๆ ด้วยตนเอง

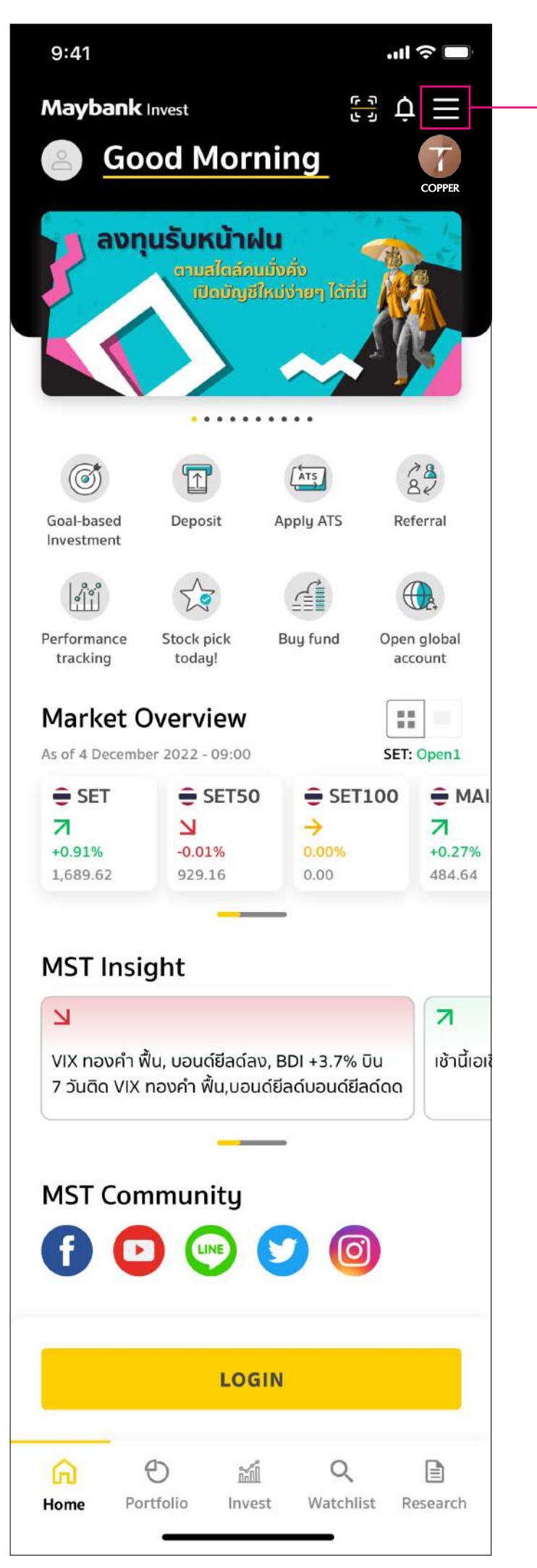

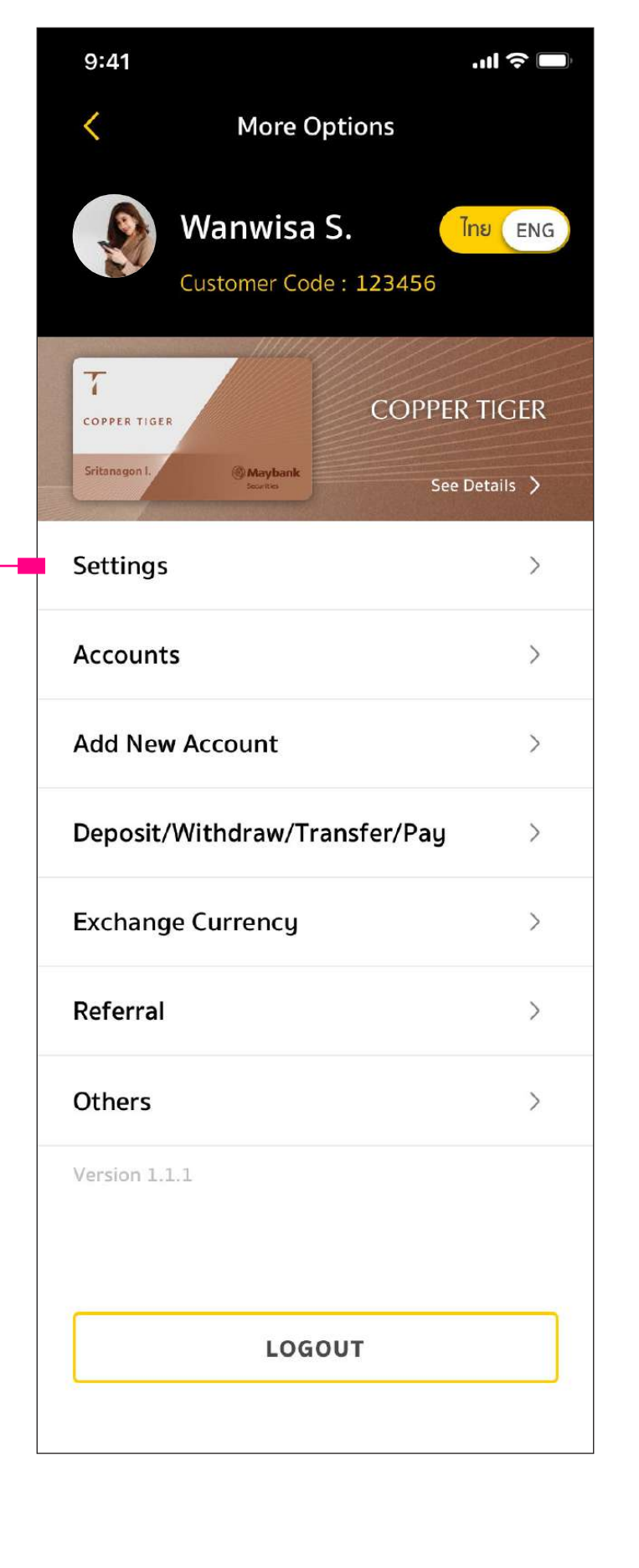

### **More Options**

เพิ่มความสะดวกและคล่องตัวมากยิ่งขึ้น ไม่ว่าจะเป็นการฝากเงิน ถอน โอน ขอสเตทเม้นต์ ย้อนหลัง หรือการตั้งค่าต่างๆ เพื่อให้แอปพลิเคชัน ตอบโจทย์ทุกสไตล์การลงทุนของคุณ และสามารถ เปลี่ยนภาษาไทยและภาษาอังกฤษได้

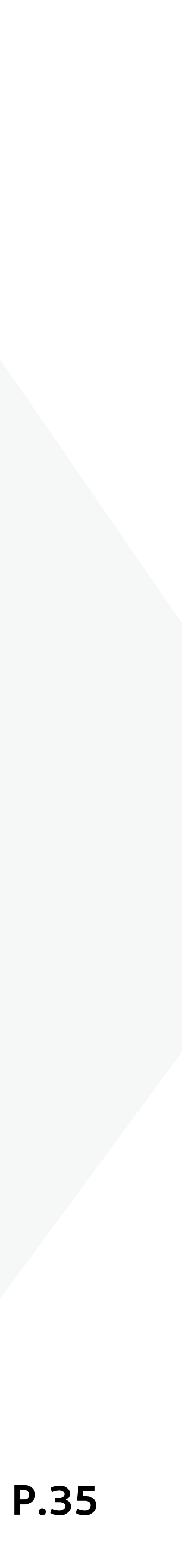

#### **4.** More Options **Tiger Club Tier**

**Copper Tiger** 

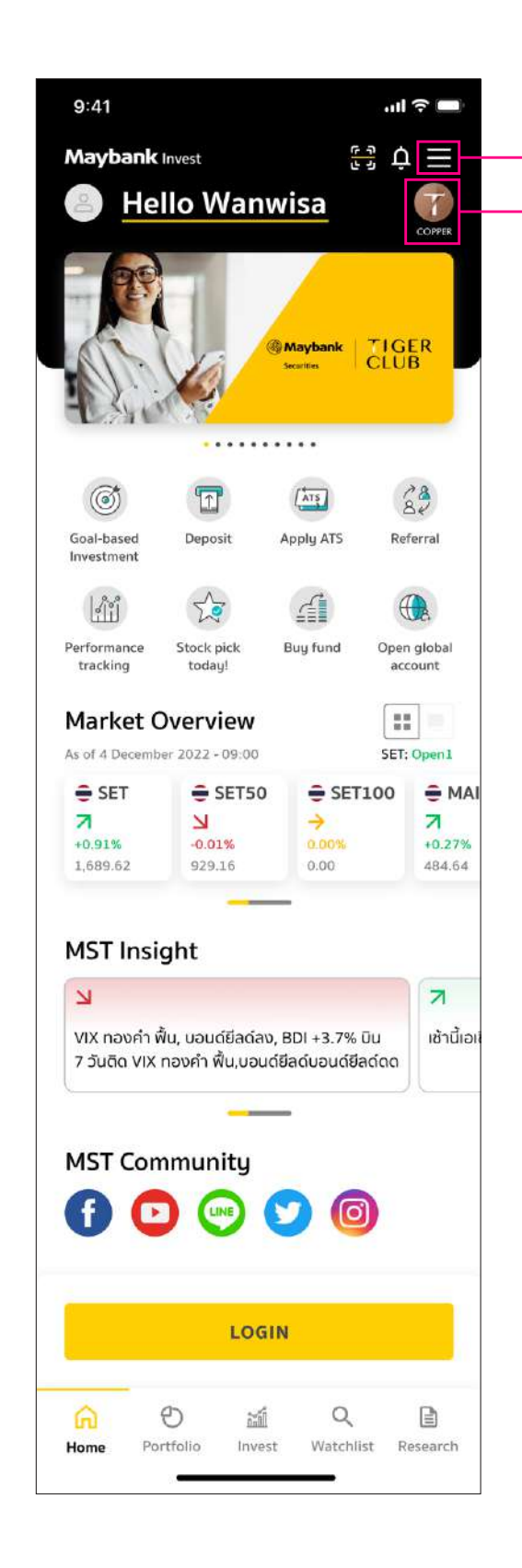

| 9:41                            | .ul 🔶 🔲                           |   |   | 9:41                                                                              |                                                                                                    | .ıl ? ∎                                                                  |
|---------------------------------|-----------------------------------|---|---|-----------------------------------------------------------------------------------|----------------------------------------------------------------------------------------------------|--------------------------------------------------------------------------|
| K More Optic                    | ons                               |   |   | <                                                                                 | Tiger Club                                                                                                    |                                                                          |
| Wanwisa S.<br>Customer Code : 1 | Ine ENG<br>123456<br>COPPER TIGER |   |   | Your Tiger Club T<br>T<br>COPPER TIGE<br>Wanwisa S                                | rler<br>R<br>R<br>Maybank<br>Sceritis                                                                                                    | COPPER TIGE                                                              |
| Sourits                         | See Details 📏                     |   |   | Tiger Club                                                                        | Privileges                                                                                                    |                                                                          |
| Settings                        | >                                 |   |   | *                                                                                 | xclusive Event<br>Be a part of our vibrant comparticipate in exclusive even<br>articipate in exclusive even                                              | munity and<br>ts and<br>Club                                             |
| Accounts                        | >                                 |   |   | n                                                                                 | nembers only.                                                                                                    | cius                                                                     |
| dd New Account                  | >                                 |   |   |                                                                                   | pecial Offer<br>injoy exclusive privileges, of<br>ind discounts from Mayban                                                                              | ffers,<br>k's partners.                                                  |
| Deposit/Withdraw/Trans          | fer/Pay >                         | _ |   |                                                                                   |                                                                                                    |                                                                          |
| Exchange Currency               | >                                 |   | 7 | Points and                                                                        | Membership Tier De                                                                                                    | See All Tier                                                             |
| Referral                        | >                                 |   |   | Earn points fo                                                                    | r every investment with Ma<br>THB in commission paid or                                                                                                  | iybank :                                                                 |
| others                          | >                                 |   |   | investments in<br>DRx, and LiVE<br>• For every 5,0<br>bonds, and str              | i Thai stocks, foreign stock<br>Ex, you will receive 1 point<br>000 THB invested in mutual<br>uctured notes, you will rec                                | ,<br>s, derivatives<br>:<br>I funds,<br>eive 1 point.                    |
| Version 1.1.1                   |                                   |   |   | Points accumu<br>from January<br>accumulated p<br>Tiger Club mer<br>example, your | Ilation period: Points are ac<br>1st to December 31st of ea<br>points will be used to deter<br>mbership tier for the follow<br>Tiger Club membership tie | ccumulated<br>ich year. The<br>mine your<br>ring year. Fo<br>ir for 2024 |
| LOGOUT                          | ·]                                |   |   | will be based of all products th                                                  | on your investment points e<br>roughout 2023.                                                                                                    | earned from                                                              |
|                                 |                                   |   |   | Т                                                                                 |                                                                                                    |                                                                          |

ทางเข้าจากหน้า Home กดที่ icon Tiger Club

หรือทางเข้าจากหน้าเมนูอื่น ๆ เพื่อเข้าไปดูรายละเอียด สิทธิประโยชน์ต่างๆ

# ลูกค้าที่อัปเดตแอปแล้วจะสามารถตรวจสอบ Tiger Club Tier ของตัวเอง ภายในแอปได้ รวมถึงรายละเอียดสิทธิประโยชน์ต่างๆในแต่ละ Tier

| .ıl 🗢 🔲                                    |  |
|--------------------------------------------|--|
|                                            |  |
| ub                                         |  |
| 111111/////////////////////////////////    |  |
|                                            |  |
|                                            |  |
|                                            |  |
| COPPER TIGER                               |  |
| ybank                                      |  |
|                                            |  |
| THE REPORT OF STREET                       |  |
|                                            |  |
|                                            |  |
|                                            |  |
| ibrant communitu and                       |  |
| lusive events and                          |  |
| d for Tiger Club                           |  |
|                                            |  |
| 14 mm                                      |  |
| rivileges, offers,<br>m Maubank's partners |  |
| ni magoantes partners.                     |  |
|                                            |  |
|                                            |  |
| See All Tiers                              |  |
| Tier Details                               |  |
| ent with Maybank :                         |  |
| ion paid on                                |  |
| eign stocks, derivatives,                  |  |
| t in mutual funds                          |  |
| jou will receive 1 point.                  |  |
|                                            |  |
| pints are accumulated                      |  |
| 31st of each year. The                     |  |
| the following year. For                    |  |
| bership tier for 2024                      |  |

#### Silver Tiger

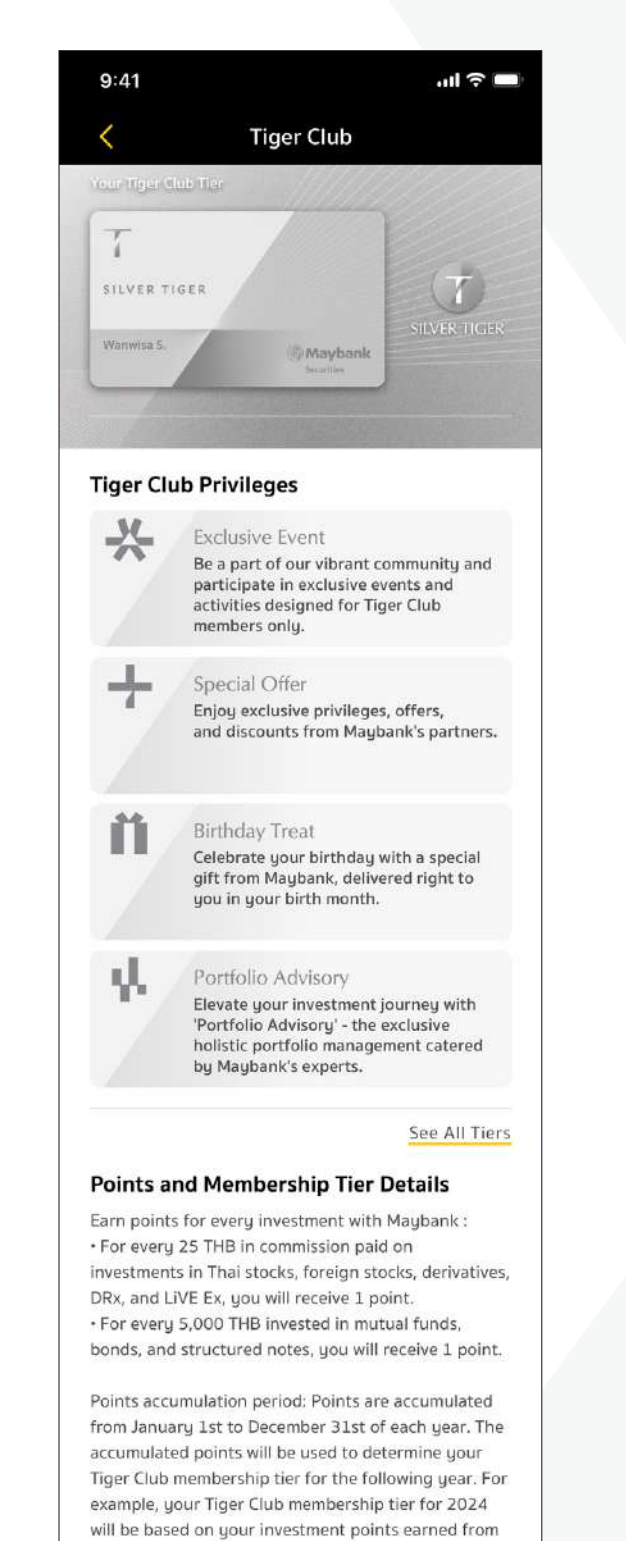

all products throughout 2023.

#### Gold Tiger

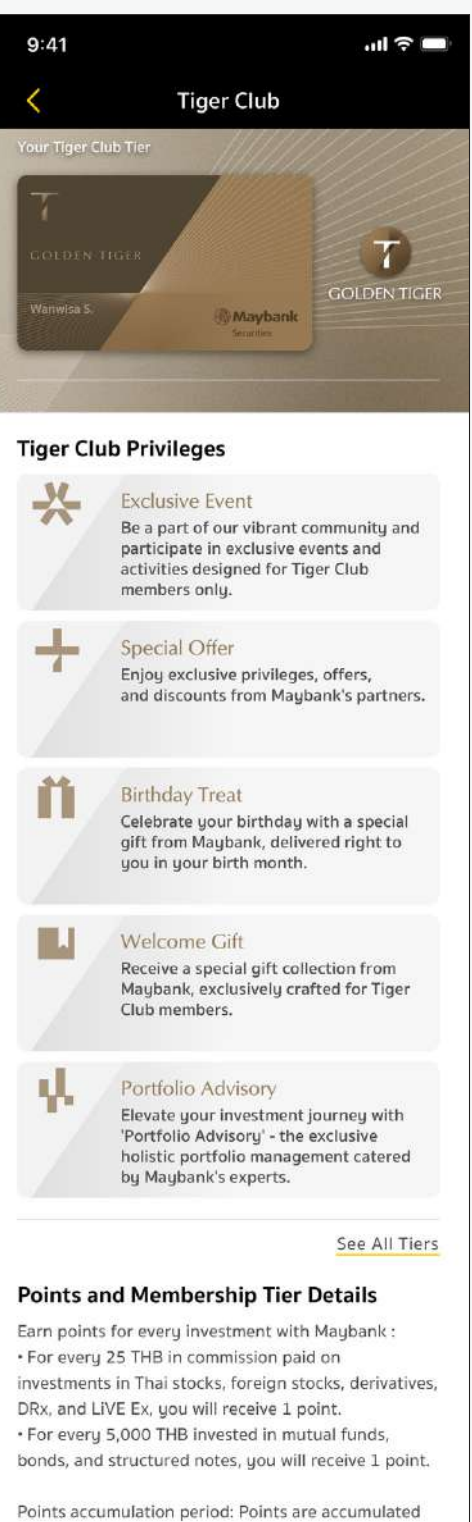

from January 1st to December 31st of each year. The accumulated points will be used to determine your Tiger Club membership tier for the following year. For example, your Tiger Club membership tier for 2024 will be based on your investment points earned from

#### รายละเอียุดสิทธิประโยชน์ต่างๆ ในแต่ละ Tier

#### **Platinum Tiger**

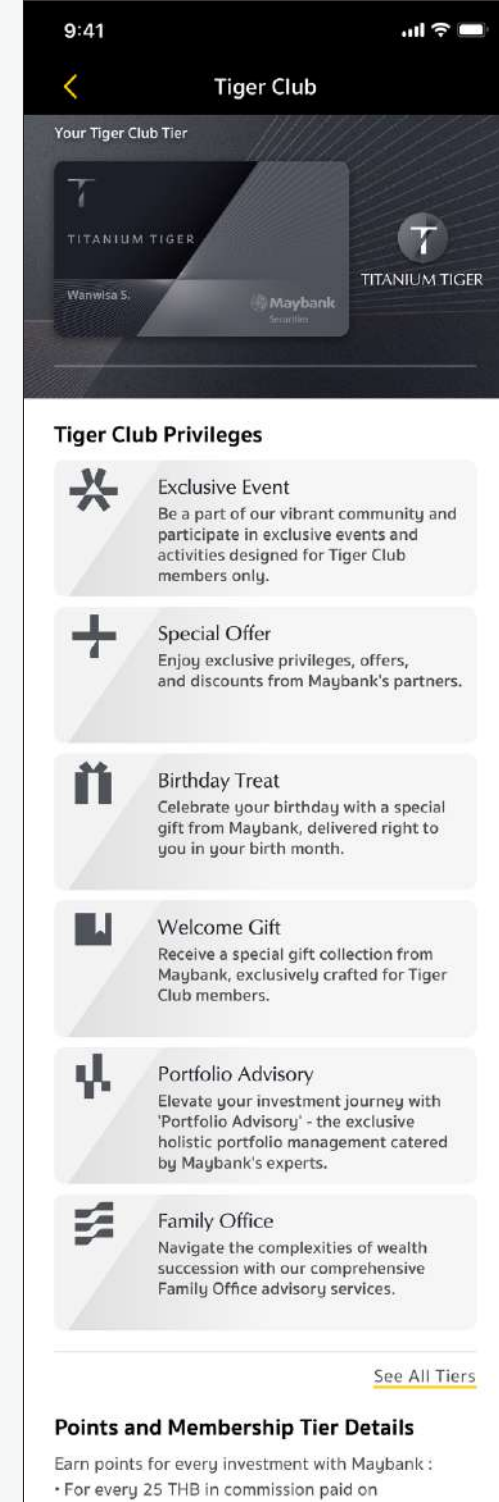

investments in Thai stocks, foreign stocks, derivatives, DRx, and LiVE Ex, you will receive 1 point. · For every 5,000 THB invested in mutual funds, bonds, and structured notes, you will receive 1 point.

Points accumulation period: Points are accumulated from January 1st to December 31st of each year. The accumulated points will be used to determine your Tiger Club membership tier for the following year. For example, your Tiger Club membership tier for 2024 will be based on your investment points earned from all products throughout 2023.

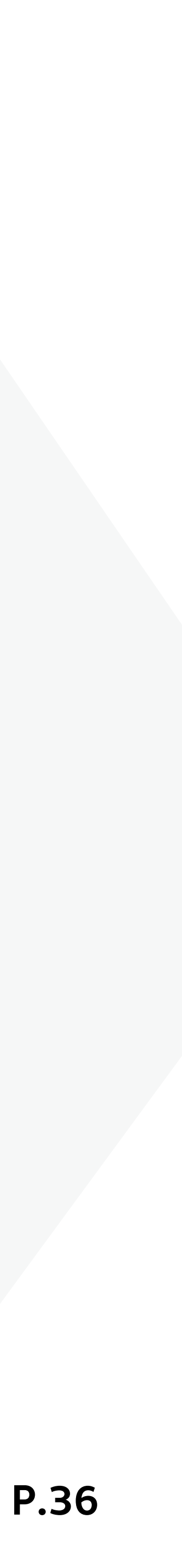
### **4. More Options** Your Privileges / Your Rewards

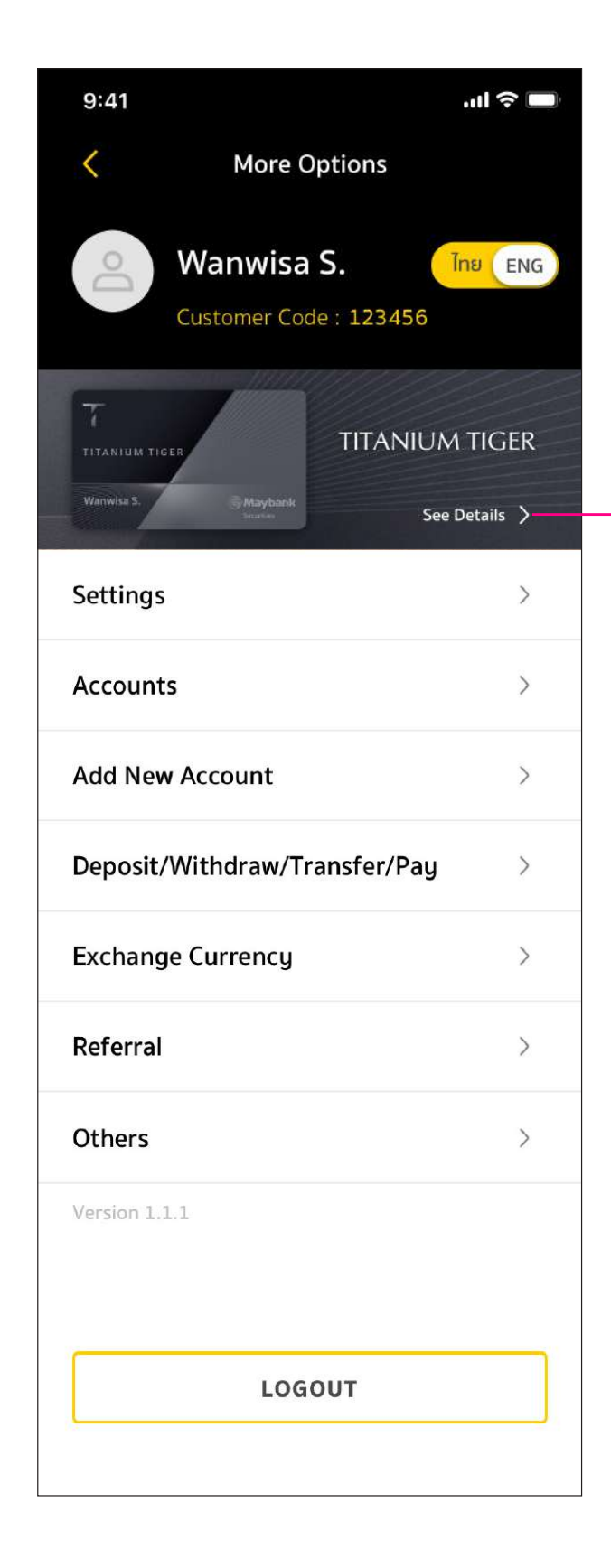

กดที่ see details จากหน้าเมนูอื่น ๆ เพื่อเข้าไปดูรายละเอียด สิทธิประโยชน์ต่างๆ

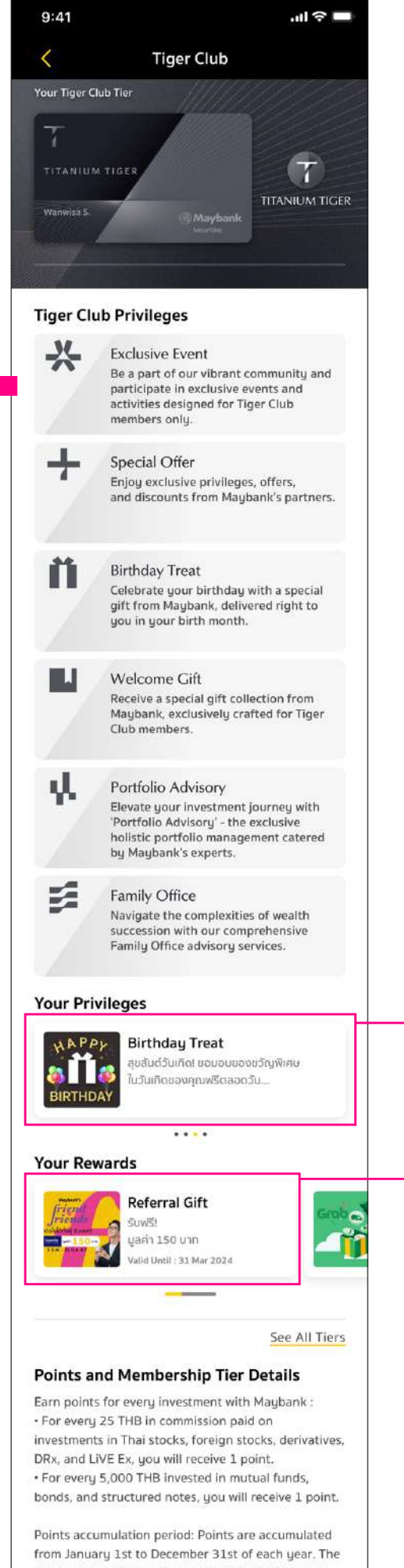

from January 1st to December 31st of each year. The accumulated points will be used to determine your Tiger Club membership tier for the following year. For example, your Tiger Club membership tier for 2024 will be based on your investment points earned from all products throughout 2023.

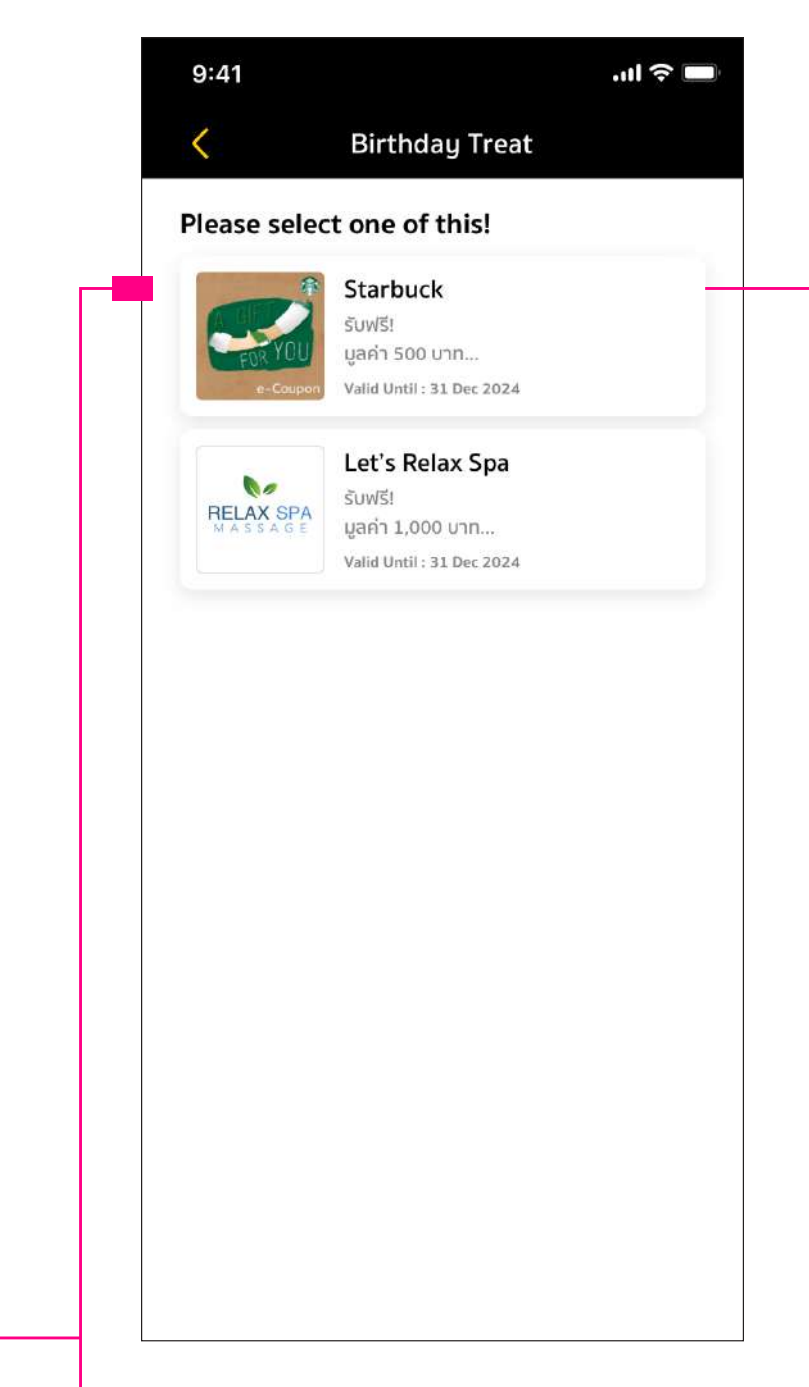

### รายละเอียดของรางวัลที่ได้รับ

ดูที่หัวข้อ Your Privileges / Your Rewards

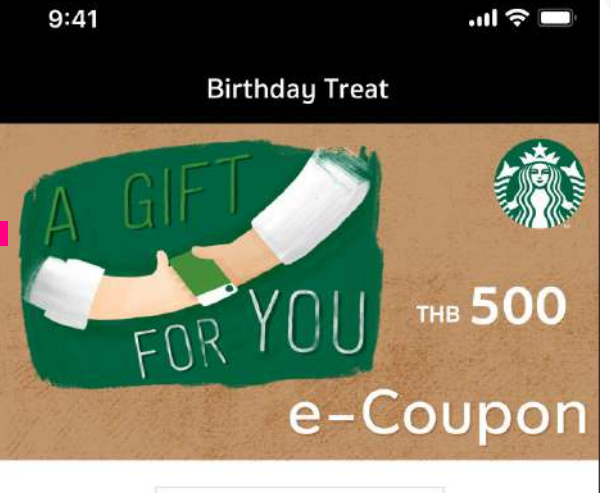

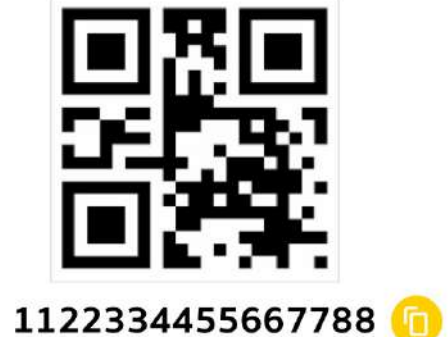

Starbucks e-Coupon

• Valid from 1 August, 2024 - 31 July, 2024 • ใช้สิทธิ์ได้ตั้งแต่วันที่ 1 สิงหาคม, 2024 - 31 กรกฎาคม, 2024

•• Can be used to purchase any product at Starbuck Coffee stores in Thailand.

CLOSE

หน้าจอแสดง QR Code เพื่อทำการรับสิทธิ

### Your Privileges / Your Rewards

ลูกค้าสามารถตรวจสอบของรางวัล ได้ง่ายๆ บน Maybank Invest แอปพลิเคชัน ที่หัวข้อ Your Privileges / Your Rewards แล้วนำไปแลกใช้สิทธิได้ทันที

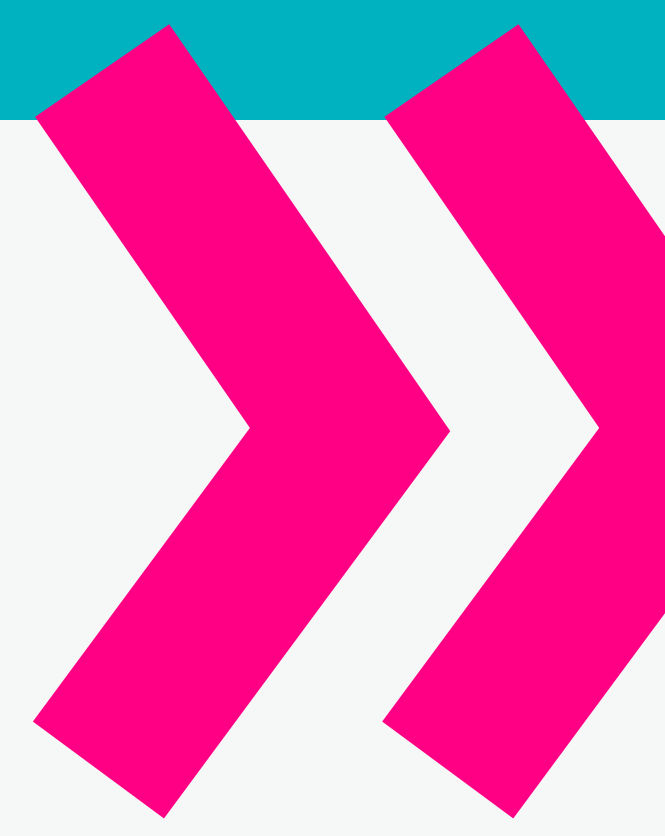

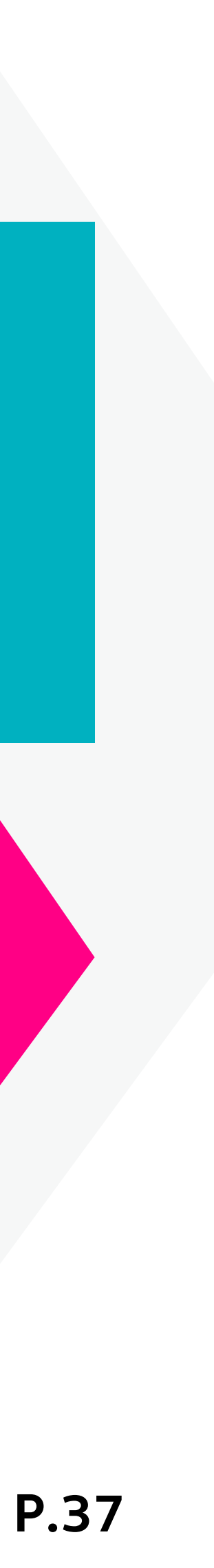

### 4. More Options 4.1 Settings 4.1.1 Personal Information ข้อมูลส่วนตัว

| 9:41                                | 🗢 🗖           |  |
|-------------------------------------|---------------|--|
| More C                              | Options       |  |
| Wanwisa<br>Customer Coo             | S. Ine ENG    |  |
| <b>COPPER TIGER</b>                 | COPPER TIGER  |  |
| Sritanagon I. @ Maybank<br>Souritos | See Details > |  |
| Settings                            | >             |  |
| Accounts                            | >             |  |
| Add New Account                     | >             |  |
| Deposit/Withdraw/Tr                 | ransfer/Pay > |  |
| Exchange Currency                   | >             |  |
| Referral                            | >             |  |
| Others                              | >             |  |
| Version 1.1.1                       |               |  |
| LOG                                 | ουτ           |  |

| 9:41             | · III 🗢 🔲           |
|------------------|---------------------|
| <                | Settings            |
| Want             | wisa S.             |
| Email: v         | wanwisaka@gmail.com |
| Mobile           | No.: +66896974292   |
| Personal Inform  | nation              |
| Set Alias Name   | >                   |
|                  | ]                   |
| Change Email     | >                   |
| Change Mobile N  | lo. >               |
| Changes Addusses |                     |
| Change Address   | es /                |
| KYC Review       | >                   |
| Suitability Test | >                   |
| CDS              |                     |
| CKS              | /                   |
| Preferences      | >                   |
| App Settings     |                     |
|                  |                     |
| Enable Biometrie | c ()                |
| Change Passwor   | d >                 |
| Change PIN       | 5                   |
| enangerin        |                     |
| Forgot PIN       | >                   |
| Notifications    |                     |
|                  |                     |
| Price Alert      | >                   |
|                  |                     |

| A ISCIVOUIR                                                                                                    |
|----------------------------------------------------------------------------------------------------|
| 9:41                                                                                                    |
| SAVE                                                                                                    |
| ์<br>ตั้งชื่อ<br>และกด Save                                                                                                    |
| การเปลี่ยนแ                                                                                                    |
| 9:41 .nt 🗢<br>🎸 Change Email                                                                                                    |
| Registered Email<br>wanwisaka@gmail.com                                                                                                    |
| Verified Change new Email New Email Confirm new Email                                                                                                    |
| q       w       e       r       t       y       u       i       o         a       s       d       f       g       h       j       k         c)       z       x       c       v       b       n       m         123       ⊕       Q       space       . |
|                                                                                                    |
| 1                                                                                                    |
| กรอกอีเมล์                                                                                                    |

### าารตั้งชื่อและเปลี่ยนรูปโปรไฟล์

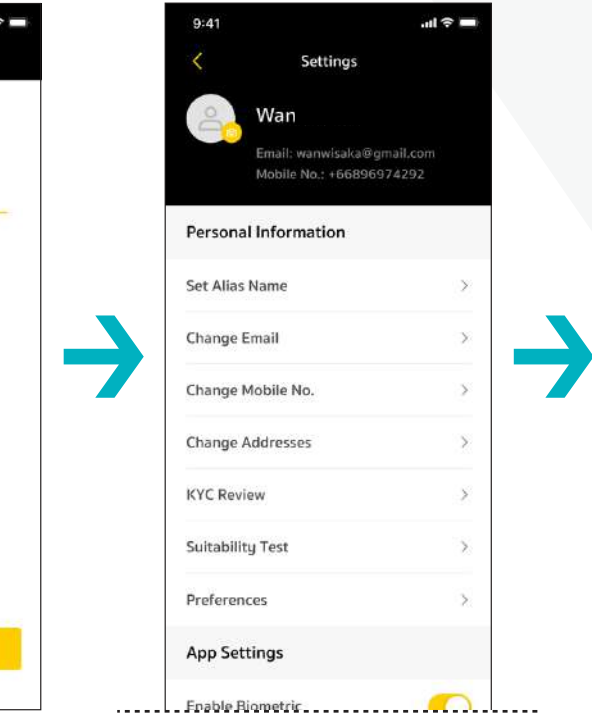

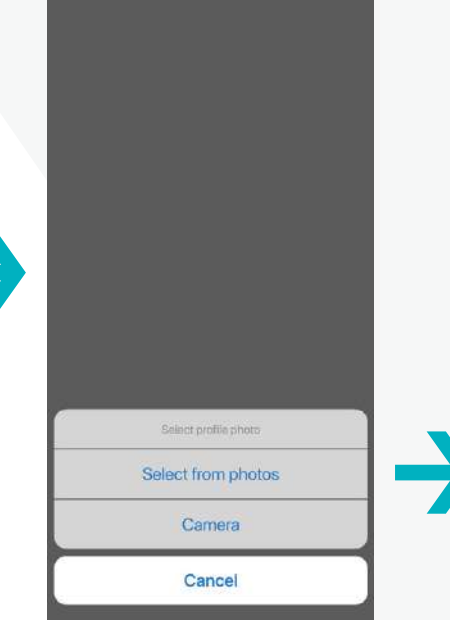

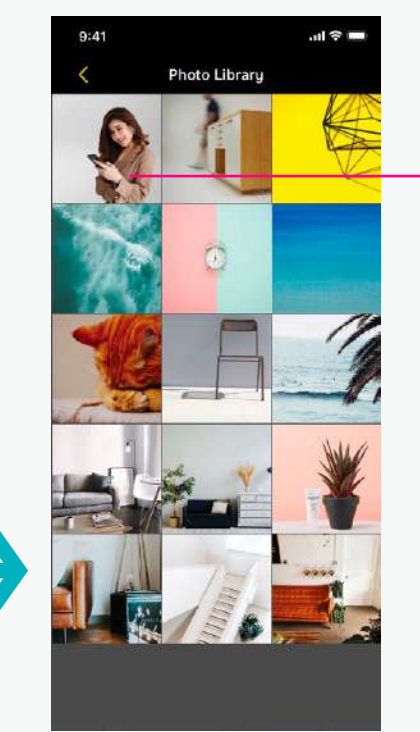

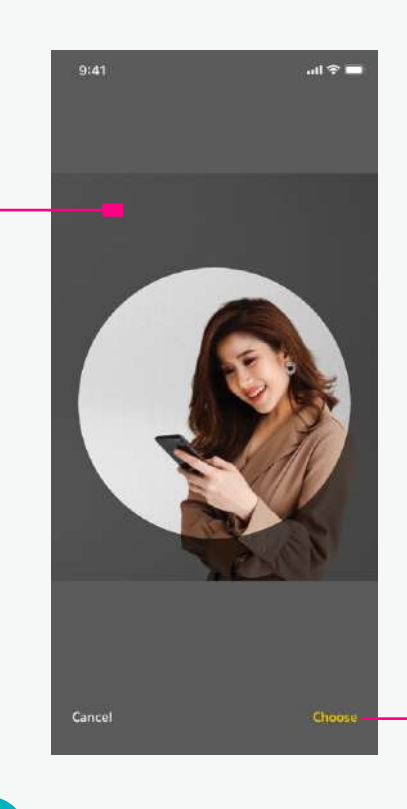

การเพิ่มรูปภาพ

3

Profile

### Personal Information Set Alias Name Change Email Change Mobile No. Change Addresses KYC Review Suitability Test Preferences App Settings Enable Biometric Change Password Change PIN Forgot PIN Notifications Price Alert

เมื่อกด Save แล้ว ระบบจะกลับไปที่หน้า **Personal Information** 

2

### ปลงอีเมล์ โดยไม่ต้องส่งเอกสาร

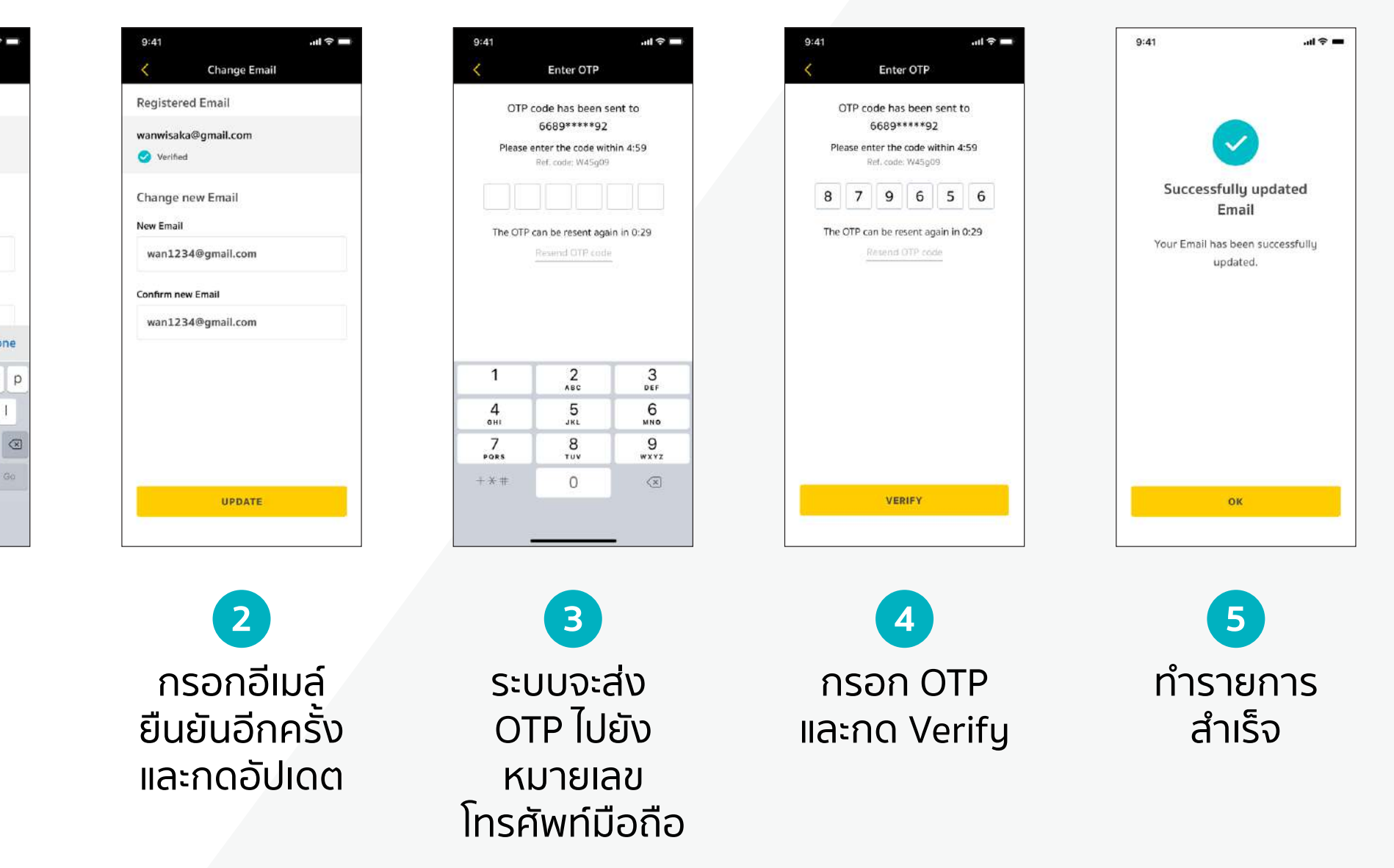

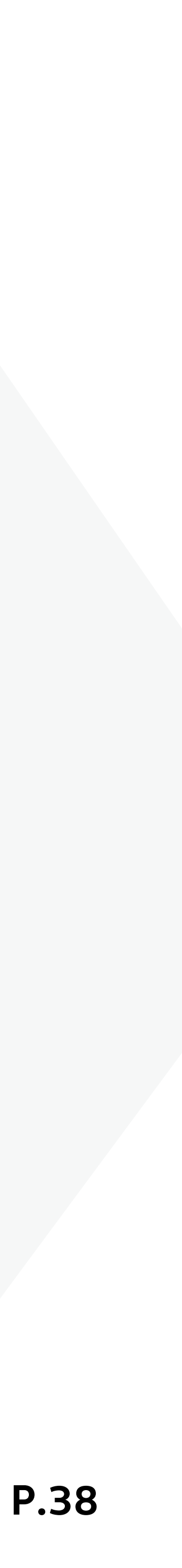

### 

| 9:41        |                | ul S (               | Ĵ |
|-------------|----------------|----------------------|---|
| <           | More Op        | tions                |   |
| Do          | Wanwisa S      | <b>.</b><br>: 123456 | G |
| COPPER TIGE | R<br>@ Maybank | COPPER TIGER         |   |
|             | Scienties      | See Details 义        |   |
| Settings    |                | >                    |   |
| Account     | s              | >                    |   |
| Add Nev     | v Account      | >                    |   |
| Deposit/    | /Withdraw/Tra  | nsfer/Pay >          |   |
| Exchang     | je Currency    | >                    |   |
| Referral    |                | >                    |   |
| Others      |                | >                    |   |
| Version 1.  | 1.1            |                      |   |
|             | LOGO           | UT                   | ] |
|             |                |                      |   |

| 9:41   |                              |                              | .ıl 🗢 🔲 |
|--------|------------------------------|------------------------------|---------|
| <      | Setti                        | ngs                          |         |
| Do     | Wanwisa                      | ı S.                         |         |
|        | Email: wanw<br>Mobile No.: + | isaka@gmail.co<br>6689697429 | om<br>2 |
| Perso  | onal Informatio              | on                           |         |
| Set Al | lias Name                    |                              | >       |
| Chang  | ge Email                     |                              | >       |
| Chang  | ge Mobile No.                | ]                            | >       |
| Chang  | ge Addresses                 |                              | >       |
| KYC F  | Review                       |                              | >       |
| Suital | bility Test                  |                              | >       |
| CRS    |                              |                              | >       |
| Prefe  | rences                       |                              | >       |
| App S  | Settings                     |                              |         |
| Enabl  | e Biometric                  |                              |         |
| Chang  | ge Password                  |                              | >       |
| Chang  | ge PIN                       |                              | >       |
| Forgo  | ot PIN                       |                              | >       |
| Notif  | ications                     |                              |         |
| Price  | Alert                        |                              | >       |
|        |                              |                              |         |

### การเปลี่ยนแปลงหมายเลขโทรศัพท์มือถือโดยไม่ต้องส่งเอกสาร

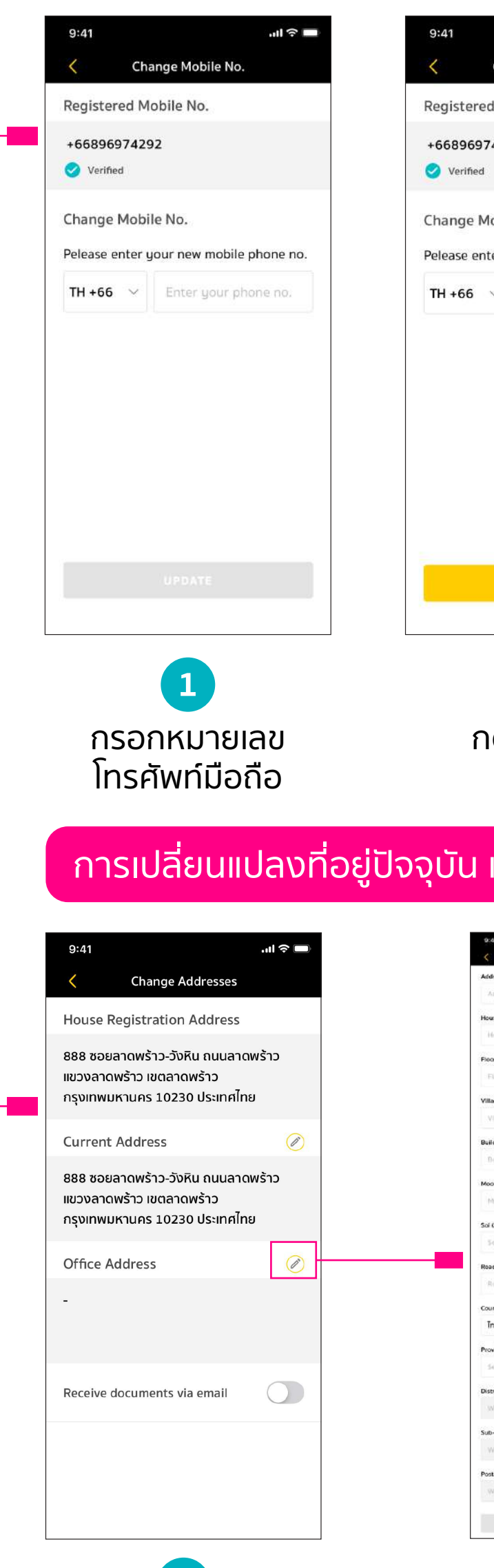

ระบบแสดงที่อยู่ตามทะเบียนบ้าน ที่อยู่บัจจุบัน และที่อยู่ที่ทำงาน หากต้องการเปลี่ยนแปลง กดที่ 🧭

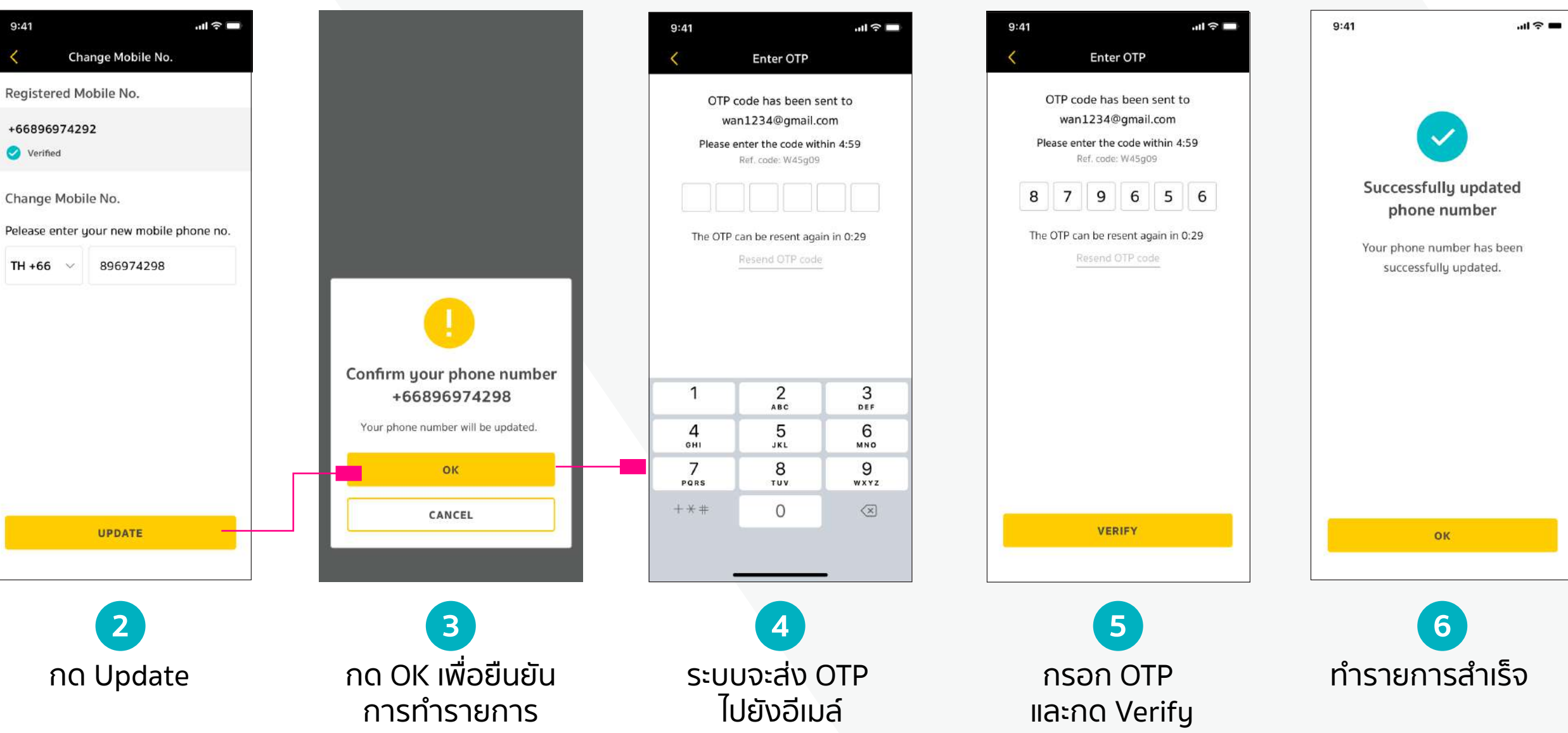

### การเปลี่ยนแปลงที่อยู่ปัจจุบัน และที่อยู่ที่ทำงานโดยไม่ต้องส่งเอกสาร (ทำรายการได้ระหว่าง 7.00-19.00 น.)

| 9:41 ,nd ♥ 🗯<br>< Change Address                                                                                                    | 9:41I 🕈 🖿                             | 9:41       |                   | ul 🗢 🔳                   | 9:41 <b>iii 🗢 📼</b>                 | 9:41               | <b>.</b>         |
|----------------------------------------------------------------------------------------------------|---------------------------------------|------------|-------------------|--------------------------|-------------------------------------|--------------------|------------------|
| Address Name / Company Name                                                                                                    | Paview Address                        |            | Entor OTP         |                          | Enter OTP                           |                    |                  |
| Address name/company name                                                                                                    |                                       |            | Enter OTP         |                          | Enterorp                            |                    |                  |
| touse No. *                                                                                                    | Office Address                        | OTD        |                   | 194                      |                                     |                    |                  |
| House no.                                                                                                    |                                       | 0120       | ode has been s    | ent to                   | OTP code has been sent to           |                    |                  |
| loor                                                                                                    | บริษัท K2 Design                      |            | 6689****92        |                          | 6689****92                          |                    |                  |
| Fluor                                                                                                    | 582 ถนนพระราม 3 แขวงช่องนนทรี         | Please e   | nter the code wit | hin 4:59                 | Please enter the code within 4:59   |                    |                  |
| /illage                                                                                                    | เขตยานนาวา กรุงเทพมหานคร 10120        | 8          | Ref. code: W45g09 |                          | Ref. code: W45g09                   |                    |                  |
| Villogie                                                                                                    | ประเทศไทย                             |            | ירחרחר            |                          |                                     | Successfull        | updated          |
| ในที่มีกฎ                                                                                                    |                                       |            |                   |                          | 8 7 9 6 5 6                         | addr               |                  |
| Building                                                                                                    |                                       |            |                   |                          |                                     | uuuu               |                  |
| 400                                                                                                    |                                       | The OTP of | an be resent aga  | in in 0:29               | The OTP can be resent again in 0:29 | Your address has b | een successfully |
| Mina                                                                                                    |                                       |            | Resend OTP code   |                          | Resend OTP code                     | updat              | ed.              |
| ici (Alley)                                                                                                    |                                       |            |                   |                          |                                     |                    |                  |
| 5-01                                                                                                    |                                       |            |                   |                          |                                     |                    |                  |
| beat                                                                                                    |                                       |            |                   |                          |                                     |                    |                  |
| Russi                                                                                                    |                                       |            |                   |                          |                                     |                    |                  |
| Country *                                                                                                    |                                       |            |                   |                          |                                     |                    |                  |
| Tnu 🗸                                                                                                    |                                       |            | 0                 |                          |                                     |                    |                  |
| Province *                                                                                                    |                                       | 1          | Z<br>ABC          | J<br>DEF                 |                                     |                    |                  |
| Select province                                                                                                    |                                       | 1          | E                 | 6                        |                                     |                    |                  |
| Nstrict *                                                                                                    |                                       | сні        |                   | MNO NO                   |                                     |                    |                  |
| Will be wurdthied.                                                                                                    |                                       | 7          | 8                 | 0                        |                                     |                    |                  |
| Sub-district *                                                                                                    |                                       | PQRS       | TUV               | wxyz                     |                                     |                    |                  |
| Will be autoblied .                                                                                                    | · · · · · · · · · · · · · · · · · · · | 1 × #      | 0                 | ~                        |                                     |                    |                  |
| Postal code *                                                                                                    | CONFIRM                               | T * #      | 0                 | $\langle \times \rangle$ |                                     |                    |                  |
| Will be accelling                                                                                                    | · · · · · · · · · · · · · · · · · · · |            |                   |                          | VERIFY                              | DON                | E                |
| internal and a second second sec |                                       |            |                   |                          |                                     |                    |                  |
|                                                                                                    |                                       | Υ.         |                   |                          |                                     |                    |                  |
|                                                                                                    |                                       |            |                   |                          |                                     |                    |                  |
| 2                                                                                                    |                                       |            | Α                 |                          | <b>5</b>                            | 6                  |                  |
|                                                                                                    |                                       |            |                   |                          |                                     |                    |                  |
| เล้ไม่ม้อนอ                                                                                                    | <u>ุ</u> กรายารเวียก                  | CALL       | เวะส่เว (         |                          | ACAA OTD                            | ກຳລວງເວລ           | งคร่างก็จ        |
| แแกกกที่ย                                                                                                    | ี่ นู้วายสะเอยน                       | 2.00       | יטימע ע           | JIP                      | ISUITOIP                            | 11121011           | וסמ ווסע         |
| ละถุด Save                                                                                                    | ແລະຄຸດ Confirm                        | ៤៤គ        | ึงหมาย            | และเ                     | และถุด Vorifu                       |                    |                  |
|                                                                                                    |                                       | 5          |                   |                          |                                     |                    |                  |
|                                                                                                    | เพอยนยนการทำรายการ                    | Insi       | ศพทมิส            | ้วถือ                    |                                     |                    |                  |
|                                                                                                    |                                       |            |                   |                          |                                     |                    |                  |

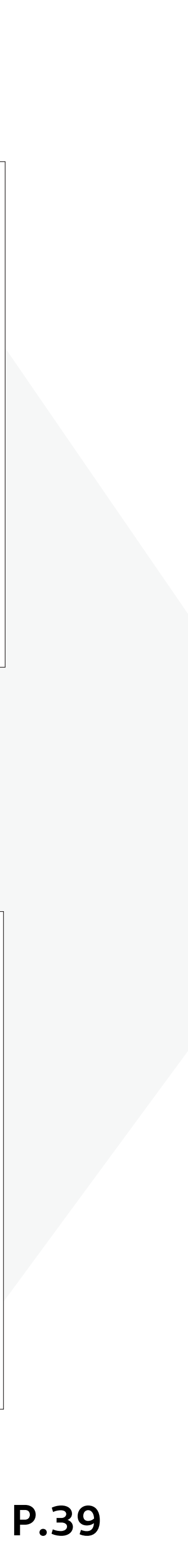

### 4. More Options **4.1 Settings** 4.1.1 Personal Information ข้อมูลส่วนตัว

| 9:41                                | .ıl 🔶 🔲                          |
|-------------------------------------|----------------------------------|
| K More C                            | Dptions                          |
| Wanwisa<br>Customer Co              | <b>S.</b> ไทย ENG<br>de : 123456 |
| COPPER TIGER                        | COPPER TIGER                     |
| Sritanagon I. (Maybank<br>Securites | See Details 义                    |
| Settings                            | >                                |
| Accounts                            | >                                |
| Add New Account                     | >                                |
| Deposit/Withdraw/T                  | ransfer/Pay >                    |
| Exchange Currency                   | >                                |
| Referral                            | >                                |
| Others                              | >                                |
| Version 1.1.1                       |                                  |
| LOG                                 | ουτ                              |

| 9:41       |                                          |                                         | .ııl ≎ 🔳 |
|------------|------------------------------------------|-----------------------------------------|----------|
| <          | Setti                                    | ngs                                     |          |
|            | Wanwisa<br>Email: wanwi<br>Mobile No.: + | <b>S.</b><br>saka@gmail.c<br>6689697429 | om<br>2  |
| Persona    | l Informatio                             | on                                      |          |
| Set Alias  | Name                                     |                                         | >        |
| Change I   | Email                                    |                                         | >        |
| Change I   | Mobile No.                               |                                         | >        |
| Change /   | Addresses                                |                                         | >        |
| KYC Revi   | ew                                       |                                         | >        |
| Suitabilit | ty Test                                  | I                                       | >        |
| CRS        |                                          |                                         | >        |
| Preferen   | ces                                      |                                         | >        |
| App Set    | tings                                    |                                         |          |
| Enable B   | iometric                                 |                                         |          |
| Change I   | Password                                 |                                         | >        |
| Change I   | PIN                                      |                                         | >        |
| Forgot P   | IN                                       |                                         | >        |
| Notifica   | tions                                    |                                         |          |
| Price Ale  | rt                                       |                                         | >        |
|            |                                          |                                         |          |

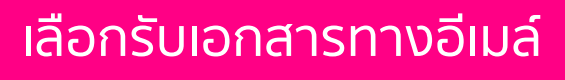

| 9:41                     |                                                                               | .ul 🗢 🖿         |
|--------------------------|-------------------------------------------------------------------------------|-----------------|
| <                        | Change Addresses                                                              |                 |
| Hous                     | se Registration Address                                                       |                 |
| 888 ซ<br>แขวงส<br>กรุงเท | ชอยลาดพร้าว-วังหิน ถนนลาด<br>ลาดพร้าว เขตลาดพร้าว<br>าพมหานคร 10230 ประเทศไท: | เพร้าว<br>เย    |
| Curre                    | ent Address                                                                   |                 |
| 888 ซ<br>แขวงส<br>กรุงเท | ชอยลาดพร้าว-วังหิน ถนนลาด<br>ลาดพร้าว เขตลาดพร้าว<br>าพมหานคร 10230 ประเทศไท: | เพร้าว<br>เย    |
| Office                   | e Address                                                                     |                 |
| -                        |                                                                               |                 |
| Receiv                   | ive documents via email                                                       |                 |
|                          |                                                                               |                 |
|                          |                                                                               |                 |
|                          | 1                                                                             |                 |
| เลื                      | ่อกรับเอกส                                                                    | <del>เ</del> าร |
|                          | ทางอีเมล์                                                                     |                 |

### KYC Review\* ให้คุณเทรดได้ไม่มีสะดุด หมดปัญหา KYC หมดอายุ (ทำรายการได้ระหว่าง 7.00 - 19.00 น.)

|                                                                                                    |                                                                                                    | _                                                                                                    |                                                                                                    |                                                                                                    |                     |                                                                                                    |
|----------------------------------------------------------------------------------------------------|----------------------------------------------------------------------------------------------------|----------------------------------------------------------------------------------------------------|----------------------------------------------------------------------------------------------------|----------------------------------------------------------------------------------------------------|---------------------|----------------------------------------------------------------------------------------------------|
| 9:41 CYC Review  Personal information Name unvano วันวิลาย์ สังย์ทอง ID card 1234567890123 Date of Birth Nation 12/02/1999 Thai House Registration Address 999/9 nuuws:snu 1, וושט ปղมวัน иодидиวัน กรุงเทพมหานคร 10330 Us:tnnlnu Email wanwisa@gmail.com Hobile No. +66896974292 | 9:41 <b>()</b><br><b>C ()</b><br><b>C ()()()()()()()()()()</b> | 241       XC Review         Financial information       Image: Comparison         Comparison       Image: Comparison         Intervents Type       Image: Comparison         Comparison       Image: Comparison         Comparison       Image: Comparison         Comparison       Image: Comparison         Comparison       Image: Comparison         Comparison       Image: Comparison         Comparison       Image: Comparison         Muntified instance: Comparison       Image: Comparison         Comparison       Image: Comparison         Statement: Comparison       Image: Comparison         Comparison       Image: Comparison         Comparison       Image: Comparison         Comparison       Image: Comparison         Comparison       Image: Comparison         Comparison       Image: Comparison         Comparison       Image: Comparison         Comparison       Image: Comparison         Comparison       Image: Comparison         Comparison       Image: Comparison         Comparison       Image: Comparison         Comparison       Image: Comparison         Comparison       Image: Comparison         Comparison       Image: | 9:41 CENTER OTP<br>CENTER OTP code has been sent to<br>6689****92<br>Please enter the code within 4:59<br>Ref. code: W45g09<br>The OTP can be resent again in 0:29<br>Resend OTP code<br>1 2 3<br>DEF<br>4 5 6<br>MNO | 9:41 C Enter OTP C Enter OTP C Code has been sent to 6689****92 Please enter the code within 4:50 Ref. code: W45g09 8 7 9 6 5 6 C The OTP can be resent again in 0:29 Resend OTP code | 9:41                | KYC almost experience         Your KYC will be expired at 2022. Please update your for a smeas soon as possible for a smeas soon as possible for a smeas soon as p |
| Remark: If you need to update your personal<br>information, please update via Maybank Invest App or<br>contact our IC.<br>CONFIRM                                                                                                    | NEXT                                                                                                    | For traveling Politically sposed Person (PEP) Any part addicate or connected to any period erspin? Yes No CONFIRM                                                                                                    | 7         8         9           PORS         TUV         WXYZ           + * #         0         X                                                                                                    | VERIFY                                                                                                    | DONE                | MAYBE LATE                                                                                                    |
| ่<br>ระบบแสดงข้อมูล KYC<br>าค้าเคยให้ไว้ กด Confirm<br>เพื่อดำเนินการต่อ                                                                                                    | 2<br>ยืนยันตัวตนด้วย Laser ID<br>หลังบัตรประชาชน<br>แล้วกด Next<br>เพื่อดำเนินการต่อ                                                                                                    | 3<br>ทบทวน / แก้ไข<br>ข้อมูลทางการเงินทั้งหมด<br>แล้วกด Confirm<br>เพื่อยืนยันการทำรายการ                                                                                                    | 4<br>ระบบจะส่ง OTP<br>ไปยังหมายเลข<br>โทรศัพท์มือถือ                                                                                                    | 5<br>กรอก OTP<br>และกด Verify                                                                                                    | 6<br>ทำรายการสำเร็จ | Tips Maybar<br>มีการแจ้งเตือน<br>ใกล้จะหมดอายุ หรือ                                                                                                    |

ที่ลูก

### \*KYC Review บน Maybank Invest ให้บริการได้เฉพาะลูกค้าที่เป็นบุคคลธรรมดาสัญชาติไทยเท่านั้น

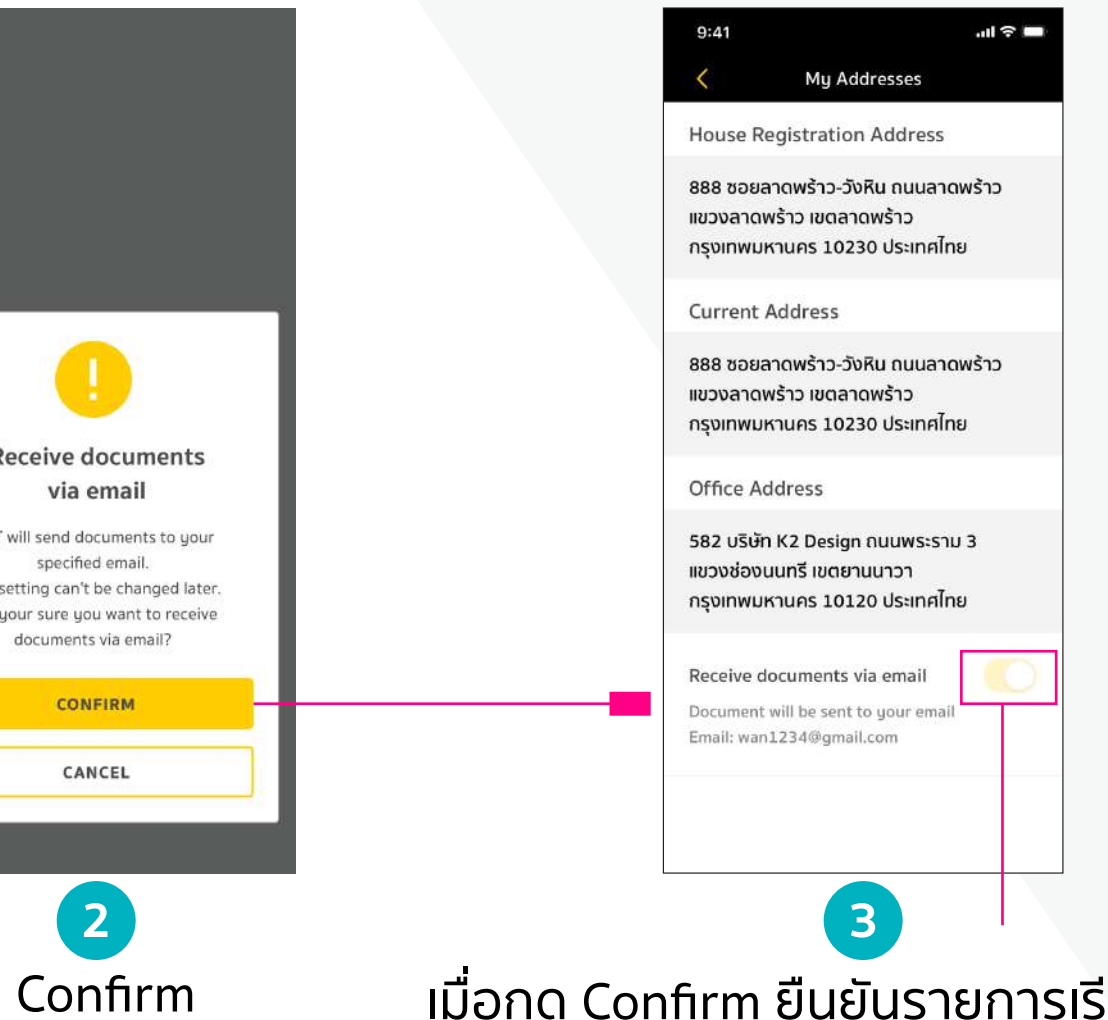

เมื่อกด Confirm ยืนยันรายการเรียบร้อยแล้ว จะไม่สามารถแก้ไขเปลี่ยนแปลงข้อมูลการรับเอกสาร ผ่านแอปพลิเคชันได้

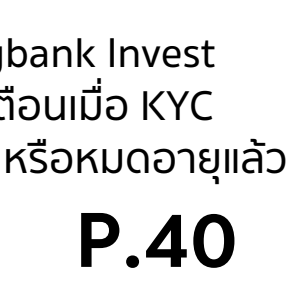

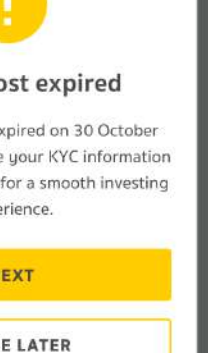

### 

| 9:41              |                                   |                         | .ul 🗢 🗖  |
|-------------------|-----------------------------------|-------------------------|----------|
| <                 | More Op                           | otions                  |          |
|                   | <b>Wanwisa</b> 2<br>Customer Code | <b>S.</b><br>a : 123456 | ENG      |
| 7<br>COPPER TIGER |                                   | COPPER                  | TIGER    |
| Sritanagon I.     | () Maybank<br>Securities          | See D                   | etails > |
| Settings          | ]                                 |                         | >        |
| Accounts          |                                   |                         | >        |
| Add New           | Account                           |                         | >        |
| Deposit/V         | Vithdraw/Tra                      | ansfer/Pay              | >        |
| Exchange          | Currency                          |                         | >        |
| Referral          |                                   |                         | >        |
| Others            |                                   |                         | >        |
| Version 1.1.      | L                                 |                         |          |
|                   | LOGO                              | UT                      |          |
|                   |                                   |                         |          |

| 9:41       |                                        | 🗢 🔲    |
|------------|----------------------------------------|--------|
| <          | Settings                               |        |
| 0          | Wanwisa S.<br>Email: wanwisaka@gmai    | il.com |
| Persona    | Mobile No.: +66896974<br>I Information | 292    |
| Set Alias  | Name                                   | >      |
| Change l   | Email                                  | >      |
| Change l   | Mobile No.                             | >      |
| Change /   | Addresses                              | >      |
| KYC Revi   | ew                                     | >      |
| Suitabilit | ty Test                                | >      |
| CRS        |                                        | >      |
| Preferen   | ces                                    | >      |
| App Set    | tings                                  |        |
| Enable B   | liometric                              |        |
| Change l   | Password                               | >      |
| Change l   | PIN                                    | >      |
| Forgot P   | IN                                     | >      |
| Notifica   | tions                                  |        |
| Price Ale  | rt                                     | >      |
|            |                                        |        |

### Risk Profile แบบประเมินความเสี่ยง สามารถปรับปรุงข้อมูลให้เป็นปัจจุบันได้ตลอด อีกทั้งแอป Maybank Invest ยังมีระบบแจ้งเตือนให้ทำแบบประเมินความเสี่ยงก่อนที่จะหมดอายุ

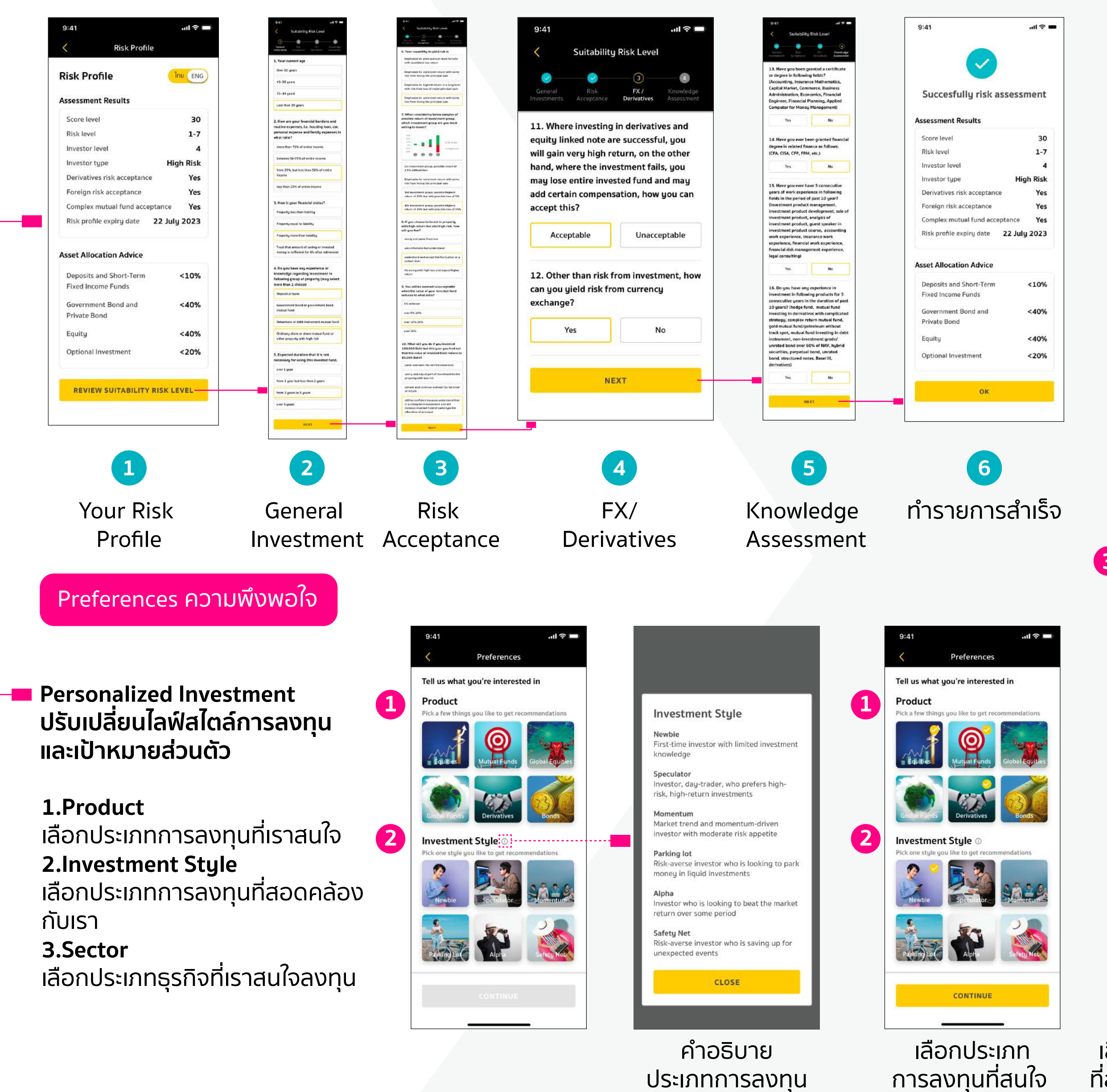

เลือกประเภท การลงทุนที่สนใจ และสไตล์การลงทุน ที่สอดคล้องกับนักลงทุน

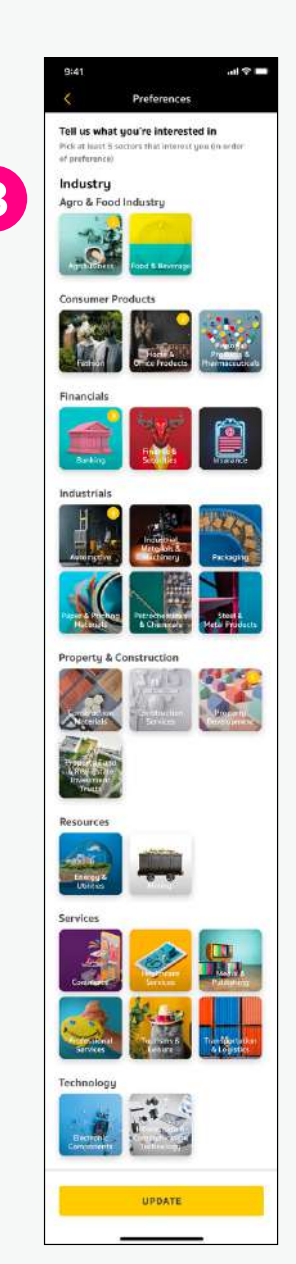

้ เลือกประเภทธุรกิจ ที่สนใจและกดอัปเดต

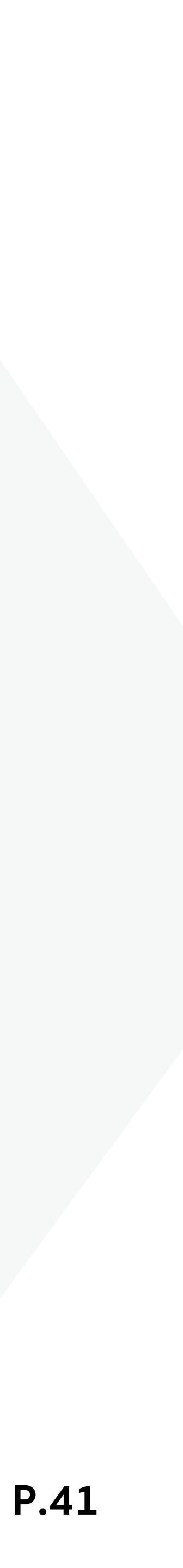

### **4. More Options 4.1 Settings** 4.1.1 Personal Information ข้อมูลส่วนตัว

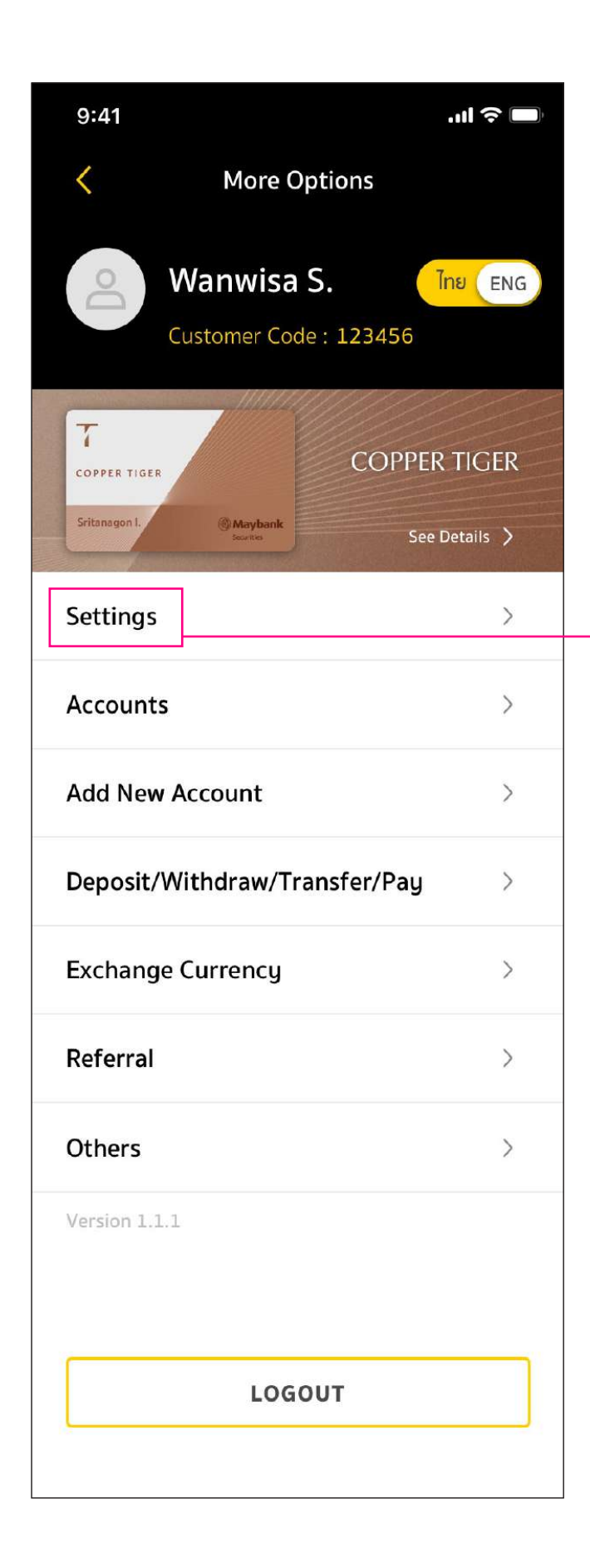

| 9:41      | Settings                                                 | al î 🗢 🔲           |
|-----------|----------------------------------------------------------|--------------------|
|           | Wanwisa S.<br>Email: wanwisaka@gi<br>Mobile No.: +668969 | mail.com<br>974292 |
| Persona   | I Information                                            |                    |
| Set Alias | Name                                                     | >                  |
| Change    | Email                                                    | >                  |
| Change    | Mobile No.                                               | >                  |
| Change /  | Addresses                                                | >                  |
| KYC Rev   | iew                                                      | >                  |
| Suitabili | ty Test                                                  | >                  |
| CRS       |                                                          | >                  |
| Preferen  | ces                                                      | >                  |
| App Set   | tings                                                    |                    |
| Enable B  | liometric                                                |                    |
| Change    | Password                                                 | >                  |
| Change    | PIN                                                      | >                  |
| Forgot P  | IN                                                       | >                  |
| Notifica  | tions                                                    |                    |
|           |                                                          |                    |

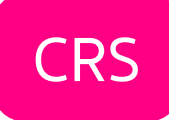

| 9:41                                               |                                                           |
|----------------------------------------------------|-----------------------------------------------------------|
| <                                                  | CRS                                                       |
| CRS: Declara<br>Residencies                        | tion of All Tax<br>other than the                         |
| Nationality(ies)                                   | (Maximum 4 natio                                          |
| Thai X                                             |                                                           |
| Country of Birth                                   | + Nationality                                             |
| Thailand                                           |                                                           |
| City of Birth                                      |                                                           |
| Bangkok                                            |                                                           |
| Do you have<br>countries oth<br>โปรดตอบ "ใช่" หากเ | tax residence<br>ner than the U.<br>ก่านเป็นพลเมืองไทย แส |
| Yes                                                |                                                           |
|                                                    | NEXT                                                      |
|                                                    |                                                           |

ตอบคำถามเรื่องถิ่นที่อยู่ทางภาษีให้ครบถ้วน (สามารถเลือกสัญชาติได้สูงสุด 4 สัญชาติ )

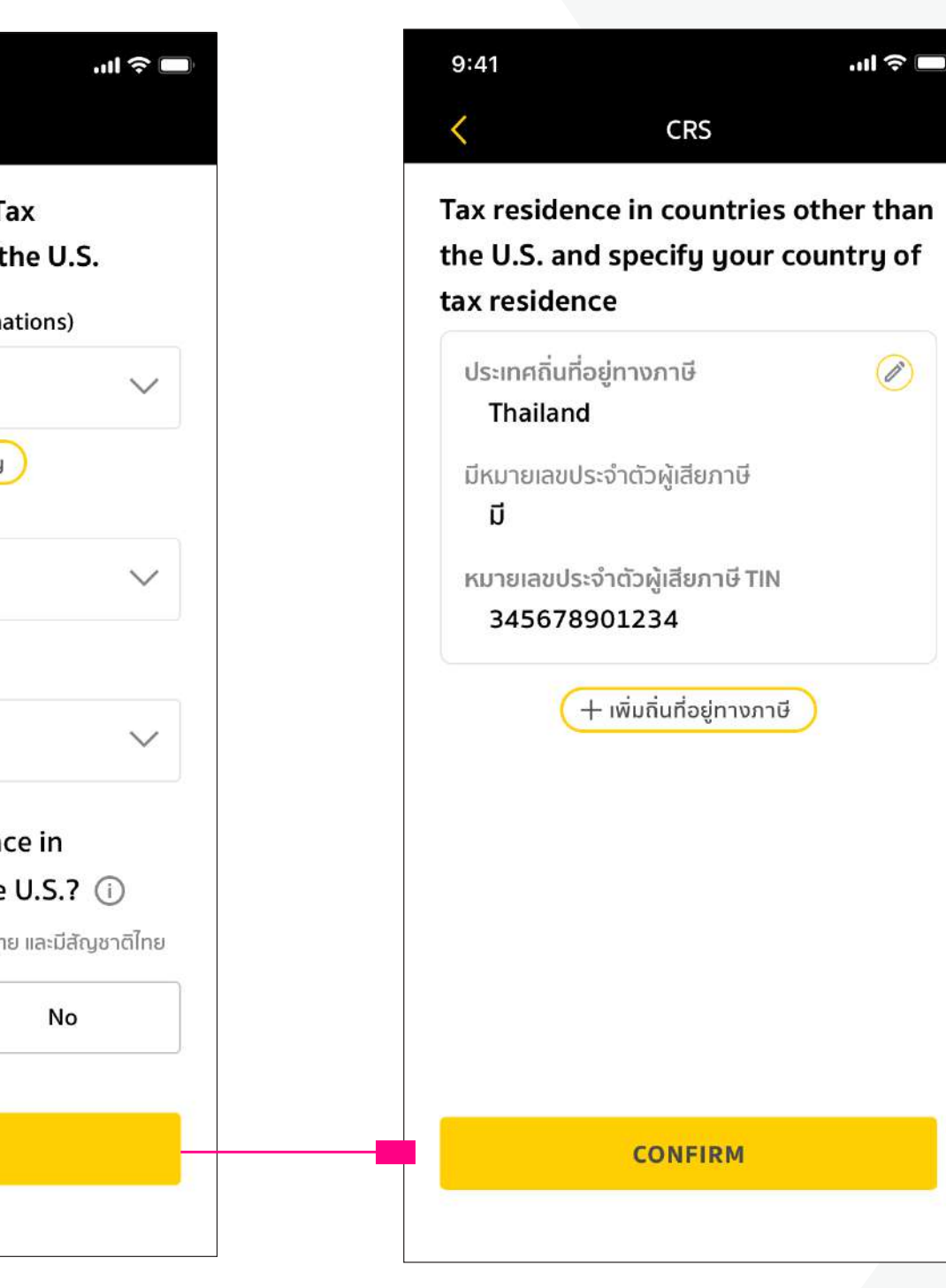

สามารถเพิ่มถิ่นที่อยู่ทาง ภาษีได้สูงสุด 4 ประเทศ

Ø

## สามารถรายงานข้อมูลถิ่นที่อยู่ทางภาษี ตามกฎเกณฑ์ใหม่บน Maybank Invest ได้แล้ววันนี้

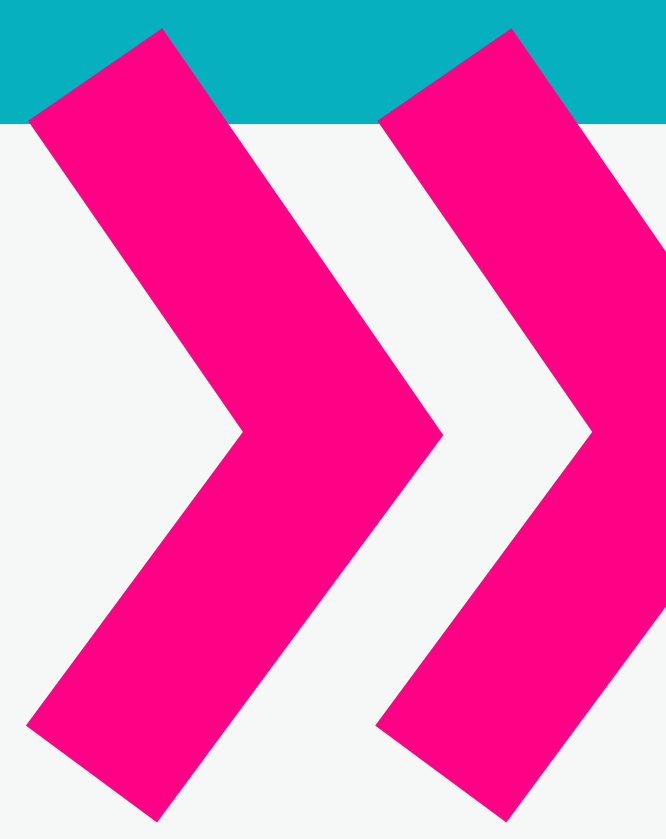

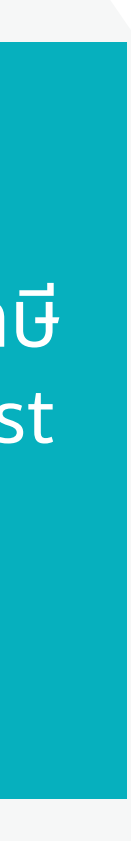

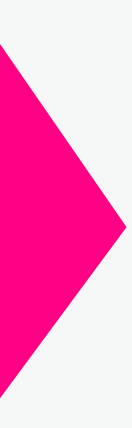

**P.42** 

## **4. More Options 4.1 Settings**4.1.2 App Settings : การตั้งค่าการเข้าใช้งานบนแอปพลิเคชัน

| 9:41                                      | <b>'''' 🕒</b>  |
|-------------------------------------------|----------------|
| < More                                    | Options        |
| Wanwis<br>Customer C                      | a S. Ine ENG   |
| COPPER TIGER<br>Sritanagon I. (8) Maybank | COPPER TIGER   |
| Sources                                   | See Details 7  |
| Settings                                  | >              |
| Accounts                                  | >              |
| Add New Account                           | >              |
| Deposit/Withdraw/                         | Transfer/Pay > |
| Exchange Currency                         | >              |
| Referral                                  | >              |
| Others                                    | >              |
| Version 1.1.1                             |                |
| LO                                        | GOUT           |
|                                           |                |

| 9:41      |                                             | .11  🍣 🔲          |
|-----------|---------------------------------------------|-------------------|
| <         | Settings                                    |                   |
| 0         | Wanwisa S.                                  |                   |
|           | Email: wanwisaka@gm<br>Mobile No.: +6689697 | nail.com<br>74292 |
| Persona   | al Information                              |                   |
| Set Alias | Name                                        | >                 |
| Change    | Email                                       | >                 |
| Change    | Mobile No.                                  | >                 |
| Change    | Addresses                                   | >                 |
| KYC Rev   | iew                                         | >                 |
| Suitabili | ty Test                                     | >                 |
| CRS       |                                             | >                 |
| Preferer  | nces                                        | >                 |
| App Set   | ttings                                      |                   |
| Enable E  | Biometric                                   |                   |
| Change    | Password                                    | >                 |
| Change    | PIN                                         | >                 |
| Forgot F  | PIN                                         | >                 |
| Notifica  | ations                                      |                   |
| Price Ale | ert                                         | >                 |
|           |                                             |                   |

### Change Password เปลี่ยนรหัสผ่าน

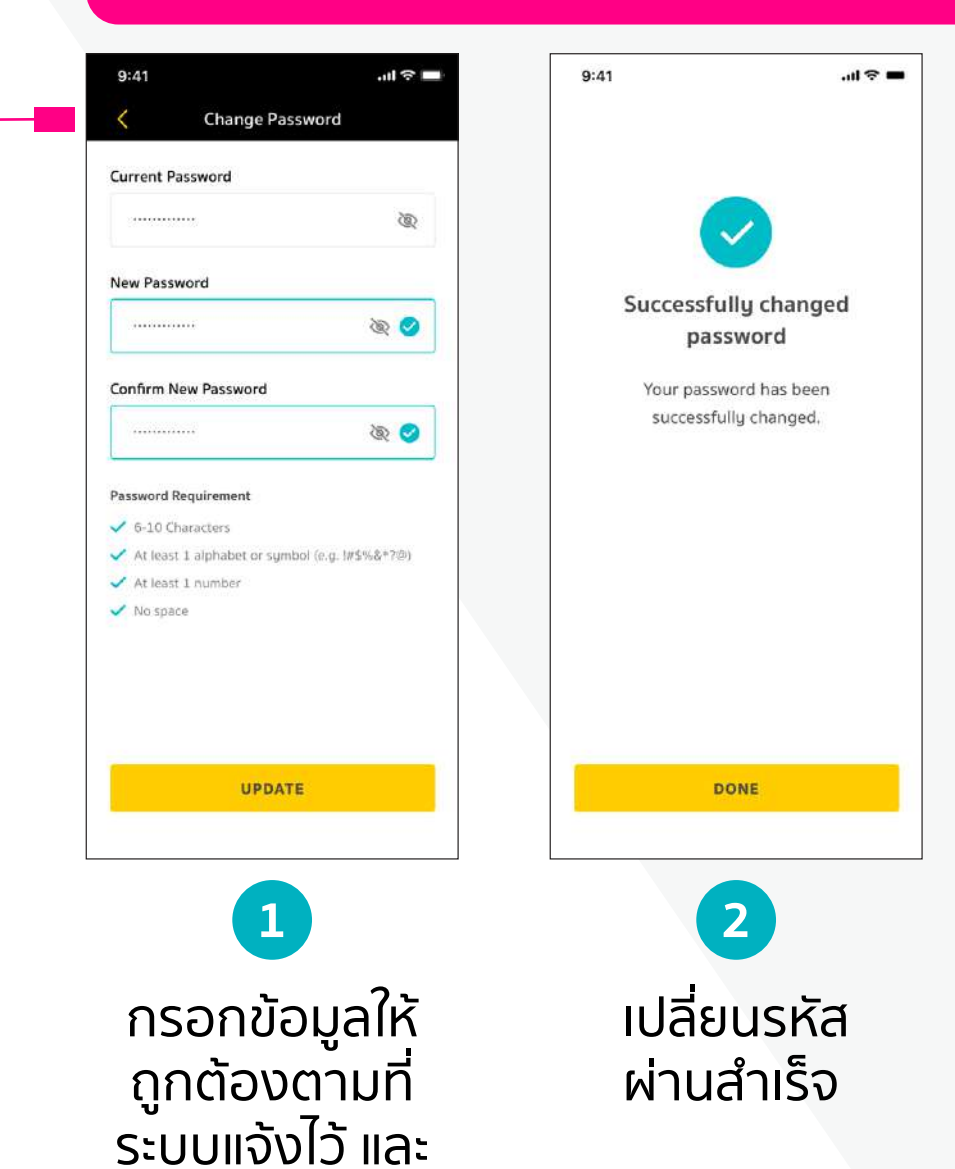

Change PIN เปลี่ยน PIN

กด Update

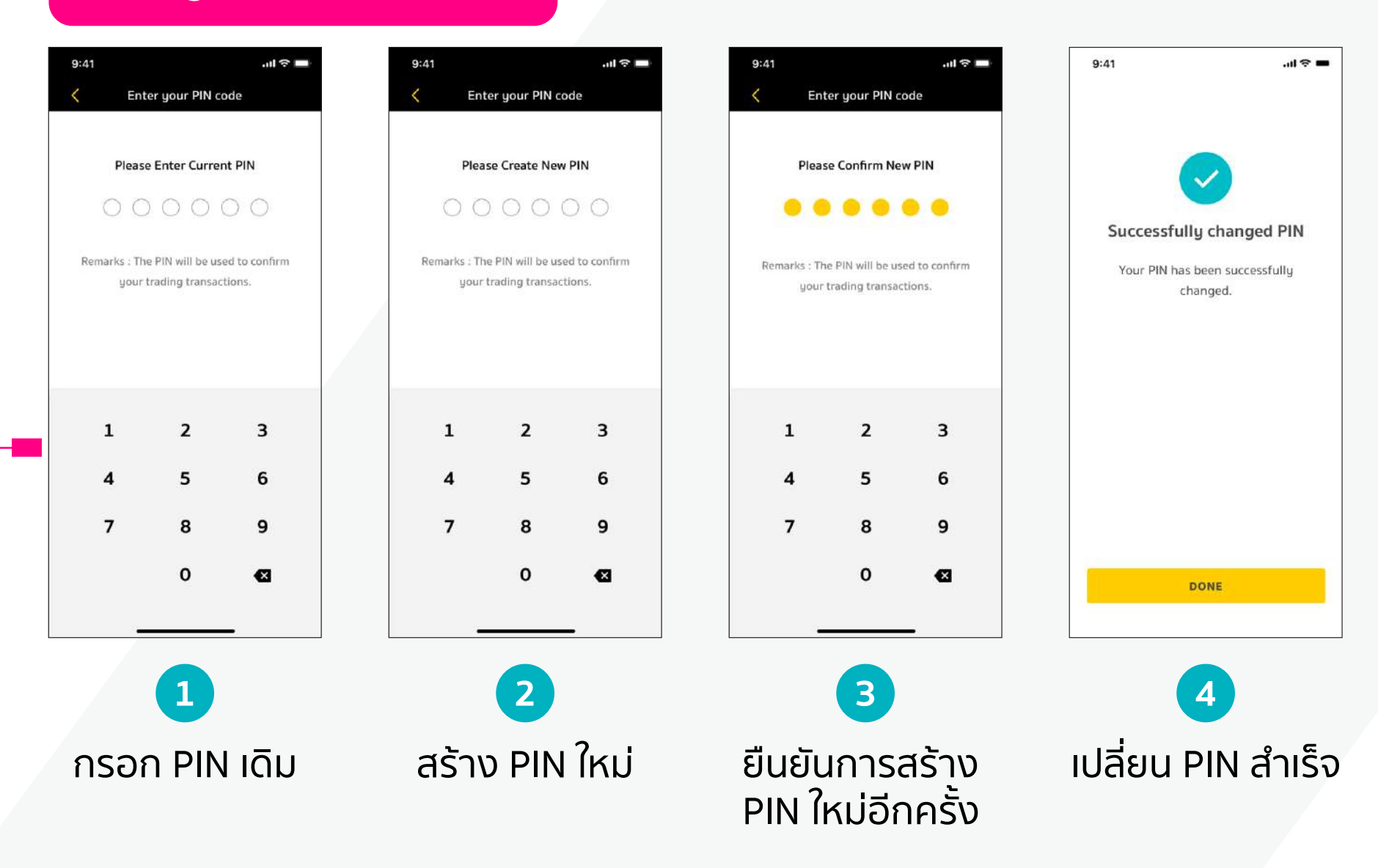

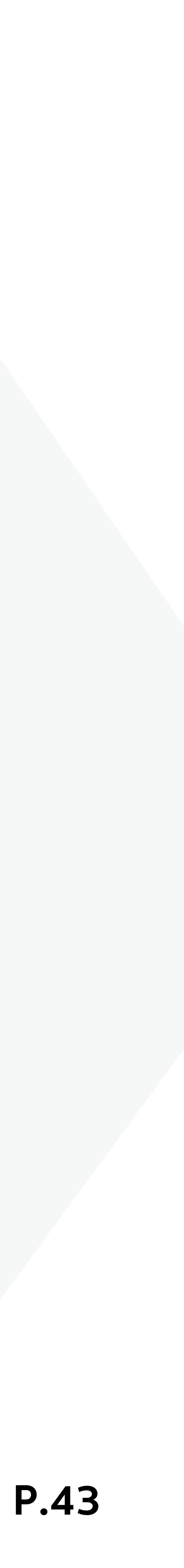

### 4. More Options 4.1 Settings 4.1.2 App Settings : การตั้งค่าการเข้าใช้งานบนแอปพลิเคชัน

| 9:41              |                                    | ''II 🕹 🔲      |
|-------------------|------------------------------------|---------------|
| <                 | More Opt                           | tions         |
|                   | <b>/anwisa S</b><br>Istomer Code : | . ไทย ENG     |
| T<br>COPPER TIGER |                                    | COPPER TIGER  |
| Sritanagon I.     | Maybank     Securities             | See Details 📏 |
| Settings          |                                    | >             |
| Accounts          |                                    | >             |
| Add New A         | ccount                             | >             |
| Deposit/Wi        | thdraw/Tran                        | nsfer/Pay >   |
| Exchange C        | Currency                           | >             |
| Referral          |                                    | >             |
| Others            |                                    | >             |
| Version 1.1.1     |                                    |               |
|                   | LOGOU                              | т             |
|                   |                                    |               |

| 9:41      |                                    | .ı <b>l</b> Ş 🔲 |
|-----------|------------------------------------|-----------------|
| <         | Settings                           |                 |
| 0         | Wanwisa S.<br>Email: wanwisaka@gma | iil.com         |
| Persona   | Mobile No.: +66896974              | 4292            |
| Set Alias | s Name                             | >               |
| Change    | Email                              | >               |
| Change    | Mobile No.                         | >               |
| Change    | Addresses                          | >               |
| KYC Rev   | iew                                | >               |
| Suitabili | ty Test                            | >               |
| CRS       |                                    | >               |
| Preferer  | nces                               | >               |
| App Set   | ttings                             |                 |
| Enable E  | Biometric                          |                 |
| Change    | Password                           | >               |
| Change    | PIN                                | >               |
| Forgot F  | PIN                                | 5               |
| Notifica  | ations                             |                 |
| Price Ale | ert                                | >               |
|           |                                    |                 |

### Forgot PIN กรณีลืม PIN

| Please enter your persona  | l details     |
|----------------------------|---------------|
| Date of Birth              | -             |
| DD/MM/YYYY                 |               |
| ID Card No. / Passport No. | (For Foreigne |
| 🦲 ID Card No.  🔿 Passpo    | ort No.       |
| Input your ID card No./P   | assport No.   |
|                            |               |
|                            |               |
|                            |               |
|                            |               |
|                            |               |
|                            |               |
|                            |               |
|                            |               |
|                            |               |
|                            |               |

1 กรอกข้อมูล และกด Confirm ยืนยัน การทำรายการ \* วัน/เดือน/ปี เกิด \* เลขบัตรประจำตัว ประชาชน/พาสปอร์ต

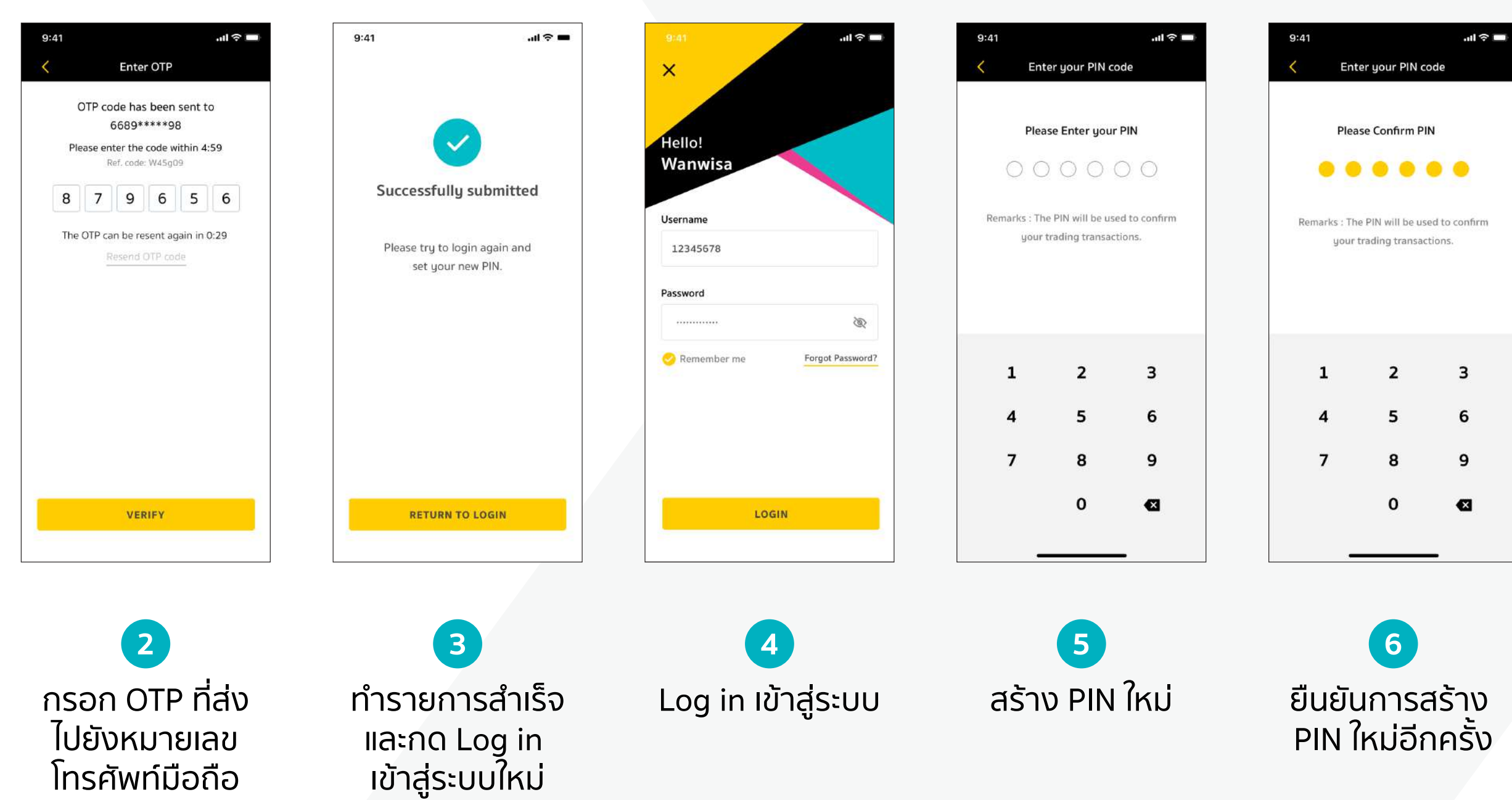

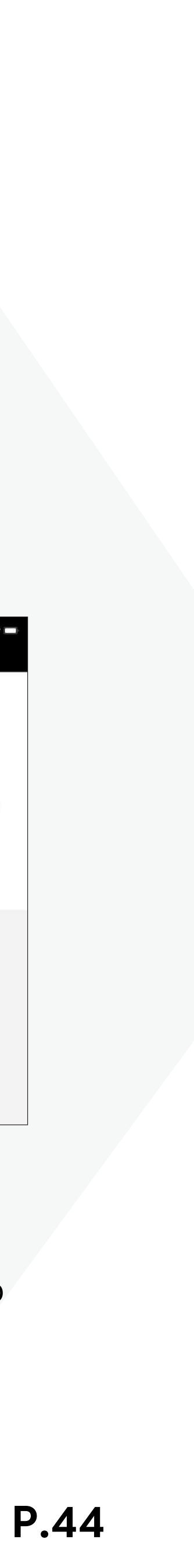

### 4. More Options 4.1 Settings 4.1.3 Notification

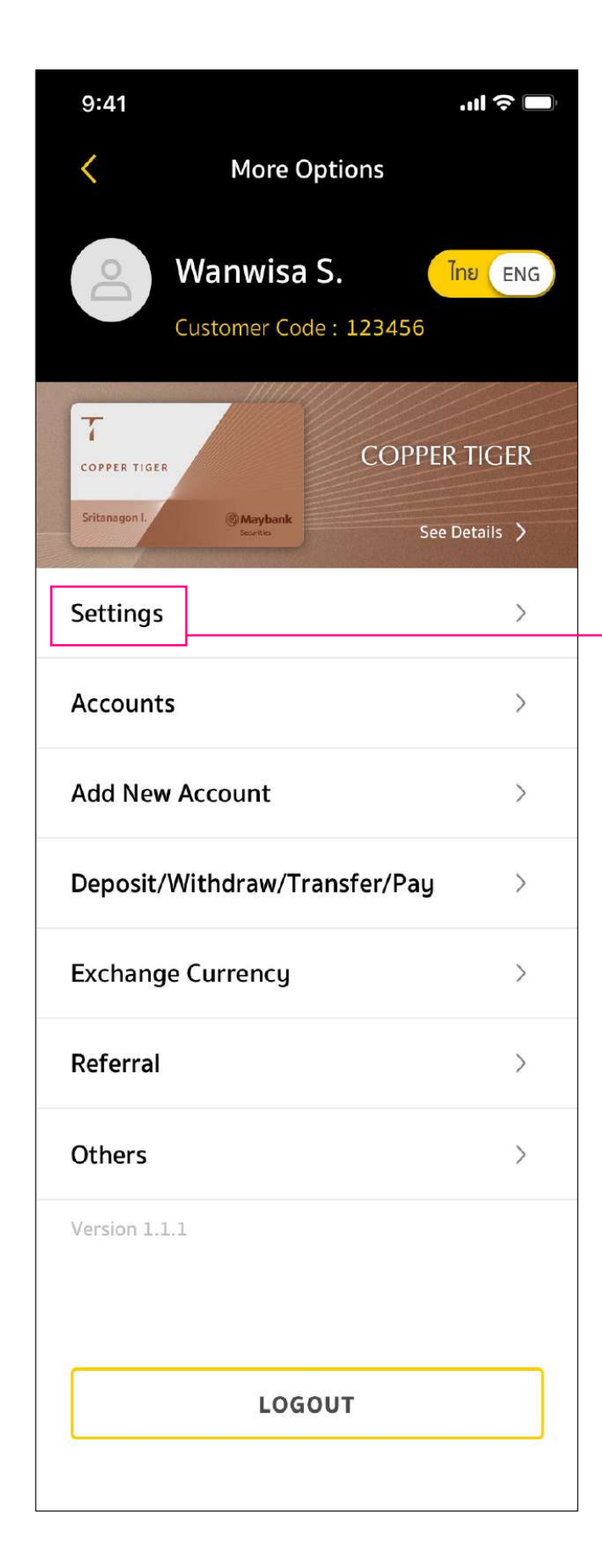

| 9:41      |                                                             | .ıl 🗢 🗖        |
|-----------|-------------------------------------------------------------|----------------|
| <         | Settings                                                    |                |
| 0         | Wanwisa S.<br>Email: wanwisaka@gma<br>Mobile No.: +66896974 | il.com<br>1292 |
| Persona   | al Information                                              |                |
| Set Alias | Name                                                        | >              |
| Change    | Email                                                       | >              |
| Change    | Mobile No.                                                  | >              |
| Change    | Addresses                                                   | >              |
| KYC Revi  | iew                                                         | >              |
| Suitabili | ty Test                                                     | >              |
| CRS       |                                                             | >              |
| Preferen  | ces                                                         | >              |
| App Set   | tings                                                       |                |
| Enable B  | Biometric                                                   |                |
| Change    | Password                                                    | >              |
| Change    | PIN                                                         | >              |
| Forgot P  | IN                                                          | >              |
| Notifica  | itions                                                      |                |
| Price Ale | ert                                                         | >              |

|   | 9:41     |                  |  |
|---|----------|------------------|--|
| _ | <        | Price Alert      |  |
|   | Alert (  | Thai Equities)   |  |
|   | Alert (  | Global Equities) |  |
|   | Alert (I | Funds)           |  |
|   |          |                  |  |
|   |          |                  |  |
|   |          |                  |  |
|   |          |                  |  |
|   |          |                  |  |
|   |          |                  |  |
|   |          |                  |  |
|   |          |                  |  |
|   |          |                  |  |
|   |          |                  |  |
|   |          |                  |  |

1 แสดงข้อมูล Price Alert ตามหมวดทั้งหมด กดเครื่องหมายลูกศรลง เพื่อแสดงรายละเอียด ของแต่ละหมวด

| Alert (Thai | Equities)    | ^ |
|-------------|--------------|---|
| PTT         |              | 0 |
| BDMS        |              |   |
| CPALL       |              | 0 |
| TISCO       |              |   |
| Alert (Glob | al Equities) | ~ |
| AAPL        |              | 0 |
| Alert (Fund | ds)          | ^ |
| K-CHANGE    | -A           | 0 |
| K-VIETNAM   | 1            | 0 |
| TSF-A       |              |   |
| B-INNOTEC   | н            |   |

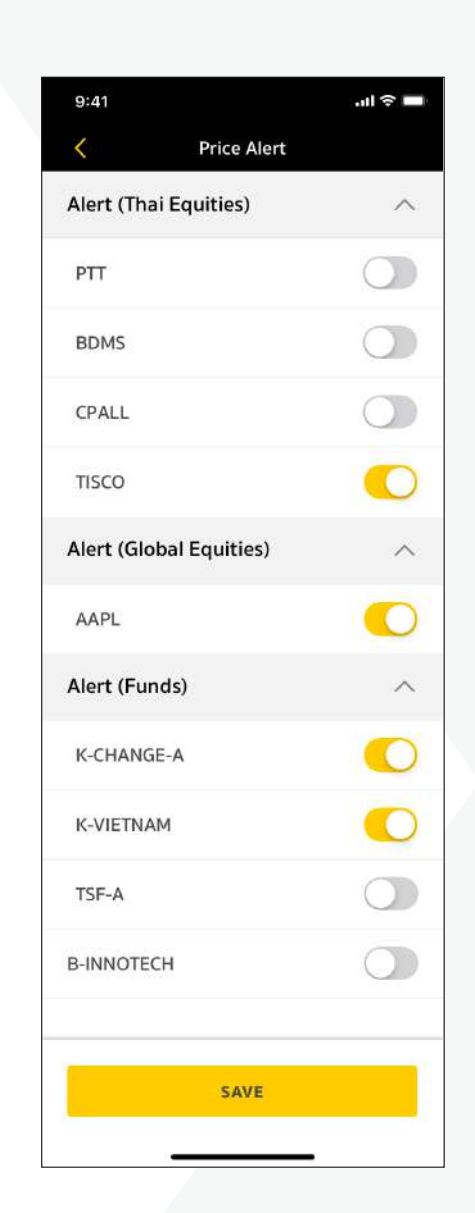

| 9:41          |            |   |   |
|---------------|------------|---|---|
| <             | Price Aler | t |   |
| Alert (Thai E | quities)   |   | ^ |
|               |            | 0 | ۵ |
| BDMS          |            |   | 0 |
| CPALL         |            |   | 0 |
| TISCO         |            |   | 0 |
| Alert (Global | Equities)  |   | ^ |
| AAPL          |            |   | 0 |
| Alert (Funds  | )          |   | ^ |
| K-CHANGE-A    | l          |   | 0 |
| K-VIETNAM     |            |   | 0 |
| TSF-A         |            |   |   |
| B-INNOTECH    |            |   | 0 |
|               |            |   |   |
|               | SAVE       |   |   |
|               |            |   |   |

| 9:41                  | .⊪ ବ ■ |
|-----------------------|--------|
| < Price A             | lert   |
| Alert (Thai Equities) | ^      |
| BDMS                  |        |
| CPALL                 |        |
| TISCO                 |        |
| Alert (Global Equitie | s) ^   |
| AAPL                  |        |
| Alert (Funds)         | ~      |
| K-CHANGE-A            |        |
| K-VIETNAM             |        |
| TSF-A                 |        |
| B-INNOTECH            |        |
|                       |        |
| SAV                   | E      |
|                       |        |

2 Price Alert ทั้งหมด ที่ถูกตั้งไว้จากเมนู Watchlist

3 เลือกปิด-เปิด Price Alert ได้ตามที่ต้องการ และกด Save

4 เลื่อนมาทางซ้าย และ กด Delete เพื่อลบการ แจ้งเตือนของหุ้นตัวนั้นๆ

5 กด Save เพื่อบันทึกรายการ

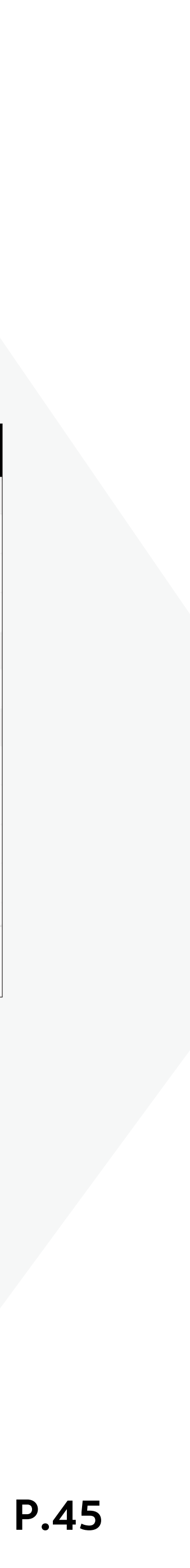

### **4. More Options 4.2 Accounts**

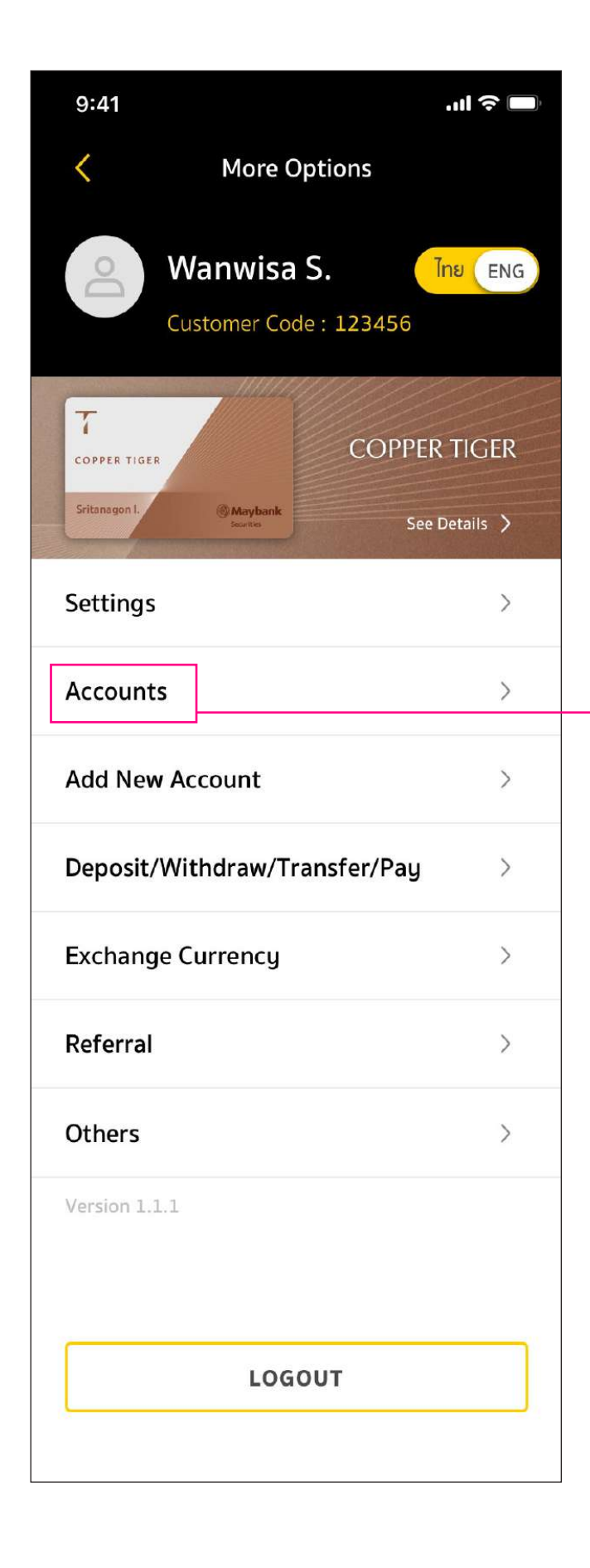

| 9:41 .ul 🗢 🛛                        | Ĵ |
|-------------------------------------|---|
| < Accounts                          |   |
| My Accounts                         | > |
| Credit Limits                       | > |
| Stock Transfer between Own Accounts | > |
| Download Statement                  | > |
|                                     |   |

### My Accounts

| 9:41      |                    | .ul 🔶 🗖  |
|-----------|--------------------|----------|
| <         | My Accounts        |          |
| Equities  |                    |          |
| Cash Ace  | count              | 14445559 |
| Cash Ba   | lance              | 74445559 |
| Credit B  | alance             | 84445559 |
| Derivativ | es                 |          |
| Derivativ | ves Account        | C4445550 |
| Mutual F  | unds               |          |
| Mutual F  | Fund Account       | F4445559 |
| Unitholo  | ler ID (Omnibus)   | ~        |
| Unitholo  | ler ID (Segregate) | $\sim$   |
| Global Pr | oducts             |          |
| Global A  | ccount             | 24445559 |
| Bond      |                    |          |
| Bond Ac   | count              | 94445559 |
| Structure | d Notes            |          |
| Structur  | ed Notes Account   | 54445559 |
| DRx       |                    |          |
| DRx Acc   | ount               | D4445559 |

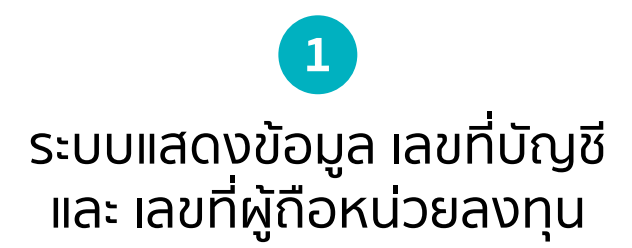

### Download Statement

| 9:41                         | .ul 🗢 🔲    | 9:41                                                                                                    | .ıl 🗢 🗖                                                        | 9:41                                | .ul 令 ■                                                                    |
|------------------------------|------------|----------------------------------------------------------------------------------------------------|----------------------------------------------------------------|-------------------------------------|----------------------------------------------------------------------------|
| < Accounts                   |            | C Download Comparison of Comparison Comparison Compa | oad Statement                                                  |                                     |                                                                            |
| My Accounts                  | >          | Account Details                                                                                                    |                                                                |                                     |                                                                            |
| Credit Limits                | >          | Account No.<br>Name                                                                                                    | 12345678 🔻<br>Wanwisa San                                      |                                     |                                                                            |
| Stock Transfer between Own A | Accounts > | Email                                                                                                    | wan123@gmail.com                                               | Succes                              | sfully submitted                                                           |
| Download Statement           | >          | Please select Typ<br>Cash Movement<br>Select up to 6 mo<br>2021<br>Dec [<br>Sep ]<br>Jun ]<br>Mar [                                                                                                    | Transaction Report   Inths   Nov   Aug   Jul   May   Apr   Jan | Your requisited successfing send to | est statement has been<br>ully submitted and will<br>o your email shortly. |
|                              |            |                                                                                                    | SUBMIT                                                         |                                     | DONE                                                                       |

2 ทำรายการสำเร็จ รายงานจะถูกส่งไปยังอีเมล์ที่กำหนด

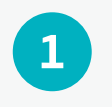

เลือก ประเภทบัญชี ประเภทรายงานและ ช่วงเวลา ที่ต้องการ

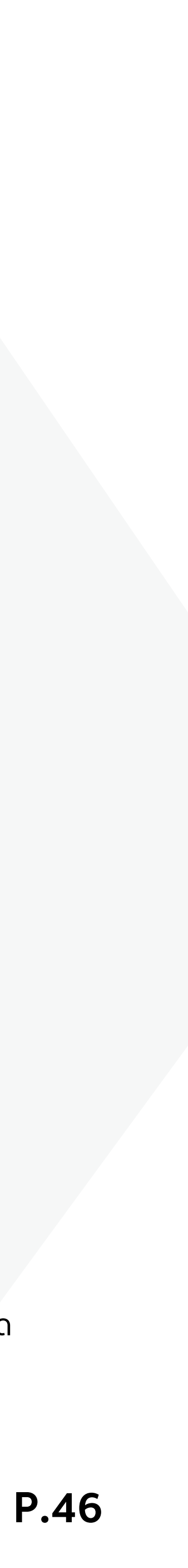

### **4.** More Options **4.2 Accounts**

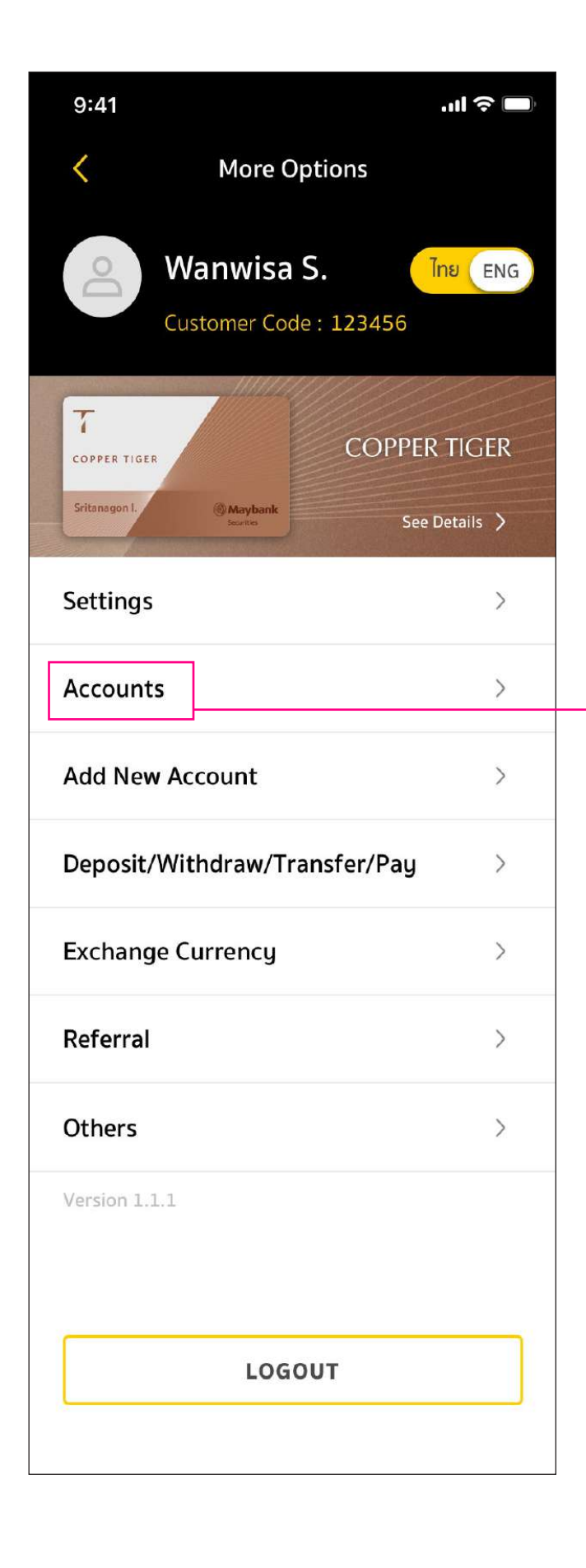

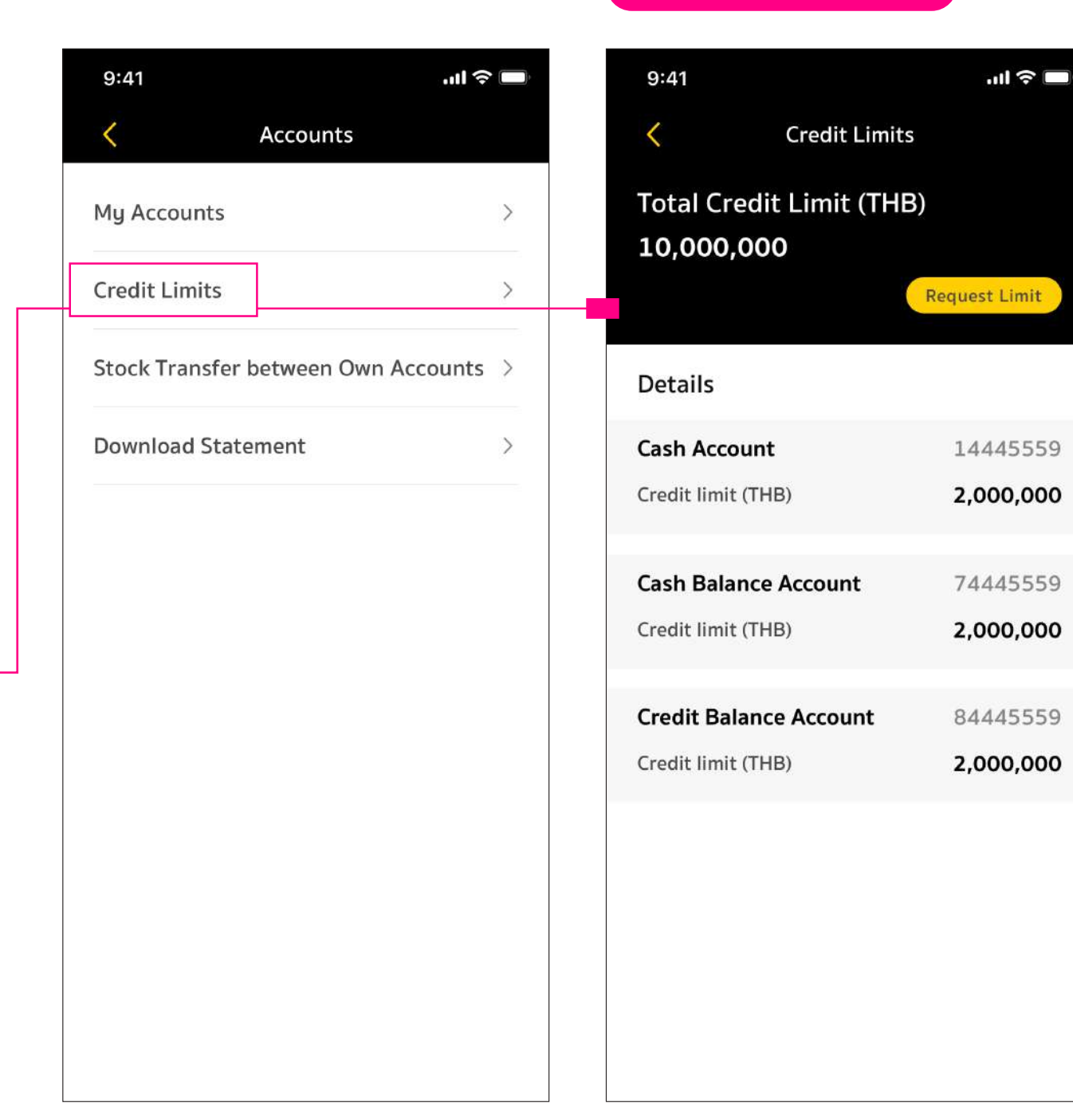

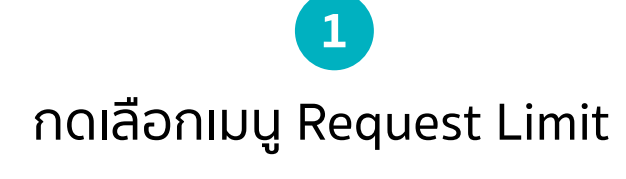

### Credit Limits

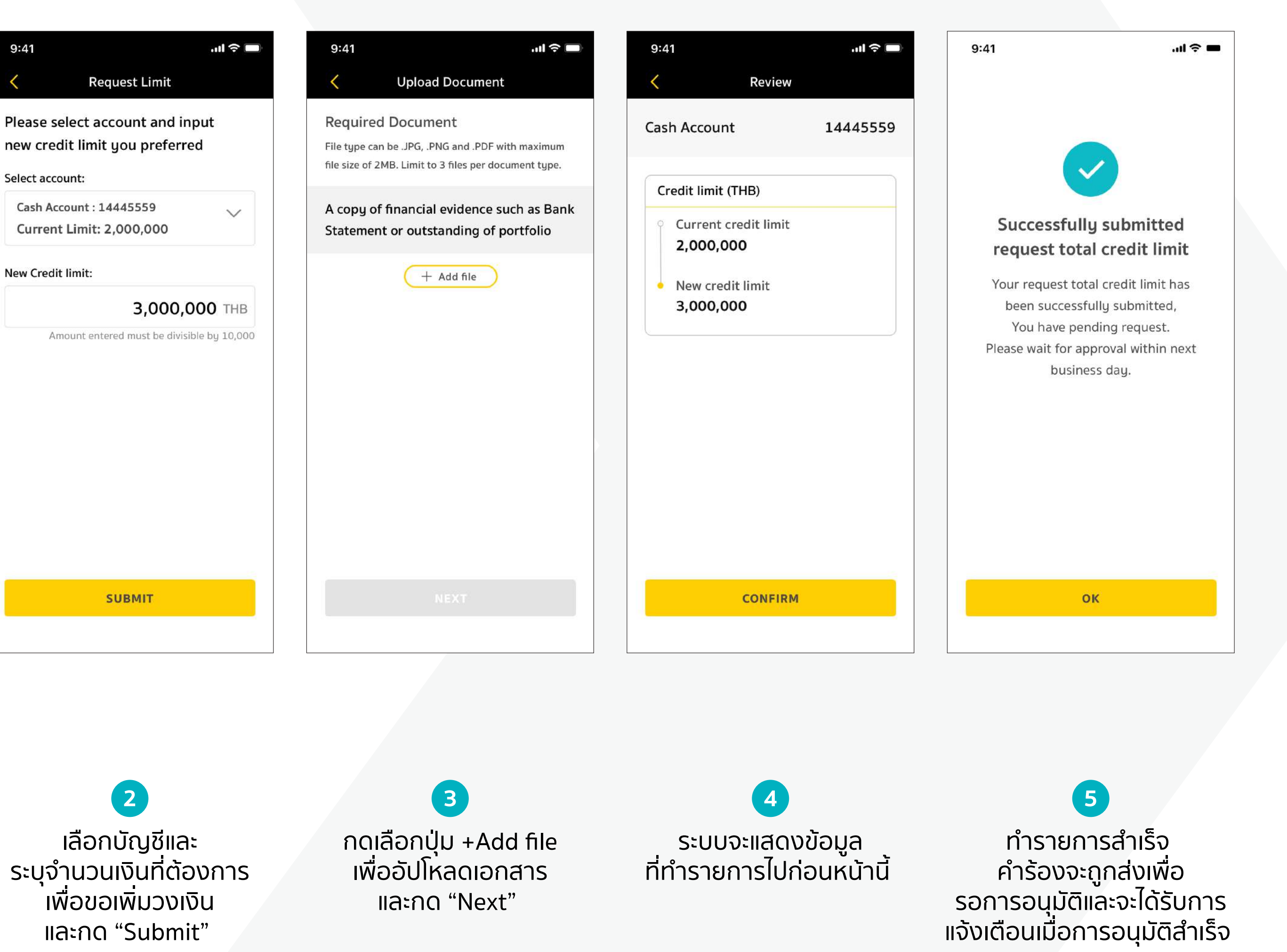

้เพื่อขอเพิ่มวงเงิน และกด "Submit"

และกด "Next"

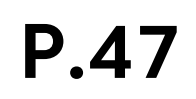

### **4. More Options 4.2 Accounts**

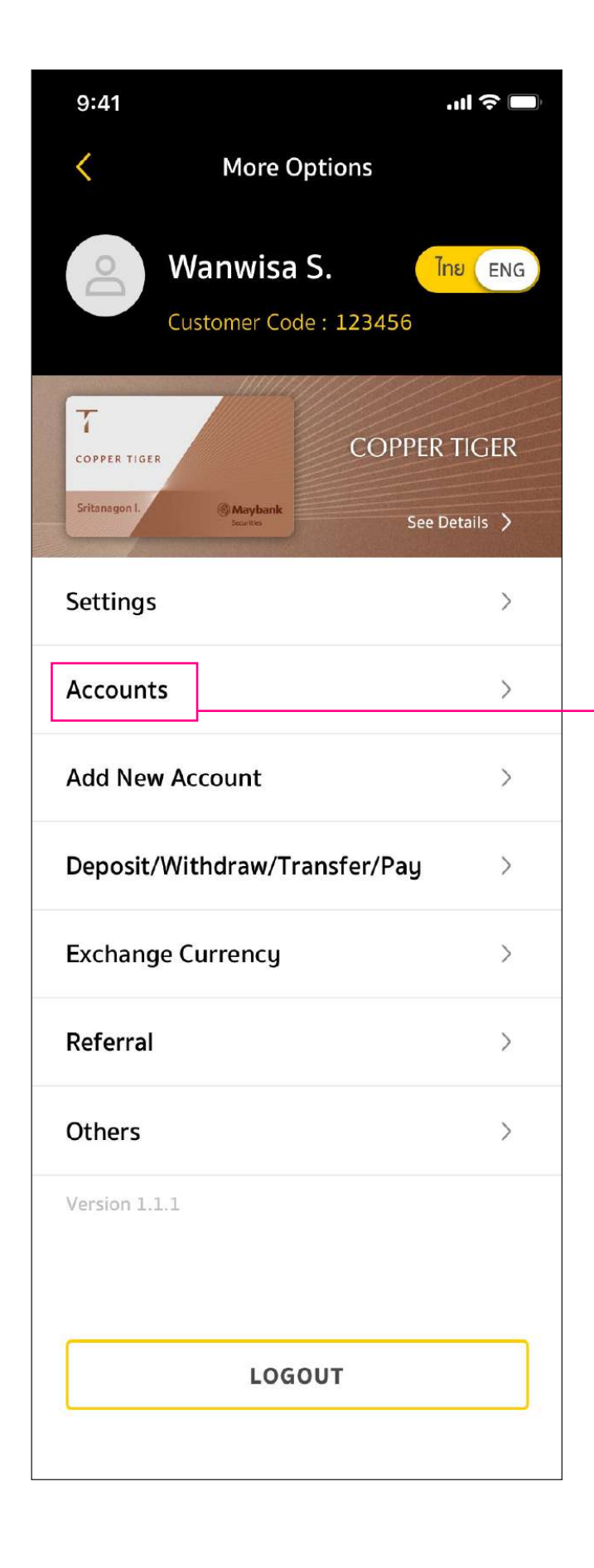

| Accounts   Counts   Limits   Transfer between Own Accounts   Ioad Statement |
|-----------------------------------------------------------------------------|
| counts ><br>Limits ><br>Transfer between Own Accounts ><br>load Statement > |
| Limits > Transfer between Own Accounts > Ioad Statement >                   |
| Transfer between Own Accounts >                                             |
| Ioad Statement                                                              |
| load Statement >                                                            |
|                                                                             |
|                                                                             |
|                                                                             |
|                                                                             |
|                                                                             |

ู่ เลือกเลขที่บัญชีต้นทาง/ ปลายทางที่ต้องการทำรายการ โอนหุ้น และกด +Add list

### Stock Transfer between Own Accounts

| 9:41                                                                                      |                                                                          |                                                    | .ıll 🗢 🗖                        |
|-------------------------------------------------------------------------------------------|--------------------------------------------------------------------------|----------------------------------------------------|---------------------------------|
| <                                                                                         | Transfer D                                                               | etails                                             |                                 |
| Stock                                                                                     |                                                                          |                                                    |                                 |
| <b>PTT</b>   PTT                                                                          | PUBLIC COMPA                                                             | NY LIMITED                                         | $\sim$                          |
| Туре                                                                                      | Normal                                                                   | NVDR                                               | Yes                             |
| Volume<br>Available                                                                       | 5,000<br>5,000                                                           | Avg.                                               | 45.50                           |
| Numbers of                                                                                | transferred st                                                           | ock                                                |                                 |
|                                                                                           |                                                                          | 2                                                  | ,000                            |
| Remark:<br>-The transfer c<br>accounts is no<br>Right Stock, ar<br>-Bond transfer<br>day. | of the following<br>t available: Borr<br>nd Short.<br>s will be effectiv | asset types be<br>owed, Collater<br>/e on the next | etween<br>al, Hold,<br>business |
|                                                                                           |                                                                          |                                                    |                                 |
|                                                                                           | SAVE                                                                     |                                                    |                                 |
|                                                                                           |                                                                          |                                                    |                                 |
|                                                                                           |                                                                          |                                                    |                                 |

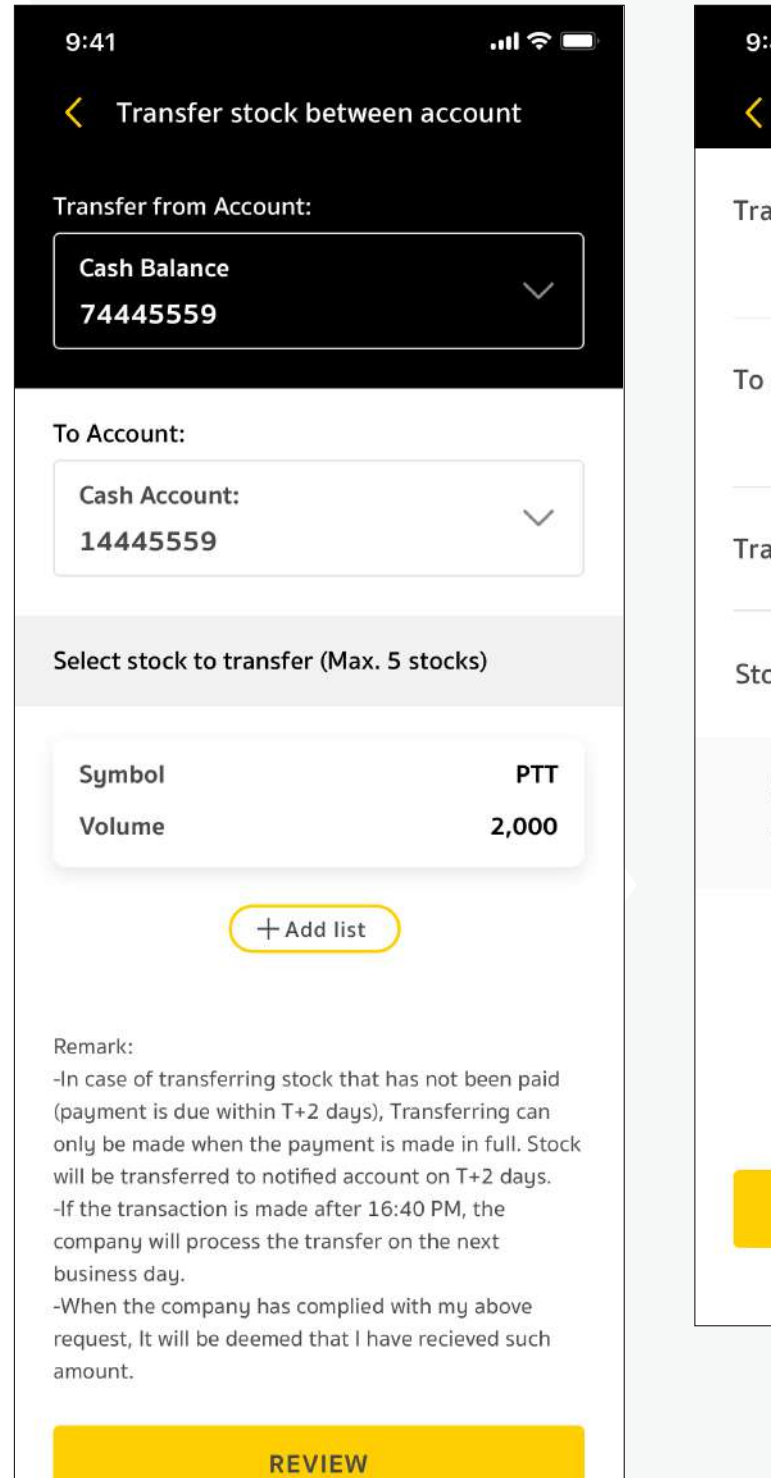

| 9:41                    | ul ≎ ■                   |
|-------------------------|--------------------------|
| Review                  |                          |
| Transfer from Account   | Cash Balance<br>74445559 |
| To Account              | Cash Account<br>14445559 |
| Transaction Date        | 9 June 2023              |
| Stock lists to transfer | ~                        |
| Symbol<br>Volume        | PTT<br>2,000             |
|                         |                          |
| CONFIRM                 |                          |
|                         |                          |

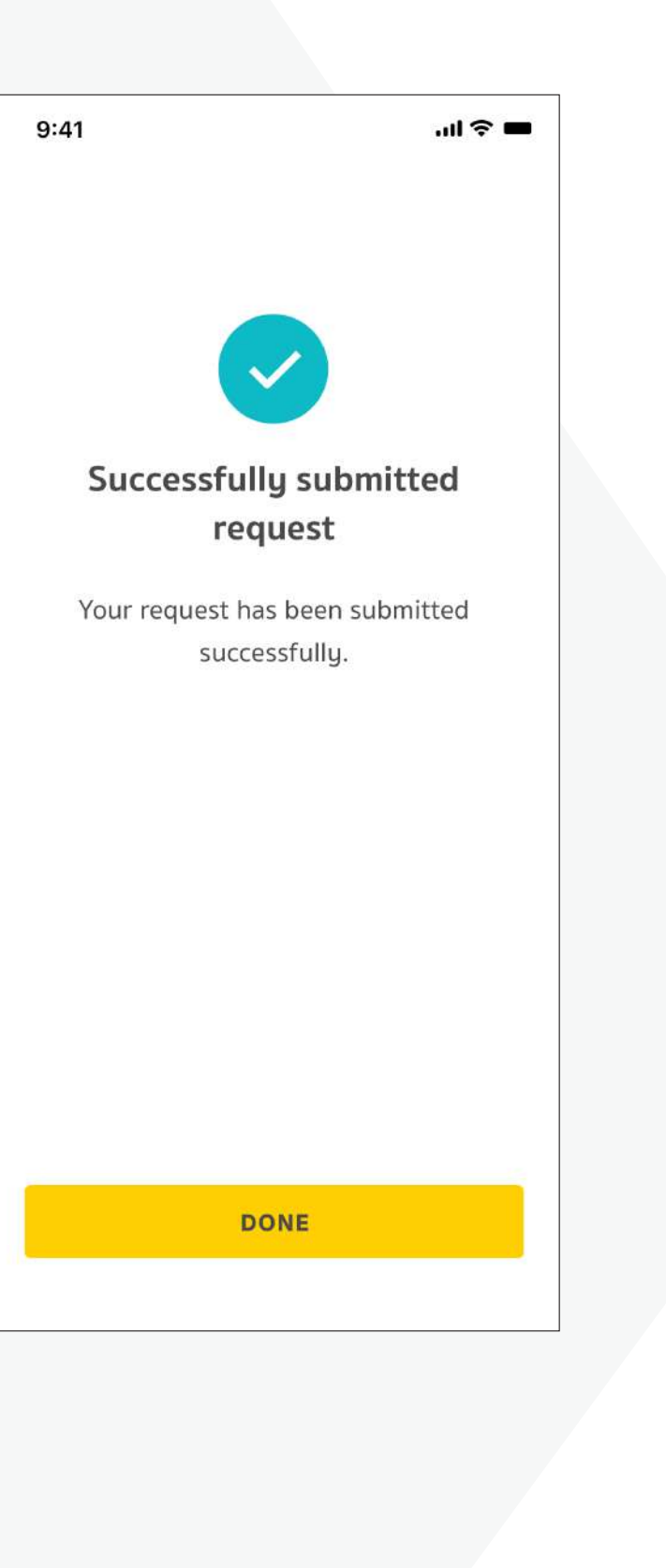

2 เลือกหุ้น และ จำนวนหุ้นที่ต้องการโอน

หุ้นที่เลือกจะแสดงข้อมูลในหน้านี้ สามารถกด +Add list ได้สูงสุด 5 หุ้น กด "REVIEW"

ระบบจะแสดงข้อมูล ที่ทำรายการไปก่อนหน้านี้

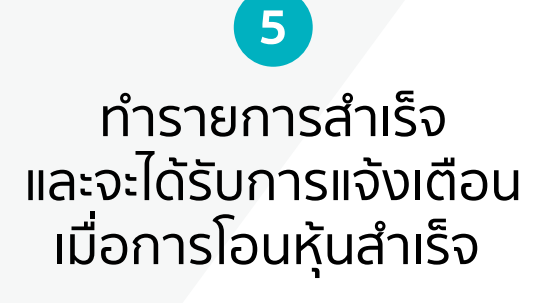

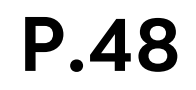

### **4. More Options 4.3 Add New Account**

| 9:41                          |                                        | .ıl 🗢 🗖              |
|-------------------------------|----------------------------------------|----------------------|
| <                             | More Options                           |                      |
| Cu                            | <b>/anwisa S.</b><br>stomer Code : 123 | <mark>ไทย</mark> ENG |
| COPPER TIGER<br>Sritanagon I. | CC<br>@ Maybank                        | OPPER TIGER          |
|                               |                                        |                      |
| Settings                      |                                        | >                    |
| Accounts                      |                                        | >                    |
| Add New Ad                    | count                                  | >                    |
| Deposit/Wit                   | thdraw/Transfer/                       | ∕Pay >               |
| Exchange C                    | urrency                                | >                    |
| Referral                      |                                        | >                    |
| Others                        |                                        | >                    |
| Version 1.1.1                 |                                        |                      |
|                               | LOGOUT                                 |                      |

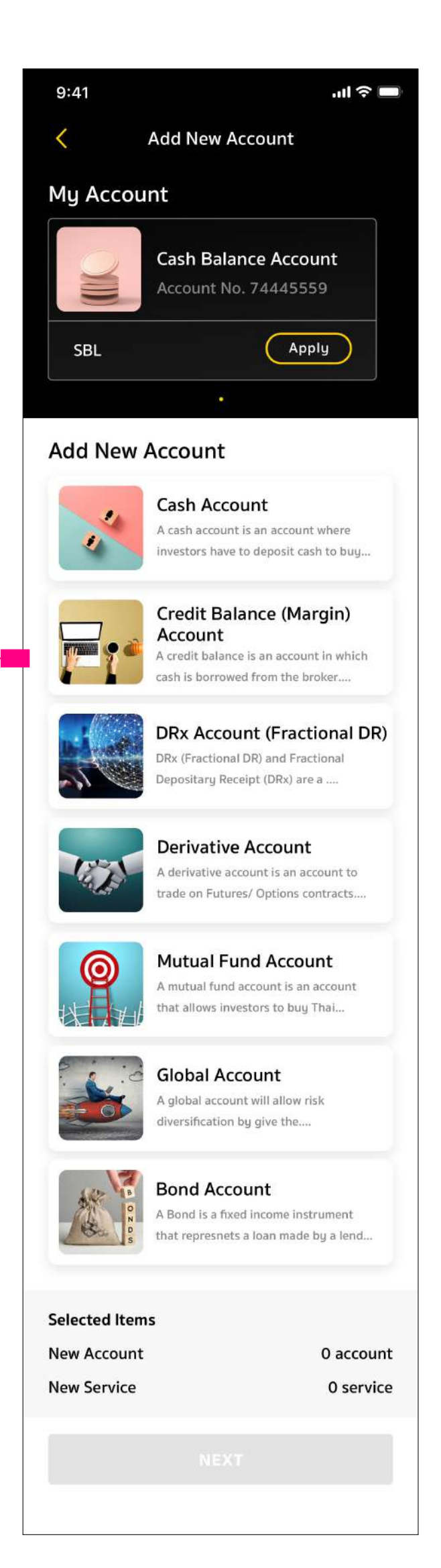

### **Add New Account**

รองรับการเปิดบัญชีได้ทุกประเภทของเมย์แบงก์ หุ้น อนุพันธ์ กองทุน หรือบริการ SBL โดยลูกค้าสามารถ ทำรายการด้วยตนเองโดยไม่ต้องติดต่อผู้แนะนำการลงทุน และไม่ต้องส่งเอกสาร (เมนูนี้จะใช้ได้เฉพาะลูกค้าเมย์แบงก์ ที่มีบัญชีและต้องการเปิดบัญชีเพิ่มเท่านั้น)

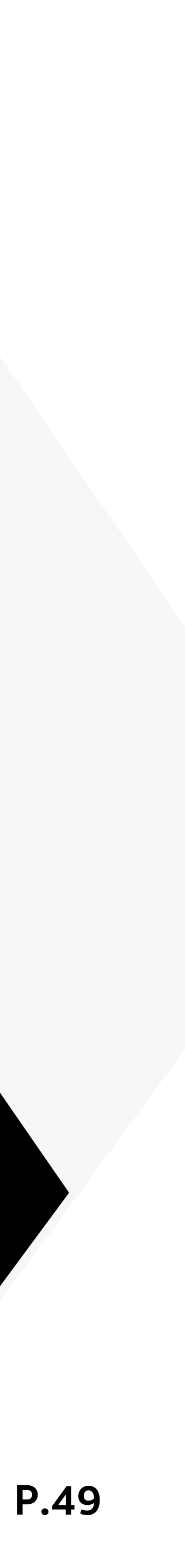

### 4. More Options 4.4 Deposit / Withdraw / Transfer / Pay

Deposit by QR : การทำรายการฝากเงินผ่าน QR CODE โดยไม่ต้องส่งหลักฐานการโอนเงิน

| 9:41 <b></b>                                       | 9:41                          | ul ? 🗖 | 9:41 .ul 🗢 🗖                                                                                        |
|----------------------------------------------------|-------------------------------|--------|----------------------------------------------------------------------------------------------------|
| More Options                                       | Composit/Withdraw/Transfer/P  | ay     | Composit by QR                                                                                      |
| Wanwisa S.                                         | Deposit                       |        | Deposit to Account:                                                                                 |
| Customer Code : 123456                             | Deposit by QR                 | >      | Cash Balance: 74445559<br>Available: 1,500,000.00                                                   |
| COPPER TIGER                                       | Deposit by ATS                | >      |                                                                                                    |
| Sritanagon I. (@Maybank<br>Secritics See Details > | Withdraw                      | >      | Атоилт:<br>0.00 ТНВ                                                                                 |
| Settings >                                         | Transfer between Own Accounts | >      | Maximum 2,000,000.00 THB                                                                            |
| Accounts >                                         | ATS Management                | >      | Remark:<br>Deposit made during operating hours (7:00 - 16:30)<br>on business dau will be real-time. |
| Add New Account >                                  | Payment                       | >      | Transaction made after cut-off time (16:30) will be                                                 |
| Deposit/Withdraw/Transfer/Pay                      |                               |        | executed on the next business dag.                                                                  |
| Exchange Currency >                                |                               |        |                                                                                                    |
| Referral >                                         |                               |        |                                                                                                    |
| Others >                                           |                               |        |                                                                                                    |
| Version 1.1.1                                      |                               |        | CREATE QR CODE                                                                                      |
|                                                    |                               |        |                                                                                                    |
| LOGOUT                                             | 1                             |        | 2                                                                                                   |
|                                                    | กดเลือกเมนู Deposit b         | J QR   | กรอกจำนวนเงินที่ต้องการฝาก                                                                          |

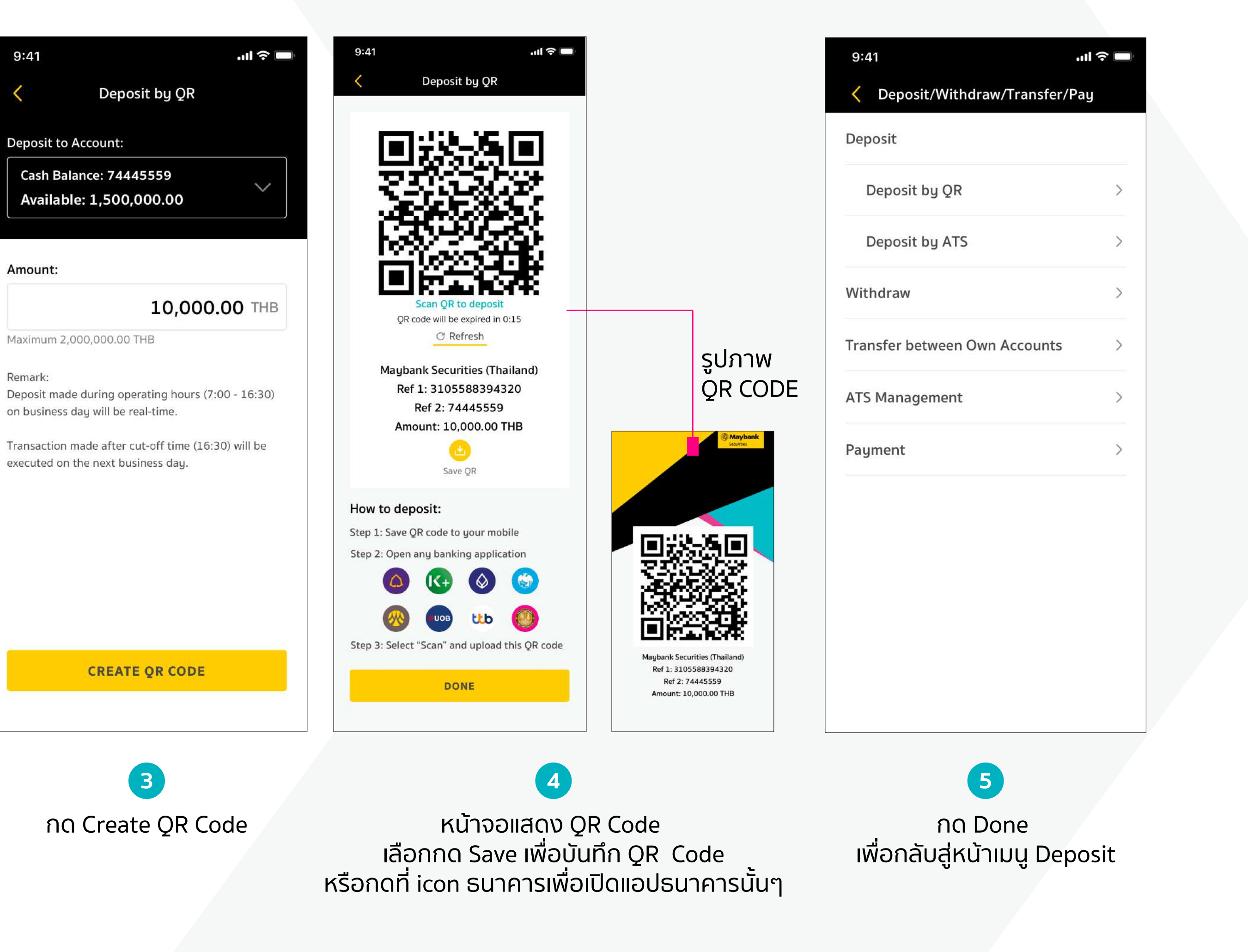

**P.50** 

### 4. More Options 4.4 Deposit / Withdraw / Transfer / Pay Deposit by ATS: การทำรายการฝากเงินผ่าน ATS

ATS (Automatic Transfer System) คือ ระบบการหัก/โอนเงินค่าซื้อ/ขาย หลักทรัพย์อัตโนมัติ ในบัญชีเงินฝากลูกค้าโดยตรง

| 9:41 all 🗢 🗖                                     | 9:41 .ul 🗢 🛛                   | 9:41 <b>I ?</b>                                                                        | 9:41         |
|--------------------------------------------------|--------------------------------|----------------------------------------------------------------------------------------|--------------|
| More Options                                     | Composit/Withdraw/Transfer/Pay | Composit by ATS                                                                        | <            |
|                                                  | Deposit                        | Deposit to Account:                                                                    | Deposit to a |
| Customer Code : 123456                           | Deposit by QR                  | Cash Balance: 74445559<br>Available: 1,500,000.00                                      |              |
| T                                                | Deposit by ATS                 |                                                                                        | From Accou   |
| COPPER TIGER                                     |                                | From Account:                                                                          |              |
| Sritanagon I. Maybank<br>Sourities See Details > |                                | ATS<br>SCB 999-0-20961-9                                                               | Amount       |
| Settings >                                       | Transfer between Own Accounts  | Amount:                                                                                |              |
| Accounts >                                       | ATS Management                 | <b>10,000.00</b> THB                                                                   |              |
|                                                  | Payment                        | Minimum 1,000.00 THB                                                                   |              |
| Add New Account >                                |                                | Remark:<br>Deposit made from KBANK_SCB_BBL_KTB_and TISCO                               |              |
| Deposit/Withdraw/Transfer/Pay >                  |                                | during operating hours (7:00 - 16:30) on business<br>day will be real-time.            |              |
| Exchange Currency >                              |                                | Transaction made after cut-off time (16:30) will be executed on the next business day. |              |
| Referral >                                       |                                |                                                                                        |              |
| Others >                                         |                                | REVIEW                                                                                 |              |
| Version 1.1.1                                    |                                |                                                                                        |              |
|                                                  |                                |                                                                                        |              |
|                                                  |                                |                                                                                        |              |
| LOGOUT                                           | 1                              | 2                                                                                      |              |
|                                                  | กดเลือกเมนู                    | กรอกจำนวนเงิน                                                                          | ตรวจส        |
|                                                  | Deposit by ATS                 | ที่ต้องการฝาก                                                                          | llä          |

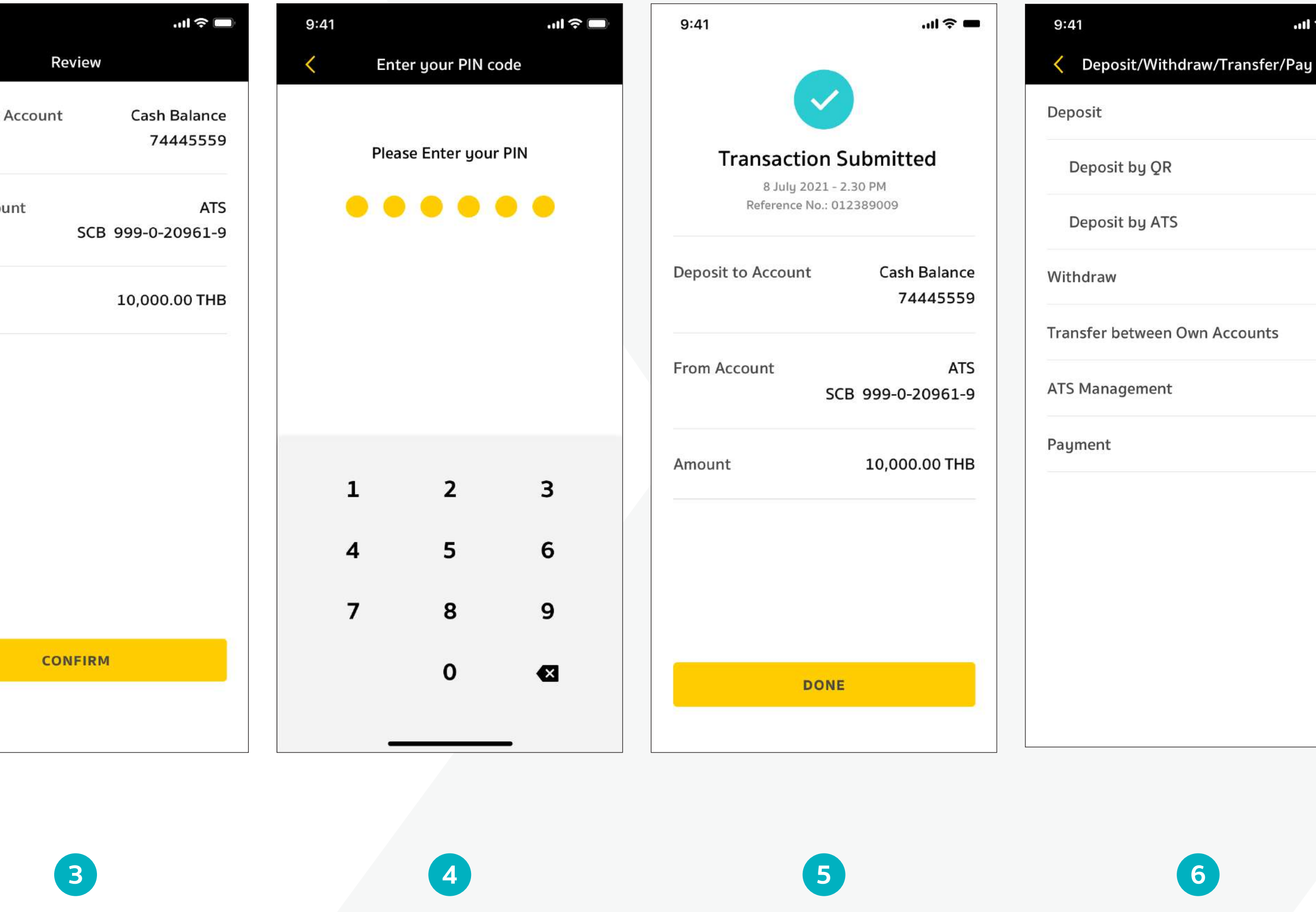

สอบการทำรายการ และกด Confirm

กรอก PIN

ทำรายการ ฝากเงินสำเร็จ

กด Done เพื่อกลับสู่หน้าเมนู Deposit

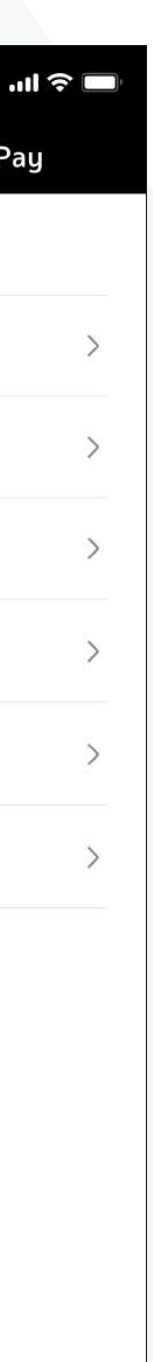

P.51

### **4. More Options 4.4 Deposit / Withdraw / Transfer / Pay** Withdraw ทำรายการถอนด้วยตนเองได้ง่ายๆ

| 9:41                               |                      | ul 🗢 🔲 |
|------------------------------------|----------------------|--------|
| K More                             | Options              |        |
| Wanwis<br>Customer Co              | a S. In ode : 123456 | ENG    |
| COPPER TIGER                       | COPPER               | TIGER  |
| Sritanagon I. @Maybank<br>Sourites | See De               | etails |
| Settings                           |                      | >      |
| Accounts                           |                      | >      |
| Add New Account                    |                      | >      |
| Deposit/Withdraw/                  | Transfer/Pay         | >      |
| Exchange Currency                  |                      | >      |
| Referral                           |                      | >      |
| Others                             |                      | >      |
| Version 1.1.1                      | GOUT                 |        |
|                                    | 1                    |        |
| กดเลือกเม                          | ıų Deposi            | it/    |

| Deposit/Withdraw/Transfer/Pay   Deposit   Deposit by QR   Deposit by ATS   Deposit by ATS   Withdraw   Transfer between Own Accounts   ATS Management   Payment   Ito Account:   ATS Management   ATS Management   ATS Management   Cash Balance:   Ito Account:   ATS Management   ATS Management   A | .ul 🗢 🗖      |                                                             | <b>?</b> | .ıı <del>.</del> | 9:41                   |
|----------------------------------------------------------------------------------------------------|--------------|-------------------------------------------------------------|----------|------------------|------------------------|
| Deposit Withdraw from Account:   Deposit by QR >   Deposit by ATS >   Withdraw >   Transfer between Own Accounts >   ATS Management >   Payment >   100,000.   Remark:<br>Withdrawa made before 11:00 on busine<br>be credited on the same day.                                                                                                    |              | Withdraw                                                    |          | aw/Transfer/Pay  | Composit/Withdraw/     |
| Deposit by QR       >         Deposit by ATS       >         Withdraw       >         Withdraw       >         Transfer between Own Accounts       >         ATS Management       >         Payment       >         Ito Nov 2021       Amount:         Monount:       100,000.                                                                                                    |              | w from Account:                                             |          |                  | Deposit                |
| Deposit by ATS   Withdraw   Transfer between Own Accounts   ATS Management   Payment   Payment     To Account:   ATS Management     ATS Management     Receive Date:   15 Nov 2021   Amount:   100,000.   Remark: Withdrawal made before 11:00 on busine be credited on the same day.                                                                                                    | o ~          | Balance: 74445559<br>draw Limit: 1,500,000.00               | >        |                  | Deposit by QR          |
| Withdraw >   Transfer between Own Accounts   ATS Management   Payment   Payment     Amount:   100,000.   Remark:   Withdrawal made before 11:00 on busine   be credited on the same day.                                                                                                    |              | unt:                                                        | >        |                  | Deposit by ATS         |
| Transfer between Own Accounts   ATS Management   >   Payment   >   Remark:<br>Withdrawal made before 11:00 on busine<br>be credited on the same day.                                                                                                    |              | 999-0-20961-9                                               | >        |                  | Withdraw               |
| ATS Management > Payment > Control Technology   Amount: 100,000 Remark: Withdrawal made before 11:00 on busine be credited on the same day.                                                                                                    |              | Date:                                                       | >        | wn Accounts      | Transfer between Own A |
| Payment     Amount:       Image: Remark:     100,000.       Remark:     Withdrawal made before 11:00 on busine be credited on the same day.                                                                                                    |              | ov 2021                                                     | >        |                  | ATS Management         |
| Payment > 100,000.<br>Remark:<br>Withdrawal made before 11:00 on busine<br>be credited on the same day.                                                                                                    |              | <b>1</b> 1                                                  |          |                  | ATS Management         |
| Remark:<br>Withdrawal made before 11:00 on busine<br>be credited on the same day.                                                                                                    | .00 THB      | 100,000.00                                                  | >        |                  | Payment                |
|                                                                                                    | ess day will | val made before 11:00 on business da<br>ed on the same day. |          |                  |                        |
| REVIEW                                                                                                    |              | REVIEW                                                      |          |                  |                        |

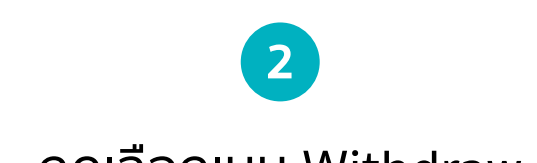

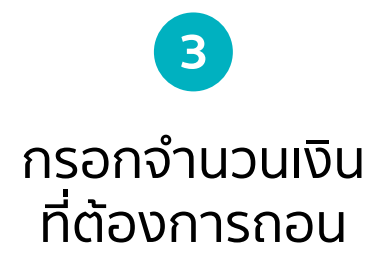

กดเลือกเมนู Withdraw

Withdraw/Transfer

| 9:41                                      | '''I'' S ■                                      |
|-------------------------------------------|-------------------------------------------------|
|                                           |                                                 |
| <b>Transacti</b><br>8 July 2<br>Reference | on Submitted<br>021 - 2.30 PM<br>No.: 012389009 |
| Withdraw from Ac                          | count Cash Balance<br>74445559                  |
| To Account                                | ATS<br>SCB 999-0-20961-9                        |
| Receive Date                              | 15 Nov 2021                                     |
| Amount                                    | 100,000.00 THB                                  |

| 9:41            |            | 泠 🔲                   |
|-----------------|------------|-----------------------|
| <               | Review     |                       |
| Withdraw from A | ccount Cas | h Balance<br>74445559 |
| To Account      | SCB 999-0  | ATS<br>0-20961-9      |
| Receive Date    | 15         | Nov 2021              |
| Amount          | 100,00     | 00.00 THB             |
|                 |            |                       |
|                 |            |                       |
|                 |            |                       |
|                 |            |                       |

CONFIRM

4 ตรวจสอบการทำรายการ และกด Confirm

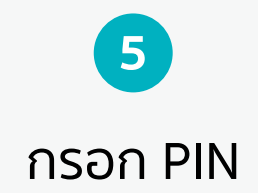

9:41

Enter your PIN code

Please Enter your PIN

....

2

5

8

0

1

4

7

3

6

9

×

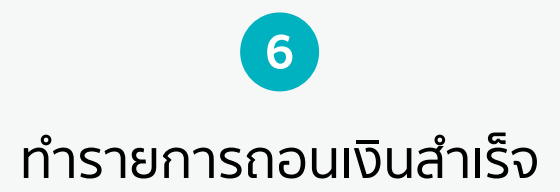

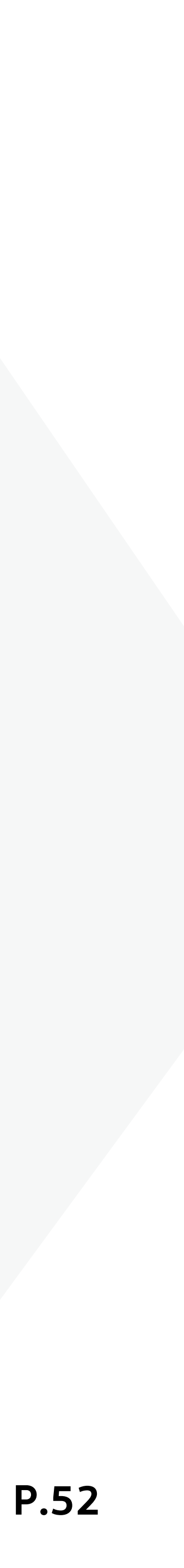

### 4. More Options 4.4 Deposit / Withdraw / Transfer / Pay Transfer between own accounts

| 9:41 .ul 🗢 🗖                              | 9:41 <b>! ? </b>                       | 9:41 .ul 🗢 🔲                                                                                        |
|-------------------------------------------|----------------------------------------|----------------------------------------------------------------------------------------------------|
| More Options                              | Composit/Withdraw/Transfer/Pay         | < Transfer                                                                                          |
| Wanwisa S                                 | Deposit                                | Transfer from Account:                                                                              |
| Customer Code : 123456                    | Deposit by QR >                        | Cash Balance: 74445559<br>Withdraw Limit: 1,500,000.00                                              |
| T COPPER TIGER                            | Deposit by ATS >                       | To Account:                                                                                         |
| Sritanagon I.  @ Maybank See Details >    | Withdraw >                             | Cash Account: v<br>14445559                                                                         |
| Settings >                                | Transfer between Own Accounts >        | Amount:                                                                                             |
| Accounts >                                | ATS Management >                       | <b>100,000.00</b> THB                                                                               |
| Add New Account                           | Payment >                              | Remark:<br>Transfer made during operating hours (7:00 - 16:30)<br>on husiness day will be real-time |
| Deposit/Withdraw/Transfer/Pay             |                                        | on business dag win be real time.                                                                   |
| Exchange Currency >                       |                                        |                                                                                                    |
| Referral >                                |                                        |                                                                                                    |
| Others >                                  |                                        | REVIEW                                                                                              |
| Version 1.1.1                             |                                        |                                                                                                    |
|                                           |                                        |                                                                                                    |
| LOGOUT                                    |                                        |                                                                                                    |
|                                           |                                        |                                                                                                    |
| 1                                         | 2                                      | 3                                                                                                   |
| กดเลือกเมนู Deposit/<br>Withdraw/Transfer | กดเลือกเมนู<br>Transfer to own account | กรอกจำนวนเงินที่ต้องการ<br>โอนไปยังบัญชีอื่นๆ                                                       |

| view<br>Cash Balance<br>74445559 | <     | Enter your PIN   | code   |                                                                                         |                                                                                                    |
|----------------------------------|-------|------------------|--------|-----------------------------------------------------------------------------------------|----------------------------------------------------------------------------------------------------|
| Cash Balance<br>74445559         |       |                  |        |                                                                                         |                                                                                                    |
|                                  |       | Please Enter you | ır PIN | Trans                                                                                   | action Subm                                                                                                    |
| ATS                              | •     | •••              | • •    | Refe                                                                                    | rence No.: 01238900                                                                                                    |
| SCB 999-0-20961-9                |       |                  |        | Account                                                                                 |                                                                                                    |
| 10,000.00 THB                    |       |                  |        | Туре                                                                                    | ರ                                                                                                    |
|                                  |       |                  |        | Due Date                                                                                | 3                                                                                                    |
|                                  |       |                  |        | Ref.No.                                                                                 | DN-202111                                                                                                    |
|                                  | 1     | 2                | 3      |                                                                                         |                                                                                                    |
|                                  | 4     | 5                | 6      | Payment Met                                                                             | hod Ca                                                                                                    |
|                                  | 7     | 8                | 9      | Amount                                                                                  | 10,0                                                                                                    |
| FIRM                             |       | 0                | ×      |                                                                                         | DONE                                                                                                    |
|                                  |       |                  | _      |                                                                                         |                                                                                                    |
|                                  | IFIRM | I<br>I<br>IFIRM  | IFIRM  | 1       2       3         4       5       6         7       8       9         0       ☑ | 1       2       3       Payment Met         4       5       6       Amount         7       8       9       Amount         IFIRM       0       ≤       1 |

5 7 6 ทำรายการโอนเงินสำเร็จ กดเครื่องหมาย เพื่อแสดงข้อมูลเพิ่มขึ้น ตรวจสอบการทำรายการ กรอก PIN และกด Confirm

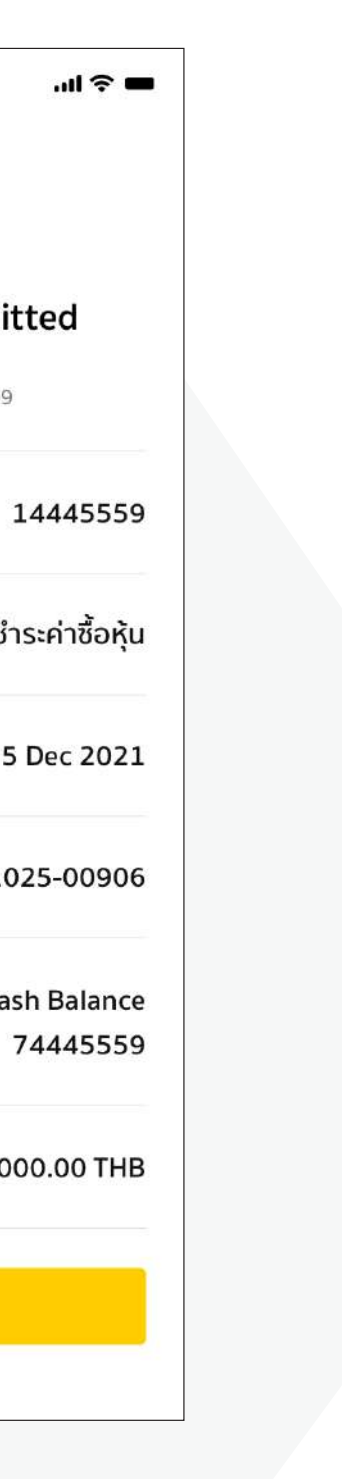

P.53

### 4. More Options 4.4 Deposit / Withdraw / Transfer / Pay

ATS Management เพิ่มความสะดวกในการท้ำรายการ ATS ลูกค้าสามารถสมัครทำรายการได้ด้วยตนเองบนแอปพลิเคชัน

| 9:41                                    | tl         | ?□   |
|-----------------------------------------|------------|------|
| More Opt                                | ions       |      |
| Wanwisa S<br>Customer Code :            | 123456     | ENG  |
| COPPER TIGER<br>Sritansgon I. @ Maybank | COPPER TIC | GER  |
| Sourties                                | See Detai  | IS 💙 |
| Settings                                |            | >    |
| Accounts                                |            | >    |
| Add New Account                         |            | >    |
| Deposit/Withdraw/Tran                   | sfer/Pay   | >    |
| Exchange Currency                       |            | >    |
| Referral                                |            | >    |
| Others                                  |            | >    |
| Version 1.1.1                           |            |      |
|                                         |            |      |
| LOGOU                                   | т          |      |
|                                         |            |      |

กดเมนู Deposit/Withdraw/ Transfer

| 9:41                          | .11 🗢 🔲 |
|-------------------------------|---------|
| Composit/Withdraw/Transfer    | r/Pay   |
| Deposit                       |         |
| Deposit by QR                 | >       |
| Deposit by ATS                | >       |
| Withdraw                      | >       |
| Transfer between Own Accounts | ; >     |
| ATS Management                | >       |
| Payment                       | >       |
|                               |         |
|                               |         |
|                               |         |
|                               |         |
|                               |         |

กดเมนู ATS Management

### #1 กดสมัครบริการ กรณีที่ยังไม่มี ATS

|          | 9:41                            |                                                                                                    | I ? <b>—</b>                  |
|----------|---------------------------------|----------------------------------------------------------------------------------------------------|-------------------------------|
|          | <                               | ATS Management                                                                                                    |                               |
| <b>→</b> | ATS (Au<br>deposit,<br>bank acc | Apply for ATS<br>atomatic Transfer System) allows n<br>withdrawal and payment directly<br>ount. After applying, ATS will be a<br>within 2 business days. | naking<br>to your<br>vailable |
|          | 1 ก<br>เพิ                      | ดปุ่ม Apply He<br>ขื่อสมัครบริการ                                                                                                    | ere<br>ATS                    |
|          | #2 ส                            | มัครบริการ /                                                                                                    | ATS ไว้เ                      |
|          | 9:41                            |                                                                                                    | ul ĉ 🔳                        |
|          | <                               | ATS Management                                                                                                    |                               |
|          | Registe                         | ered ATS                                                                                                    |                               |
|          | SCB 99                          | 99-0-20961-9<br><sup>dy</sup>                                                                                                    |                               |
|          | You                             | u can manage your Automatic T<br>System (ATS) here.                                                                                                    | ransfer                       |
|          |                                 | Change ATS                                                                                                    |                               |

Remark: ATS change will not impact previous transactions.

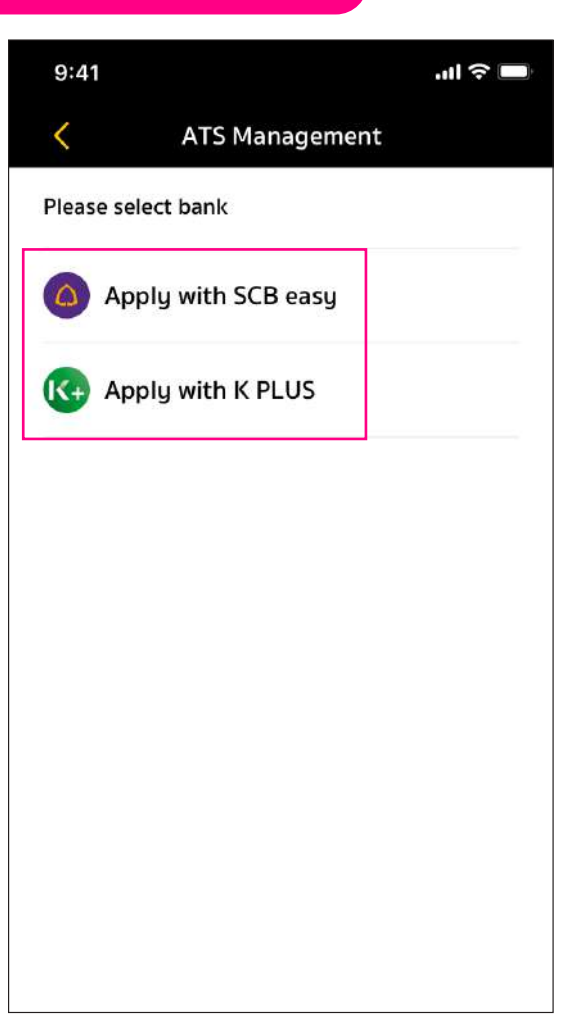

2 เลือกธนาคารที่ต้องการผูกบัญชี ระบบจะแสดงหน้าจอแอปพลิเคชั่น ธนาคารของคุณ

์แล้ว แต่ต้องการเปลี่ยนแปลง

- กดเมนู Change ATS เพื่อทำ รายการเปลี่ยนแปลงบัญชีหัก/ โอนเงินค่าซื้อ/ขาย หลักทรัพย์ ວັຕໂບນັຕົ

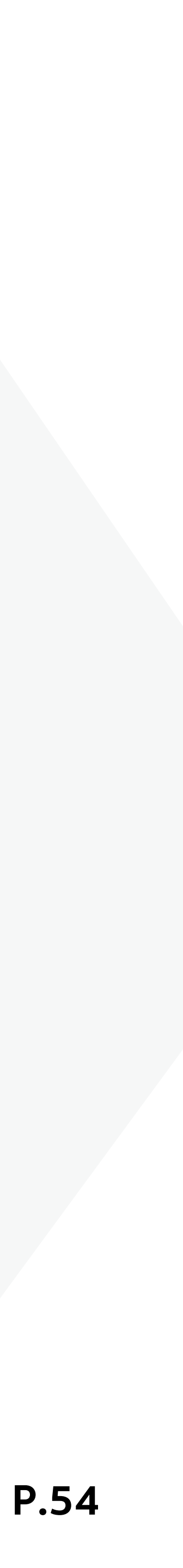

### **4. More Options** 4.4 Deposit / Withdraw / Transfer / Pay

Payment by QR CODE

(ลูกค้าสามารถ Generate QR CODE เพื่อชำระผ่าน QR CODE ในช่องทางธนาคารที่สะดวกได้เลย)

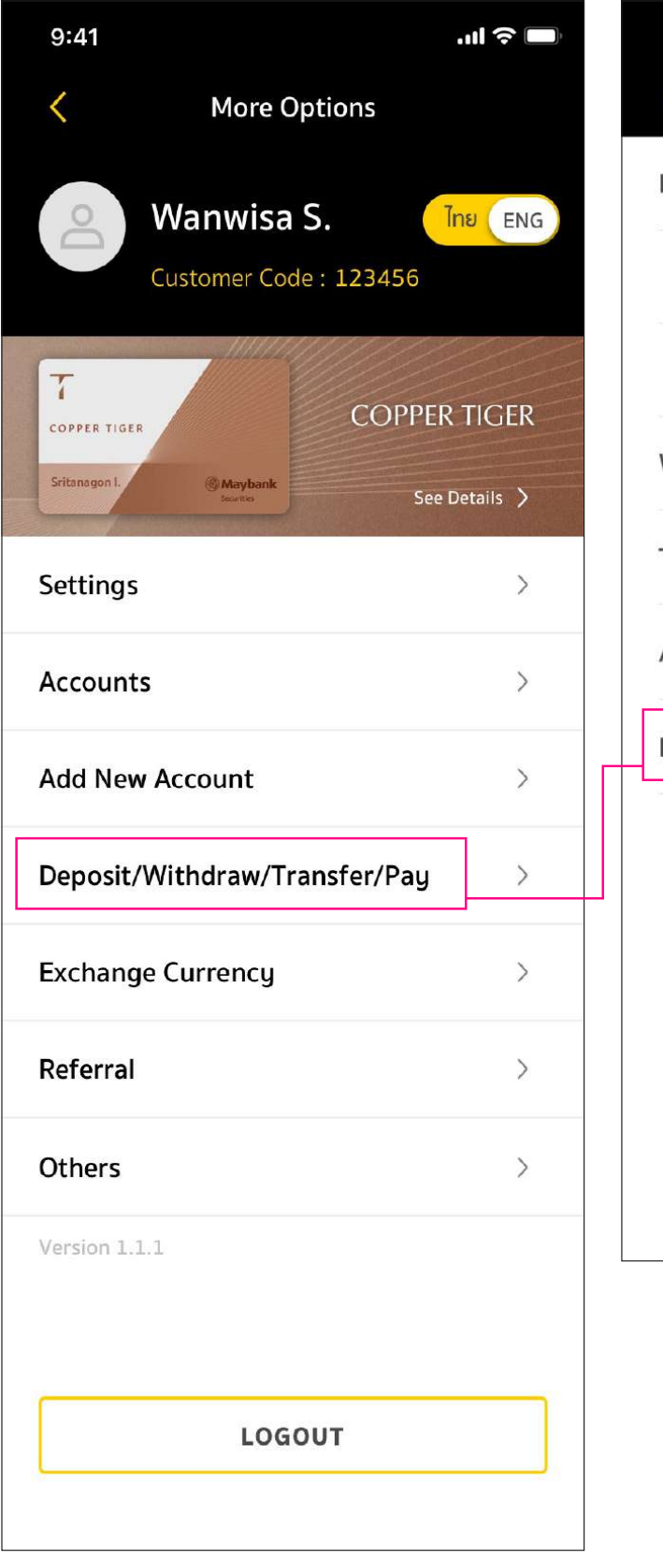

| Deposit by QR       >         Deposit by ATS       >         Withdraw       >         Transfer between Own Accounts       > | > > > |
|----------------------------------------------------------------------------------------------------|-------|
| Deposit by ATS > Withdraw > Transfer between Own Accounts >                                                                 | >     |
| Withdraw     >       Transfer between Own Accounts     >                                                                    | >     |
| Transfer between Own Accounts                                                                                               | >     |
|                                                                                                    |       |
| ATS Management >                                                                                                    | >     |
| Payment >                                                                                                    | >     |

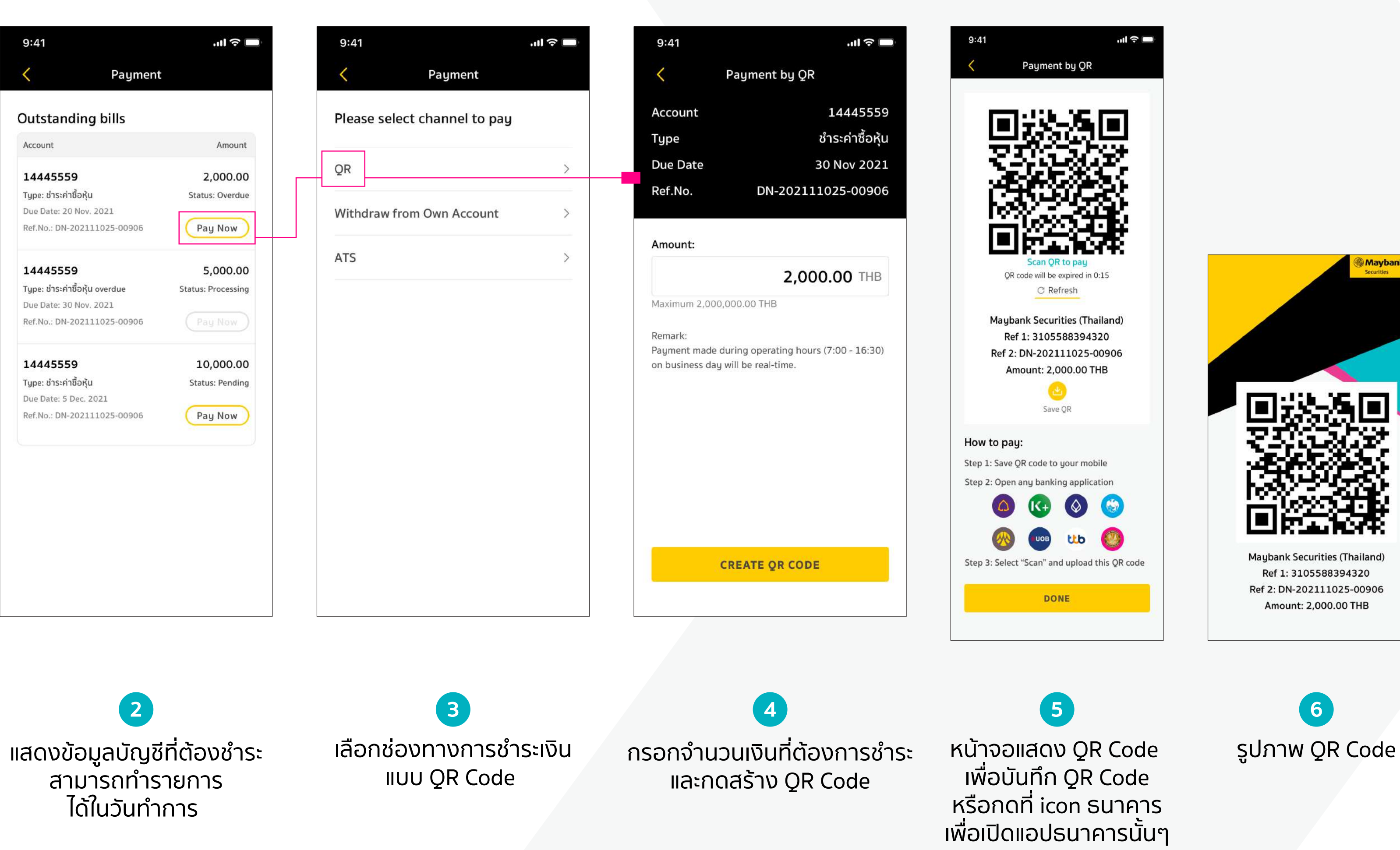

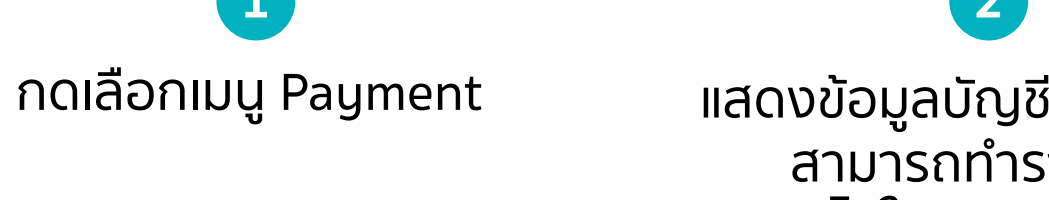

### ฟีเจอร์ที่ช่วยให้การชำระเงินเป็นเรื่องง่าย

## ้ลูกค้าสามารถเลือกชำระค่าซื้อขายหลักทรัพย์ผ่านช่องทางต่างๆ ได้แล้วที่ Maybank Invest

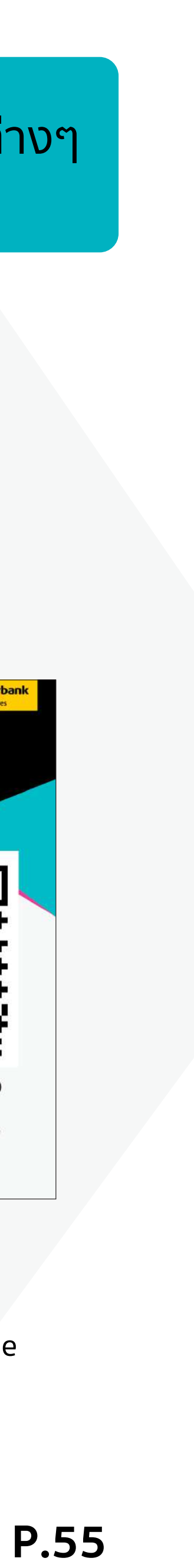

## **4. More Options 4.4 Deposit / Withdraw / Transfer / Pay**Payment by Withdraw from Own Account

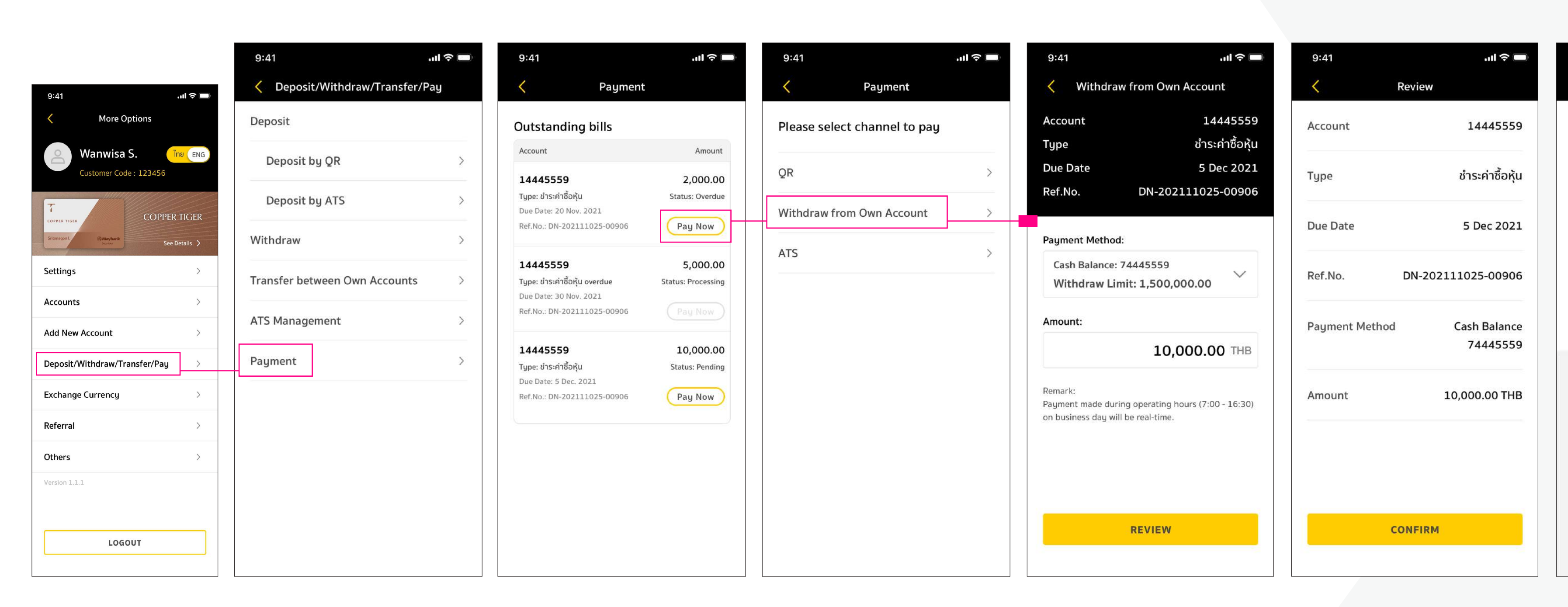

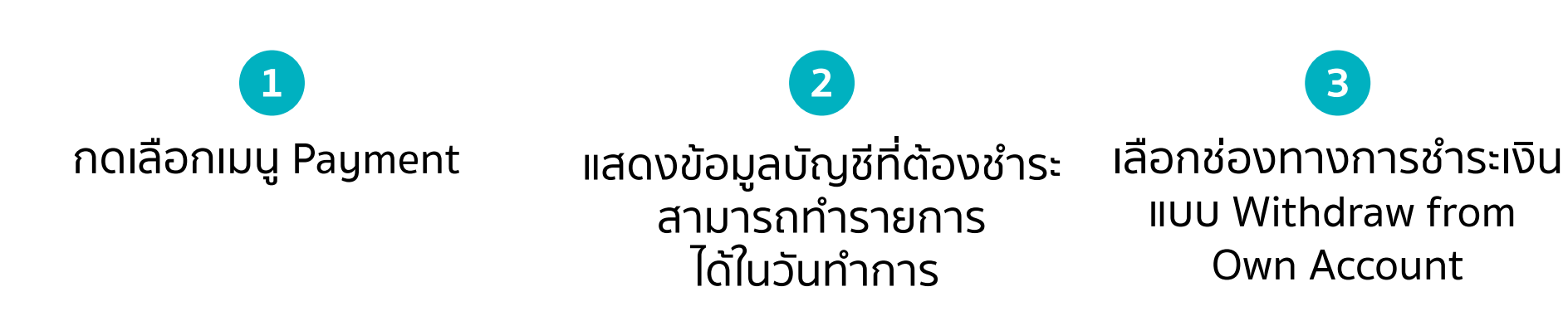

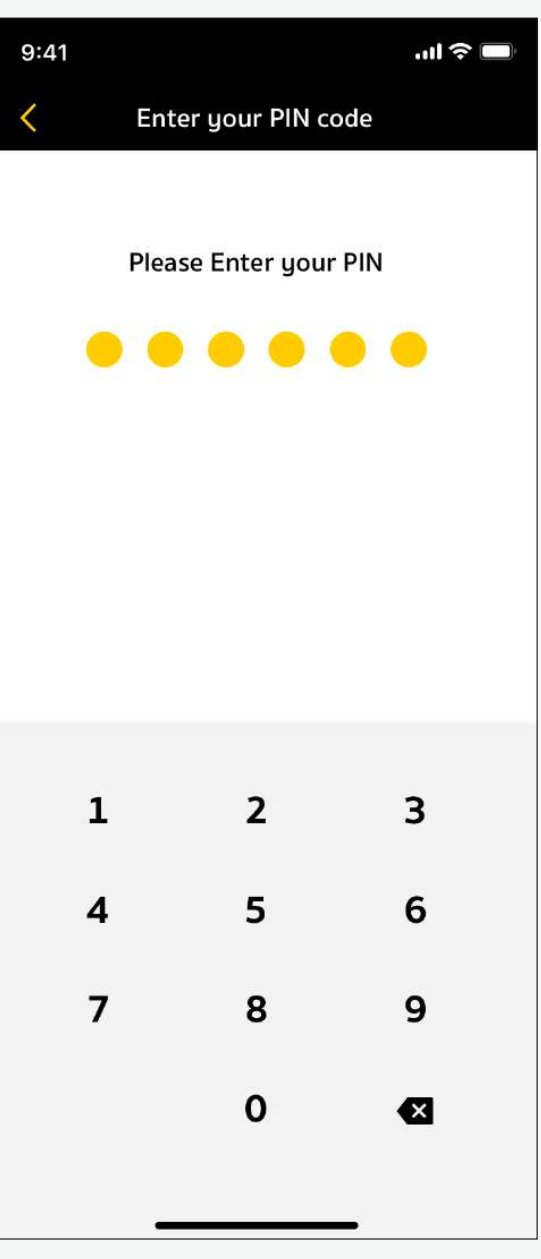

| 9:41                               | - Hu                                              |
|------------------------------------|---------------------------------------------------|
|                                    |                                                   |
| Transacti<br>8 July 2<br>Reference | ion Submitted<br>2021 - 2.30 PM<br>No.: 012389009 |
| Account                            | 14445                                             |
| Туре                               | ชำระค่าชื้                                        |
| Due Date                           | 5 Dec 2                                           |
| Ref.No.                            | DN-202111025-00                                   |
| Payment Method                     | Cash Bala<br>74445                                |
| Amount                             | 10,000.00                                         |
|                                    | DONE                                              |

 4
 5
 6
 7

 มัน
 กรอกจำนวนเงิน
 ตรวจสอบการทำรายการ
 กรอก PIN
 ทำรายการสำเร็จ

 ที่ต้องการชำระ
 และกด Confirm
 1
 1
 1
 1
 1
 1
 1
 1
 1
 1
 1
 1
 1
 1
 1
 1
 1
 1
 1
 1
 1
 1
 1
 1
 1
 1
 1
 1
 1
 1
 1
 1
 1
 1
 1
 1
 1
 1
 1
 1
 1
 1
 1
 1
 1
 1
 1
 1
 1
 1
 1
 1
 1
 1
 1
 1
 1
 1
 1
 1
 1
 1
 1
 1
 1
 1
 1
 1
 1
 1
 1
 1
 1
 1
 1
 1
 1
 1
 1
 1
 1
 1
 1
 1
 1
 1
 1
 1
 1
 1

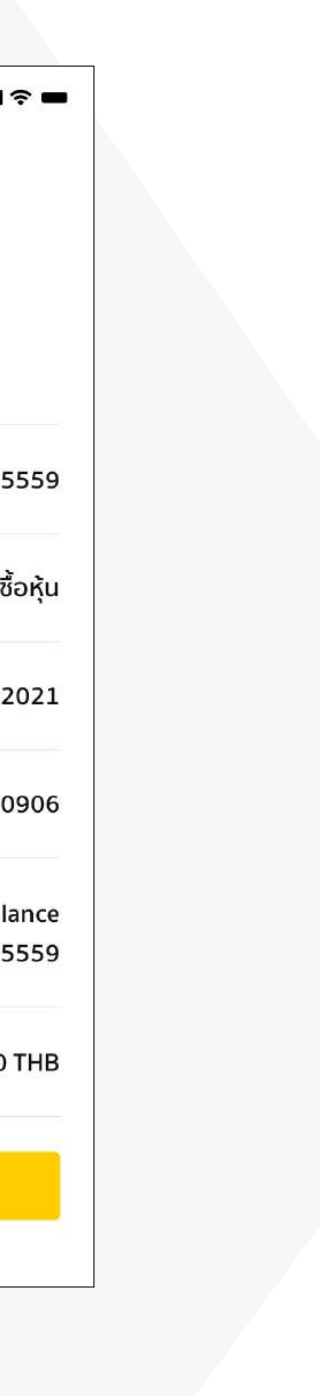

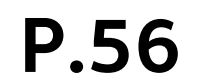

## **4. More Options 4.4 Deposit / Withdraw / Transfer / Pay**Payment by ATS

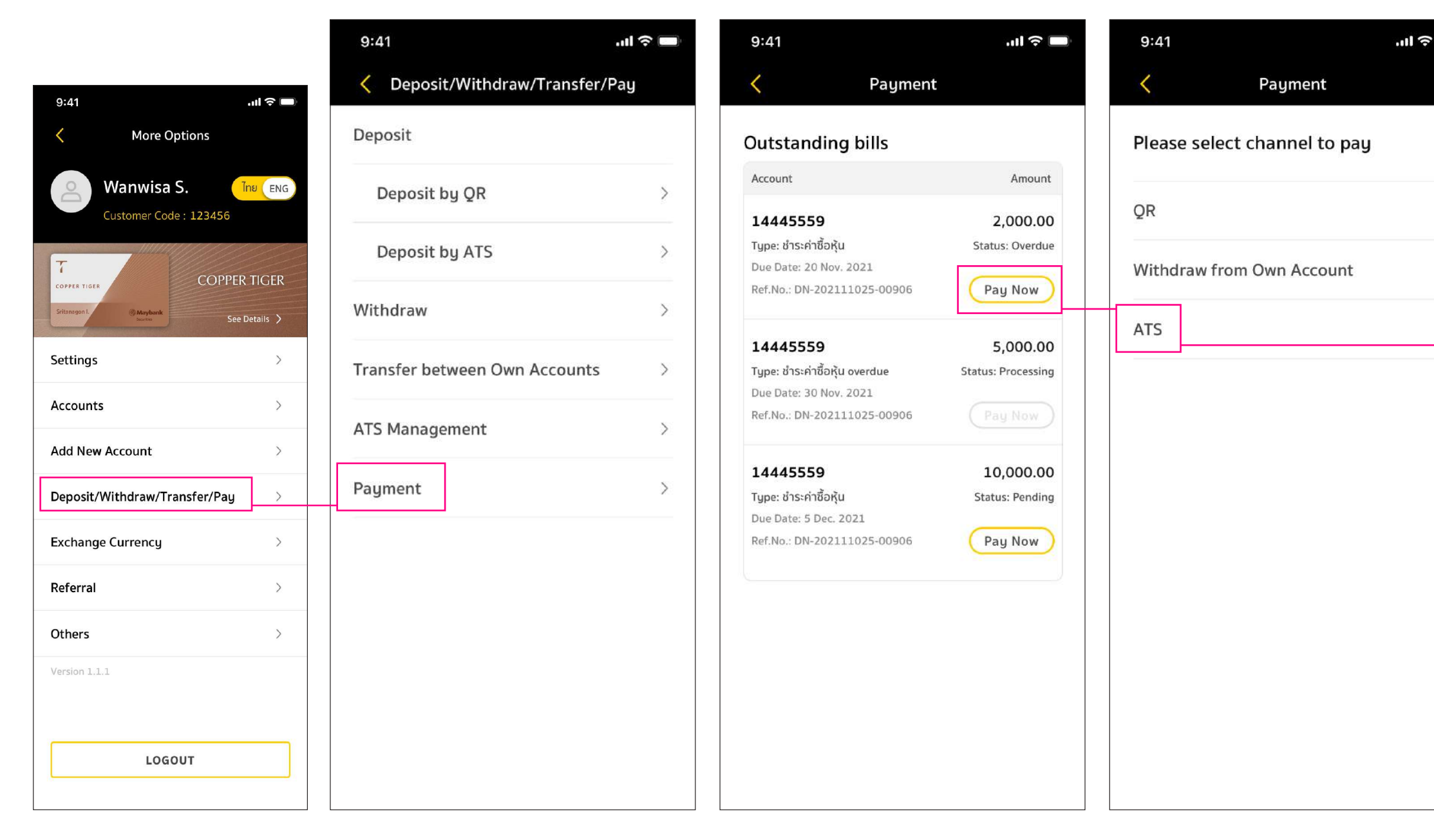

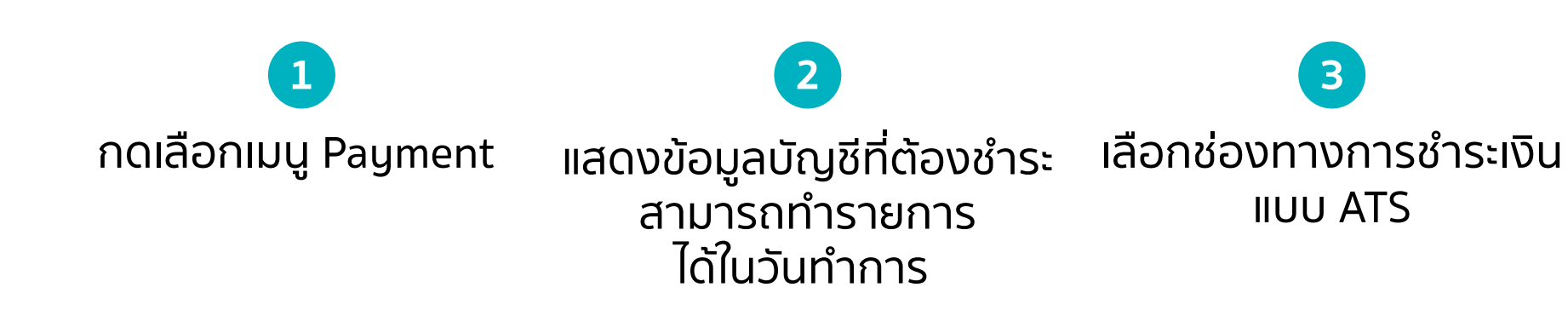

| Payment by ATS       Account     1444       Type     ชำระค่าร       Due Date     20 Nov       Ref.No.     DN-202111025-0       Payment Method:     ATS | 555<br>ชื่อหู้<br>202<br>090 |
|----------------------------------------------------------------------------------------------------|------------------------------|
| Account 1444<br>Type ชำระค่า<br>Due Date 20 Nov<br>Ref.No. DN-202111025-0<br>Payment Method:<br>ATS                                                    | 555<br>ชื่อหุ้<br>202<br>090 |
| Type ชำระค่า<br>Due Date 20 Nov<br>Ref.No. DN-202111025-0<br>Payment Method:                                                                           | ชื้อหุ้<br>202<br>090        |
| Due Date 20 Nov<br>Ref.No. DN-202111025-0<br>Payment Method:<br>ATS                                                                                    | 202<br>090                   |
| Ref.No. DN-202111025-0<br>Payment Method:<br>ATS                                                                                                    | 090                          |
| Payment Method:                                                                                                    |                              |
| ATS                                                                                                    |                              |
|                                                                                                    |                              |
| SCB 999-0-20961-9                                                                                                    |                              |
| Amount:                                                                                                    |                              |
| 2,000.00                                                                                                    | ТНВ                          |
| Minimum 1,000.00 THB                                                                                                    |                              |
| Remark:                                                                                                    |                              |
| Payment made from KBANK, SCB, BBL, KTB, and                                                                                                    | b                            |
| business day will be real-time.                                                                                                    |                              |

| <              | Review                   |
|----------------|--------------------------|
| Account        | 14445559                 |
| Туре           | ชำระค่าซื้อหุ้น          |
| Due Date       | 20 Nov 2021              |
| Ref.No.        | DN-202111025-00906       |
| Payment Method | ATS<br>SCB 999-0-20961-9 |
| Amount         | 2,000.00 THE             |
|                |                          |
| co             | ONFIRM                   |

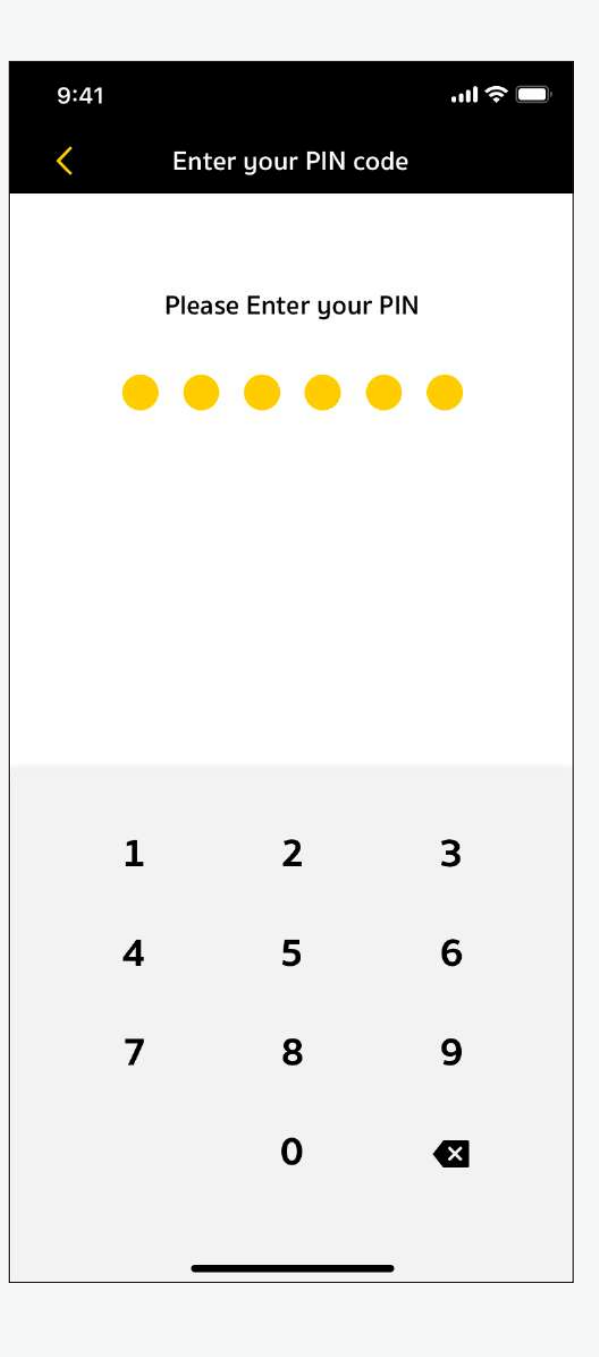

| 9:41                              | · 11.                                             |
|-----------------------------------|---------------------------------------------------|
| Transact<br>8 July :<br>Reference | ion Submitted<br>2021 - 2.30 PM<br>No.: 012389009 |
| Account                           | 14445                                             |
| Type                              | ชำระค่าชี้                                        |
| Due Date                          | 20 Nov 2                                          |
| Ref.No.                           | DN-202111025-00                                   |
| Payment Method                    | SCB 999-0-2096                                    |
| Amount                            | 2,000.00                                          |
|                                   | DONE                                              |
|                                   |                                                   |

 4
 5
 6
 7

 น
 กรอกจำนวนเงิน
 ตรวจสอบการทำรายการ
 กรอก PIN
 ทำรายการสำเร็จ

 ที่ต้องการชำระ
 และกด Confirm

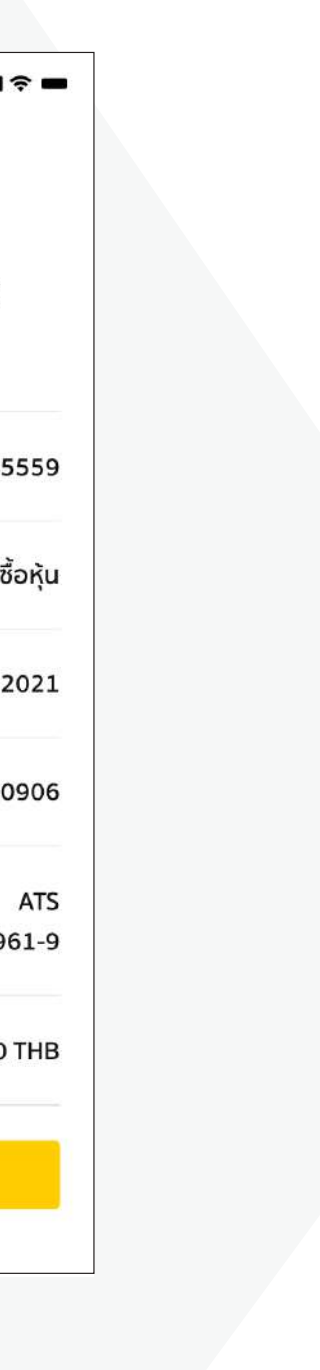

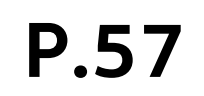

### **4. More Options** 4.5 Exchange Currency

แลกเปลี่ยนสกุลเงินต่างประเทศได้ 8 สกุลเงิน

| 9:41                     | .ul 🗢 🗖        |  |
|--------------------------|----------------|--|
| K More                   | Options        |  |
| Wanwisa S.               |                |  |
| COPPER TIGER             | COPPER TIGER   |  |
| Sritanagon I. () Maybank | See Details >  |  |
| Settings                 | >              |  |
| Accounts                 | >              |  |
| Add New Account          | >              |  |
| Deposit/Withdraw/        | Transfer/Pay > |  |
| Exchange Currency        | >              |  |
| Referral                 | >              |  |
| Others                   | >              |  |
| Version 1.1.1            |                |  |
|                          |                |  |
| LOGOUT                   |                |  |
|                          |                |  |

กดเลือกเมนู Exchange Currency

1

| 5.41                                                                                                    | l 🔶 🗖                                                                      |
|----------------------------------------------------------------------------------------------------|----------------------------------------------------------------------------|
| K Exchange                                                                                                    | Currency                                                                   |
| Global account                                                                                                    | 24445559<br>See History                                                    |
| My Currency<br>As of 25 Jan 2024 - 9:00                                                                                    |                                                                            |
| Thai Currency                                                                                                    | Deposit                                                                    |
| етнв                                                                                                    | 50,000.00                                                                  |
| Other Currencies                                                                                                    | Exchange                                                                   |
| usd                                                                                                    | 50,000.00                                                                  |
| 😭 нкр                                                                                                    | 1,000.00                                                                   |
| SGD                                                                                                    | 1,000.00                                                                   |
| aud                                                                                                    | 500.00                                                                     |
| 🕙 CNY                                                                                                    | 500.00                                                                     |
| EUR                                                                                                    | 638.11                                                                     |
| GBR                                                                                                    | 661.27                                                                     |
| YqL                                                                                                    | 20,000.00                                                                  |
| Remark:<br>The real-time display of ma<br>unavailable when executing<br>foreign securities through a<br>Foreign currency e | rket balances may be<br>g orders to buy or sell<br>an IC.<br>xchange rates |
| 10 m m m m m m m m m m m m m m m m m m m                                                                                   | <u>C Refresh</u>                                                           |
| As of 25 Jan 2024 - 9:00                                                                                                   | 🦃 нкр                                                                      |
| USD<br>To Sell To Buy                                                                                                    | To Sell To Buy                                                             |

### ซื้อสกุลเงินต่างประเทศ

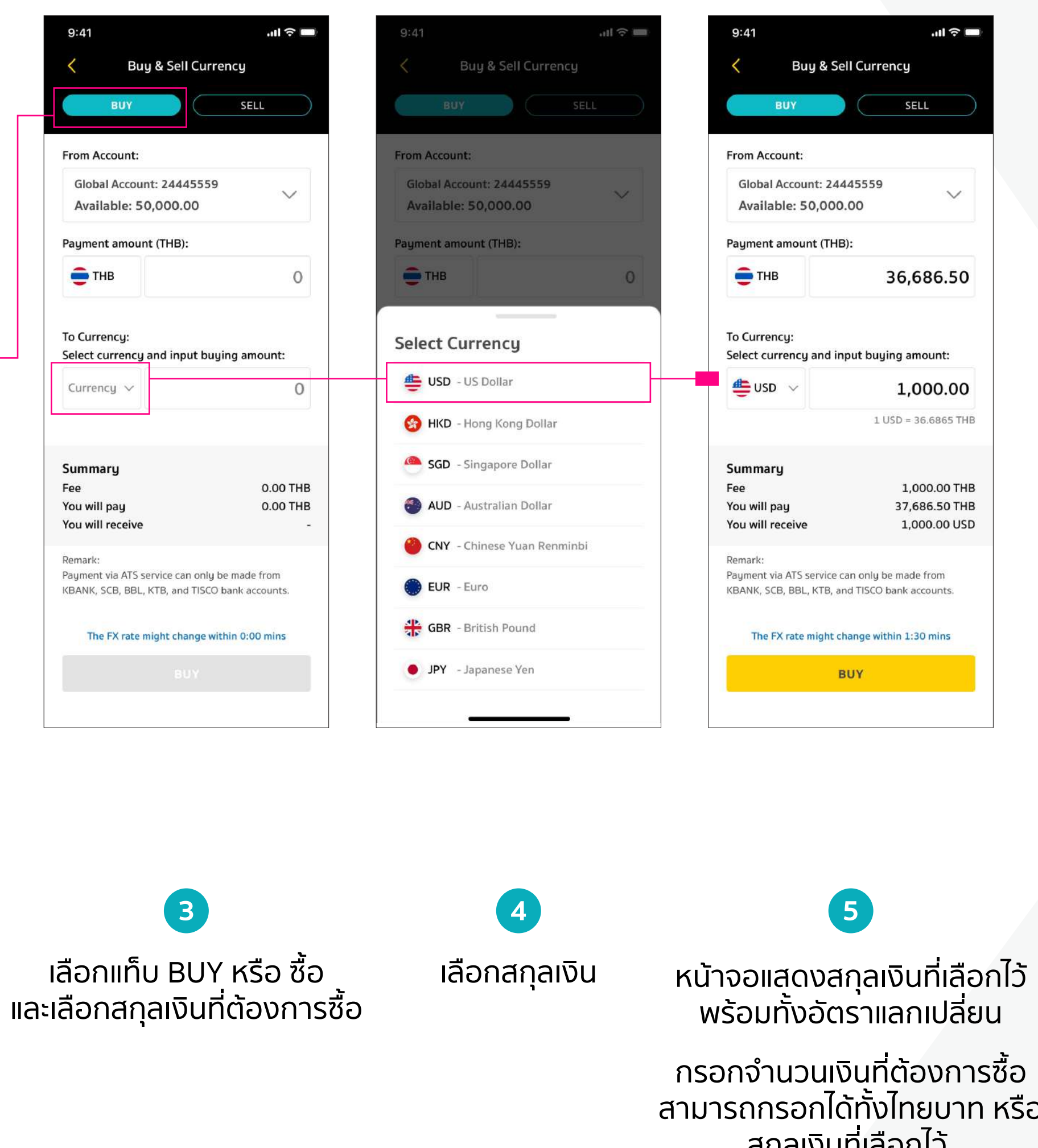

Note: อัตราแลกเปลี่ยนอาจมีการเปลี่ยนแปลง หลังจากครบ 1.30 นาที

กดเลือกเมนู Exchange

| 9.41                                                      |                                           |
|-----------------------------------------------------------|-------------------------------------------|
| K Re                                                      | eview                                     |
| From Account                                              | Global Account<br>24445559                |
| Amount (THB)                                              | 36,686.50 章                               |
| Exchange to (USD)                                         | 1,000.00 🎂                                |
| Rate FX                                                   | 1 USD = 36.6865 THB                       |
| <b>Summary</b><br>Fee<br>You will pay<br>You will receive | 0.00 THB<br>36,686.50 THB<br>1,000.00 USD |
| The FX rate might c                                       | hange within 1:11 mins                    |
| со                                                        | NFIRM                                     |
|                                                           |                                           |

| 9:41                                                                                                    | <b>■</b> \$ In.                                                                                                    |
|----------------------------------------------------------------------------------------------------|----------------------------------------------------------------------------------------------------|
|                                                                                                    |                                                                                                    |
| Transactic<br>8 July 20<br>Reference N                                                                                                    | on Submitted<br>21 - 2.30 PM<br>o.: 012389009                                                                                                    |
| From Account                                                                                                    | Global Account<br>24445559                                                                                                    |
| Amount (THB)                                                                                                    | 36,686.50 章                                                                                                    |
| Exchange to (USD)                                                                                                    | 1,000.00 🎂                                                                                                    |
| Rate FX                                                                                                    | 1 USD = 36.6865 THB                                                                                                    |
| <b>Summary</b><br>Fee<br>You will pay<br>You will receive                                                                                           | 0.00 THB<br>36,686.50 THB<br>1,000.00 USD                                                                                                    |
| Remark:<br>อัตราแลกเปลี่ยนเป็นของธน<br>ทำข้อตกลงด้วย Maybank<br>ช่องทางนำเสนอบริการแลกเ<br>ธนาคารที่ทำข้อตกลงไว้เท่าเ<br>ประกอบธุรทิจแลกเปลี่ยนเงิน | าคารที่Maybank Securities ได้<br>Securities ทำหน้าที่เป็นเพียง<br>เปลี่ยนเงินตราต่างประเทศให้แก่<br>มั้น ไม่ได้เป็นผู้ได้รับอนุญาตให้<br>เตราต่างประเทศเอง |
|                                                                                                    |                                                                                                    |

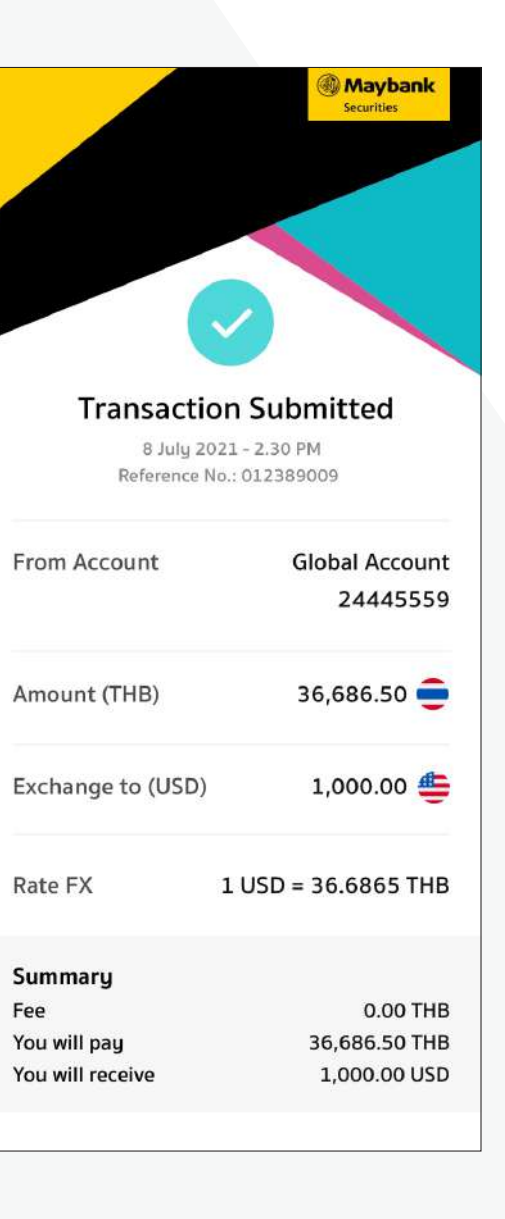

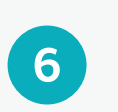

ตรวจสอบ การทำรายการ และกด Confirm ทำรายการโอนเงินสำเร็จ

ระบบทำการบันทึกรูปภาพ อัตโนมัติ (กรณีที่ยินยอม ให้อุปกรณ์บันทึกรูปภาพได้)

กรอกจำนวนเงินที่ต้องการซื้อ สามารถกรอกได้ทั้งไทยบาท หรือ สกุลเงินที่เลือกไว้

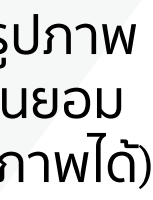

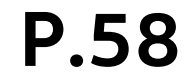

### 4. More Options 4.5 Exchange Currency

แลกเปลี่ยนสกุลเงินต่างประเทศได้ 8 สกุลเงิน ขายสกุลเงินต่างประเทศ

| 9:41                                  | ul 🗢 🗩        |
|---------------------------------------|---------------|
| K More C                              | Options       |
| Wanwisa<br>Customer Cor               | de : 123456   |
| COPPER TIGER                          | COPPER TIGER  |
| Sritanagon I. (6) Maybank<br>Souritis | See Details 📏 |
| Settings                              | >             |
| Accounts                              | >             |
| Add New Account                       | >             |
| Deposit/Withdraw/Tr                   | ransfer/Pay > |
| Exchange Currency                     | >             |
| Referral                              | >             |
| Others                                | >             |
| Version 1.1.1                         |               |
| LOG                                   | оит           |
|                                       |               |

1 กดเลือกเมนู Exchange Currency

|                                                             |                                                          |                                           | ''II & ■                |
|-------------------------------------------------------------|----------------------------------------------------------|-------------------------------------------|-------------------------|
| <                                                           | Exchange                                                 | Currency                                  |                         |
| Global acco                                                 | ount                                                     | 2                                         | 24445559<br>See History |
| My Currei<br>As of 25 Jan 207                               | <b>ncy</b><br>24 - 9:00                                  |                                           |                         |
| Thai Currei                                                 | ncy                                                      | )                                         | Deposit                 |
| 🛑 тнв                                                       |                                                          | 50                                        | 0,000.00                |
| Other Curr                                                  | encies                                                   |                                           | Exchange                |
| 🐠 ust                                                       | D                                                        | 50                                        | 0,000.00                |
| 🏀 нк                                                        | D                                                        | 3                                         | L,000.00                |
| 🥌 sge                                                       | þ                                                        | 3                                         | L,000.00                |
| 🕙 AUI                                                       | þ                                                        |                                           | 500.00                  |
| 🕙 сму                                                       | (                                                        |                                           | 500.00                  |
| EUF                                                         | ۲                                                        |                                           | 638.11                  |
| GBF                                                         | 2                                                        |                                           | 661.27                  |
| JPY                                                         | ţ                                                        | 20                                        | 0,000.00                |
| Remark:<br>The real-time<br>unavailable w<br>foreign securi | display of ma<br>hen executin <u>c</u><br>ties through a | rket balances<br>Jorders to bui<br>an IC. | may be<br>y or sell     |
| Foreign c                                                   | urrency ex<br>24 - 9:00                                  | xchange r                                 | C Refresh               |
| As of 25 Jan 202                                            |                                                          | ~                                         |                         |
| As of 25 Jan 202                                            | USD                                                      |                                           |                         |

| 9:41 <b></b>                                                                          | 9:41                                      | 9:41                                                           | all 🗟 🗖                             |
|---------------------------------------------------------------------------------------|-------------------------------------------|----------------------------------------------------------------|-------------------------------------|
| BUY SELL                                                                              | BUY SELL                                  | BUY                                                            | SELL                                |
| From my currency:<br>Available -                                                      | From my currency:<br>Available -          | From my currency:<br>Available                                 | 661.27 USD                          |
| Select currency and input selling amount:                                             | Select currency and input selling amount: | Select currency and input                                      | selling amount:                     |
| Currency V 0                                                                          | Currency V 0                              | USD 🗸                                                          | 500.00                              |
| To Currency:<br>Amount (THB):                                                         | Select Currency                           | To Currency:<br>Amount (THB):                                  |                                     |
| 😑 тнв 🛛 О                                                                             |                                           | € тнв                                                          | 17,624.55                           |
|                                                                                       |                                           |                                                                | 1 USD = 35.2491 THB                 |
| Summary<br>Fee 0.00 THB<br>You will receive 0.00 THB                                  | Ollar                                     | Summary<br>Fee<br>You will receive                             | 1,000.00 THB                        |
| Remark:                                                                               | 🔴 CNY - Chinese Yuan Renminbi             | Remark:                                                        | 10,024.55 1115                      |
| กรณีที่ทำรายการก่อน 17:00 เงินจะถูกโอนเข้าบัญชีด่าง<br>ประเทศของคุณภายใน 2-3 วันทำการ | 🔵 EUR - Euro                              | กรณีที่ทำรายการก่อน 17:00 เงิน<br>ประเทศของคุณภายใน 2-3 วันทำก | จะถูกโอนเข้าบัญชีด่าง<br>าาร        |
| The FX rate might change within 0:00 mins                                             | 😽 GBR - British Pound                     | The FX rate might change                                       | e within 1:30 mins                  |
| SELL                                                                                  | JPY - Japanese Yen                        | SELL                                                           |                                     |
|                                                                                       |                                           |                                                                |                                     |
| 3                                                                                     | 4                                         | 5                                                              |                                     |
| เลือกแท็บ SELL หรือ ขาย<br>เลือกสกุลเงินที่ต้องการข                                   | เลือกสกุลเงิน<br>าย                       | หน้าจอแสดงสกุ<br>พร้อมทั้งอัตรา                                | ลเงินที่เลือก<br>าแลกเปลี่ยน        |
|                                                                                       |                                           | กรอกจำนวนเงิน<br>สามารถกรอกได้ทั่<br>สกุลเงินที่เ              | ที่ต้องการข<br>เ้งไทยบาท<br>ลือกไว้ |

Note: อัตราแลกเปลี่ยนอาจมีการเปลี่ยนแปลง หลังจากครบ 1.30 นาที

กดเลือกเมนู Exchange

| 9:41                               | <b>ا</b> ا، ج                 |
|------------------------------------|-------------------------------|
| < 1                                | Review                        |
| From Currency (U                   | SD) 500.00 👙                  |
| Exchange to (THB)                  | ) 17,624.55 🛑                 |
| To Account                         | Global Account<br>24445559    |
| Rate FX                            | 1 USD = 35.2491 THB           |
| Summary<br>Fee<br>You will receive | 1,000.00 THB<br>16,624.55 THB |
|                                    |                               |
| The FX rate might                  | change within 1:11 mins       |

| 9:41                                                                                                    | al ≎ ■                                                                                                    |
|----------------------------------------------------------------------------------------------------|----------------------------------------------------------------------------------------------------|
| Transactio                                                                                                    | on Submitted                                                                                                    |
| 8 July 20<br>Reference 1                                                                                                    | 021 - 2.30 PM<br>No.: 012389009                                                                                                    |
| From Currency (US                                                                                                    | D) 500.00 🏺                                                                                                    |
| Exchange to (THB)                                                                                                    | 17,624.55 ᄅ                                                                                                    |
| To Account                                                                                                    | Global Account<br>24445559                                                                                                    |
| Rate FX                                                                                                    | 1 USD = 35.2491 THB                                                                                                    |
| <b>Summary</b><br>Fee<br>You will receive                                                                                                    | 1,000.00 THB<br>16,624.55 THB                                                                                                    |
| Remark:<br>อัตราแลกเปลี่ยนเป็นของธน<br>ทำข้อตกลงด้วย Maybank<br>ช่องทางนำเสนอบริการแลr<br>ธนาคารที่ทำข้อตกลงไว้เท่า<br>ประกอบธุรกิจแลกเปลี่ยนเงิ | มาคารที่Maybank Securities ได้<br>Securities ทำหน้าที่เป็นเพียง<br>มปลี่ยบเงินตราต่างประเทศให้แก่<br>นั้น ไม่ได้เป็นผู้ได้รับอนุญาตให้<br>นตราต่างประเทศเอง |
|                                                                                                    | OONE                                                                                                    |

7

ทำรายการโอนเงินสำเร็จ

| Secur                  |
|------------------------|
| Submitte               |
| - 2.30 PM<br>012389009 |
| 500                    |
| 17,624                 |
| Global A<br>244        |
| USD = 35.24            |
| 1,000<br>16,624        |
|                        |

8

6

ตรวจสอบ การทำรายการ และกด Confirm

ย เรือ

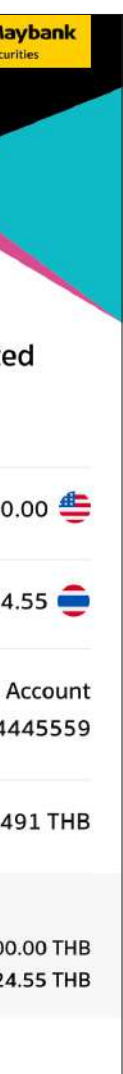

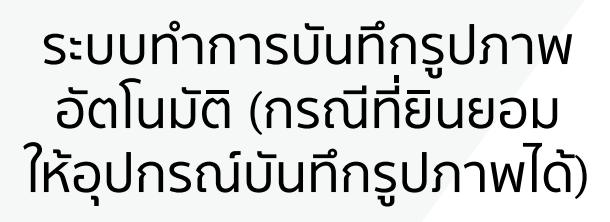

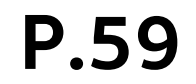

### 4. More Options 4.5 Exchange Currency

แลกเปลี่ยนสกุลเงินต่างประเทศได้ 8 สกุลเงิน

|                         | 'II' 🕹 🔲        | 9:41                                                                                                  | ··II 🔶 🛛                                              |
|-------------------------|-----------------|----------------------------------------------------------------------------------------------------|-------------------------------------------------------|
| More Options            |                 | < Exchange                                                                                            | Currency                                              |
| Wanwisa                 | S. Ins ENG      | <br>Global account                                                                                    | 24445559<br>See Histor                                |
| ustomer Code            | : 123456        | <b>My Currency</b><br>As of 25 Jan 2024 - 9:00                                                        |                                                       |
|                         | COPPER TIGER    | Thai Currency                                                                                         | Deposit                                               |
| R<br>Maybank<br>Sourtis | See Details     | 章 тнв                                                                                                 | 50,000.00                                             |
|                         |                 | Other Currencies                                                                                      | Exchange                                              |
| i                       | >               | usd                                                                                                   | 50,000.00                                             |
| s<br>N Account          | >               | HKD                                                                                                   | 1,000.00                                              |
| /Withdraw/Tra           | nsfer/Pay       | SGD                                                                                                   | 1,000.00                                              |
| ge Currency             | >               | aud                                                                                                   | 500.00                                                |
|                         | >               | 🕙 сму                                                                                                 | 500.00                                                |
|                         | >               | EUR                                                                                                   | 638.11                                                |
| 1.1                     |                 | GBR                                                                                                   | 661.27                                                |
| LOGO                    | UT              | JPY                                                                                                   | 20,000.00                                             |
|                         |                 | Remark:<br>The real-time display of mar<br>unavailable when executing<br>foreign securities through a | ket balances may be<br>orders to buy or sell<br>n IC. |
| 1                       |                 | Foreign currency ex<br>As of 25 Jan 2024 - 9:00                                                       | change rates                                          |
| เลือกเมนู               | Exchange        | USD                                                                                                   | 🄗 нкр                                                 |
| Curre                   | ncy             | To Sell         To Buy           35.2491         36.6865                                              | To Sell         To Buy           4.540         4.550  |
| เลือกเมนู<br>Curre      | Exchange<br>ncy | As of 25                                                                                              | Jan 2024 - 9:00<br>USD<br>Sell To Buy<br>491 36.6865  |

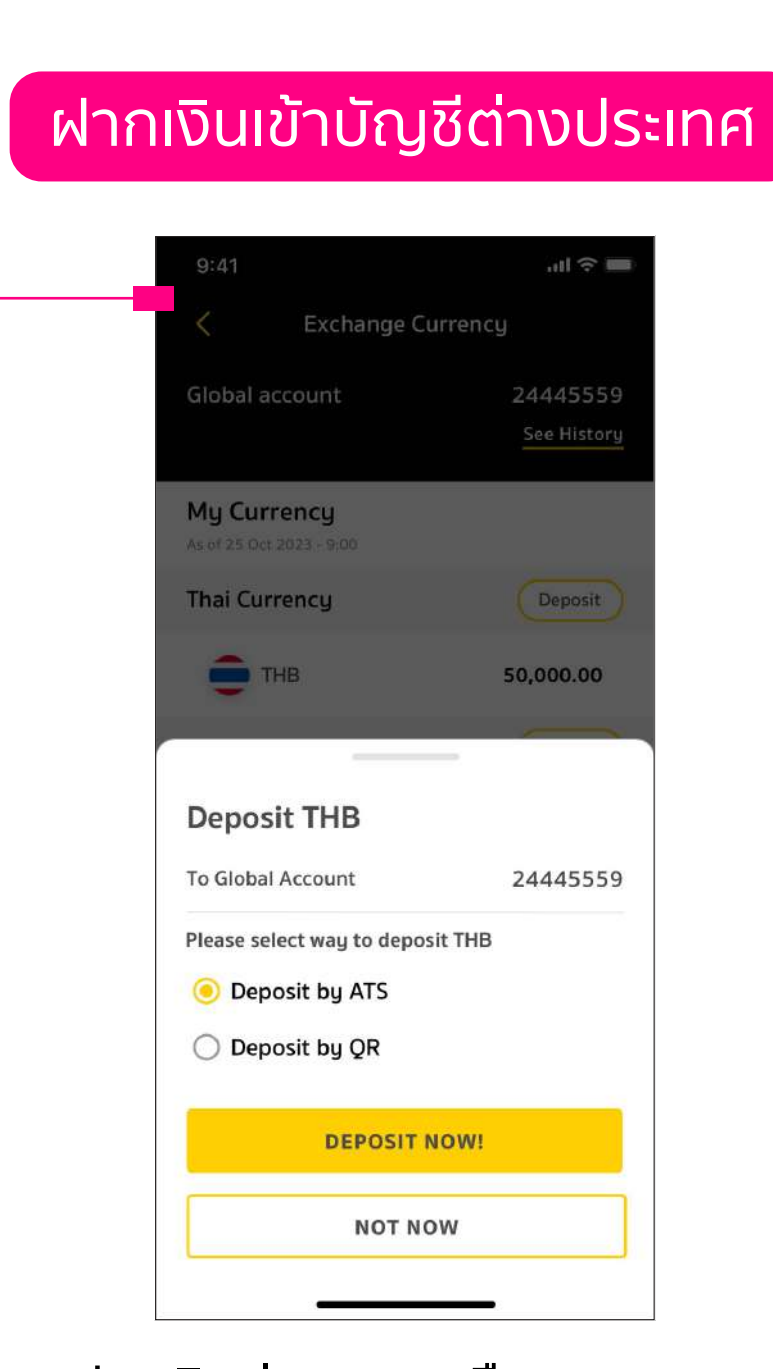

ฝากเงินผ่าน ATS หรือ QR Code

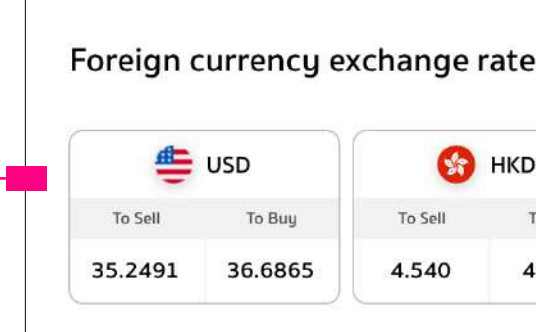

อัตราแลกเปลี่ยนของ 8 สกุลเงิน

เข้าสู่หน้าหลักของการแลกเปลี่ยนสกุลเงิน

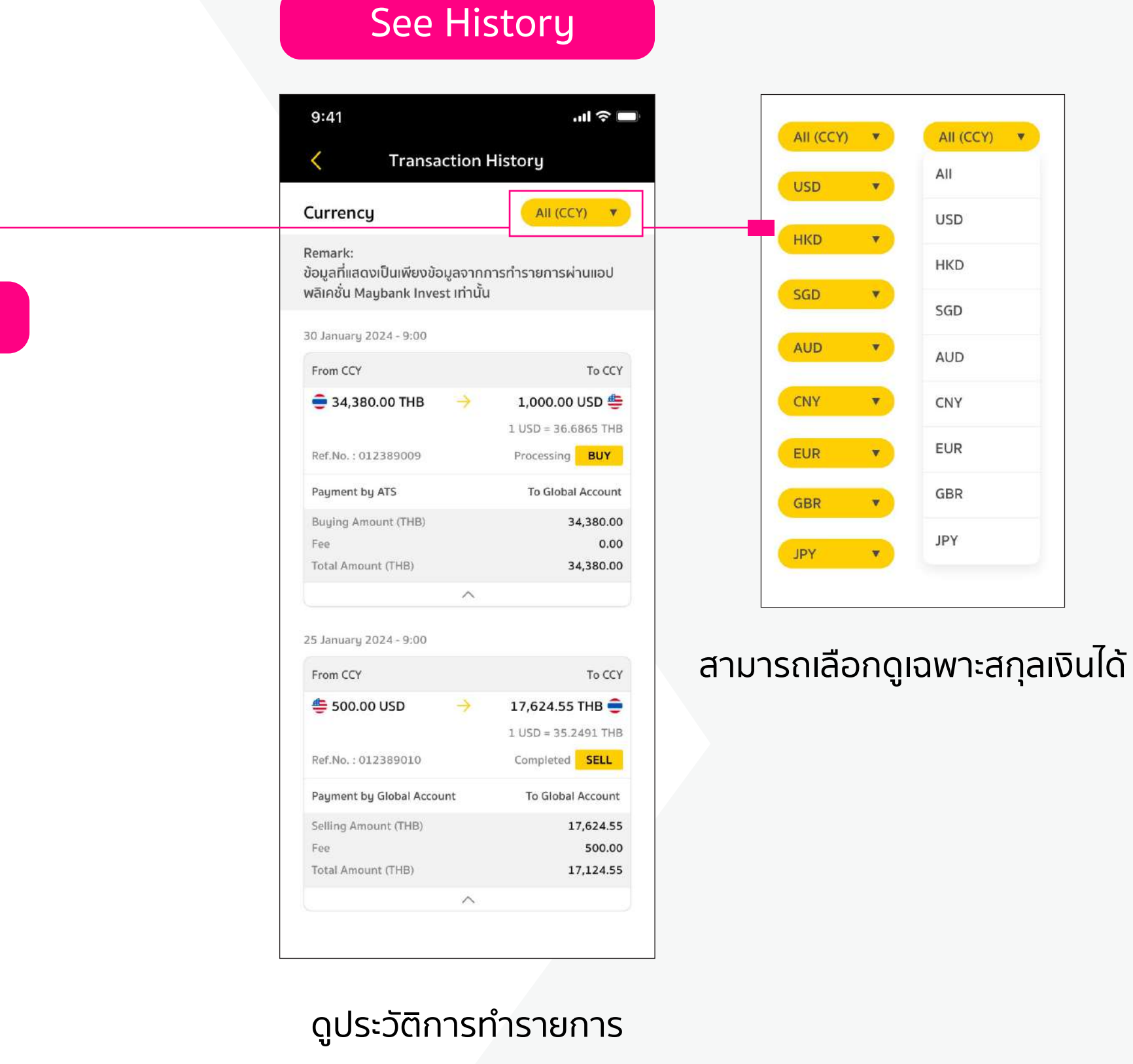

| 5   |         |         |          |         |          |        |         |         |         |         |         |           |
|-----|---------|---------|----------|---------|----------|--------|---------|---------|---------|---------|---------|-----------|
|     |         | SGD     | <b>(</b> | AUD     | <b>(</b> | CNY    | •       | EUR     | *       | GBR     |         | JPY       |
| Buy | To Sell | To Buy  | To Sell  | To Buy  | To Sell  | To Buy | To Sell | To Buy  | To Sell | To Buy  | To Sell | To Buy    |
| 50  | 26 4950 | 26 5200 | 23 3950  | 23 4300 | 4 9082   | 4.9530 | 37,7227 | 38.8912 | 45,4038 | 45,4610 | 0.2394  | 0 2 3 9 9 |

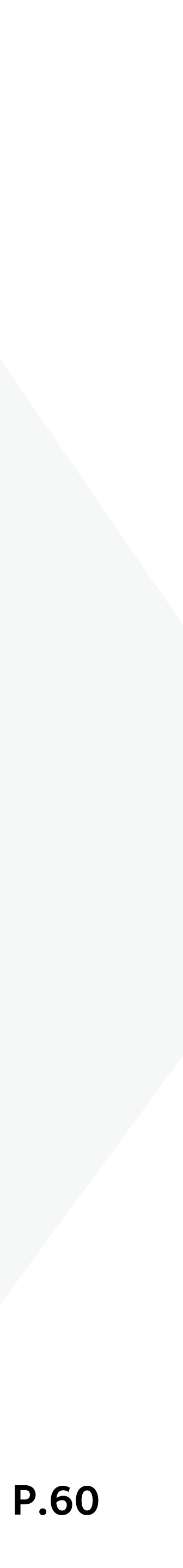

## **4. More Options4.6 Referral**My Referrals / Status

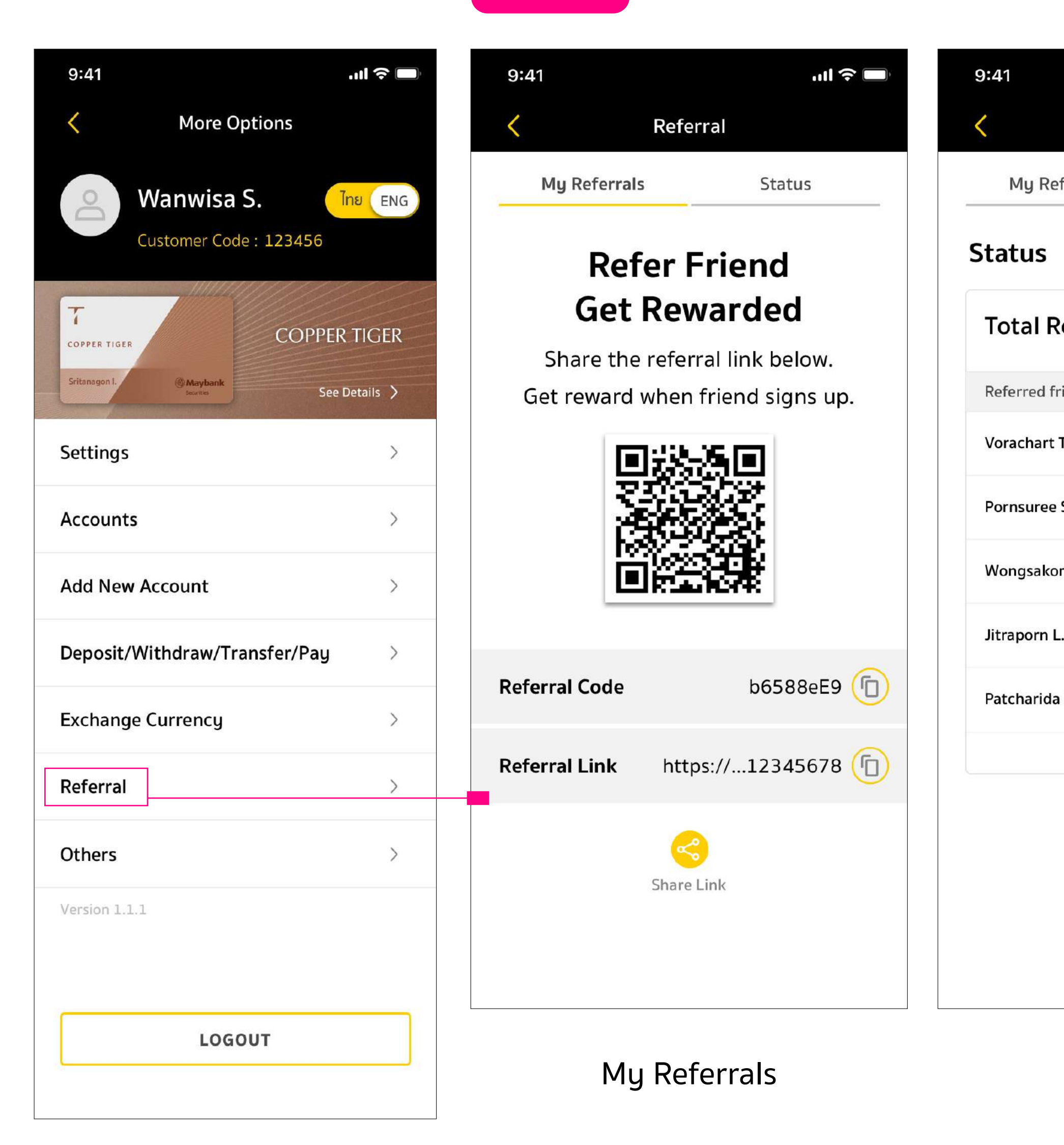

Referral

|         |             | ''II 🕹 🔳  |
|---------|-------------|-----------|
|         | Referral    |           |
| ferrals | S1          | tatus     |
|         |             |           |
| eferra  | al          | 10        |
| riends  | Date        | Status    |
| т.      | 18 Oct 2021 | Pending   |
| s.      | 18 Oct 2021 | Pending   |
| rn M.   | 18 Oct 2021 | Pending   |
| -       | 18 Oct 2021 | Pending   |
| ıW,     | 18 Oct 2021 | Completed |
|         | $\sim$      |           |

### Referral

ลูกค้าสามารถชวนเพื่อนมาเปิดบัญชีกับเมย์แบงก์ ได้ง่าย ๆ เพียงแชร์ Referral Link หรือ QR Code ให้เพื่อนใช้เปิดบัญชีจากเมนู "My Referral" และสามารถเช็คสถานะการเปิดบัญชีของเพื่อน ได้จากเมนู "Status"

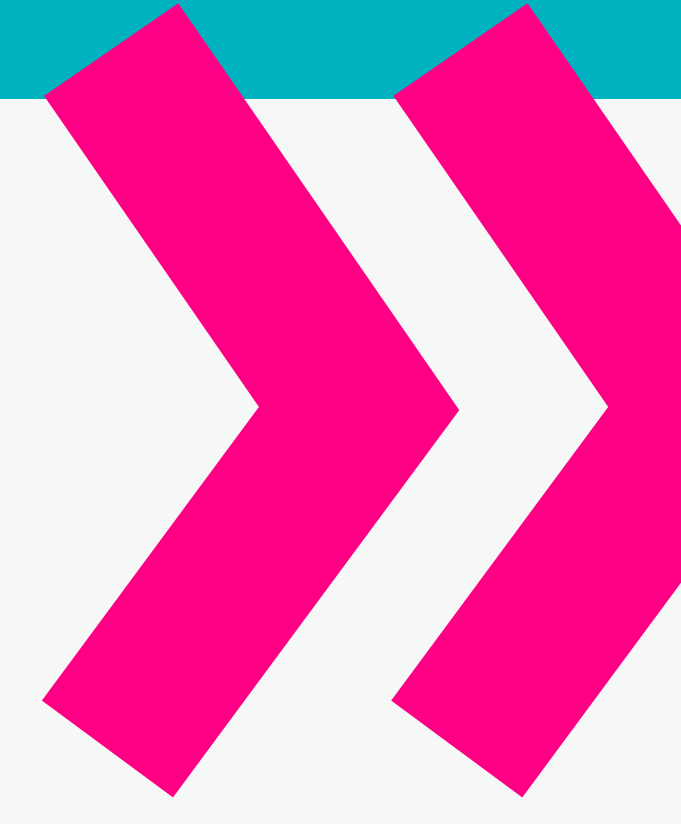

Status

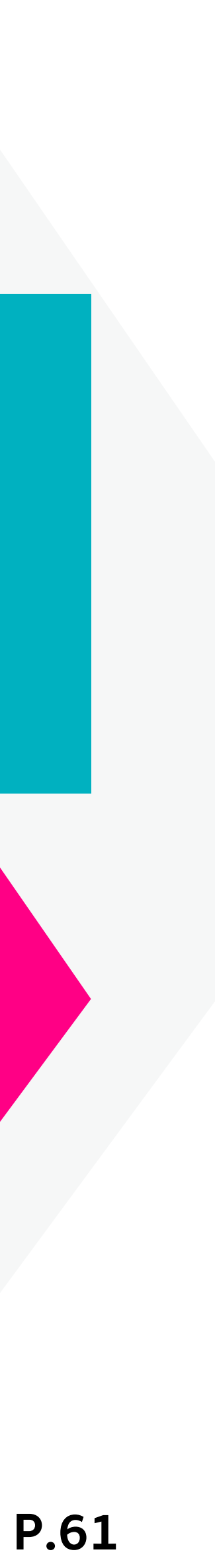

### **4. More Options 4.7 More Services**

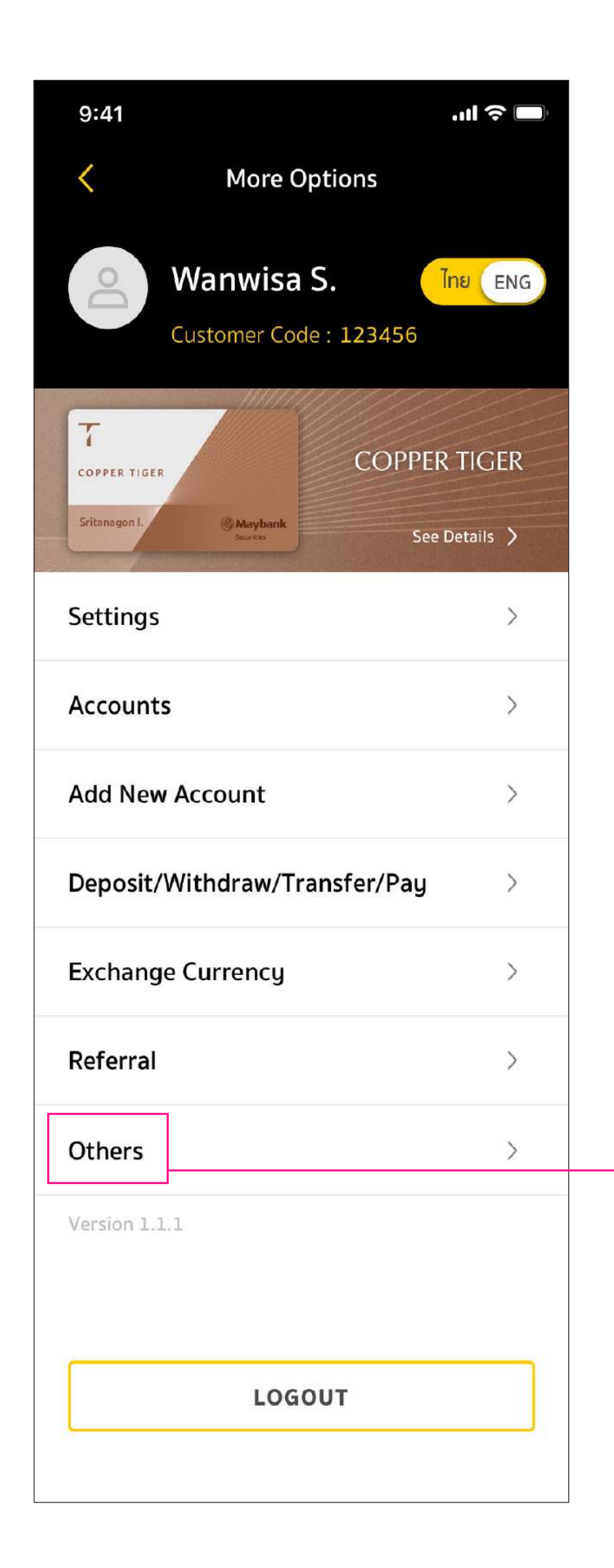

### More Services

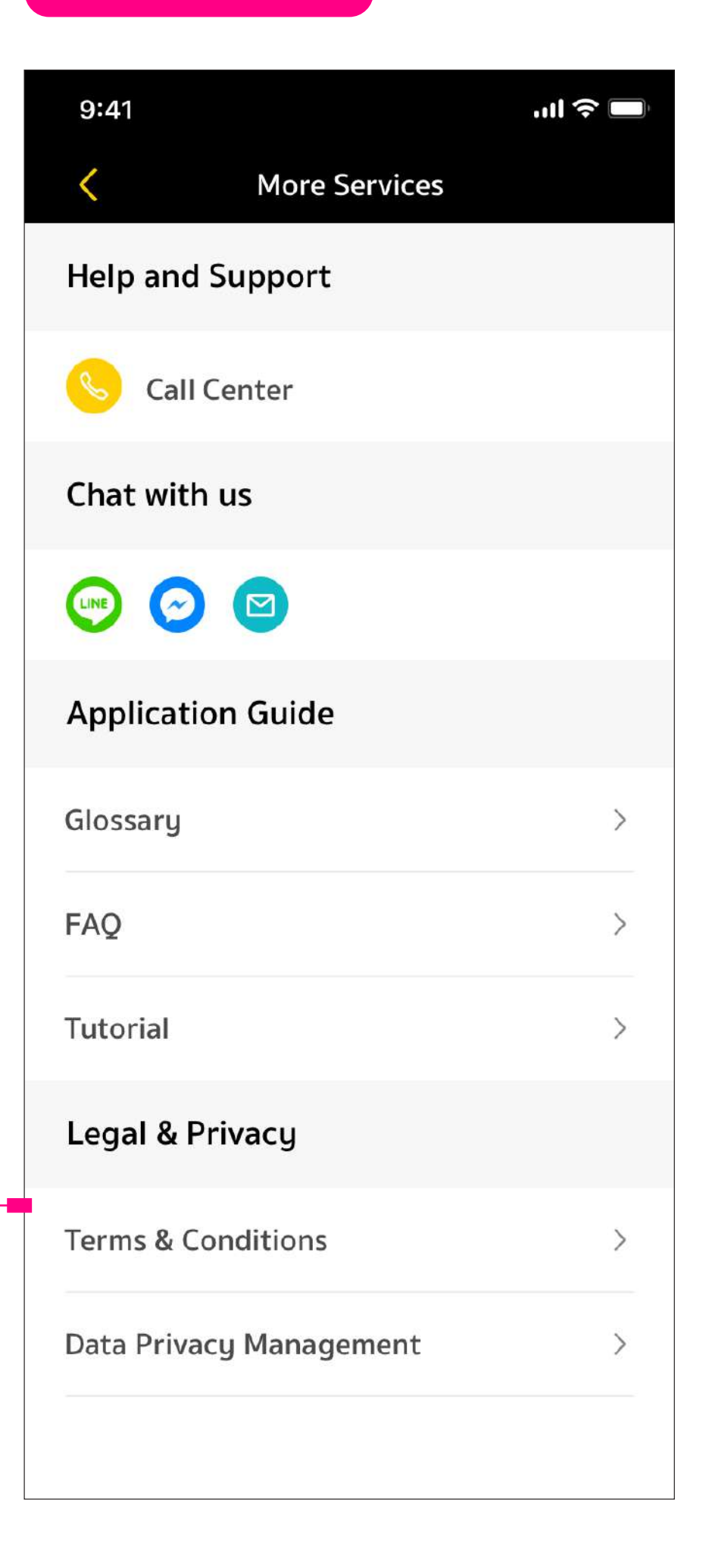

### **More Services**

รวบรวมทุกคำตอบให้ลูกค้าในหน้าเดียวเริ่มจาก Help and Support/ Chat with us ที่เป็นช่องทางติดต่อเราได้โดยตรงและสามารถค้นหา บริการต่างๆ ตามความต้องการของลูกค้าได้ที่ Application Guide ที่จะช่วยตอบ ข้อสงสัยของลูกค้าได้จากเมนู "FAQ" แถมยังมี "Tutorial" สำหรับแนะนำวิธีการใช้แอปพลิเคชั่น

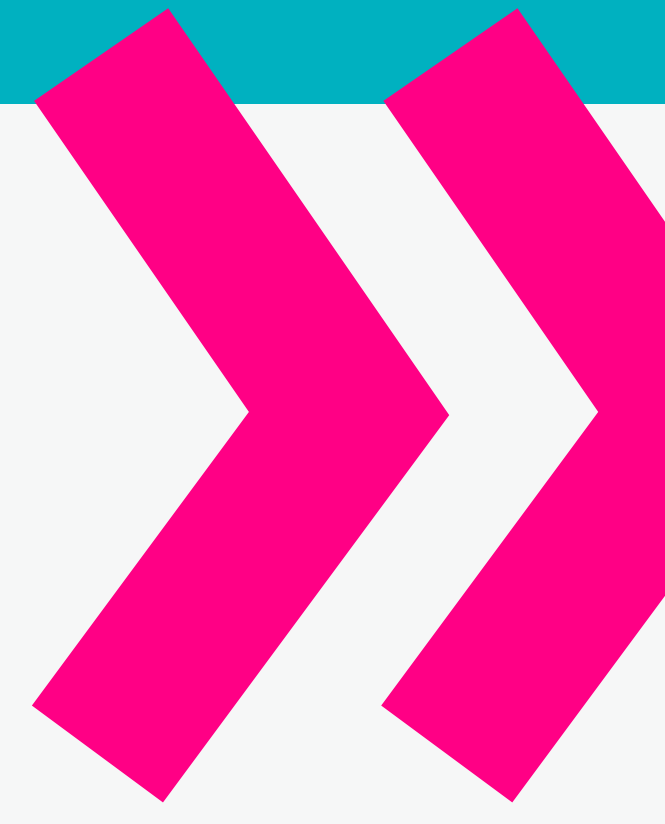

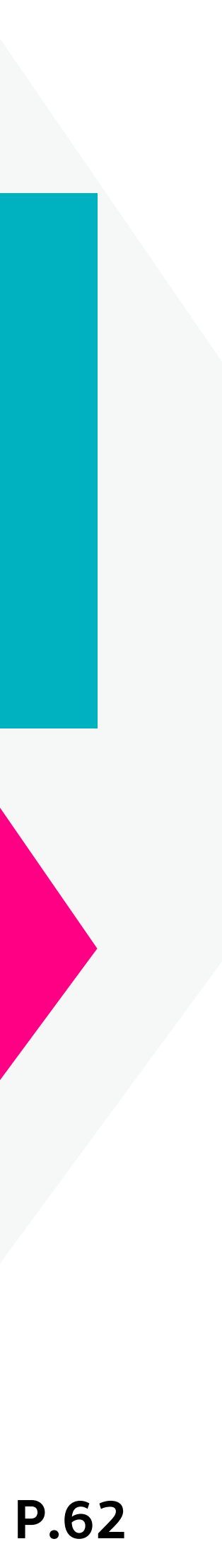

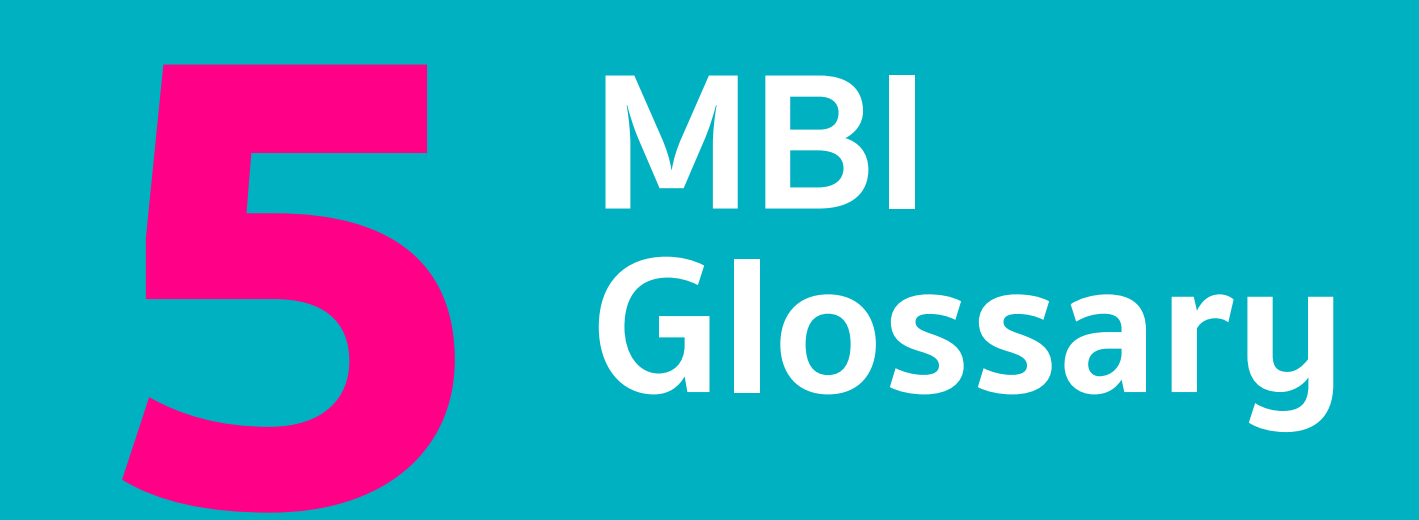

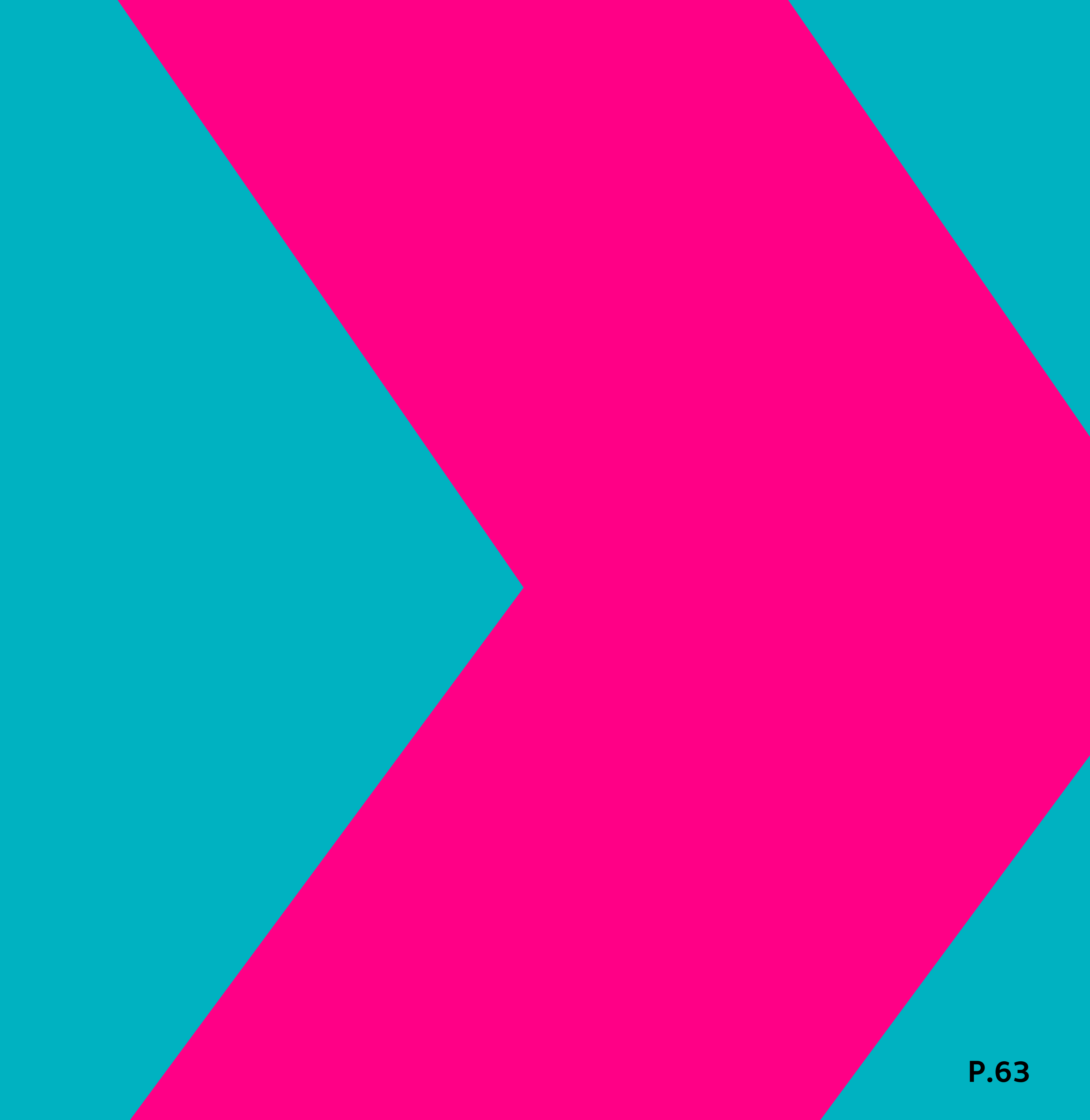

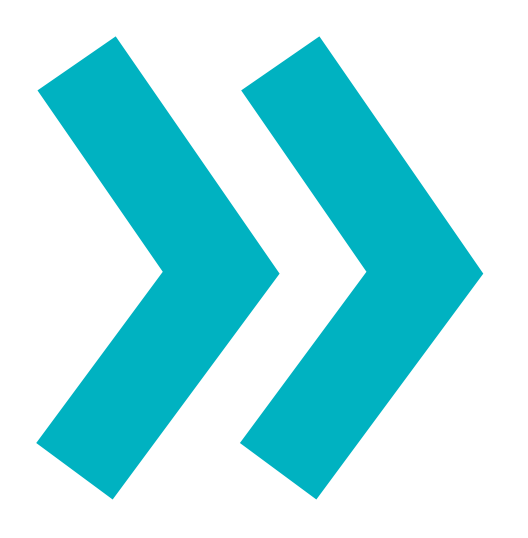

### Main Portfolio

### English

Total Assets Toal Liabilities Net Asset Value unrealized P/L unrealize P/L %

### Main Portfolio - Assets

Cash Equities Derivatives Mutual Fund Global Product Bonds

### Main Portfolio - Liability

Loan Short Market Value Account Receivable (AR)

| Thai                                                    | Description                                                                                                    |
|---------------------------------------------------------|----------------------------------------------------------------------------------------------------|
| สินทรัพย์รวม<br>หนี้สินรวม<br>มูลค่าสินทรัพย์สุทธิ<br>- | มูลค่าสินทรัพย์รวม<br>มูลค่าหนี้สินรวม<br>มูลค่าสินทรัพย์สุทธิ<br>ผลกำไร/ขาดทุนที่ยังไม่เกิดขึ้นจริง<br>ผลกำไร/ขาดทุนที่ยังไม่เกิดขึ้นจริง (เปอร์เซนต์) |
| เงินสด                                                  | เงินสดที่ฝากเป็นหลักประกัน                                                                                                    |
| หุ้น                                                    | มูลค่าหุ้นรวม                                                                                                    |
| อนุพันธ์                                                | มูลค่าสินทรัพย์รวม (Equity Balance)                                                                                                    |
| กองทุนรวม                                               | มูลค่ากองทุนรวม                                                                                                    |
| หุ้นต่างประเทศ                                          | มูลค่าสินทรัพย์ต่างประเทศรวม                                                                                                    |
| อื่นๆ                                                   | มูลค่าตราสารหนี้รวม                                                                                                    |
| สินเชื่อ                                                | เงินกู้ยืม                                                                                                    |
| มูลค่าการขายชอร์ต (SMV)                                 | มูลค่าหลักทรัพย์ที่ขายชอร์ต                                                                                                    |
| ยอดค้างชำระ (AR)                                        | ค่าซื้อหลักทรัพย์ค้างชำระที่ยังไม่ครบกำหนด                                                                                                    |

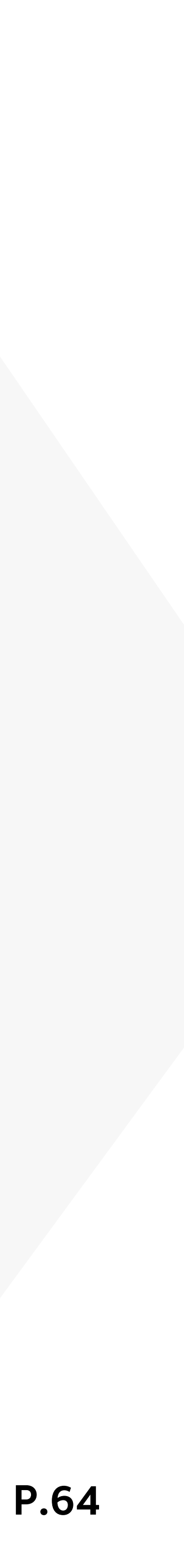

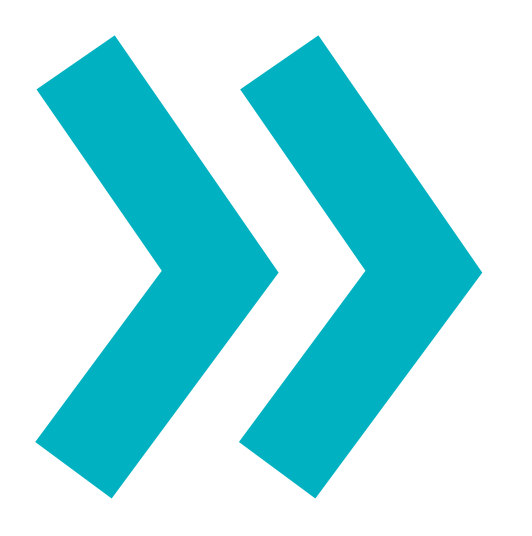

Equity Portfolio

### English

market price cost

market value cost value volume unrealize P/L

unrealize P/L %

dividend

realized P/L

### Equity - Performance

Performance dividend

realized P/L

### Thai

ราคาตลาด ราคาตันทุน

มูลค่าตลาด มูลค่าต้นทุน จำนวน

เงินปันผล

### Description

ราคาปัจจุบันของหุ้นต่อหน่วย ราคาต้นทุนเฉลี่ยต่อหน่วย (ใช้วิธีการคำนวณ แบบ Weighted Average) มูลค่าหุ้นปัจจุบัน มูลค่าต้นทุนหุ้น (ใช้วิธีการคำนวณ แบบ Weighted Average) จำนวนหุ้น ผลกำไร/ขาดทุนที่ยังไม่เกิดขึ้นจริง วิธีการคำนวณ: (market value - cost value)" ผลกำไร/ขาดทุนที่ยังไม่เกิดขึ้นจริง (เปอร์เซนต์) วิธีการคำนวณ: (market value - cost value)/cost value)\*100 หรือ (unrealized P&L/cost value)\*100" เงินปันผลของหุ้น เป็นเงินปันผลรวมที่ได้รับจากการถือครอง หลักทรัพย์ ณ ปัจจุบัน ซึ่งจำนวนที่แสดงยังไม่รวมค่าภาษี ดังนั้น จำนวนที่แสดงจึงอาจพบความแตกต่างกับเงินปันผลที่ได้รับจริง (ต้องเทสเรื่องการซื้อขายภายในวัน) ้กำไรที่เกิดจากการลงทุน ณ วันนั้นๆ

### เงินปันผล

performance เฉพาะการซื้อหลักทรัพย์ปกติเท่านั้น เป็นเงินปันผลรวมที่ได้รับจากการถือครองหลักทรัพย์ ตั้งแต่วันที่ 1 มกราคม ของปีปฏิทิน กำไรสุทธิ(รวมค่าธรรมเนียม) ที่เกิดจากการลงทุนสะสม ตั้งแต่วันที่ 1 มกราคม ของปีปฏิทิน

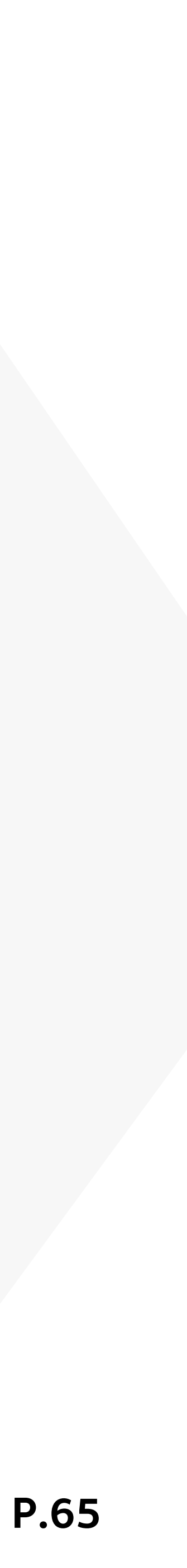

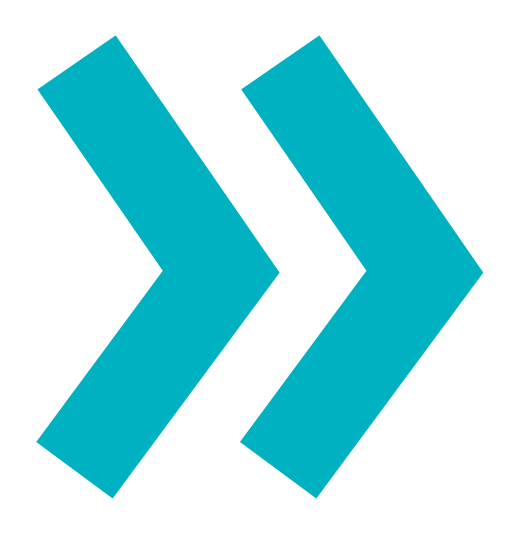

SBL

### English

Borrowing Lending Outstanding (Unit) Short Sell (Unit) Lending (Unit) Fee (Borrow) Fee (Borrow) Fee (Lending) Total Fee (Borrow) Total Fee (Lending) Withholding Tax (WHT) VAT

### Mutual Fund Portfolio

Ready to Redeem Monthly Investment DCA

dividend

Unit Avg. NAV Return

### Thai

### ยืมหลักทรัพย์ ให้ยืมหลักทรัพย์

ค่าธรรมเนียมทั้งหมด ค่าธรรมเนียมทั้งหมด ภาษีหัก ณ ที่จ่าย (WHT)

ค่าธรรมเนียมสุทธิ

### Description

รายการยืมหุ้น รายการคืนหุ้น จำนวนหุ้นที่ยืม จำนวนหุ้นที่ขายชอร์ต จำนวนหุ้นที่ให้ยิม ค่าธรรมเนียมที่เกิดขึ้นจากการยืมหุ้นที่คงค้าง ค่าธรรมเนียมที่ได้รับจากการให้ยืมหุ้นทั้งหมดในเดือนนั้น ค่าธรรมเนียมที่เกิดขึ้นจากการยืมหุ้นทั้งหมดในเดือนนั้น ค่าธรรมเนียมที่ได้รับจากการให้ยืมหุ้นทั้งหมดในเดือนนั้น ภาษีหัก ณ ที่จ่าย ภาษีมูลค่าเพิ่ม ค่าธรรมเนียมสุทธิ

| หน่วยลงทุนที่พร้อมขาย (หน่วย) | เป็นการประมาณการณ์ ควรตรวจสอบก่อนการทำรายการ  |
|-------------------------------|-----------------------------------------------|
| เติมเงินลงทุนรายเดือน (DCA)   | การทยอยลงทุนเป็นงวดๆ ในจำนวนเงินที่เท่าๆ กัน  |
|                               | โดยไม่สนใจราคาของสินทรัพย์ที่เลือกลงทุน       |
|                               | เพื่อให้ได้ราคาต้นทุนเฉลี่ยจากทุกสภาวะตลาด    |
| เงินปันผล                     | เงินปันผลอาจไม่สามารถแสดงข้อมูลได้ในบางประเภท |
|                               | บัญชีของการซื้อขายได้                         |
| จำนวนหน่วยลงทุน               | จำนวนหน่วยลงทุนของกองทุนรวม                   |
| NAV เฉลี่ย                    | ราคาตันทุนเฉลี่ยของกองทุนรวม                  |
| ผลตอบแทน                      | ผลตอบแทนย้อนหลัง                              |
|                               |                                               |

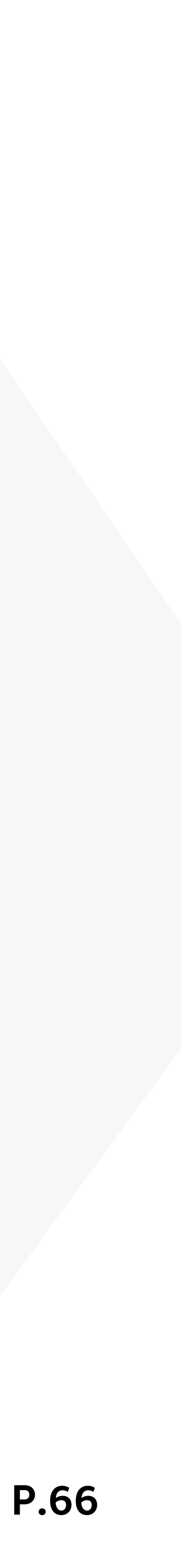

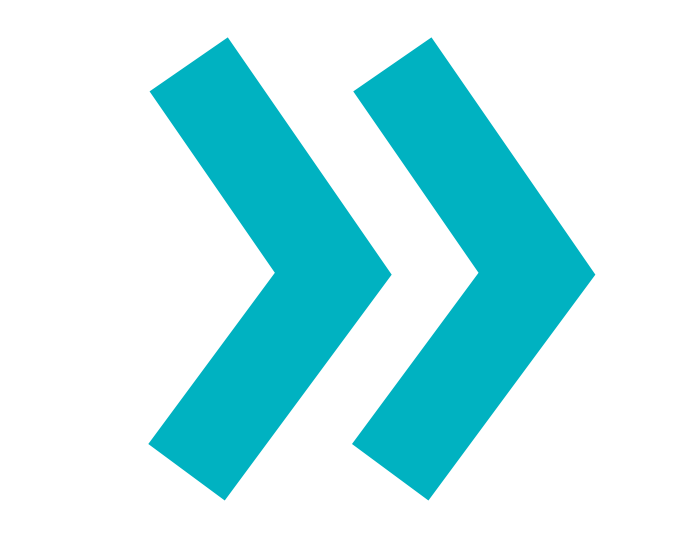

### **Mutual Fund** Portfolio

### English

General Tax Saving My Goals Fund Available

### **Derivative** Portfolio

Equity balance

Line available

Excess Equity

### Thai

### Description

ทั่วไป ลดภาษี เป้าหมาย หน่วยลงทุนที่ทำรายการได้ Yearly Investment Summary สรุปการลงทุนรายปี

กองทุนทั่วไป กองทุนลดหย่อนภาษี กองทุนประเภท Goal-based Investment จำนวนหน่วยลงทุนที่สามารถทำธุรกรรมได้ มูลค่ากองทุนลดหย่อนภาษีประจำปี

สินทรัพย์ (เฉพาะ futures) วิธีการคำนวณ: Equity Balance = Initial Equity +/- Receive/Payment by price - Total Comm. & VAT +/- Premium to pay +/- Future MTM +/- depositWithdrawal (Cash) +/depositWithdrawal (Non Cash) ้วงเงินคงเหลือที่นักลงทุนจะเปิดสถานะเพิ่มได้ / ้วงเงินคงเหลือสำหรับการคิด Line Control วิธีการคำนวณ: Line Available = Credit Limit - Total MR - Total Comm. and VAT. เงินประกันส่วนเกินซึ่งสามารถนำไปเปิดสถานะเพิ่มได้ (EE=Equity - Total MR) / วงเงินคงเหลือสำหรับการคิด Margin Control

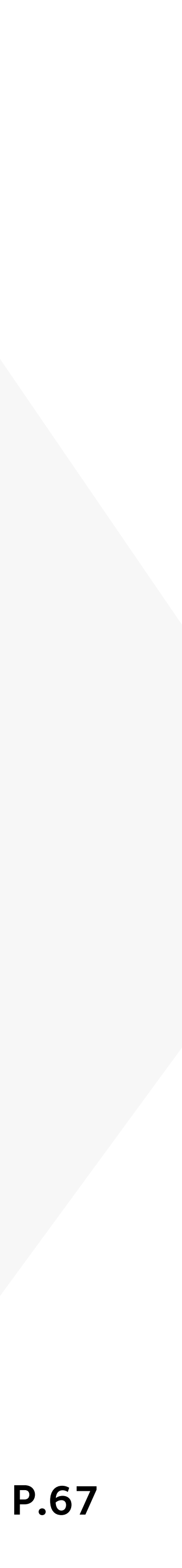

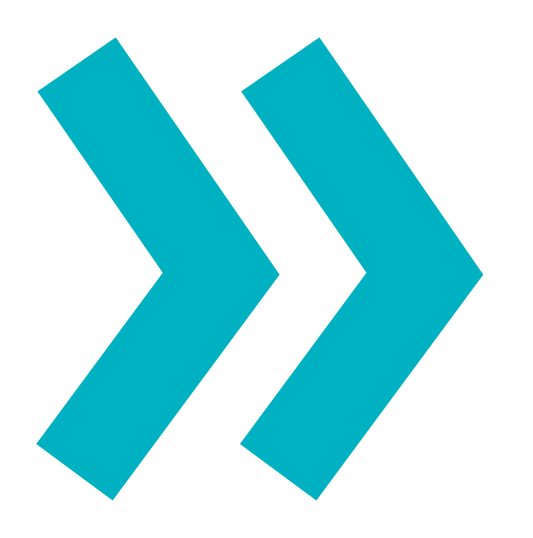

**Derivative Portfolio** 

### English

Liquidation Value

Total MR

Total MM Call/Force Flag Call/Foce MR

### Thai

### Description

เงินหลักประกันและได้รวมผลกำไร/ขาดทุน ของสถานะ futures และ options ที่ถืออยู่ /สินทรัพย์ทั้งหมด (futures และ options) **วิธีการคำนวณ:** 

• Liquidation Value =

Equity Balance + Long Options Premium - Short Option Premium

- Margin Requiremnet =
- IM = ผลรวมเงินประกันขั้นต้นทั้งหมด

### วิธีการคำนวณ:

Total MR = Portfolio MR - Pending Order MR"
 Maintenance Margin = เงินประกันต้นวัน
 สถานะถูก Call หรือ ถูก Force หรือไม่
 ยอดเงินถูกเรียกให้เติมเงินประกัน

• Call Margin (Call)

จะเกิดขึ้นเมื่อมีการลดลง ของมูลค่าหลักประกัน จนถึงระดับที่ ทำให้ทรัพย์สินสุทธิต่ำกว่า มูลค่าหลักประกันที่ต้องดำรงไว้ นั่นก็คือเมื่อใดที่ Equity ต่ำกว่า Margin Required แล้ว ก็จะมี การวางหลักประกันเพิ่มเท่ากับส่วนที่ต่ำกว่านั้น

• Force Sell (Force)

หากหุ้นมีราคาที่ลดลงเรื่อยๆ และไม่มีการเพิ่มหลักประกัน จนกระทั่งทรัพย์สินสุทธิต่ำกว่ามูลค่าหลักประกันขั้นต่ำแล้ว บริษัทผู้ให้กู้ก็มีสิทธิบังคับชำระหนี้ได้โดยการขายหุ้นในบัญชี และ นำค่าขายนั้นมาชำระหนี้ซึ่งสามารถขายได้จนกระทั่งมูลค่า

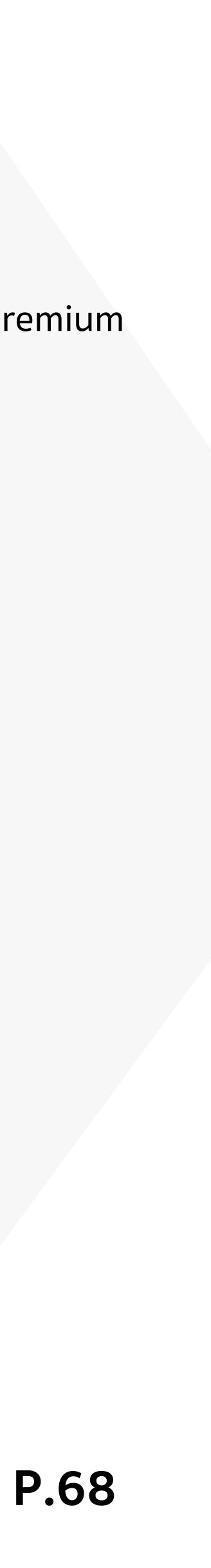

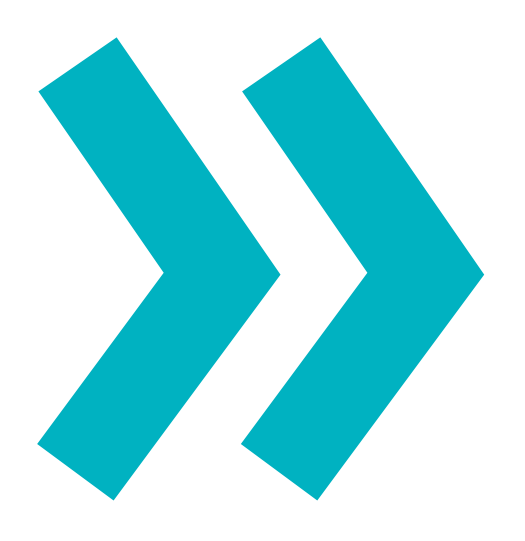

### **Global Product Portfolio**

### English

Market Price Cost market value

cost value volume unrealize P/L unrealize P/L %

### Bond Portfolio

Market Price Cost Market Value Cost Value Volume unrealized P/L unrealize P/L %

### Corporate Action (CA)

XD XD (ST) XR

### Thai

ราคาตลาด ราคาตันทุน มูลค่าตลาด

มูลค่าต้นทุน จำนวน

### Description

ราคาล่าสุดของหุ้นต่อหน่วย ณ เวลา 05.30 น. ของวัน ราคาต้นทุนเฉลี่ยต่อหน่วย มูลค่าหุ้นปัจจุบัน (คำนวณจากราคาล่าสุดของหุ้น ณ เวลา 05.30 น. ของวัน) มูลค่าต้นทุนหุ้น จำนวนหุ้น ผลกำไร/ขาดทุนที่ยังไม่เกิดขึ้นจริง (เปอร์เซนต์)

ราคาตลาด ราคาต้นทุน มูลค่าตลาด มูลค่าต้นทุน จำนวน ราคาปิดของตราสารหนี้ ราคาต้นทุนเฉลี่ยต่อหน่วย มูลค่าตราสารหนี้ปัจจุบัน มูลค่าต้นทุนตราสารหนี้ จำนวนตราสารหนี้ ผลกำไร/ขาดทุนที่ยังไม่เกิดขึ้นจริง ผลกำไร/ขาดทุนที่ยังไม่เกิดขึ้นจริง (เปอร์เซนต์)

Excluding Dividend ผู้ซื้อหลักทรัพย์ไม่ได้สิทธิรับเงินปันผล Excluding Dividend ผู้ซื้อหลักทรัพย์ไม่ได้สิทธิรับหุ้นปันผล (ST) Excluding Right ผู้ซื้อหลักทรัพย์ไม่ได้สิทธิจองซื้อหุ้นออกใหม่

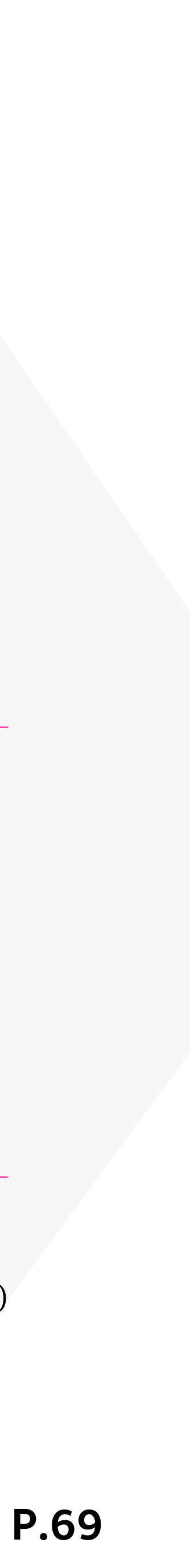

| Menu                    | English |
|-------------------------|---------|
| <b>Corporate Action</b> | XW      |
| (CA)                    | ХМ      |
|                         | XE      |
|                         | XB      |

Mutual Fund Trading

Fund Account ATS

XN

Available Fund Available

Cut-off time

Minimum

| Thai | Description                                                        |
|------|--------------------------------------------------------------------|
| -    | Excluding Warrant                                                  |
|      | ผู้ซื้อหลักทรัพย์ไม่ได้สิทธิรับใบสำคัญแสดงสิทธิที่จะซื้อหลักทรัพย์ |
| -    | Excluding Meetings                                                 |
|      | ผู้ซื้อหลักทรัพย์ไม่มีสิทธิเข้าประชุมผู้ถือหุ้น                    |
| -    | Excluding Exercise                                                 |
|      | แสดงการปิดสมุดทะเบียนพักการโอนหุ้น เพื่อให้สิทธิแก่ผู้ถือหุ้น      |
|      | ในการนำตราสารสิทธิไปแปลงสภาพเป็นหุ้นอ้างอิง                        |
| -    | Excluding Other Benefit ผู้ซื้อหลักทรัพย์                          |
|      | ไม่ได้สิทธิจองซื้อหันออกใหม่                                       |
| -    | ้<br>Excluding Capital Return ผัซื้อหลักทรัพย์ไม่มีสิทธิ           |
|      | ในการรับเงินคืนจากการลดทุน                                         |
|      |                                                                    |

บัญชีกองทุนรวม

หน่วยลงทุนที่ทำรายการได้

เวลาปิดรับคำสั่ง

ขั้นต่ำ

บัญชีกองทุนรวม การผูกบัญชีเพื่อให้ระบบสามารถการหัก/โอนค่าซื้อ/ขาย ในบัญชีของลูกค้าแบบอัตโนมัติ

จำนวนหน่วยลงทุนคงเหลือที่สามารถทำรายการ ซื้อ/ขาย/สับเปลี่ยน ได้ เวลาปิดรับคำสั่งประจำวันของกองทุนนั้นๆ หากมีการส่งคำสั่ง หลังเวลาปิดคำสั่ง คำสั่งดังกล่าวจะถูกดำเนินการในวันทำการถัดไป จำนวนเงินลงทุนขั้นต่ำหรือหน่วยลงทุนขั้นต่ำในการทำรายการ ซื้อ/ขาย/สับเปลี่ยน กองทุนนั้นๆ

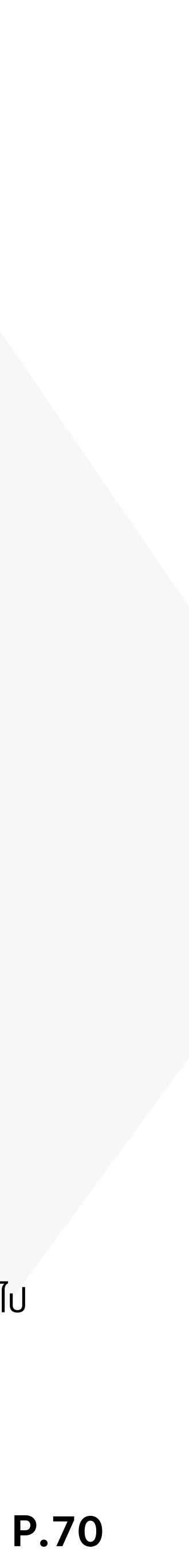

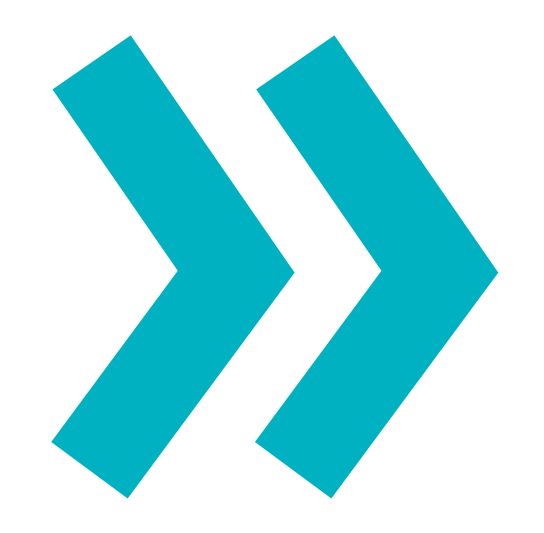

Goal-based Investment

### English

Goal-based Investment (G

Initial Investment

### More Options

Cash Balance Account Cash Account Credit Balance Account Derivative Account

Mutual Fund Account Global Account Withdraw Limit

Payment Payment Overdue

|      | Thai                                                                                                    | Description                                                                                                    |
|------|----------------------------------------------------------------------------------------------------|----------------------------------------------------------------------------------------------------|
| GBI) | -<br>จำนวนเงินลงทุนตั้งต้น                                                                                                    | บริการด้านการลงทุนรูปแบบใหม่ ระบบจะแนะนำสินทรัพย์<br>ประเภทกองทุนรวมและสร้างพอร์ตการลงทุนเพื่อตอบโจทย์ทุก<br>เป้าหมายของคุณ ไม่ว่าจะเป็นการวางแผนซื้อของชิ้นใหญ่<br>ไปจนถึงการวางแผนสำหรับเงินก้อนใหญ่ในวัยเกษียณ<br>จำนวนเงินลงทุนตั้งต้น                                                      |
|      | บัญชีฝากเงินล่วงหน้า<br>บัญชีเงินสด<br>บัญชีเงินให้กู้ยืม<br>บัญชีซื้อขาย<br>สัญญาซื้อขายล่วงหน้า<br>บัญชีกองทุนรวม<br>บัญชีผลิตภัณฑ์ต่างประเทศ<br>วงเงินที่ถอนได้ | บัญชีฝากเงินล่วงหน้า<br>บัญชีเงินสด<br>บัญชีเงินให้กู้ยืม<br>บัญชีชื้อขายสัญญาซื้อขายล่วงหน้า<br>บัญชีกองทุนรวม<br>บัญชีผลิตภัณฑ์ต่างประเทศ<br>วงเงินคงเหลือที่สามารถทำการถอนได้ ซึ่งอาจจะมีปริมาณน้อย<br>กว่าวงเงินที่ใช้ได้(Cash Available) ขึ้นอยู่กับบัญชีและธุรกรรม<br>ที่เกิดขึ้นก่อนหน้า |
|      | ชำระค่าซื้อหุ้น<br>ชำระค่าซื้อหุ้น overdue                                                                                                    | ชำระค่าซื้อหุ้น<br>ชำระค่าซื้อหุ้น overdue                                                                                                    |

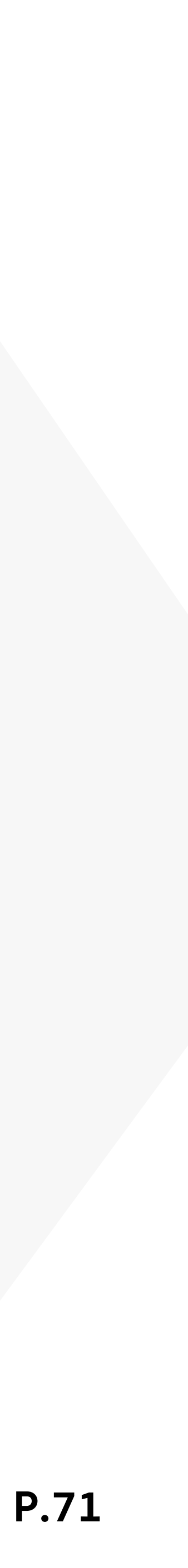

# THANK YOU

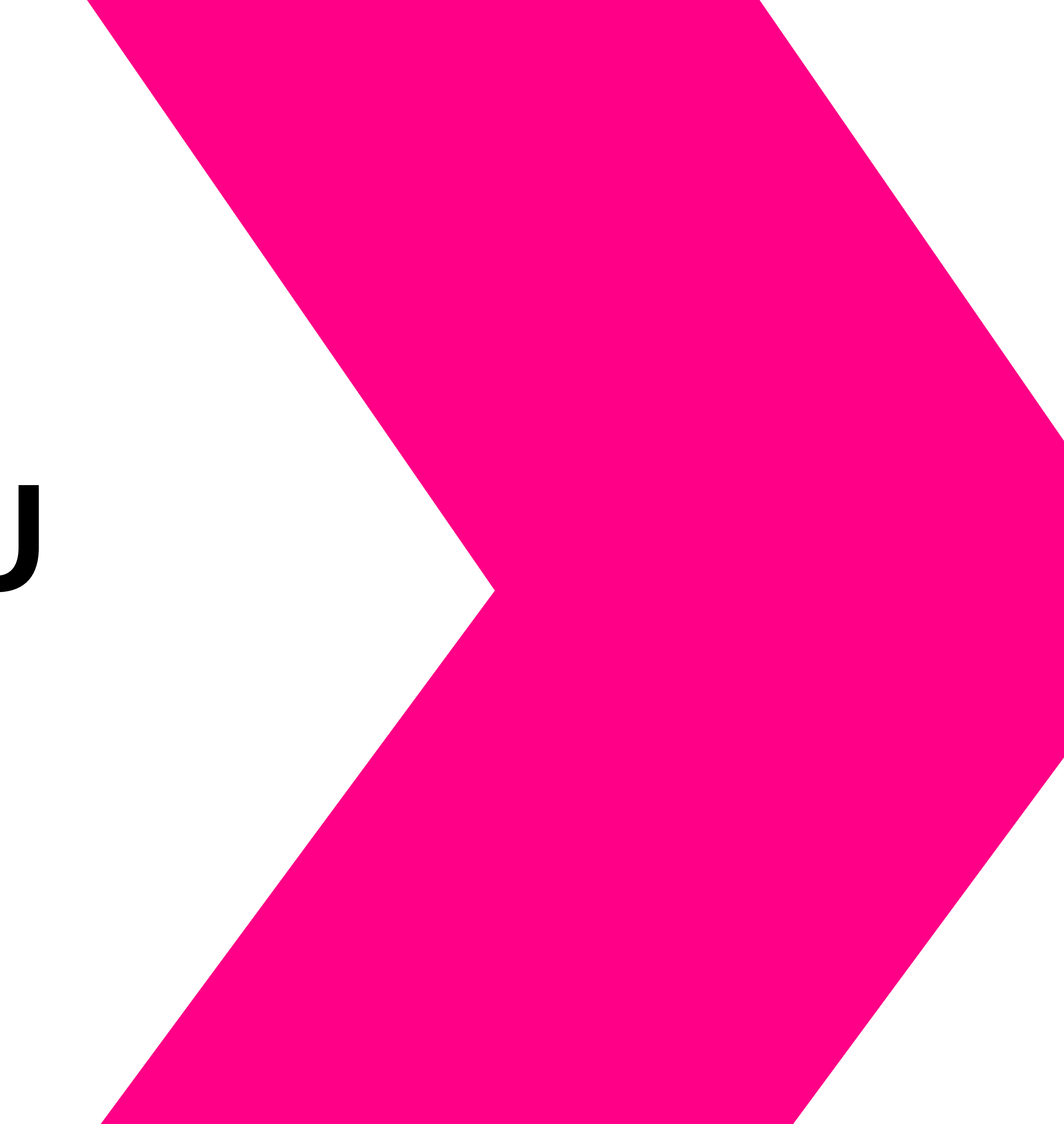